# ИНСТРУКЦИЯ ПО ЭКСПЛУАТАЦИИ «РАМБЛЕР ВИДЕОПЛАТФОРМА. ВЕРСИЯ 3.0»

## оглавление

| 1 | AB   | ГОРИЗАЦИЯ И ВЫХОД                                             | 6  |
|---|------|---------------------------------------------------------------|----|
|   | 1.1  | АВТОРИЗАЦИЯ                                                   | 6  |
|   | 1.2  | выход                                                         | 8  |
| 2 | ГЛ   | АВНАЯ СТРАНИЦА                                                | 9  |
|   | 2.1  | ДОБАВЛЕНИЕ ВИДЕО                                              | 9  |
|   | 2.2  | ПОИСК ВИДЕО                                                   | 11 |
|   | 2.3  | ПРОСМОТР СПИСКОВ ВИДЕО                                        | 11 |
|   | 2.4  | УДАЛЕНИЕ ВИДЕОЗАПИСЕЙ                                         | 13 |
|   | 2.4. | 1 Массовое удаление                                           | 13 |
|   | 2.4. | 2 Единичное удаление                                          | 14 |
|   | 2.4. | 3 Корзина                                                     | 15 |
|   | 2.5  | МАССОВОЕ ИЗМЕНЕНИЕ МЕТАДАННЫХ                                 | 17 |
|   | 2.6  | МАССОВОЕ ИЗМЕНЕНИЕ ШАБЛОНА РЕКЛАМЫ ДЛЯ ВИДЕОРОЛИКОВ           | 18 |
|   | 2.7  | ПАНЕЛЬ ФИЛЬТРОВ                                               | 19 |
|   | 2.7. | 1 Создание фильтра                                            | 20 |
|   | 2.7. | 2 Изменение фильтра                                           | 23 |
|   | 2.7. | 3 Удаление фильтра                                            | 24 |
|   | 2.7. | 4 Выгрузка данных в CSV                                       | 24 |
|   | 2.8  | АЛЬБОМЫ                                                       | 25 |
|   | 2.8. | 1 Добавление альбома                                          | 25 |
|   | 2.8. | 2 Изменение имени альбома                                     | 26 |
|   | 2.8. | 3 Добавление видео в альбом                                   | 27 |
|   | 2.8. | 4 Удаление видео из альбома                                   | 29 |
|   | 2.8. | 5 Массовое изменение метаданных для видеороликов альбома      | 29 |
|   | 2.8. | 6 Массовое изменение шаблона рекламы для видеороликов альбома | 30 |
|   | 2.8. | 7 Изменение цвета для альбома                                 | 30 |
|   | 2.8. | 8 Удаление альбома                                            | 31 |
|   | 2.8. | 9 Подписка на уведомления о новых видео в альбоме             | 31 |
|   | 2.8. | 10 Отписка от уведомлений на новые видеоролики                | 33 |
|   | 2.9  | КАРТОЧКА ВИДЕО                                                | 34 |
|   | 2.9. | 1 Удаление видео                                              | 35 |
|   | 2.9. | 2 Редактирование атрибутов видео                              | 35 |
|   | 2.9. | 3 Настройка доступа                                           | 38 |
|   | 2.9. | 4 Экспорт видео                                               | 40 |
|   | 2.9. | 5 Просмотр статистики                                         | 43 |
|   | 2.9. | 6 Настройка рекламы                                           | 49 |
|   | 2.9. | 7 Поделиться видео с другими аккаунтами                       | 50 |
|   | 2.9. | 8 Скачивание видео                                            | 54 |
|   |      |                                                               |    |

| 2.9.9        | Замена исходного видео                                     | 55  |
|--------------|------------------------------------------------------------|-----|
| 3 TPAH       | СЛЯЦИИ                                                     |     |
| 3.1 П        | РОСМОТР СПИСКА ТРАНСЛЯЦИЙ                                  |     |
| 3.2 C        | ОЗДАНИЕ ТРАНСЛЯЦИИ                                         | 59  |
| 3.2.1        | Рекомендации по конфигурации сигнала для онлайн-трансляций | 61  |
| 3.3 Y        | <b>ТАЛЕНИЕ ТРАНСЛЯЦИИ</b>                                  | 61  |
| 3.4 П        | ЕРЕНОС ТРАНСЛЯЦИИ В АРХИВ                                  |     |
| 3.4.1        | Архив трансляций                                           |     |
| <b>3.5</b> O | БЩИЕ НАСТРОЙКИ                                             | 64  |
| 3.6 K        | АРТОЧКА ТРАНСЛЯЦИИ                                         | 64  |
| 3.6.1        | Описание карточки                                          | 66  |
| 3.6.2        | Запись трансляции                                          | 76  |
| 4 CTAT       | ИСТИКА                                                     | 77  |
| 4.1 Bl       | КЛАДКИ «ВСЕ ВИДЕО» И «РАСШАРЕННОЕ ВИДЕО»                   | 77  |
| 4.1.1        | Выгрузка данных в CSV                                      |     |
| 4.2 Bl       | КЛАДКА «ПРЯМЫЕ ТРАНСЛЯЦИИ»                                 |     |
| 4.3 BI       | КЛАДКА «ОБЩАЯ ИНФОРМАЦИЯ»                                  |     |
| 5 HACT       | РОЙКИ                                                      |     |
| 5.1 Y        | <b>ТРАВЛЕНИЕ АККАУНТОМ</b>                                 |     |
| 5.1.1        | Настройки аккаунта                                         | 88  |
| 5.2 Y        | <b>ТРАВЛЕНИЕ ПОЛЬЗОВАТЕЛЯМИ</b>                            | 91  |
| 5.2.1        | Просмотр списка пользователей                              | 91  |
| 5.2.2        | Добавление пользователя                                    | 91  |
| 5.2.3        | Удаление и блокировка пользователя                         |     |
| 5.2.4        | Редактирование данных пользователя                         |     |
| 5.2.5        | АПИ-ключ пользователя                                      |     |
| 5.3 Y        | <b>ТРАВЛЕНИЕ ГРУППАМИ ПОЛЬЗОВАТЕЛЕЙ</b>                    |     |
| 5.3.1        | Просмотр списка групп пользователей                        |     |
| 5.3.2        | Создание группы пользователей                              |     |
| 5.3.3        | Редактирование группы пользователей                        |     |
| 5.3.4        | Удаление группы пользователей                              |     |
| 5.4 Д        | ОПОЛНИТЕЛЬНЫЕ ДАННЫЕ О ВИДЕО                               |     |
| 5.4.1        | Настройка метаданных                                       |     |
| 5.4.2        | Фотобанки                                                  |     |
| 5.5 Ш        | АБЛОНЫ ПЛЕЕРА                                              |     |
| 5.5.1        | Просмотр списка настроенных шаблонов плеера                |     |
| 5.5.2        | Изменение шаблона плеера по умолчанию                      |     |
| 5.5.3        | Создание шаблона плеера                                    |     |
| 5.5.4        | Редактирование шаблона плеера                              | 111 |
|              |                                                            | 3   |

|                                                                                                    | Удаление шаблона плеера                                                                                                    |                                                                                                    |
|----------------------------------------------------------------------------------------------------|----------------------------------------------------------------------------------------------------|----------------------------------------------------------------------------------------------------|
| 5.6 Ш.                                                                                                    | АБЛОНЫ ДОСТУПА НА САЙТАХ                                                                                                    |                                                                                                    |
| 5.6.1                                                                                                    | Просмотр списка настроенных шаблонов доступа                                                                                                    |                                                                                                    |
| 5.6.2                                                                                                    | Изменение шаблона доступа на сайтах по умолчанию                                                                                                    |                                                                                                    |
| 5.6.3                                                                                                    | Создание шаблона доступа на сайтах                                                                                                    |                                                                                                    |
| 5.6.4                                                                                                    | Редактирование шаблона доступа по сайтам                                                                                                    |                                                                                                    |
| 5.6.5                                                                                                    | Удаление шаблона доступа по сайтам                                                                                                    |                                                                                                    |
| 5.7 Ш.                                                                                                    | АБЛОНЫ ДОСТУПА В СТРАНАХ                                                                                                    |                                                                                                    |
| 5.7.1                                                                                                    | Просмотр списка настроенных шаблонов доступа                                                                                                    |                                                                                                    |
| 5.7.2                                                                                                    | Изменение шаблона доступа на сайтах по умолчанию                                                                                                    |                                                                                                    |
| 5.7.3                                                                                                    | Создание шаблона доступа по странам                                                                                                    |                                                                                                    |
| 5.7.4                                                                                                    | Редактирование шаблона доступа в странах                                                                                                    |                                                                                                    |
| 5.7.5                                                                                                    | Удаление шаблона доступа по сайтам                                                                                                    |                                                                                                    |
| 5.8 Ш.                                                                                                    | АБЛОН РЕКЛАМЫ                                                                                                    |                                                                                                    |
| 5.8.1                                                                                                    | Создание шаблона рекламы                                                                                                    |                                                                                                    |
| 5.8.2                                                                                                    | Редактирование шаблона рекламы                                                                                                    |                                                                                                    |
| 5.8.3                                                                                                    | Просмотр списка настроенных шаблонов рекламы                                                                                                    | 144                                                                                                    |
| 5.8.4                                                                                                    | Изменение шаблона рекламы по умолчанию                                                                                                    |                                                                                                    |
| 5.8.5                                                                                                    | Удаление шаблона рекламы                                                                                                    |                                                                                                    |
| 5.8.6                                                                                                    | Просмотр истории изменений шаблона рекламы                                                                                                    | 147                                                                                                    |
| 5.8.7                                                                                                    | Назначение шаблона рекламы для видеоролика                                                                                                    |                                                                                                    |
| 6 KOMA                                                                                                    | НЛНЫЙ ПЕНТР                                                                                                    | 1 5 1                                                                                                    |
|                                                                                                    |                                                                                                    |                                                                                                    |
| 6.1 BC                                                                                                    | Е АККАУНТЫ                                                                                                    |                                                                                                    |
| 6.1 BC<br>6.1.1                                                                                                    | Е АККАУНТЫ<br>Добавление нового аккаунта                                                                                                    |                                                                                                    |
| 6.1 BC<br>6.1.1<br>6.1.2                                                                                                    | Е АККАУНТЫ<br>Добавление нового аккаунта<br>Редактирование аккаунта                                                                                                    |                                                                                                    |
| 6.1 BC<br>6.1.1<br>6.1.2<br>6.2 AB                                                                                                    | Е АККАУНТЫ<br>Добавление нового аккаунта<br>Редактирование аккаунта<br>ТИВНЫЕ АККАУНТЫ                                                                                                    |                                                                                                    |
| 6.1 BC<br>6.1.1<br>6.1.2<br>6.2 AB<br>6.2.1                                                                                                    | Е АККАУНТЫ<br>Добавление нового аккаунта<br>Редактирование аккаунта<br>ТИВНЫЕ АККАУНТЫ<br>Добавление нового аккаунта                                                                                                    |                                                                                                    |
| 6.1 BC<br>6.1.1<br>6.1.2<br>6.2 AB<br>6.2.1<br>6.2.2                                                                                                    | Е АККАУНТЫ<br>Добавление нового аккаунта<br>Редактирование аккаунта<br>ТИВНЫЕ АККАУНТЫ<br>Добавление нового аккаунта<br>Редактирование аккаунта                                                                                                    |                                                                                                    |
| <ul> <li>6.1 BC</li> <li>6.1.1</li> <li>6.1.2</li> <li>6.2 AB</li> <li>6.2.1</li> <li>6.2.2</li> <li>6.3 3A</li> </ul>                                                                                                    | Е АККАУНТЫ.<br>Добавление нового аккаунта<br>Редактирование аккаунта<br>ТИВНЫЕ АККАУНТЫ.<br>Добавление нового аккаунта<br>Редактирование аккаунта<br>БЛОКИРОВАННЫЕ АККАУНТЫ                                                                                                    |                                                                                                    |
| <ul> <li>6.1 BC</li> <li>6.1.1</li> <li>6.1.2</li> <li>6.2 AF</li> <li>6.2.1</li> <li>6.2.2</li> <li>6.3 3A</li> <li>6.3.1</li> </ul>                                                                                                    | Е АККАУНТЫ.<br>Добавление нового аккаунта<br>Редактирование аккаунта.<br>ТИВНЫЕ АККАУНТЫ.<br>Добавление нового аккаунта<br>Редактирование аккаунта.<br>БЛОКИРОВАННЫЕ АККАУНТЫ<br>Добавление нового аккаунта                                                                                                    |                                                                                                    |
| <ul> <li>6.1 BC</li> <li>6.1.1</li> <li>6.1.2</li> <li>6.2 AF</li> <li>6.2.1</li> <li>6.2.2</li> <li>6.3 3A</li> <li>6.3.1</li> <li>6.3.2</li> </ul>                                                                                                    | Е АККАУНТЫ<br>Добавление нового аккаунта<br>Редактирование аккаунта<br>ТИВНЫЕ АККАУНТЫ<br>Добавление нового аккаунта<br>Редактирование аккаунта<br>БЛОКИРОВАННЫЕ АККАУНТЫ<br>Добавление нового аккаунта<br>Разблокировка аккаунта                                                                                                    |                                                                                                    |
| <ul> <li>6.1 BC</li> <li>6.1.1</li> <li>6.1.2</li> <li>6.2 AF</li> <li>6.2.1</li> <li>6.2.2</li> <li>6.3 3A</li> <li>6.3.1</li> <li>6.3.2</li> <li>6.4 CV</li> </ul>                                                                                                    | Е АККАУНТЫ.<br>Добавление нового аккаунта<br>Редактирование аккаунта<br>ТИВНЫЕ АККАУНТЫ<br>Добавление нового аккаунта<br>Редактирование аккаунта<br>БЛОКИРОВАННЫЕ АККАУНТЫ<br>Добавление нового аккаунта<br>Разблокировка аккаунта                                                                                                    |                                                                                                    |
| <ul> <li>6.1 BC</li> <li>6.1.1</li> <li>6.1.2</li> <li>6.2 AF</li> <li>6.2.1</li> <li>6.2.2</li> <li>6.3 3A</li> <li>6.3.1</li> <li>6.3.2</li> <li>6.4 CV</li> <li>6.4.1</li> </ul>                                                                                              | Е АККАУНТЫ<br>Добавление нового аккаунта<br>Редактирование аккаунта<br>ТИВНЫЕ АККАУНТЫ<br>Добавление нового аккаунта<br>Редактирование аккаунта<br>БЛОКИРОВАННЫЕ АККАУНТЫ<br>Добавление нового аккаунта<br>Разблокировка аккаунта<br>ПЕРПОЛЬЗОВАТЕЛИ<br>Просмотр списка суперпользователей                                                                                                    |                                                                                                    |
| <ul> <li>6.1 BC</li> <li>6.1.1</li> <li>6.1.2</li> <li>6.2 AB</li> <li>6.2.1</li> <li>6.2.2</li> <li>6.3 3A</li> <li>6.3.1</li> <li>6.3.2</li> <li>6.4 CV</li> <li>6.4.1</li> <li>6.4.2</li> </ul>                                                                               | Е АККАУНТЫ<br>Добавление нового аккаунта<br>Редактирование аккаунта<br>ТИВНЫЕ АККАУНТЫ<br>Добавление нового аккаунта<br>Редактирование аккаунта<br>БЛОКИРОВАННЫЕ АККАУНТЫ<br>Добавление нового аккаунта<br>Разблокировка аккаунта<br>ПЕРПОЛЬЗОВАТЕЛИ<br>Просмотр списка суперпользователей<br>Добавление суперпользователя                                                                                                    |                                                                                                    |
| <ul> <li>6.1 BC</li> <li>6.1.1</li> <li>6.1.2</li> <li>6.2 AB</li> <li>6.2.1</li> <li>6.2.2</li> <li>6.3 3A</li> <li>6.3.1</li> <li>6.3.2</li> <li>6.4 CV</li> <li>6.4.1</li> <li>6.4.2</li> <li>6.4.3</li> </ul>                                                                | Е АККАУНТЫ<br>Добавление нового аккаунта<br>Редактирование аккаунта<br>ТИВНЫЕ АККАУНТЫ<br>Добавление нового аккаунта<br>Редактирование аккаунта<br>БЛОКИРОВАННЫЕ АККАУНТЫ<br>Добавление нового аккаунта<br>Разблокировка аккаунта<br>ПЕРПОЛЬЗОВАТЕЛИ<br>Просмотр списка суперпользователей<br>Добавление суперпользователя                                                                                                    |                                                                                                    |
| <ul> <li>6.1 BC</li> <li>6.1.1</li> <li>6.1.2</li> <li>6.2 AF</li> <li>6.2.1</li> <li>6.2.2</li> <li>6.3 3A</li> <li>6.3.1</li> <li>6.3.2</li> <li>6.4 CV</li> <li>6.4.1</li> <li>6.4.2</li> <li>6.4.3</li> <li>6.5 FA</li> </ul>                                                | Е АККАУНТЫ<br>Добавление нового аккаунта<br>Редактирование аккаунта<br>ТИВНЫЕ АККАУНТЫ.<br>Добавление нового аккаунта<br>Редактирование аккаунта<br>БЛОКИРОВАННЫЕ АККАУНТЫ<br>Добавление нового аккаунта<br>Разблокировка аккаунта<br>ПЕРПОЛЬЗОВАТЕЛИ.<br>Просмотр списка суперпользователей<br>Добавление суперпользователя<br>Блокировка/разблокировка пользователя<br>СТРОЙКА ПОЛЬЗОВАТЕЛЕЙ                                                                                                    |                                                                                                    |
| <ul> <li>6.1 BC</li> <li>6.1.1</li> <li>6.1.2</li> <li>6.2 AF</li> <li>6.2.1</li> <li>6.2.2</li> <li>6.3 3A</li> <li>6.3.1</li> <li>6.3.2</li> <li>6.4 CV</li> <li>6.4.1</li> <li>6.4.2</li> <li>6.4.3</li> <li>6.5 HA</li> <li>6.5.1</li> </ul>                                 | Е АККАУНТЫ<br>Добавление нового аккаунта<br>Редактирование аккаунта<br>ТИВНЫЕ АККАУНТЫ<br>Добавление нового аккаунта<br>Редактирование аккаунта<br>БЛОКИРОВАННЫЕ АККАУНТЫ<br>Добавление нового аккаунта<br>Разблокировка аккаунта<br>ПЕРПОЛЬЗОВАТЕЛИ<br>Просмотр списка суперпользователей<br>Добавление суперпользователя<br>Блокировка/разблокировка пользователя<br>СТРОЙКА ПОЛЬЗОВАТЕЛЕЙ                                                                                                    | 151<br>152<br>153<br>153<br>153<br>155<br>156<br>157<br>158<br>158<br>158<br>159<br>160<br>160<br>161<br>161<br>162<br>162               |
| <ul> <li>6.1 BC</li> <li>6.1.1</li> <li>6.1.2</li> <li>6.2 AB</li> <li>6.2.1</li> <li>6.2.2</li> <li>6.3 3A</li> <li>6.3.1</li> <li>6.3.2</li> <li>6.4 CV</li> <li>6.4.1</li> <li>6.4.2</li> <li>6.4.3</li> <li>6.5 HA</li> <li>6.5 HA</li> <li>6.5.1</li> <li>6.6 HA</li> </ul> | Е АККАУНТЫ<br>Добавление нового аккаунта<br>Редактирование аккаунта<br>ТИВНЫЕ АККАУНТЫ<br>Добавление нового аккаунта<br>Редактирование аккаунта<br>БЛОКИРОВАННЫЕ АККАУНТЫ<br>Добавление нового аккаунта<br>Разблокировка аккаунта<br>ПЕРПОЛЬЗОВАТЕЛИ<br>Просмотр списка суперпользователей<br>Добавление суперпользователя<br>КСТРОЙКА ПОЛЬЗОВАТЕЛЕЙ<br>Добавление пользователя в несколько аккаунтов<br>ССТРОЙКИ ПРАВООБЛАДАТЕЛЯ                                                                                                    |                                                                                                    |
| <ul> <li>6.1 BC</li> <li>6.1.1</li> <li>6.1.2</li> <li>6.2 AB</li> <li>6.2.1</li> <li>6.2.2</li> <li>6.3 3A</li> <li>6.3.1</li> <li>6.3.2</li> <li>6.4 CV</li> <li>6.4.1</li> <li>6.4.2</li> <li>6.4.3</li> <li>6.5 HA</li> <li>6.5.1</li> <li>6.6 HA</li> <li>6.6.1</li> </ul>  | Е АККАУНТЫ<br>Добавление нового аккаунта<br>Редактирование аккаунта<br>ТИВНЫЕ АККАУНТЫ<br>Добавление нового аккаунта<br>Редактирование аккаунта<br>Редактирование аккаунта<br>БЛОКИРОВАННЫЕ АККАУНТЫ<br>Добавление нового аккаунта<br>Разблокировка аккаунта<br>ПЕРПОЛЬЗОВАТЕЛИ<br>Просмотр списка суперпользователей<br>Добавление суперпользователяя<br>Блокировка/разблокировка пользователяя<br>СТРОЙКА ПОЛЬЗОВАТЕЛЕЙ<br>Добавление пользователя в несколько аккаунтов<br>ССТРОЙКИ ПРАВООБЛАДАТЕЛЯ<br>Просмотр списка шаблонов правообладателей | 151<br>152<br>153<br>153<br>153<br>155<br>156<br>157<br>158<br>157<br>158<br>158<br>159<br>160<br>160<br>161<br>161<br>162<br>162<br>164 |

| 6.6.2          | Добавление нового правообладателя                             |            |
|----------------|---------------------------------------------------------------|------------|
| 6.6.3          | Настройка шаблона правообладателя                             |            |
| 6.6.4          | Редактирование шаблона правообладателя                        |            |
| 6.6.5          | Удаление шаблона правообладателя                              | 170        |
| 6.7            | ОБЩАЯ СТАТИСТИКА                                              | 170        |
| 6.7.1          | Просмотр статистики для нескольких аккаунтов                  | 171        |
| 6.7.2          | Таблица «Статистика просмотров в разрезе браузеров»           | 176        |
| 6.7.3          | Таблица «Статистика просмотров в разрезе операционных систем» |            |
| 6.7.4          | Таблица «Популярные видео»                                    |            |
| 6.8            | УНИКАЛЬНАЯ СТАТИСТИКА                                         |            |
| 6.9            | МОНИТОРИНГ                                                    |            |
| 6.9.1          | Изменение детализации на графиках                             |            |
| 6.9.2          | Виды отчетов                                                  |            |
| 6.10           | ТРАНСЛЯЦИИ ОНЛАЙН                                             |            |
| 6.11           | АВТОМАТИЧЕСКАЯ ЗАГРУЗКА ФАЙЛОВ                                |            |
| 6.11.          | 1 YouTube                                                     |            |
| 6.11.          | 2 Филы и файлы с сервера                                      |            |
| 7 КАБ          |                                                               |            |
| 7.1            | ВКЛАЛКА «ЛИЧНЫЕ КАБИНЕТЫ ПРАВООБЛАЛАТЕЛЕЙ»                    |            |
| 7.1.1          | Вклалка «Все вилео»                                           |            |
| 7.1.2          | Вклалка «Общая информация»                                    |            |
| 7.2            | ВКЛАЛКА «ПОЛЬЗОВАТЕЛИ ПРАВООБЛАЛАТЕЛЕЙ»                       | 195        |
| 7.2.1          | Лобявление доступа пользователем в кабинете правообладателя   | 195        |
| 8 ПЛБ          |                                                               | 197        |
| 81             | ОБШИЕ ХАРАКТЕРИСТИКИ                                          | 197        |
| 8 2            | овщие и потели потера                                         | 197        |
| 821            |                                                               | 197        |
| 8.2.1          | Рагоментации                                                  |            |
| 0.2.2<br>8 7 3 | I скомендации                                                 | 190<br>100 |
| 8.2.J          | Пларающий илеер                                               | 198        |
| 0.2.4          | Бертикальный плеер                                            |            |
| 0.3            | ТАЭМЕЩЕНИЕ ПЛЕЕГА НА САИТЕ                                    |            |

## 1 АВТОРИЗАЦИЯ И ВЫХОД

## 1.1 АВТОРИЗАЦИЯ

Веб-интерфейс Видеоплатформы расположен по ссылке (основной URL): https://vp.rambler.ru/admin/.

Авторизация в системе происходит через сервис Рамблер.ID.

В случае отсутствия регистрации в Рамблер.ID:

- для получения доступа напишите письмо на videoplatform@rambler-co.ru и сообщите свой email, на который требуется выдать доступ и наименование аккаунта (-ов), к которому требуется доступ;
- через некоторое время мы отправим вам ссылку на регистрацию в Рамблер.ID;
- пройдите по указанной ссылке и откроется форма регистрации;

| Рамблер/ 🛞 чем  | INIOHAT LENTA.RU | секрет афиша <i>Еда</i>                                      |
|-----------------|------------------|--------------------------------------------------------------|
| Регистрация     |                  |                                                              |
| С помощью почты | Завести почту    | / Другие виды регистрации                                    |
| Почта           |                  | Подключите другие способы<br>входа и входите на проекты      |
| Введите email   |                  | Rambler&Co в один клик                                       |
| Пароль          | Ø                | S 🔹 💟 📎 😫                                                    |
|                 |                  | (e) ( <b>G</b> ( <b>D</b>                                    |
| Зарегистри      | роваться         | Регистрируясь или авторизуясь<br>через сторонние сервисы, вы |
|                 |                  | принимаете условия<br>Пользовательского соглашения           |
|                 |                  | и Политики конфиденциальности                                |

- введите email, который указали в письме и придумайте пароль;
- нажмите на кнопку «Зарегистрироваться»;

| RAMBLER&Co<br>Единый профиль для всех проектов ^ |                 |                                                      |                                                   |                                     |  |  |  |  |  |
|--------------------------------------------------|-----------------|------------------------------------------------------|---------------------------------------------------|-------------------------------------|--|--|--|--|--|
| Рамблер/ 関 чемпиона                              | AT LENTA.RU     | СЕКРЕТ<br>ФІ/РМЫ                                     | афиша                                             | Ega                                 |  |  |  |  |  |
| Регистрация                                      |                 |                                                      |                                                   |                                     |  |  |  |  |  |
| С помощью почты                                  | Завести почту   | Дру                                                  | гие виды ре                                       | гистрации                           |  |  |  |  |  |
| test@rambler-co.ru                               |                 | Подключите дру<br>входа и входите<br>Rambler&Co в од |                                                   | че способы<br>на проекты<br>ин клик |  |  |  |  |  |
| •••••                                            | Ø               | ତ                                                    | <b>É</b> 💌                                        | ۶ 😣                                 |  |  |  |  |  |
| Сложный пароль                                   |                 | 0                                                    | G 🛛                                               |                                     |  |  |  |  |  |
| Зарегистрирова                                   | пться           | Регичере                                             | стрируясь или<br>з сторонние се                   | і авторизуясь<br>ервисы, вы         |  |  |  |  |  |
|                                                  |                 | прин<br>Полі<br>и По                                 | нимаете услови<br>озовательского<br>литики конфи) | ия<br>осоглашения<br>денциальности  |  |  |  |  |  |
|                                                  | Я уже зарегистр | ирован                                               |                                                   |                                     |  |  |  |  |  |

• далее на указанный адрес будет отправлено письмо с подтверждением регистрации;

| pernerpu                                                                                    | um,                                       |                                                                              |
|---------------------------------------------------------------------------------------------|-------------------------------------------|------------------------------------------------------------------------------|
| Rambler&Co ID                                                                               | Завершение регистрации профиля Rambler&Co | Завершение регистрации Для завершения регистрации вашего профиля в Rambler&. |
| • подтверд                                                                                  | ите регистрацию;                          |                                                                              |
| RA                                                                                          | AMBLER&Co                                 |                                                                              |
| Завершение р                                                                                | егистрации                                |                                                                              |
| Здравствуйте!<br>Для завершения регистрации<br>перейдите по ссылке<br>Завершить регистрацию | вашего профиля в Rambler&Co ID            |                                                                              |
| Внимание!                                                                                   |                                           |                                                                              |
| • Ссылка действует 3 дня                                                                    |                                           |                                                                              |
| <ul> <li>Если вы не перейдёте по с<br/>приостановлен</li> </ul>                             | сылке, то доступ к профилю будет временно |                                                                              |
| • Вы можете возобновить ег                                                                  | о на странице восстановления доступа      |                                                                              |
| Если вы не регистрировали п<br>это письмо                                                   | рофиль на Rambler&Co ID, просто игнорируй | .е                                                                           |
|                                                                                             |                                           |                                                                              |

• после подтверждения, вы увидите сообщение и через некоторое время будете перенаправлены на страницу в Видеоплатформу в соответствующий аккаунт;

## Вы успешно зарегистрировали Rambler&Co ID

Сейчас вы будете автоматически перенаправлены на страницу проекта.

• пока регистрация не подтверждена, интерфейс видеоплатформы выглядит следующим образом.

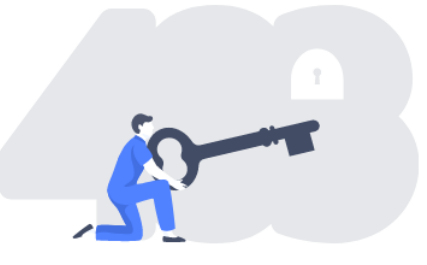

## Подтвердите почтовый адрес

Вы все еще не подтвердили почтовый адрес, указанный при регистрации в Rambler&Co ID

выйти из системы

Если по каким-то причинам автоматической переадресации не произошло, достаточно просто обновить страницу или перейти по адресу https://vp.rambler.ru/admin/.

Если учетная запись уже зарегистрирована в Рамблер.ID, то для получения доступа напишите письмо на <u>videoplatform@rambler-co.ru</u> и вам будет предоставлен доступ с возможностью осуществить вход по основному URL Видеоплатформы https://vp.rambler.ru/admin/.

После авторизации вы попадаете на главную страницу в раздел «Все видео».

| Рамблер/видеопла                                                             | ΑΤΦΟΡΜΑ          | Видео Трансляции Ст | атистика Настройки Командный центр                                                                                                    |                                         | Passior            | ı.ru≻ t.makarina@rambler |
|------------------------------------------------------------------------------|------------------|---------------------|----------------------------------------------------------------------------------------------------|-----------------------------------------|--------------------|--------------------------|
| ДОБАВИТЬ ВИДЕ(                                                               | 0                | Поиск видео         |                                                                                                    | H                                       | АЙТИ               |                          |
| <ul> <li>☆ Все видео</li> <li>▲ Моё видео</li> <li></li></ul>                | 13865<br>0<br>41 | Все видео 13865     |                                                                                                    | Показывать по 15 ~ < 1<br>╤ По дате со: | /925 ><br>здания ~ |                          |
| <ul> <li>Ошибки</li> <li>П Корзина</li> <li>         Фильтры     </li> </ul> | 0<br>408<br>+    | 00:13               | Близняшки Король снимают TikTok в бизнес-классе<br>y gaponova@rambler.co.ru сегодня в 13:06<br>Мультиплеер new.gpmd Lifestyle / прочее Lifestyle | දේ Расшарено 💿 12                       | 2 <b>II.</b> 12    |                          |
| Без фильтра Альбомы RVtest                                                   | ~<br>+<br>3      | 00:06               | Жена Уилла Смита побрилась налысо<br>ударопоva@rambler.co.ru сегодня в 11:31<br>Мультиплеер new_gpmd Lifestyle / прочее Lifestyle                |                                         | i <b>l.</b> 43     |                          |
| Бэки<br>Бэки жесть                                                           | 44<br>12         | 00:38               | Патрик Пьюдеба, «Элен и ребята»<br>ударопоча@rambler-co.ru вчера в 20:40<br>Мультиплеер new_gpmd Lifestyle / прочее Lifestyle                    | 129                                     | <b>II.</b> 74      |                          |
|                                                                              |                  | 00:31               | Наташа Королева в лавандовом поле<br>ударопоча@rambler-co.ru вчера в 17:27<br>Мультиплеер new_gpmd Lifestyle / прочее Lifestyle                  |                                         | <b>ih</b> 51       |                          |

## 1.2 ВЫХОД

Чтобы выйти из Видеоплатформы нажмите на свою учетную запись в правом верхнем углу и выберите пункт «Выйти».

| F | Рамблер/видеоплатос | OPMA | Видео Трансляции Статистика | Настройки Командный центр |                      |       | RVtest ~ | t.makarina@rambler |
|---|---------------------|------|-----------------------------|---------------------------|----------------------|-------|----------|--------------------|
|   |                     |      |                             |                           |                      |       |          | Редактирование     |
|   | ДОБАВИТЬ ВИДЕО      |      | Поиск видео                 |                           |                      | НАЙТИ |          | Выйти              |
|   |                     |      |                             |                           |                      |       |          |                    |
|   | 🟠 Все видео         | 9270 | Моё видео 23                |                           | Показывать по 15 - < | 1/2 > |          |                    |
|   | 🐣 Моё видео         | 23   |                             |                           |                      |       |          |                    |

## 2 ГЛАВНАЯ СТРАНИЦА

После авторизации вы попадаете на Главную страницу в раздел «Все видео».

| Рамблер/видеопла                                 | ΤΦΟΡΜΑ     | Видео Трансляции Статист  | гика Настройки                                           | і Командный центр                                                         |                      | Pa                  | ssion.ru⊻ t.makarina@rambler |
|--------------------------------------------------|------------|---------------------------|----------------------------------------------------------|---------------------------------------------------------------------------|----------------------|---------------------|------------------------------|
| ДОБАВИТЬ ВИДЕО                                   |            | Поиск видео               |                                                          |                                                                           |                      | НАЙТИ               |                              |
| <ul> <li>Все видео</li> <li>Моё видео</li> </ul> | 13865<br>0 | Все видео 13865           |                                                          |                                                                           | Показывать по 15 ~ 🤇 | 1/925 >             |                              |
| ••• В обработке                                  | 41         | Выбрать всё               |                                                          |                                                                           | 🚍 По дат             | те создания 🗸       |                              |
| \land Ошибки                                     | 0          | 00:13 Бл                  | изняшки Корол                                            | ь снимают TikTok в бизнес-классе                                          | 📽 Расшарено 🔇 🤄      | ▶ 12 <b>  .</b> 12  |                              |
| 📋 Корзина                                        | 408        | y.ga                      | y.gaponova@rambler-co.ru сегодня в 13:06                 |                                                                           |                      |                     |                              |
| 🖓 Фильтры                                        | +          | My)                       | тытиплеер new_gp                                         | ind Litestyle / hpodee Litestyle                                          |                      |                     |                              |
| Без фильтра                                      | $\sim$     | 00:08 Xe                  | на Уилла Смит                                            | а побрилась налысо                                                        |                      | @ 45 <b>J</b> 43    |                              |
| 🗋 Альбомы                                        | +          | y.ga                      | iponova@rambler-co.i                                     | ru сегодня в 11:31                                                        |                      |                     |                              |
| RVtest                                           | 3          | Мул                       | ътиплеер new_gp                                          | md Lifestyle / прочее Lifestyle                                           |                      |                     |                              |
| Бэки                                             | 44         |                           |                                                          |                                                                           | -                    |                     |                              |
| Бэки жесть                                       | 12         | 00:58 Па<br>у.ga          | трик Пьюдеба,<br>ponova@rambler-co.i                     | «Элен и ребята»<br>ru вчера в 20:40                                       | ۲                    | ▶ 129 1. 74         |                              |
|                                                  |            | Мул                       | тьтиплеер new_gp                                         | omd Lifestyle / прочее Lifestyle                                          |                      |                     |                              |
|                                                  |            | DOD::01 Ha<br>y.ga<br>Myr | таша Королева<br>Iponova@rambler-co.<br>Iътиплеер new_gp | в лавандовом поле<br>ru вчера в 17:27<br>mmd Lifestyle / прочее Lifestyle | ¢                    | ≥ 178 <b>  .</b> 51 |                              |

На Главной странице пользователю доступны:

- основные рабочие вкладки: Видео, Трансляции, Статистика, Настройки. По умолчанию пользователь попадает на вкладку «Все видео». Для переключения между вкладками необходимо кликнуть по соответствующему названию;
- селектор переключения между аккаунтами. Если вам доступны несколько аккаунтов, то для перемещения между ними нужно кликнуть на селектор и в раскрывшемся списке выбрать нужный аккаунт;
- ссылка для перехода на страницу настроек аккаунта доступна при клике по наименованию учетной записи.

## 2.1 ДОБАВЛЕНИЕ ВИДЕО

Система позволяет выполнять как загрузку одного видео, так и пакетную загрузку видеороликов.

Для добавления видео на Главной странице в разделе «Все видео» необходимо нажать на кнопку «Добавить видео». В открывшемся окне выбрать нужный файл или несколько файлов на вашем компьютере и открыть его (их). Видео начнет загружаться. Статус загрузки видеофайлов отображается под кнопкой «Добавить видео». Пока видео загружается, не закрывайте страницу, в противном случае загрузка будет прервана.

| добавить видео                                                                  |                   | Поиск видео     |                                                                                                   | найт                       | и     |
|---------------------------------------------------------------------------------|-------------------|-----------------|---------------------------------------------------------------------------------------------------|----------------------------|-------|
| City.mp4<br>9,00 / 15,03 MB                                                     | — 60%             | Все видео 9101  |                                                                                                   | Показывать по 15 ~ < 1/607 | 7 >   |
| Clock.mp4                                                                       | ×                 | Выбрать всё     |                                                                                                   | ₹ По дате создан           | ния 🗸 |
| 10,82 / 30,65 MB<br>Clouds.mp4<br>10,00 / 17,44 MB<br>Загружается ещё 3 видео ~ | × 57%             | <br>В обработке | Rainbow_Swirl<br>t.makarina@rambler-co.ru сегодня в 11:36<br>Recom 1 new-gpmd-020920 Кино / Драма | Ø 0<br>Kreto               | ıL ∘  |
| ☆ Все видео ▲ Моё видео В обработке                                             | 9095<br>3<br>5491 | <br>B ogpabotke | Newsflash<br>t.makarina@rambler-co.ru сегодня в 11:36<br>Recom 1 new-gpmd-020920 Кино / Драма     | Ø 0<br>Kreto               | ılı o |
| ▲ Ошибки ☐ Корзина ⊽ Фильтры                                                    | 0<br>1386<br>+    | <br>В обработке | Clouds<br>t.makarina@rambler-co.ru сегодня в 11:36<br>Recom 1 new-gpmd-020920 Кино / Драма        | ☐ URL ● 0<br>Kreno         | ıL ⁰  |
| Без фильтра                                                                     | ×<br>+            | ***             | Red_Pastel<br>t.makarina@rambler-co.ru cerogxis s 11:36                                           | Ø 0                        | ılı o |
| 11111                                                                           | 0                 | B OBPABOTKE     | Recom 1 new-gpmd-020920 Кино / Драма                                                              | Кино                       |       |

Если нажать на крестик в строке состояния загрузки видео, то загрузка видео так же будет прервана.

| ДОБАВИТЬ ВИДЕО            |       |
|---------------------------|-------|
| City.mp4                  | ×     |
| 9,00 / 15,03 MB           | · 00% |
| Clock.mp4                 | ×     |
| 10,82 / 30,65 MB          | - 30% |
| Clouds.mp4                | ×     |
| 10,00 / 17,44 MB          | - 5/% |
| Загружается ещё 3 видео ~ |       |

Для возобновления загрузки нажать на иконку «Повторить».

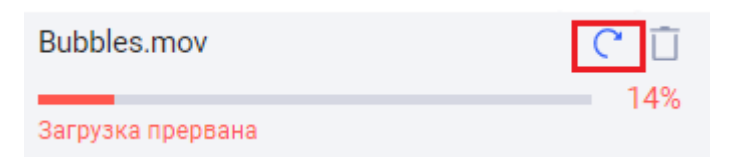

Видео загружено, если для него установлен статус «Обработка завершена». Информационное сообщение о статусе загрузки можно удалить, нажав ни иконку «Удалить».

| Rainbow_Swirl.mp4<br>Обработка завершена | Û    | Все видео 9106                   |
|------------------------------------------|------|----------------------------------|
| 🟠 Все видео                              | 9103 | Выбрать всё                      |
| 🛆 Моё видео                              | 11   | Rainbow_Swirl                    |
| ••• В обработке                          | 5492 | t.makarina@rambler-co.ru сегодня |
| \land Ошибки                             | 0    | Recom 1 new-gpmd-020920          |

После загрузки выбранное видео отобразится в списке. Обязательные атрибуты будут загружены по умолчанию. Для изменения и дальнейших настроек необходимо перейти в карточку загруженного видео.

## 2.2 ПОИСК ВИДЕО

Для поиска необходимо в соответствующей строке ввести нужные слова. Далее нажать кнопку «Найти». В списке отобразятся строки, удовлетворяющие параметрам поиска. Для сброса необходимо очистить строку поиска.

| коро         |                                                                                                    | НАЙТИ                      |
|--------------|----------------------------------------------------------------------------------------------------|----------------------------|
| Все видео 86 |                                                                                                    | Показывать по 15 ~ < 1/6 > |
| Выбрать всё  |                                                                                                    |                            |
| 00:10        | короткое с котиком<br>an.ushakova@rambler-co.ru сегодня в 13:55<br>Recom 1 new-gpmd-020920 Кино / Драма Кино                            | © 10 <b>  .</b> 6          |
| 00:15        | Короткое но красивое видео<br>t.makarina@rambler-co.ru 05.07.2021 в 17:49<br>• Автомобили X<br>Recom 1 Псевдостриминг Кино / Драма Кино | © 0 <b>  .</b> 3           |

## 2.3 ПРОСМОТР СПИСКОВ ВИДЕО

Пользователь имеет возможность работать со следующими списками видео:

- все видео все загруженные видео;
- мое видео видеоролики, загруженные текущим авторизованным пользователем;
- в обработке видеоролики, находящиеся в статусе обработки;
- ошибки видеоролики, при загрузке которых, произошли ошибки;
- корзина удаленные ролики. Ролики из корзины можно восстановить.

По умолчанию при авторизации пользователь попадает в раздел «Все видео». Область со списком содержит:

- информацию об общем количестве успешно загруженных видеороликов в аккаунте;
- элементы для управления отображением списка. Список отображается постранично. Для перехода по страницам списка используйте стрелки «вправовлево». По умолчанию, на каждой странице отображается 15 видео. При необходимости вы можете установить другое значение: 30 или 50;
- список видеороликов.

| ДОБАВИТЬ ВИДЕО                                               |                                         | Поиск видео  |                                                                                                    | НАЙТИ                      |
|--------------------------------------------------------------|-----------------------------------------|--------------|----------------------------------------------------------------------------------------------------|----------------------------|
| ☆ Все видео Аноё видео                                       | 82<br>0                                 | Все видео 82 |                                                                                                    | Показывать по 15 ч < 1/6 > |
| ••• В обработке                                              | 0                                       | Выбрать всё  |                                                                                                    | ☴ По дате создания У       |
| <ul> <li>Корзина</li> <li>Ошибки</li> <li>Фильтры</li> </ul> | 10<br>0<br>+                            | 00:15        | Короткое но красивое видео<br>t.makarina@rambler-co.ru 05.07.2021 в 17:49<br>е Автомобили X<br>Recom 1 Псевдостриминг Кино / Драма Кино | © 0 <b>11.</b> 3           |
| Без фильтра<br>С Альбомы<br>RVtest                           | <ul><li>✓</li><li>+</li><li>0</li></ul> | 00:10        | короткое с котиком<br>an.ushakova@rambler-co.ru сегодня в 13:55<br>Recom 1 new-gprmd-020920 Кино / Драма Кино                           | © 10 <b>II.</b> 6          |
| Видеобэк недели                                              | 34                                      | 00:46        | RNS_10122020<br>a.strukov@rambler-co.ru 10.12.2020 в 23:16<br>Стандартный new_gpmd Новости / Полити Новости                             |                            |
|                                                              |                                         | 00:46        | RNS_03122020                                                                                                    | ⑧ 11 647 Ⅰ, 1 704          |

В списке предусмотрена возможность сортировки. По умолчанию, список отсортирован по дате создания (загрузки) видео. При необходимости можно выполнить сортировку:

- по дате изменения;
- по названию;
- по количеству просмотров;
- по длительности.

| добавить видео Поиск видео                         |         |                                                                                     | найти    |                      |
|----------------------------------------------------|---------|-------------------------------------------------------------------------------------|----------|----------------------|
| Все видео                                          | 82      | Все видео 82                                                                        | Показыва | ать по 15 ~ 🧹 1/6 🗦  |
| <ul> <li>мое видео</li> <li>В обработке</li> </ul> | 0       | Выбрать всё                                                                         |          | ☴ По дате создания ∽ |
| <ul> <li>Корзина</li> <li>Ошибки</li> </ul>        | 10<br>0 | 00:15<br>Короткое но красивое видео<br>t.makarina@rambler-co.ru 05.07.2021 в 17:49  |          | © 0 <b>II.</b> 3     |
| 🖓 Фильтры                                          | +       | <ul> <li>Автомобили ×</li> <li>Recorn 1 Псевдостриминг Кино / Драма Кино</li> </ul> |          |                      |

Каждая строка списка содержит краткую информацию о видеозаписи:

- скриншот видео;
- наименование;
- учетная запись загрузившего или расшарившего видеоролик;
- дата и время загрузки;
- используемый шаблон плеера;
- используемый шаблон рекламы;
- категория;
- тематика;
- признак «Расшарено» признак, было ли видео расшарено, т.е. роликом поделились с другими аккаунтами Видеоплатформы;
- количество просмотров;
- количество досмотров.

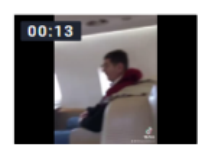

При наведении курсора мыши на строку появляются дополнительные элементы управления:

- 1) переход к редактированию карточки видео;
- 2) переход в карточку на страницу статистики;
- 3) переход в карточку на страничку экспорта видео;
- 4) кнопка удаления видео;
- 5) скопировать прямую ссылку на видео.

| Выбрать всё |                                                  | ≕ По дате создания ∨ |
|-------------|--------------------------------------------------|----------------------|
| 00:15       | Вода<br>t.makarina@rambler-co.ru сегодня в 17:48 | 5 🗍 URL 💿 2 📊 0      |
|             | Фулрегрессович new-gpmd-020920 Кино / Драма Кино | 2 <b>b</b> 4         |
|             |                                                  | 1 2 3 4              |

В списке «Мое видео» отображаются видео, загруженные текущим авторизованным пользователем. Все действия аналогичны действиям со списком «Все видео»

В списке «В обработке» отображаются видео, находящиеся в статусе обработки. Действия аналогичны действиям со списком «Все видео».

| ☆ Все видео           | 16233   | В обработке 374                                                                                             | Показывать по 15 ч < 1/25 > |
|-----------------------|---------|----------------------------------------------------------------------------------------------------|-----------------------------|
| ••• В обработке       | 374     | Выбрать всё                                                                                                 | <i>≕</i> По дате создания ∨ |
| ▲ Ошибки ☐ Корзина    | 1<br>20 | Мульт в кино Выпуск №125<br>analog@afisha.ru 20.04.2021 в 12:54<br>afisha_html5 new_gpmd Кино / Прочее Кино | © 0 <b>  .</b> 0            |
| ✓ Фильтры Без фильтра | +       | уляй, Вася: Свидание на Бали — трейлер                                                                      | ® 0 <b>  .</b> 0            |
| С Альбомы<br>AfishaRu | +       | ••• analog@afisha.ru 01.02.2021 в 13:40<br>в обработке<br>afisha_html5 new_gpmd Кино / Прочее Кино          |                             |

В списке «Ошибки» отображаются ролики, загруженные с ошибками. Действия аналогичны действиям в разделе «Все видео».

## 2.4 УДАЛЕНИЕ ВИДЕОЗАПИСЕЙ

Под удалением понимается отправка видеофайла в корзину. Из корзины видео может быть вновь восстановлено или же удалено окончательно. Удалять видеофайлы можно по одному или массово.

#### 2.4.1 Массовое удаление

Для массового удаления необходимо:

- отметить флажком видеозаписи в списке. После выделения над таблицей отобразится панель с дополнительными кнопками;
- нажать на иконку удаления над таблицей;

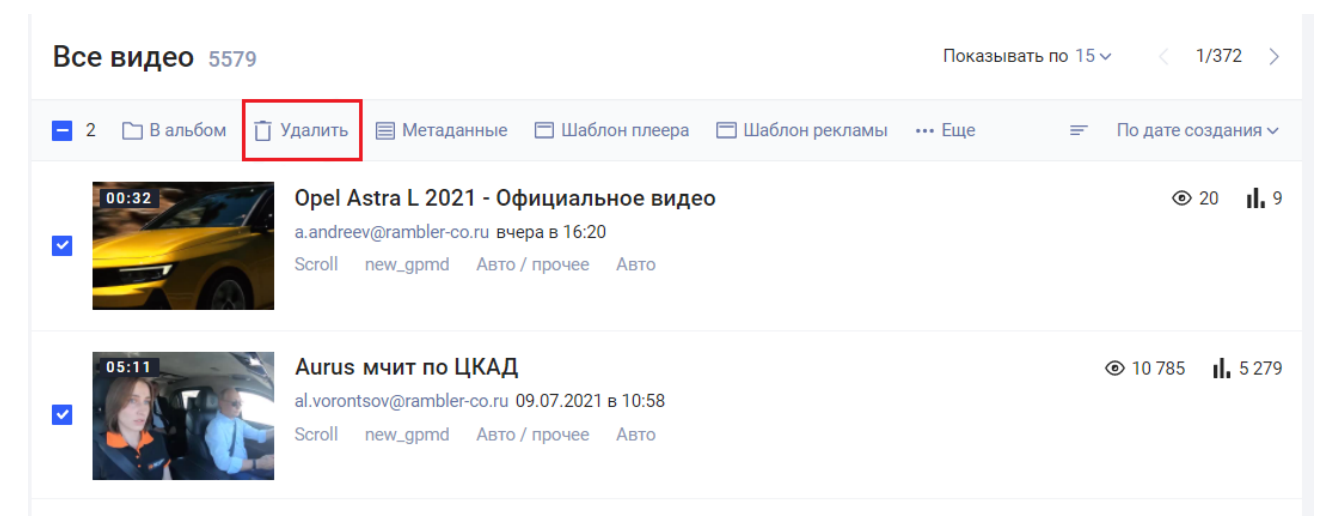

• в диалоговом окне подтвердите удаление выбранных роликов, нажав на кнопку «Удалить»;

| ×                            |  |  |  |
|------------------------------|--|--|--|
| Подтвердите удаление 2 видео |  |  |  |
|                              |  |  |  |
| <b>УДАЛИТЬ</b> ОТМЕНИТЬ      |  |  |  |
|                              |  |  |  |

• далее появится сообщение об удалении роликов (перемещение их в корзину).

| Видео удалены | отменить |
|---------------|----------|
|               |          |

Если ролики были перемещены в корзину ошибочно, нажмите в этом сообщении на кнопку «Отменить».

## 2.4.2 Единичное удаление

Единичное удаление одной записи можно осуществить как из списка видео на главной странице, так и из карточки видео.

Для удаления с главной страницы необходимо:

- найти запись, которую требуется удалить;
- навести на запись курсор мыши появятся дополнительные элементы управления;
- нажать на появившуюся иконку удаления;

| М | оё видео 5                |                                                                                                    |      | Показывать по 15 - ( 1/1 ) |   |
|---|---------------------------|----------------------------------------------------------------------------------------------------|------|----------------------------|---|
|   | Выбрать всё               |                                                                                                    |      |                            |   |
|   | 00:29<br>9871-31<br>87831 | <b>2_210655651808935961</b><br>t.makarina@rambler-co.ru 08.07.2021 в 14:21<br>Recom 1 new-gpmd-020920 Кино / Драма | Кино | ● 18 <b>  ,</b> 16         |   |
|   | 07:38                     | 2_592189042800459783<br>t.makarina@rambler-co.ru 08.07.2021 в 14:21<br>Recom 1 new-gpmd-020920 Кино / Драма        | Кино | ☐ URL ⊗2 IL 0<br>2 IL ∲ [] | ] |
|   | 01:36                     | 2_592189042800459782<br>t.makarina@rambler-co.ru 08.07.2021 в 13:57<br>Recom 1 new-gpmd-020920 Кино / Драма        | Кино | ⊚ 1 <b>  </b> 0            |   |

• откроется окно подтверждения удаления;

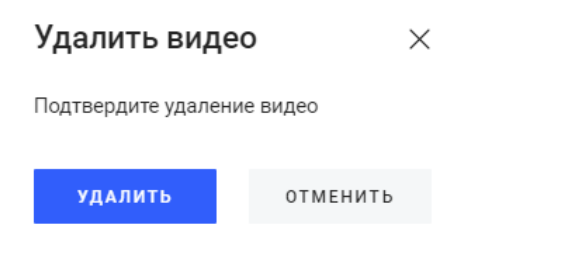

• для удаления нажмите «Удалить». Появится информационное сообщение об успешном удалении.

| Видео удалено | ОТМЕНИТЬ |
|---------------|----------|
|               |          |

Если видео было удалено по ошибке, то можно отменить удаление, нажав на кнопку «Отменить» в этой плашке.

Удаленное видео будет помещено в корзину.

## 2.4.3 Корзина

В списке «Корзина» отображаются удаленные видео. Видеозаписи, отправленные в корзину, можно удалить совсем без возможности дальнейшего восстановления или же восстановить.

| ДОБАВИТЬ ВИДЕО               |                | Поиск видео                                                                                                    | НАЙТИ                       |
|------------------------------|----------------|----------------------------------------------------------------------------------------------------|-----------------------------|
| ☆ Все видео<br>은 Моё видео   | 9103<br>11     | Корзина 1386                                                                                                    | Показывать по 15 ч 🧹 1/93 🖒 |
| ••• В обработке              | 5492           | Выбрать всё                                                                                                    |                             |
| ▲ Ошибки ☐ Корзина ✓ Фильтры | 0<br>1387<br>+ | <b>Запись экрана 2021-06-09 в 15.23.40</b><br>п.novichkov@rambler-co.ru 08.07.2021 в 19.03<br>Recom 1 new-gpmd-020920 Кино / Драма Кино |                             |
| Без фильтра                  | ~              | 00:10 9 секунд видео                                                                                                    |                             |
| Альбомы 11111                | +<br>0         | п.novichkov@rambler-co.ru 08.07.2021 в 18:04<br>Recorn 1 new-gpmd-020920 Кино / Драма Кино                                              |                             |

Для удаления одного ролика из корзины необходимо:

- навести на строчу с нужным видео курсор мыши. Справа появится иконка удаления;
- нажать на иконку. Откроется окно подтверждение действия;
- подтвердить, в открывшемся окне, действие, нажав на «Удалить».

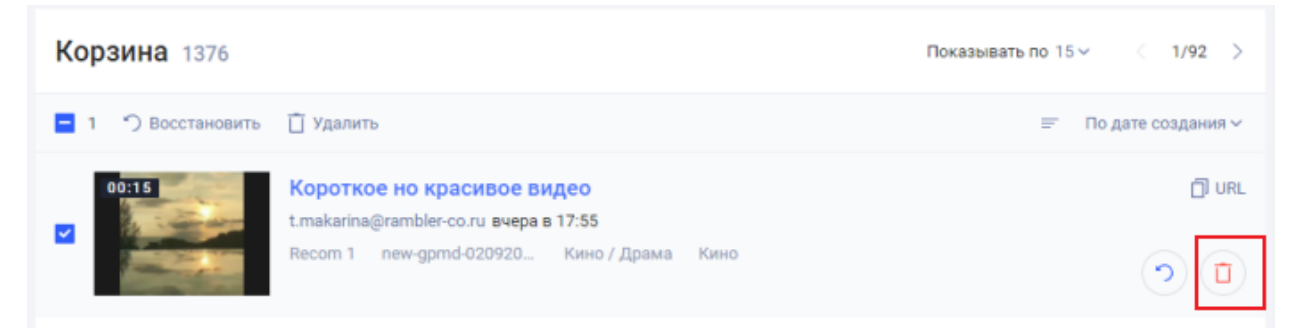

Для пакетного (несколько роликов одновременно) удаления из корзины:

- отметить флажком нужные ролики. В заголовке появится кнопка «Удалить»;
- нажать на кнопку «Удалить». Откроется диалоговое окно, в котором будет указано количество выбранных видеороликов;
- если все корректно, подтвердить удаление, нажав на кнопку «Удалить».

| Корзина 1376       |                                                                      | Показывать по 15 ~ ( 1/92 > |
|--------------------|----------------------------------------------------------------------|-----------------------------|
| - 1 🆒 Восстановить | 📋 Удалить                                                            | ≕ По дате создания ∨        |
| 00:15              | Короткое но красивое видео<br>t.makarina@rambler-co.ru вчера в 17:55 | D URL                       |
|                    | Recom 1 new-gpmd-020920 Кино / Драма Кино                            |                             |

Аналогичные действия для одного или нескольких роликов необходимо проделать для восстановления файлов. Для восстановления одного ролика:

- навести курсор мыши на строчу с нужным видео. Справа появится иконка восстановления;
- нажать на иконку. В случае успешного восстановления в нижнем левом углу отобразится зеленая плашка «Видео восстановлено»;
- восстановленное видео отобразится в списке «Все видео» согласно заданным условиям сортировки.

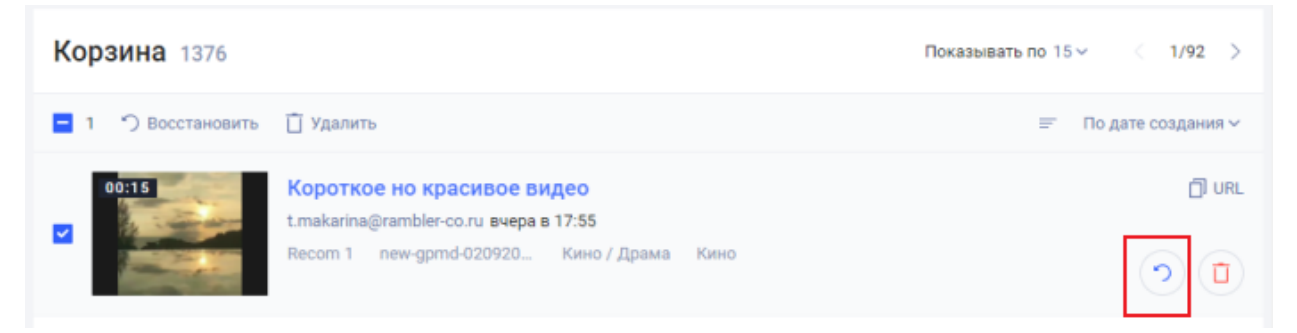

Для пакетного (несколько роликов одновременно) восстановления из корзины:

- отметить флажком нужные ролики. В заголовке появится кнопка «Восстановить»;
- нажать на кнопку «Восстановить»;
- если все корректно, в нижнем углу отобразится зеленая плашка «Видео восстановлены».

| Корзина 1376         |                                                                   | Показывать по 15 ~ < 1/92 > |
|----------------------|-------------------------------------------------------------------|-----------------------------|
| = 1 🤊 Восстановить 📋 | Удалить                                                           | ≕ По дате создания ∨        |
| 00:15 Kc             | ороткое но красивое видео<br>nakarina@rambler-co.ru вчера в 17:55 | D URL                       |
| Re                   | com 1 new-gpmd-020920 Кино / Драма Кино                           |                             |

## 2.5 МАССОВОЕ ИЗМЕНЕНИЕ МЕТАДАННЫХ

Описание метаданных и процесс их настройки описан в пункте <u>5.4.1 Настройка</u> метаданных.

Изменять непосредственно метаданные видеороликов можно несколькими способами

- единичное изменение в карточке видео на вкладке «Атрибуты»;
- пакетное изменение выбранных видео в одном из списков (все видео, мое видео, в обработке) или в фильтре;
- массовое изменение метаданных в альбоме.

Для массового изменения в одном из списков:

- отметьте нужные видеоролики флажком. Над таблицей появится панель с дополнительными кнопками;
- нажмите кнопку «Метаданные»;

| Bce        | видео 82   |           |              |                 |                  | Показыва | гь по 1 | 5~   |
|------------|------------|-----------|--------------|-----------------|------------------|----------|---------|------|
| <b>-</b> 3 | 🗋 В альбом | 📋 Удалить | 🗐 Метаданные | 🗖 Шаблон плеера | 🗖 Шаблон рекламы | ••• Еще  | Ŧ       | По д |

• откроется форма выбора параметра для редактирования метаданных;

| Метаданные — массовое редактирование | ×      |
|--------------------------------------|--------|
| Выберите параметр для добавления     | $\sim$ |

• в выпадающем списке выбрать параметр для изменения. При необходимости можно добавить несколько параметров;

| Метаданные — массовое редактирование |                  |              |   |
|--------------------------------------|------------------|--------------|---|
| Категории                            | Выбрать          | $\sim$       | Ū |
| Рекламодатель                        | Выбрать          | $\checkmark$ | Û |
| Выберите парамет                     | р для добавления |              | ~ |

• для выбранных параметров задать значения, которые требуется установить выбранным роликам;

| Метаданные —        | массовое редактирование                  | × |
|---------------------|------------------------------------------|---|
| Категории           | Выбрать                                  | Ť |
| Выберите параметр д | Кино / Арт-хаус<br>Кино / Боевик         | ~ |
|                     | Кино / Всенный                           |   |
|                     | кино / детектив<br>Кино / Документальный |   |
|                     | Кино / Драма<br>Кино / Исторический      |   |
| l                   |                                          |   |
|                     |                                          |   |
|                     | СОХРАНИТЬ                                |   |
|                     |                                          |   |

• нажать на кнопку «Сохранить». Во всех видеороликах альбома для выбранных параметров будут установлены новые значения.

## 2.6 МАССОВОЕ ИЗМЕНЕНИЕ ШАБЛОНА РЕКЛАМЫ ДЛЯ ВИДЕОРОЛИКОВ

Создание и настройка шаблонов рекламы описаны в пункте 5.8 Шаблоны рекламы.

Задать/изменить шаблон рекламы можно несколькими способами:

- изменить для одного конкретного ролика в карточке видео на вкладке «Реклама»;
- пакетное изменение выбранных видео в одном из списков (все видео, мое видео, в обработке) или в фильтре.

Для массового изменения в одном из списков или в фильтре:

• отметьте нужные видеоролики флажком. Над таблицей появится панель с дополнительными кнопками;

| N | оёвидео 14                                                                                            | Показывать по 15 ~ < 1/1 >                  |
|---|----------------------------------------------------------------------------------------------------|---------------------------------------------|
| = | 2 🗋 В альбом 📋 Удалить 🗐 Метаданные 📄 Шаблон плеера 📋                                                 | 🗇 Шаблон рекламы 🚥 Еще 😑 По дате создания 🗸 |
| ~ | 00:06<br>t.makarina@rambler-co.ru сегодня в 11:48<br>Recom 1 new-gpmd-020920 Кино / Драма К           | ⊛ 2 <b>п.</b> 1<br>Кино                     |
| ~ | 00:11 Newsflash<br>t.makarina@rambler-co.ru сегодня в 11:46<br>Recom 1 new-gpmd-020920 Кино / Драма К | ⊗ 0 <b>  .</b> 0<br>Кино                    |

• в появившейся панели нажать на кнопку «Шаблон рекламы». Откроется форма выбора шаблона рекламы;

| Шаблон р<br>редактир | X         |          |        |
|----------------------|-----------|----------|--------|
|                      |           |          |        |
| Выбрать              |           |          | $\sim$ |
|                      |           |          |        |
|                      | СОХРАНИТЬ | отменить |        |

• выбрать шаблон и нажать на кнопку «Сохранить». Шаблон рекламы будет обновлен для всех выбранных видео.

| Шаблон рекламы — массовое<br>редактирование |           |          |   |  |
|---------------------------------------------|-----------|----------|---|--|
| Фул реклан                                  | иа        |          | ~ |  |
|                                             | СОХРАНИТЬ | отменить |   |  |

## 2.7 ПАНЕЛЬ ФИЛЬТРОВ

Использование фильтров облегчает работу со списками видео и позволяет в том числе:

- формировать данные для выгрузки в CSV;
- настраивать видео для экспорта;
- формировать подборки видеороликов для мультиплеера и рекомендаций.

По умолчанию фильтры не заданы.

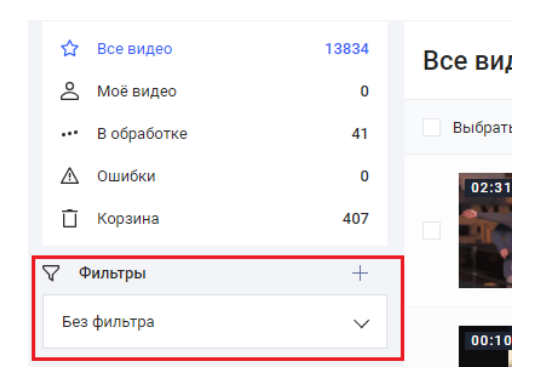

Чтобы применить фильтр необходимо: кликнуть в строке фильтрации и выбрать нужный фильтр. Список видео будет отсортирован согласно выбранному фильтру.

Над списком будет указано название примененного фильтра и количество роликов, удовлетворяющих параметрам фильтрации.

| ☆ Все видео Моё видео | 3982<br>0 | Для отчета 76               | 🛓 Скачать сsv                                                                                       | Показывать по 15 ч < 1/6 > |
|-----------------------|-----------|-----------------------------|----------------------------------------------------------------------------------------------------|----------------------------|
| ••• В обработке       | 9         | Выбрать всё                 |                                                                                                    | ≕ По дате создания ∨       |
| 🛆 Ошибки<br>📋 Корзина | 0<br>127  | 00:49<br>ТЛАВНЫЕ<br>НОВОСТИ | Главные новости недели<br>a.nosachenko@lenta-co.ru 30.04.2021 в 15:13<br>Бэки Баки Авто/прочее Авто |                            |
| 🖓 Фильтры             | +         | E HEARNN                    |                                                                                                    |                            |
| Для отчета            | ~         | 13:29                       | Блогер сделал деревянную копию Land Rover Defen                                                     | 270 46                     |
| 🗋 Альбомы             | +         |                             | a.dubina@lenta-co.ru 30.04.2021 в 14:15                                                             |                            |
| Acura                 | 12        |                             | nynannineep nen_gynne nanaynya ne nana                                                              |                            |
| Alfa Romeo            | 8         |                             |                                                                                                    |                            |
| Ariel                 | 1         |                             | В концепте Suzuki Misano спидстер «скрестили» с<br>s.slezovskiy@lenta-co.ru 30.04.2021 в 14:01      |                            |

Чтобы сбросить фильтрацию необходимо установить курсор мыши в строку фильтрации и нажать на клавиатуре кнопку «Delete».

## 2.7.1 Создание фильтра

Для создания фильтра необходимо выполнить следующие шаги:

• нажать на «+» на панели с фильтрами. Откроется форма создания нового фильтра;

| добавить видео  |      | Новый фильтр      |                                      |
|-----------------|------|-------------------|--------------------------------------|
| 🖒 Все видео     | 9076 | Название*         | Название фильтра                     |
| 🐣 Моё видео     | 3    | Доступен всем     |                                      |
| ••• В обработке | 5490 |                   |                                      |
| 🛆 Ошибки        | 0    | Параметры         |                                      |
| 📋 Корзина       | 1376 |                   |                                      |
| 🖓 Фильтры       | +    | Добавить параметр | Выберите параметр для добавления 🗸 🗸 |
| Без фильтра     | ~    |                   |                                      |
| 🗅 Альбомы       | +    |                   | СОХРАНИТЬ ОТМЕНИТЬ                   |
| • 1             | 0    |                   |                                      |
| 11111           | 0    | Другие фильт      | ры                                   |
| В               | 0    | test              |                                      |
| 88              | 0    |                   |                                      |

• указываем название фильтра;

- задаем параметр доступности фильтра для остальных пользователей аккаунта (свитчер «вкл, выкл»);
- настраиваем параметры, по которым будет происходить фильтрация. В системе предусмотрен базовый набор фильтров. Кроме того, для каждого аккаунта к параметрам добавляется список метаданных для ролика (если они заданы);
- открываем список параметров (приведен в таблице ниже) и выбираем один или несколько параметров. При необходимости добавленный параметр можно удалить для этого необходимо нажать на иконку удаления.

| Новый фильт                  | p                                        |   |
|------------------------------|------------------------------------------|---|
| Название*                    | Новый фильтр                             |   |
| Доступен всем                |                                          |   |
| Параметры                    |                                          |   |
| Статус                       | Соответствует 🗸 Выбрать 🗸                |   |
| Дата последнего<br>изменения | Соответствует 🗸 Период 🗸 Дата 📋 – Дата 📋 |   |
| Добавить параметр            | Выберите параметр для добавления 🗸       | _ |
|                              | <b>СОХРАНИТЬ</b> ОТМЕНИТЬ                |   |
|                              |                                          |   |

• далее нажимаем «Сохранить». После сохранения данный фильтр сразу применяется к списку видео.

Ниже в таблице перечислены базовые системные параметры с описанием возможных значений и правил фильтрации.

| Название<br>параметра | Описание параметра             | Доступные правила<br>фильтрации | Описание значений                                                                                                    |
|-----------------------|--------------------------------|---------------------------------|----------------------------------------------------------------------------------------------------|
| ID видео              | Уникальный идентификатор       |                                 | Произвольное значение,                                                                                                    |
| пр видео              | видеоролика                    |                                 | введенное юзером                                                                                                    |
| Альбомы               | Наименование альбома           |                                 | Указать наименование альбома, в котором должно содержаться видео                                                                                                    |
| Вертикальное          |                                |                                 | Вкл - признак включен                                                                                                    |
| видео                 | Включен ли данный атрибут      | Выкл - признак выключен         |                                                                                                    |
| Видео                 | у видео                        | Соответствует                   | Вкл - признак включен                                                                                                    |
| расшарено             |                                | Не соответствует                | Выкл - признак выключен                                                                                                    |
| Владелец              | Юзер, добавивший<br>видеоролик | Переменная                      | Указать емейл (учетную<br>запись) пользователя.<br>Необходимо ввести минимум<br>3 символа для выполнения<br>поиска. После ввода<br>отобразится список учетных<br>записей, удовлетворяющих<br>введенным параметрам |

| Название<br>параметра                 | Описание параметра                                                                                                    | Доступные правила<br>фильтрации | Описание значений                                                                                                    |
|---------------------------------------|----------------------------------------------------------------------------------------------------|---------------------------------|----------------------------------------------------------------------------------------------------|
| Дата загрузки                         | Дата загрузки видеоролика                                                                                                    |                                 | Период - указать начальную и<br>конечную даты периода, в<br>котором было загружено<br>видео:<br>- за день - день,<br>предшествующий текущему<br>(условно «вчера»);<br>- за неделю - предыдущие 7<br>дней;<br>- за месяц - предыдущие 30<br>дней;<br>- больше - указывается число<br>в днях. Например, больше 7<br>дней |
| Дата<br>последнего<br>изменения       | Дата последнего изменения<br>видеоролика                                                                                                    |                                 | Период - указать начальную и<br>конечную даты периода, в<br>котором видео было                                                                                                    |
| Дата<br>последнего<br>просмотра       | Дата последнего просмотра<br>видео                                                                                                    |                                 | изменено:<br>- за день - день,<br>предшествующий текущему                                                                                                    |
| Дата удаления                         | Дата удаления в корзину<br>видеоролика                                                                                                    |                                 | (условно «вчера»);<br>- за неделю - предыдущие 7<br>дней;<br>- за месяц - предыдущие 30<br>дней                                                                                                    |
| Длительность                          | Длительность видеоролика                                                                                                    |                                 | Начальное и конечное<br>значения для<br>продолжительности в<br>секундах. Например, от 30 до<br>59 секунд                                                                                                    |
| Качество видео                        | Качество, заданное для<br>видеоролика                                                                                                    |                                 | SD - качество<br>HD - качество                                                                                                    |
| Количество<br>просмотров              | Общее количество просмотров видео                                                                                                    |                                 | Значения для интервала.<br>Например, от 10 00 до 30 000                                                                                                    |
| Количество<br>просмотров за<br>неделю | Количество просмотров<br>видео за неделю                                                                                                    |                                 | Значения для интервала.<br>Например, от 10 00 до 30 000                                                                                                    |
| Лимит                                 | Лимит на количество<br>выданных видеороликов<br>после фильтрации,<br>удовлетворяющим прочим<br>условиям фильтрации.<br>Обычно используется<br>совместно с другими<br>параметрами фильтрации.<br>Например, отобразить<br>ролики, дата создания<br>которых соответствует<br>прошлой неделе. При этом<br>показать только 10 роликов<br>(установить лимит = 10) |                                 | Вводится целое число                                                                                                    |

| Название<br>параметра | Описание параметра                                                                                                    | Доступные правила<br>фильтрации                 | Описание значений                                                                                                    |
|-----------------------|----------------------------------------------------------------------------------------------------|-------------------------------------------------|----------------------------------------------------------------------------------------------------|
| Сортировка            | Сортировка результатов<br>фильтрации в соответствии<br>с установленными правилам<br>и параметрами.<br>Используется обычно<br>совместно с другими<br>параметрами.<br>Например, отобразить<br>ролики, дата создания<br>которых соответствует<br>прошлой неделе. При этом<br>задать сортировку по<br>возрастанию количества<br>просмотров | По возрастанию<br>По убыванию                   | Дата создания;<br>Дата изменения;<br>Название;<br>Количество просмотров;<br>Количество просмотров за<br>неделю;<br>Дата последнего просмотра;<br>Длительность |
| Статус                | Статус загрузки видео                                                                                                    |                                                 | Обработанное;<br>Видео в обработке;<br>Удаленные видео;<br>Любые видео                                                                                        |
| Статус<br>модерации   | Статус модерации ролика                                                                                                    | Соответствует<br>Не соответствует<br>Переменная | Разрешено к показу;<br>Запрещено к показу;<br>Ожидает первичной<br>модерации;<br>Подтверждено;<br>Первично отклонено;<br>Ожидает повторной<br>модерации       |
| Теги                  | Теги, заданные к<br>видеоролику                                                                                                    |                                                 | Выбрать теги, которые<br>заданы к ролику                                                                                                    |
| Шаблон плеера         | Шаблон плеера                                                                                                    |                                                 | Выбрать значение из списка                                                                                                    |
| Шаблон<br>рекламы     | Шаблон рекламы                                                                                                    |                                                 | шаблонов данного аккаунта.<br>При вводе значений в списке<br>остаются шаблоны,<br>удовлетворяющие введенным<br>символам                                       |

## 2.7.2 Изменение фильтра

Для изменения фильтра необходимо:

- кликнуть в строку фильтрации;
- в открывшемся списке ищем фильтр, который требуется изменить;
- наводим курсор мыши на этот фильтр. Справа от названия фильтра отображается иконка «Шестеренка»;
- жмем на иконку. Выбираем пункт «Изменить».

| Владелец | 0        |
|----------|----------|
| 123      | Изменить |
|          | Удалить  |
| VV       |          |

- открывается форма редактирования созданного фильтра;
- вносим правки и сохраняем изменения. Измененный фильтр будет применен к списку видеороликов.

## 2.7.3 Удаление фильтра

Для удаления фильтра необходимо:

- кликнуть в строку фильтрации;
- в открывшемся списке ищем фильтр, который требуется удалить;
- наводим курсор мыши на этот фильтр. Справа от названия фильтра отображается иконка;
- жмем на иконку настроек «Шестеренка»;
- выбираем «Удалить»;

| Владелец | Ø        |
|----------|----------|
| 123      | Изменить |
| vv       | Удалить  |

• в случае успешного удаления появляется зеленая плашка «Фильтр «Название» удален».

## 2.7.4 Выгрузка данных в CSV

Для того, чтобы выгрузить данные в CSV необходимо выполнить следующие шаги:

- установить фильтр, чтобы получить выборку видеороликов для включения в файл. Если фильтры отсутствуют, их необходимо создать;
- после применения фильтра над таблицей со списком видеороликов отобразиться ссылка «Скачать csv»;

| ДОБАВИТЬ ВИДЕ                  | 0         | Поиск видео                                                                                                    |
|--------------------------------|-----------|----------------------------------------------------------------------------------------------------|
| ☆ Все видео<br>& Моё видео     | 5576<br>0 | Для отчета 9 👱 Скачать сsv                                                                                                    |
| ••• В обработке                | 2         | Выбрать всё                                                                                                    |
| 🛆 Ошибки<br>📋 Корзина          | 0<br>70   | 00:25<br>Электрический Opel Manta GSe ElektroMOD<br>s.khodos@rambler-co.ru 22.04.2021 в 15:25<br>Scroll new_gpmd Авто / прочее Авто                                                           |
| ✓ Фильтры           Для отчета | +         |                                                                                                    |
|                                | +         | Image: Nissan X-Trail         Nissan представил X-Trail второго поколения           s.khodos@rambler-co.ru         19.04.2021 в 15:53           Scroll         рем пртр         Авто / прочее |
| RVtest                         | 6<br>109  |                                                                                                    |

• нажать на появившуюся ссылку «Скачать csv». Появится плашка с информацией о подготовке файла. Файл будет сохранен в указанную вами директорию.

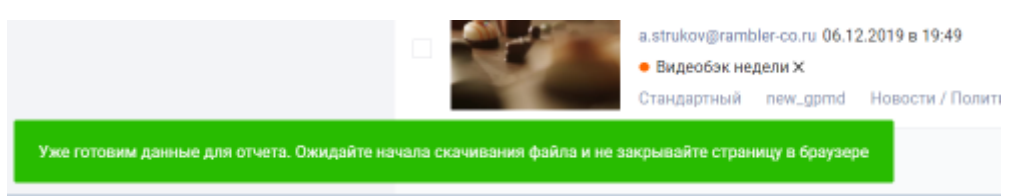

• открыть файл. Ниже приведен пример файла и набор параметров, включенных в отчет.

| Аккаунт | ID записи | Название ролика               | Дата<br>загрузки | Длительность<br>ролика | Размер<br>файла | Правообладатель | Шаблон плеера | Просмотры | Досмотры | Категория    | Тематика |
|---------|-----------|-------------------------------|------------------|------------------------|-----------------|-----------------|---------------|-----------|----------|--------------|----------|
| rvtest  | 1718296   | SampleVideo_1280x720_1r       | 2021-05-20       | 5340                   | 1055736         |                 | Recom 1       | 0         | 0        | Кино / Драма | Кино     |
| rvtest  | 1718297   | SampleVideo_1280x720_1r       | 2021-05-20       | 5340                   | 1055736         |                 | Recom 1       | 0         | 0        | Кино / Драма | Кино     |
| rvtest  | 1213978   | sample_video_1080p_60fp       | 2019-02-26       | 30040                  | 14423025        |                 | Recom 1       | 0         | 0        | Кино / Драма | Кино     |
| rvtest  | 1718294   | SampleVideo_1280x720_1r       | 2021-05-20       | 5340                   | 1055736         |                 | Recom 1       | 0         | 0        | Кино / Драма | Кино     |
| rvtest  | 1264159   | SampleVideo_1280x720_1r       | 2019-06-25       | 5340                   | 1055736         |                 | Recom 1       | 0         | 0        | Кино / Драма | Кино     |
| rvtest  | 1715734   | 2s test                       | 2021-05-18       | 5340                   | 1055736         |                 | Recom 1       | 5         | 2        | Кино / Драма | Кино     |
| rvtest  | 1718295   | SampleVideo_1280x720_1r       | 2021-05-20       | 5340                   | 1055736         |                 | Recom 1       | 0         | 0        | Кино / Драма | Кино     |
|         |           | - • · · · · · · · · · · · · · |                  |                        |                 |                 |               | -         | -        | ··· / =      |          |

## 2.8 АЛЬБОМЫ

Альбомы — это инструмент для массового редактирования видеозаписей включенными в альбом одновременно.

Если ряд видео имеют схожие атрибуты (например, шаблон рекламы или метаданные), то целесообразно объединить их в один альбом.

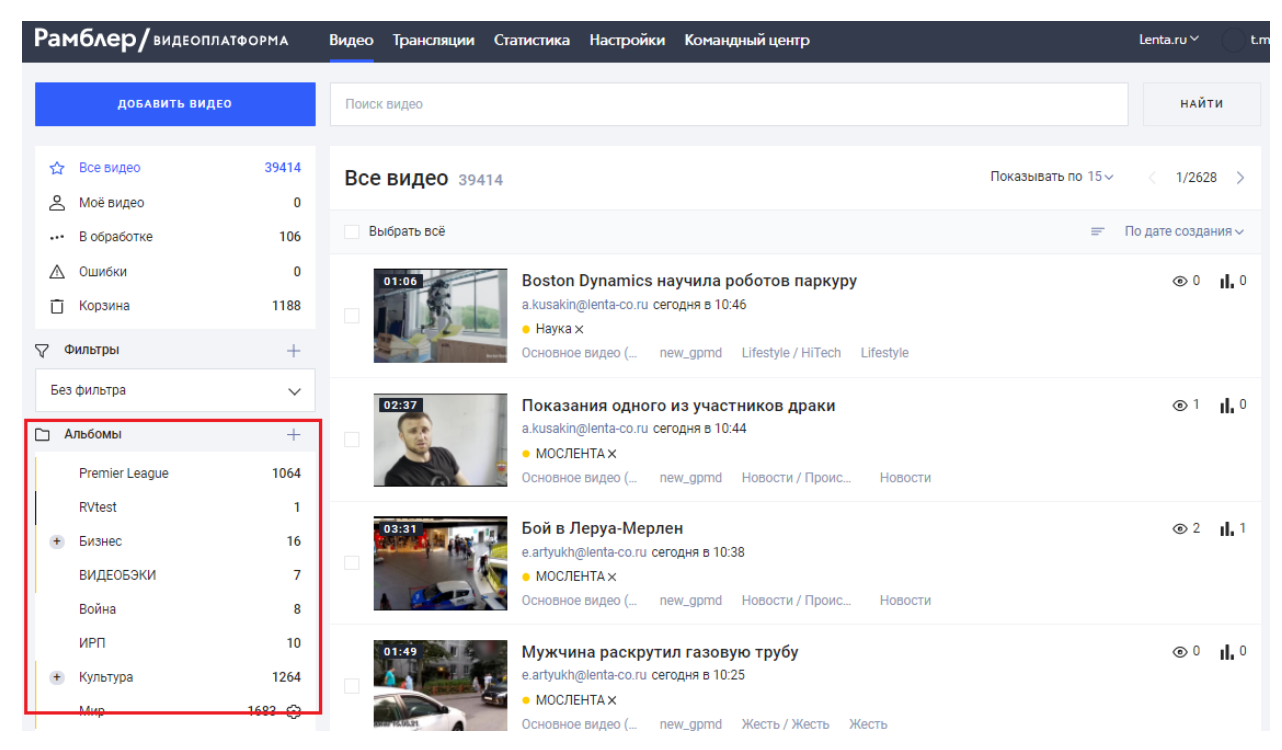

### 2.8.1 Добавление альбома

Для добавления альбома необходимо нажать на «+» на панели «Альбомы». В открывшемся поле нужно указать Название и нажать «Сохранить».

| Альбомы |            |   |          |  |
|---------|------------|---|----------|--|
|         | Автомобили | ~ | $\times$ |  |

Кроме того, можно создавать вложенную структуру и включать альбомы в другие альбомы. Использовать это можно в случаях, когда видеоролики имеют, например, набор одинаковых метаданных, но разный шаблон рекламы.

Для добавления вложенного альбома:

- открываем меню настроек для альбома, кликнув по шестеренке;
- выбираем пункт «Добавить альбом»;

| 🗋 Альбомы      | +                               |
|----------------|---------------------------------|
| Premier League | 1064 💿                          |
| RVtest         | Изменить имя                    |
| • Бизнес       | Подписаться на<br>новые видео   |
| видеобэки      | Метаданные                      |
| Война          | Шаблон рекламы<br>Изменить цвет |
| ИРП            |                                 |
| + Культура     |                                 |
| Мир            |                                 |
| Мифы           | FFCC00                          |
| Мультиплеер    | Добавить альбом                 |
| Начиза         | Удалить                         |

• в появившемся поле, указываем название для вложенного альбома и жмем галочку «Сохранить».

| - | Автомобили |        |              |          |  |
|---|------------|--------|--------------|----------|--|
|   |            | Porshe | $\checkmark$ | $\times$ |  |

## 2.8.2 Изменение имени альбома

Для изменения названия альбома:

• наводим курсор на нужный альбом и открываем меню настроек для альбома, кликнув по шестеренке;

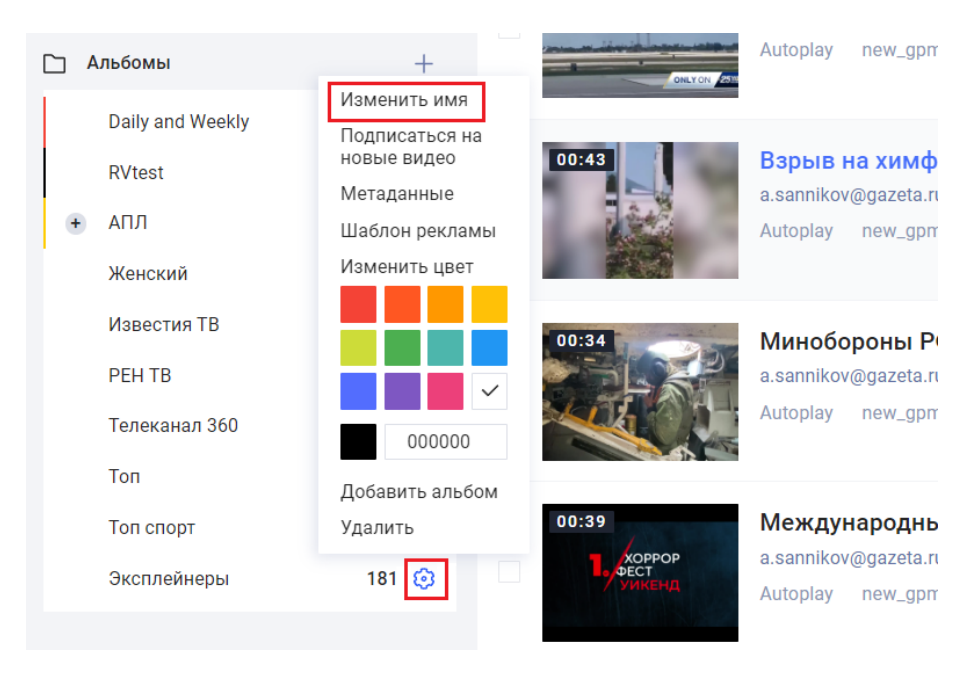

• в открывшемся поле вводим новое название и жмем галочку;

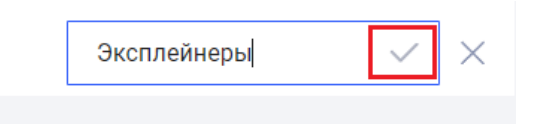

• название альбома будет обновлено.

## 2.8.3 Добавление видео в альбом

Существует два способа добавления видео в альбом:

- единичное добавление ролика из карточки видео на вкладке атрибуты;
- пакетное (массовое) добавление нескольких видеороликов в альбомы.

### 2.8.3.1 Единичное добавление

Для добавления видео в альбом:

- необходимо найти нужное видео;
- открыть его карточку и на вкладке «Атрибуты», в разделе «Дополнительные», в графе «Альбом» выбрать альбом;

| Анимированное<br>превью |                   |
|-------------------------|-------------------|
| Зашифровать видео       |                   |
| Дополнительные          | •                 |
| Дата                    | Дата 📋            |
| Доступен                | -: Дата 🗀: Дата 🗎 |
| Период публикации       | Введите число     |
| Теги                    | Выбрать           |
| Альбомы                 | Выбрать           |
| Субтитры                | RVtest            |
|                         | • Видеобэк недели |
| Аннотация               | + Добавить        |

• сохранить изменения. После успешного сохранения видео будет включено в альбом. А в списке видео данного альбома отобразится добавленный ролик.

## 2.8.3.2 Массовое добавление

Одновременно несколько видеороликов можно добавить в один или в несколько альбомов:

 открываем список видео и выделяем нужные ролики флажком. Сверху появится меню с дополнительными действиями;

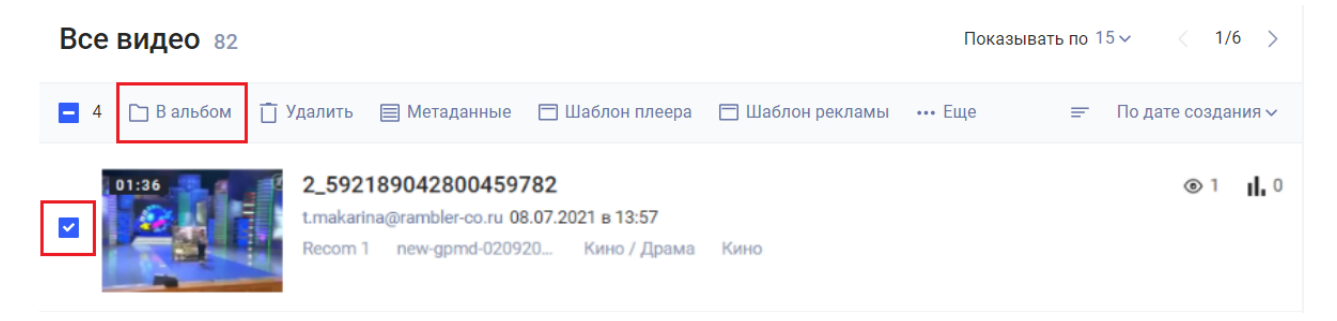

• жмем кнопку «В альбом». Откроется окошко со списком доступных альбомов;

Все видео 82

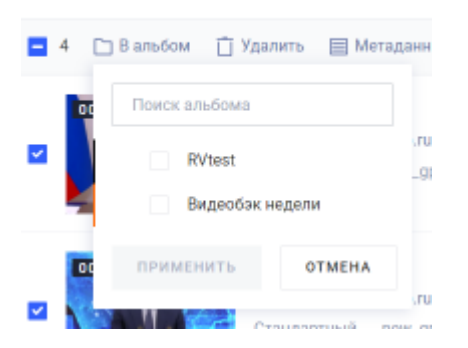

• отмечаем один или несколько альбомов, куда требуется добавить выбранные ролики;

### Все видео 82

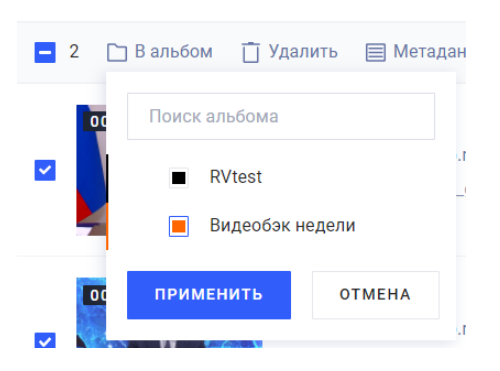

• нажимаем «Применить».

#### 2.8.4 Удаление видео из альбома

Для удаления ролика из альбома необходимо:

- открыть альбом, в котором находится ролик (-и), кликнув по его наименованию в панели «Альбомы»;
- в открывшемся списке видеороликов найти ролик, который требуется удалить;
- нажать на крестик рядом с наименованием альбома.

| 🟠 Все видео     | 82     | Видеобэк недели 34                         |  |  |  |
|-----------------|--------|--------------------------------------------|--|--|--|
| 🛆 Моё видео     | 0      |                                            |  |  |  |
| ••• В обработке | 0      | Выбрать всё                                |  |  |  |
| 📋 Корзина       | 10     | 01:01 RNS_16032020                         |  |  |  |
| 🛆 Ошибки        | 0      | а.strukov@rambler-co.ru 16.03.2020 в 15:58 |  |  |  |
|                 |        | <ul> <li>Видеобэк недели ×</li> </ul>      |  |  |  |
| у фильтры       | T      | Стандартный new_gpmd Новости / Полити Н    |  |  |  |
| Без фильтра     | $\sim$ | 01:01 RNS_08032020                         |  |  |  |
| 🗀 Альбомы       | +      | а.strukov@rambler-co.ru 08.03.2020 в 17:20 |  |  |  |
| <br>            |        | • Видеобэк недели Х                        |  |  |  |
| RVtest          | 0      | Стандартный new_gpmd Новости / Полити Н    |  |  |  |
| Видеобэк недели | 34     |                                            |  |  |  |

#### 2.8.5 Массовое изменение метаданных для видеороликов альбома

Для массового изменения метаданных необходимо:

- убедиться, что альбом содержит только те ролики, для которых требуется изменить метаданные;
- при необходимости можно удалить или добавить ролики в альбом;
- после того, как все ролики добавлены в альбом навести курсор на название этого альбома и нажать на появившуюся шестеренку;

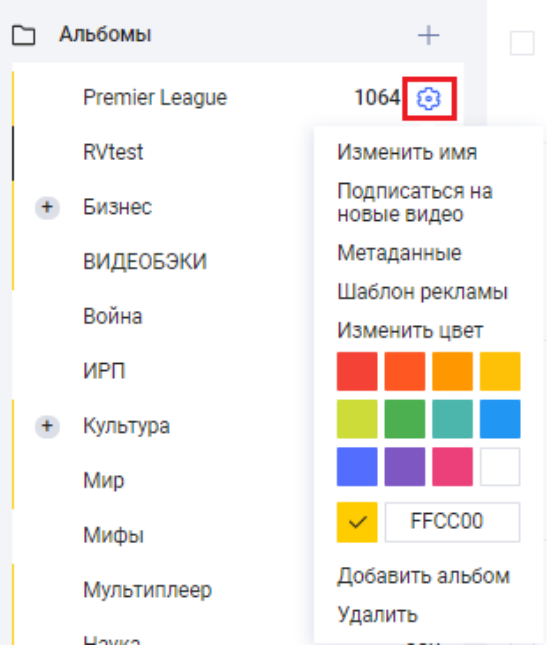

• в открывшемся меню выбрать пункт «Метаданные».

## 2.8.6 Массовое изменение шаблона рекламы для видеороликов альбома

Для массового изменения шаблона рекламы, необходимо убедиться, что альбом содержит только ролики, для которых требуется изменить шаблон рекламы. Далее навести курсор на название этого альбома и нажать на появившуюся шестеренку.

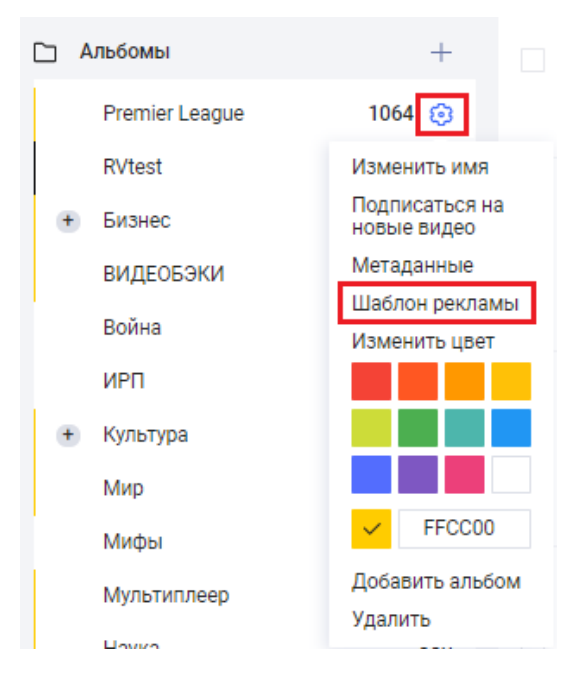

В меню настроек выбрать пункт «Шаблон рекламы» и далее повторить последовательность шагов.

После сохранения для всех роликов альбома шаблон рекламы будет изменен.

### 2.8.7 Изменение цвета для альбома

Открываем окно настроек Альбома, кликнув на шестеренку.

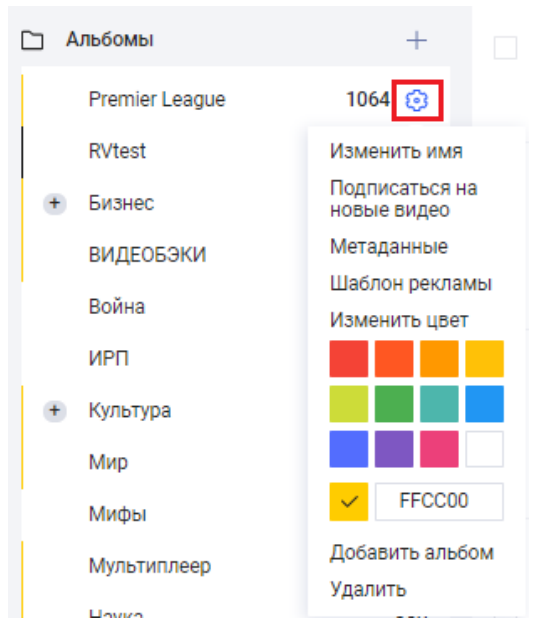

Выбираем один из предложенных 12-ти цветов или задаем цвет, используя палитру.

## 2.8.8 Удаление альбома

На панели «Альбомы», найдите альбом, который требуется удалить. Наведите курсор на строку и нажмите на появившуюся шестеренку.

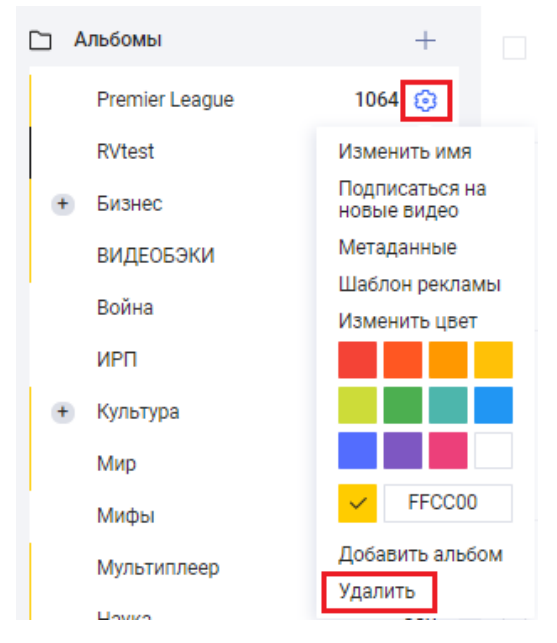

Нажмите на пункт «Удалить». В случае успеха появляется зеленая плашка об удалении альбома.

#### 2.8.9 Подписка на уведомления о новых видео в альбоме

Каждый пользователь может настроить для себя уведомления о появлении новых видеозаписей в альбомах. Для этого выполните следующие шаги:

• на вкладке «Все видео» на панели «Альбомы» найдите альбом, для которого хотите получать уведомления;

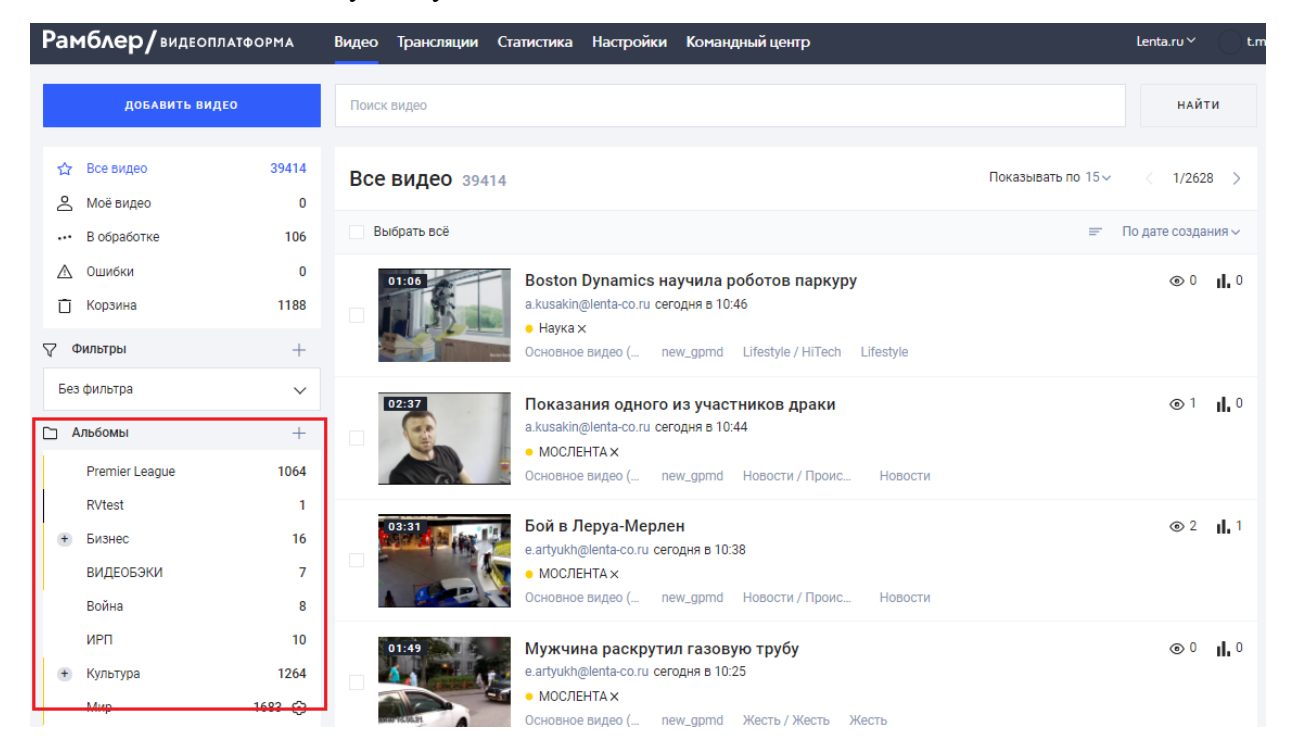

 наведите курсор на название этого альбома и нажмите на появившуюся шестеренку;

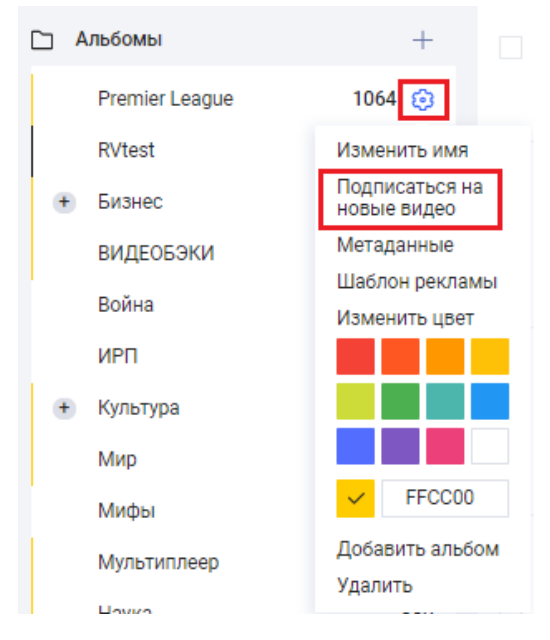

• в открывшемся меню нажмите на пункт «Подписаться на новые видео». Подписка будет оформлена.

Чтобы увидеть уведомления о новых роликах в альбоме должны быть выполнены условия:

- нужно находится не на странице со списком видео альбома, на который вы подписались. То есть следует открыть любую страницу, например, «Все видео»;
- нужно обновить страницу.

Если новые видео были добавлены, то вы увидите количество добавленных видео,

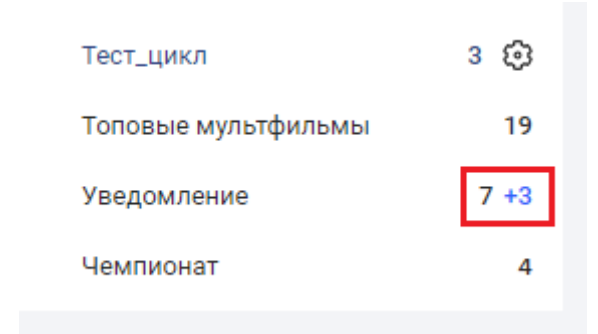

где 7 - общее количество роликов в альбоме, а 3 из них — это новые добавленные ролики.

Нажмите на строку с альбомом и вы перейдёте к видеозаписям данного альбома. Список отсортирован по умолчанию по дате создания, поэтому в нашем примере последние 3 видеоролика — это новые записи.

Уведомление о новых роликах исчезнет, когда вы перейдете в этот альбом. Пока вы находитесь на странице альбома, на который подписаны, уведомления появляться не будут даже при обновлении страницы.

#### 2.8.10 Отписка от уведомлений на новые видеоролики

На вкладке «Все видео» на панели «Альбомы» найдите альбом, от которого хотите отписаться, наведите курсор на название этого альбома и нажмите на появившуюся шестеренку. В открывшемся меню, нажмите на пункт «Отписаться от уведомлений». Больше вы не будете получать уведомления о новых записях в данном альбоме.

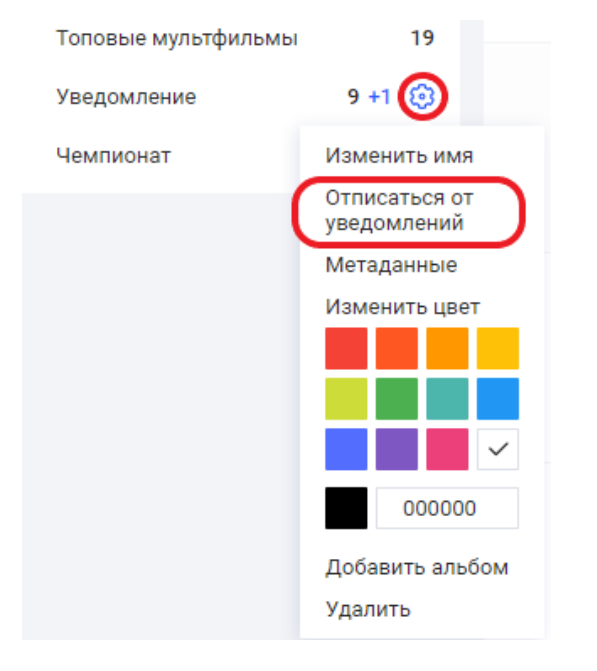

## 2.9 КАРТОЧКА ВИДЕО

Для перехода к редактированию и настройкам видео открыть карточку видео, кликнув по строке в списке видео.

| RNS_1012202         | 0                                              |                   | (Ī)       |
|---------------------|------------------------------------------------|-------------------|-----------|
| a.strukov@rambler-c | ю.ги 🔇 10.12.2020 в 23:16 😋 06.07.2021 в 11:44 |                   |           |
| RNS_10122020        |                                                | Качество          | Объем, МБ |
|                     |                                                | Оригинальное      | 56,94 🛓   |
|                     | PNS                                            | 1080p             | 17,51 🛓   |
|                     |                                                | 720p              | 8,44 🛓    |
|                     |                                                | 480p              | 4,56 🔟    |
|                     |                                                | 360p              | 3,15 🔟    |
|                     |                                                | заменить исходный | й файл    |
|                     |                                                |                   |           |
| <b>00:01</b>        | 00:45                                          |                   |           |
| Атрибуты Доступ     | Экспорт Статистика Реклама Поделиться видео    |                   |           |
| Основные            |                                                |                   |           |
| Название *          | RNS_25122020                                   |                   |           |
| Ссылка при клике    | https://                                       |                   |           |
| Описание            | Введите текст                                  |                   |           |
|                     |                                                |                   |           |

В карточке отображается:

- наименование ролика;
- учетная запись пользователя, добавившего ролик;
- дата загрузки видеоролика;
- дата изменения видеоролика;
- наименование аккаунта, поделившегося видеозаписью. Если запись была изначально загружена в данном аккаунте, то иконка отсутствует (как на картинке выше);
- плеер, установленный для видеоролика;
- панель скачивания видеоролика;
- кнопка «Заменить исходный файл» если видео было расшарено, то эта кнопка отсутствует;
- панель вкладок для настройки и работы с данным видео:
  - о «Атрибуты»;
  - о «Доступ»;
  - о «Экспорт»;
  - о «Статистика»;
  - о «Реклама»;
  - о «Поделиться видео».

## 2.9.1 Удаление видео

Для удаления видео перейдите в карточку видео и в верхнем правом углу нажмите на иконку «Удалить».

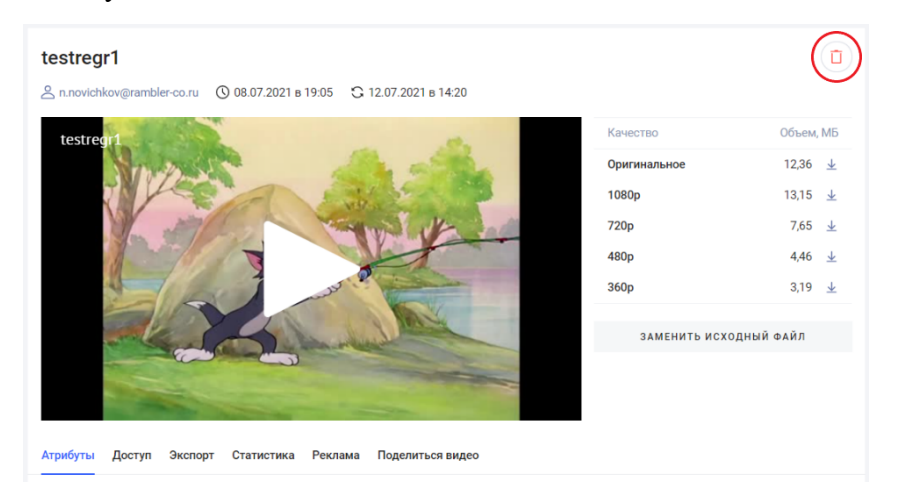

Откроется окно подтверждения удаления.

 $\times$ 

Подтвердите удаление видео

Удалить видео

**УДАЛИТЬ** ОТМЕНИТЬ

Для удаления нажмите «Удалить». Появится информационное сообщение об успешном удалении.

| Видео удалено | ОТМЕНИТЬ |  |  |
|---------------|----------|--|--|
|               |          |  |  |

Если видео было удалено по ошибке, то можно отменить удаление, нажав на кнопку «Отменить» в этой плашке.

Удаленное видео будет помещено в корзину.

### 2.9.2 Редактирование атрибутов видео

Редактирование атрибутов выполняется в карточке видео на вкладке «Атрибуты». Атрибуты разделены на 3 группы:

- основные;
- дополнительные;
- метаданные.

### 2.9.2.1 Основные

Данная группа состоит из следующих полей:

• название - наименование ролика;

- ссылка при клике указывается ссылка, по которой будет переходить пользователь при клике на видео;
- описание текстовое описание видео;
- шаблон плеера при загрузке видео шаблон плеера устанавливается по умолчанию. Шаблон по умолчанию можно изменить. Для этого нужно открыть выпадающий список настроенных в аккаунте шаблонов и после выбрать нужный. При выборе другого шаблона необходимо сохранить изменения.

| Атрибуты Досту   | п Экспорт Статистика Реклама Поделиться видео    |  |  |  |  |  |  |  |
|------------------|--------------------------------------------------|--|--|--|--|--|--|--|
| Основные         |                                                  |  |  |  |  |  |  |  |
| Название*        | Новый Renault Kangoo проходит краш-тест EuroNCAP |  |  |  |  |  |  |  |
| Ссылка при клике | По умолчанию                                     |  |  |  |  |  |  |  |
| Описание         | Бэки                                             |  |  |  |  |  |  |  |
|                  | Мультиплеер                                      |  |  |  |  |  |  |  |
|                  | Стандартный                                      |  |  |  |  |  |  |  |
| Шаблон плеера    | По умолчанию                                     |  |  |  |  |  |  |  |
|                  |                                                  |  |  |  |  |  |  |  |

 скриншоты - скриншоты добавленного видео. Создаются автоматически при добавлении видео. По умолчанию для видео устанавливается первый скриншот. Если требуется использовать другой скриншот, то нужно мышкой кликнуть по нужному изображению;

| Скриншоты |
|-----------|
|-----------|

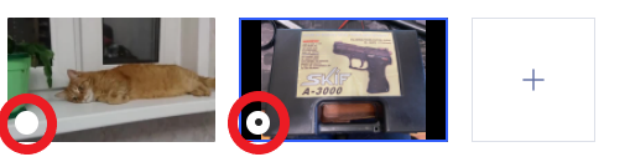

Если созданных автоматически изображений недостаточно, можно загрузить другое изображение, которое требуется использовать в качестве скриншота. Для этого нажмите на «+».

| Шаблон плеера | По умолчанию |          |              | ~                                     |  |  |
|---------------|--------------|----------|--------------|---------------------------------------|--|--|
| Скриншоты     | +            | C REASON | e e encience | e e e e e e e e e e e e e e e e e e e |  |  |

В открывшейся форме выберите картинку на вашем компьютере и откройте изображение.

• анимированное превью - при включении данной опции система автоматически создаст 5-секундные превью и назначит по умолчанию первый;
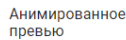

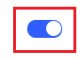

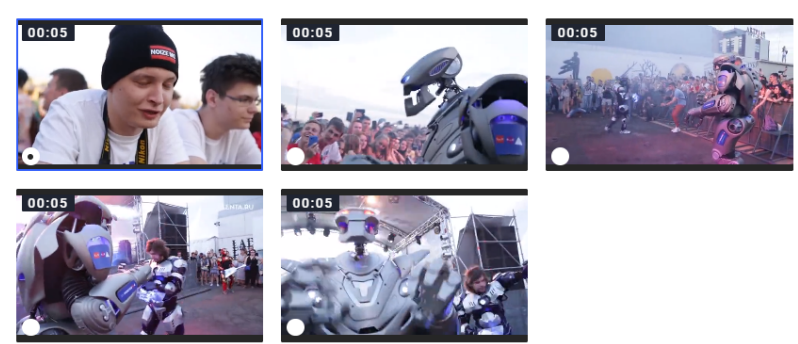

Для того чтобы просмотреть созданное превью нужно навести курсор на изображение. Чтобы установить нужное превью в качестве основного следует кликнуть мышью на это превью и сохранить изменения.

• зашифровать видео - включить/выключить. Для того чтобы видео зашифровать необходимо включить селектор.

## 2.9.2.2 Дополнительные атрибуты

Данная группа состоит из следующих полей:

- дата;
- доступен указывается начальное и конечное время и дата периода, когда видео должно быть доступно для просмотра. Возможно установить период в будущем;

#### Дополнительные

Теги

| Дата     | 13.07.2021 | $\square$  |   |   |       |            |   |
|----------|------------|------------|---|---|-------|------------|---|
| Доступен | 09:00      | 12.07.2021 | Ħ | - | 23:00 | 13.07.2021 | Ħ |

- период публикации указывается количество дней, когда видео должно быть опубликовано и доступно для просмотра;
- теги теги для видео. Ввести корректное значение в поле и нажать кнопку клавиатуры «Enter». Установленный тег отобразится снизу под строкой ввода. Если тег был задан некорректно, его можно удалить, нажав на «крестик»;

| o × | срочно Х | новости |
|-----|----------|---------|
|-----|----------|---------|

- альбомы здесь указываются альбомы, в которые должен входить данный видеоролик. Альбомы используются для объединения роликов по схожим атрибутам и для выполнения массовых действий над ними;
- субтитры субтитры к загруженному видео. Есть возможность добавить субтитры на русском и английском языках. Для этого у вас на компьютере должен быть корректный файл с расширением «.srt». После того, как вы сформировали корректный файл с титрами на нужном языке:

о нажмите на кнопку «Добавить» в поле с нужным языком (русский или английский, в зависимости от того, какие субтитры требуется добавить);

| Альбомы   | Выбрать                           | $\sim$ |
|-----------|-----------------------------------|--------|
| Субтитры  | 曼 RU: + Добавить 🥌 EN: + Добавить |        |
| Аннотация | + Добавить                        |        |

- в открывшемся диалоговом окне выбираем файл с субтитрами и загружаем его. Если файл некорректный, то вы увидите сообщение об ошибке. Проверьте корректность файла и повторите загрузку;
- если файл корректен, то после загрузки наименование загруженного файла отобразится в поле и появится сообщение о загрузке файла;
- о сохранить изменения;
- чтобы удалить добавленные субтитры нажмите на крестик, расположенный рядом с наименованием загруженного файла.

| Субтитры | 🛑 RU: 🕂 Добавить | e EN: | $\otimes$ |
|----------|------------------|-------|-----------|
|          |                  |       |           |

- аннотация краткая аннотация к видео;
- публиковать на YouTube публикация ролика на YouTube (включить и выключить).

### 2.9.2.3 Метаданные

Это специфичные атрибуты аккаунта, которые задаются в настройках аккаунта.

Существует ряд фиксированных метаданных:

- тип контента;
- возрастные ограничения;
- тематики;
- правообладатель;
- категории контента.

Все настройки, выполненные в шаблоне правообладателя, имеют приоритет над настройками, выполненными в карточке видео, в связи с этим:

- при выборе из списка правообладателя, для которого задан шаблон настроек, атрибуты будут установлены (если их не было) или обновлены (если были установлены ранее вручную) в соответствии со значениями из шаблона правообладателя;
- если правообладатель задан в аккаунте по умолчанию, то при загрузке видео настройки из шаблона проставятся автоматически.

### 2.9.3 Настройка доступа

Для перехода к настройкам доступа видео необходимо перейти на вкладку «Доступ».

| testregr1       |                                             |              |
|-----------------|---------------------------------------------|--------------|
|                 |                                             |              |
| Patagonia       |                                             |              |
|                 |                                             |              |
|                 | 00:32 / 00:37                               | • •          |
| Атрибуты Доступ | Экспорт Статистика Реклама Поделиться видео |              |
| Сайты           | По умолчанию                                | $\checkmark$ |
| Страны          | По умолчанию                                | ~            |
| Возраст         | Без ограничений                             | $\checkmark$ |

На данной вкладке устанавливаются Шаблоны (правила) доступа к данному видео. При загрузке видео устанавливаются шаблоны доступа по умолчанию.

Для того чтобы изменить шаблон доступа по сайтам вам необходимо:

- раскрыть выпадающий список;
- выбрать в открывшемся списке нужный шаблон;
- после назначения шаблона нажать «Сохранить».

| Атрибуты | Доступ | По умолчанию    |        |
|----------|--------|-----------------|--------|
|          |        | Без ограничения |        |
| Сайты    |        | По умолчанию    | ^      |
| Страны   |        | По умолчанию    | $\sim$ |
| Возраст  |        | Без ограничений | $\sim$ |
|          |        |                 |        |
|          |        | СОХРАНИТЬ       |        |

Настройка шаблона доступа по странам выполняется в настройках аккаунта. Для того чтобы задать шаблон доступа по странам:

- раскрыть выпадающий список шаблонов;
- выбрать в открывшемся списке нужный шаблон;
- сохранить изменения.

| 01:33 2009                                           | 03:05                                  |
|------------------------------------------------------|----------------------------------------|
| Самые популярные<br>смартфоны за годы<br>продаж в РФ | По умолчанико<br>РФ + СНГ (без Крыма)  |
| Атрибуты Доступ                                      | РФ (без Крыма)                         |
| Сайты                                                | РФ (включая Крым)<br>Без ограничения ● |
| Страны                                               | По умолчаниео                          |
| Возраст                                              | Без ограничений 🗸                      |
|                                                      |                                        |
|                                                      | сохранить отменить                     |

Для того чтобы задать правило доступа по возрасту необходимо:

- раскрыть выпадающий список значений;
- выбрать в открывшемся списке нужное значение;
- сохранить изменения.

| Атрибуты | Доступ |                 |             |          |   |
|----------|--------|-----------------|-------------|----------|---|
|          |        | с 12 лет        |             |          |   |
| Сайты    |        | с 14 лет        |             |          |   |
| Страны   |        | с 16 лет        |             |          |   |
| отраны   |        | с 18 лет        |             |          |   |
| Возраст  |        | Без ограничений |             |          | ~ |
|          |        |                 |             |          |   |
|          |        |                 | 0.010010070 |          |   |
|          |        |                 | СОХРАНИТЬ   | отменить |   |

# 2.9.4 Экспорт видео

Экспортировать видео на сайт можно тремя способами:

- добавить JS код видео в JavaScript странички;
- разместить iframe с видео;
- amp.

Коды для вставки генерируются автоматически в соответствии с настройками плеера по умолчанию. Дополнительно реализована возможность перед копированием кода настроить дополнительные параметры экспортируемого видео.

Обратите внимание, что при изменении атрибутов по умолчанию, код для вставки изменяется. Поэтому сначала следует выполнить все настройки, а затем копировать код.

Для перехода к дополнительным настройкам включите «Дополнительные параметры экспорта». Сверху отобразятся атрибуты, доступные для настройки.

| Атрибуты Доступ                                                                       | Экспорт Статистика Реклама Поделиться видео                                                                 |
|---------------------------------------------------------------------------------------|----------------------------------------------------------------------------------------------------|
| Шаблон плеера                                                                         | Шаблон по умолчанию 🗸                                                                                       |
| Подборка                                                                              | Как в шаблоне плеера 🗸                                                                                      |
| Автостарт                                                                             | Как в шаблоне плеера 🗸                                                                                      |
| Размер                                                                                | 600 × 338                                                                                                   |
| Iframe                                                                                | JavaScript                                                                                                  |
| <iframe https:="" rvtest.r<br="" width="600&lt;br&gt;src=">record_id=1765621</iframe> | " height="338" allow="autoplay"<br>media.eagleplatform.com/index/player? " allowfullscreen frameborder="0"> |
| Дополнительные<br>параметры экспорта                                                  |                                                                                                    |
| Новый плеер                                                                           |                                                                                                    |

Шаблон плеера - используется шаблон по умолчанию для данного видео. Для изменения нужно открыть выпадающий список и выбрать требуемый для экспорта шаблон плеера. Обратите внимание, что в выбранном шаблоне может быть установлен шаблон рекламы, отличный от шаблона плеера по умолчанию. Проверить, какой шаблон рекламы настроен для выбранного шаблона плеера, можно в разделе «Настройки- Шаблон плеера - Дополнительные параметры»

Подборка - Данный параметр может отсутствовать, если для выбранного шаблона плеера отключена функция мультиплеера. Если поле отображается, то по умолчанию используется подборка видео, как в выбранном шаблоне плеера.

| 00:37                          | Как в шаблоне плеера   | > |
|--------------------------------|------------------------|---|
| Полета британского миллиардера | shared_records         |   |
| Брэнсона в космос              | Test                   |   |
|                                | vigruzka_mart          |   |
| Атрибуты Доступ                | Новости/Общество       |   |
| Illofaou ancono                | Лента добра (мульти)   |   |
| шаслон плеера                  | Для weekly             |   |
| Подборка                       | Как в шаблоне плеера   | ] |
| Автостарт                      | Как в шаблоне плеера 🗸 |   |
| Перерокуший плеео              | Как в шабаеца переез   |   |
| главающий плеер                | как в шаолоне плеера   |   |

Для изменения подборки по умолчанию нужно:

- открыть выпадающий список. В этом списке перечислены все настроенные фильтры аккаунта. Соответственно, каждый фильтр это список роликов, объединенных какими-то параметрами фильтрации;
- выбрать наименование фильтра. Если название фильтра известно, можно ввести его в поле. Список будет отфильтрован в соответствии с введенным значением.

Автостарт - настройка автостарта:

- выключен;
- включен;
- когда виден плеер (пауза);
- когда виден плеер (без звука);
- как в шаблоне плеера.

Плавающий плеер - по умолчанию настроен так же, как в выбранном шаблоне плеера. При необходимости отображение можно изменить. Для этого необходимо открыть выпадающий список и выбрать один из вариантов расположения плавающего плеера:

- выключен;
- левый нижний угол;
- левый верхний угол;
- правый нижний угол;
- правый верхний угол;
- внизу по центру экрана.

| Атонбиты Постип | Как в шаблоне плеера       |   |
|-----------------|----------------------------|---|
| доступ          | Выключен                   |   |
| Шаблон плеера   | Левый нижний угол экрана   |   |
|                 | Левый верхний угол экрана  |   |
| Подборка        | Правый верхний угол экрана |   |
| ABTOCTOD        | Правый нижний угол экрана  |   |
| Parocrapi       | Внизу по центру экрана     |   |
| Плавающий плеер | Как в шаблоне плеера       | ^ |

### 2.9.4.1 Экспорт в JavaScript

Для вставки в JavaScript необходимо:

- установить флажок в поле «JavaScript»;
- нажать на иконку «Копировать» в окне. Отобразится сообщение об успешном копировании. Сгенерированный код будет скопирован в буфер.

| JavaScript     Turbo     Amp                                                                                                    |   |
|----------------------------------------------------------------------------------------------------|---|
| <div data-id="1765779" data-multiplayer-filter-id="47935" data-widget="Player"></div><br><script async="" src="https://vp.rambler.ru/player/sdk.js"></script><br>https://api.vp.rambler.ru/api/other/player/export.html?id=1765779 - | Ō |

# 2.9.4.2 Экспорт в iframe для Турбостраниц

Для вставки в iframe Турбостраниц нужно:

- установить флажок в положение «Турбо»;
- нажать на иконку «Копировать» в окне. Отобразится сообщение об успешном копировании. Сгенерированный код будет скопирован в буфер.

| JavaScript                                 | • Turbo Amp                                                                                                    |   |
|--------------------------------------------|----------------------------------------------------------------------------------------------------|---|
| <iframe width<br="">widget=Player</iframe> | h="640" height="360" allowfullscreen="allowfullscreen" frameborder="0" src="https://vp.rambler.ru/player/embed.html?<br>er&id=1765779&multiplayerFilterId=47935"> | Ō |

### 2.9.4.3 Экспорт для страниц, поддерживающих технологию атр

Для экспорта в код страниц с технологией amp:

- установить флажок в положение «amp»;
- нажать на иконку «Копировать» в окне. Отобразится сообщение об успешном копировании. Сгенерированный код будет скопирован в буфер.

| JavaScript Turbo • Amp                                                                                                    |   |
|----------------------------------------------------------------------------------------------------|---|
| <script async="" src="https://cdn.ampproject.org/v0.js"></script><br><script async="" custom-element="amp-video-iframe" src="https://cdn.ampproject.org/v0/amp-video-iframe-0.1.js"></script><br><script async="" custom-element="amp-video-docking" src="https://cdn.ampproject.org/v0/amp-video-docking-0.1.js"></script><br><script async="" custom-element="amp-video-docking" src="https://cdn.ampproject.org/v0/amp-video-docking-0.1.js"></script><br><script async="" custom-element="amp-video-docking" src="https://cdn.ampproject.org/v0/amp-video-docking-0.1.js"></script><br><amp-video-iframe dock="" height="360" layout="responsive" poster="" src="https://vp.rambler.ru/player/embed.html?&lt;br&gt;widget=Player&amp;id=1765779&amp;multiplayerFilterId=47935" width="640"></amp-video-iframe> | đ |

# 2.9.5 Просмотр статистики

Для просмотра статистики по конкретному видео необходимо:

- навести курсор мыши на строку с видео появятся дополнительные иконки;
- нажать на иконку статистки;

| Поиск видео   |                                                                                                    | найти                      |
|---------------|----------------------------------------------------------------------------------------------------|----------------------------|
| Все видео 122 |                                                                                                    | Показывать по 15 ч 🧹 1/9 > |
| Выбрать всё   |                                                                                                    | IIF По дате создания V     |
|               | <b>15.07.2021 Секрет Фирмы</b><br>a.strukov@rambler-co.ru вчера в 18:56<br>• Видеобэк недели х<br>Стандартный new_gpmd Новости / Прочее Новости | ● 615 <b>  ,</b> 533       |
|               | 09.07.2021 Секрет Фирмы<br>a.strukov@rambler-co.ru 07.07.2021 в 19:52<br>• Видеобэк недели ×<br>Стандартный new_gpmd Новости / Прочее Новости   | 🗇 URL 🐵 198 130 🔒 179 358  |

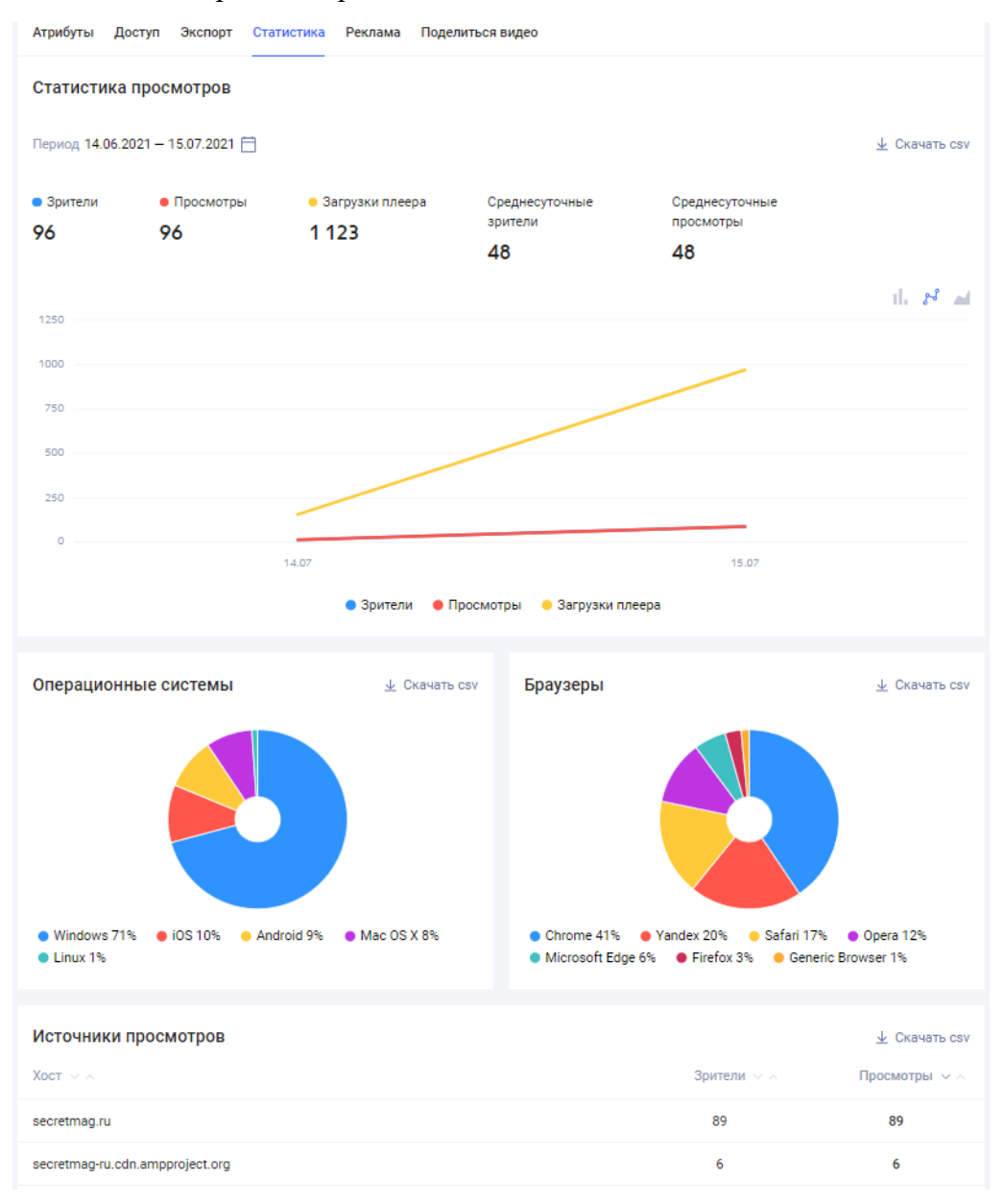

### • откроется карточка видео на вкладке «Статистика»;

Статистика представлена в следующих срезах:

- общая статистика просмотров;
- популярность фрагментов видео;
- статистика просмотров в разрезе операционных систем;
- статистика просмотров в разрезе браузеров;
- статистика просмотров в разделе источников просмотров.

По умолчанию статистические данные отображаются за прошедший месяц. Чтобы изменить период:

• кликните на календарь в поле «Период» над графиком;

#### Статистика просмотров

| Период 14.06.2                          | 2021 — 15.07.2021 📋                       |                                                    |                           |                             | 보 Скачать сsv        |
|-----------------------------------------|-------------------------------------------|----------------------------------------------------|---------------------------|-----------------------------|----------------------|
| <ul> <li>Зрители</li> <li>О7</li> </ul> | <ul> <li>Просмотры</li> <li>О7</li> </ul> | <ul> <li>Загрузки плеера</li> <li>1 133</li> </ul> | Среднесуточные<br>зрители | Среднесуточные<br>просмотры |                      |
| 97                                      | 97                                        | 1155                                               | 49                        | 49                          |                      |
| 1250                                    |                                           |                                                    |                           |                             | 11. 8 <sup>2</sup> M |

#### • откроется окно настройки периода;

| есяц | лый м | прош | За      | ней | 30 дн | 3a | За прошлую неделю | :Й | 7 дне | 38    | epa    | Вч | цня  | Сегод |
|------|-------|------|---------|-----|-------|----|-------------------|----|-------|-------|--------|----|------|-------|
|      |       |      |         |     |       |    |                   |    | 2021  | 5.07. | 1      | -  | 2021 | 4.06. |
| >    |       | 021  | оль, 20 | Ию  |       |    |                   |    |       | 21    | нь, 20 | Ию |      | <     |
| BC   | сб    | пт   | чт      | cp  | BT    | пн |                   | BC | сб    | ΠΤ    | ЧТ     | cp | BT   | пн    |
| 4    | 3     | 2    | 1       | 30  | 29    | 28 |                   | 6  | 5     | 4     | 3      | 2  | 1    | 31    |
| 11   | 10    | 9    | 8       | 7   | 6     | 5  |                   | 13 | 12    | 11    | 10     | 9  | 8    | 7     |
| 18   | 17    | 16   | 15      | 14  | 13    | 12 |                   | 20 | 19    | 18    | 17     | 16 | 15   | 14    |
| 25   | 24    | 23   | 22      | 21  | 20    | 19 |                   | 27 | 26    | 25    | 24     | 23 | 22   | 21    |
| 1    | 31    | 30   | 29      | 28  | 27    | 26 |                   | 4  | 3     | 2     | 1      | 30 | 29   | 28    |
| 8    | 7     | 6    | 5       | 4   | 3     | 2  |                   | 11 | 10    | 9     | 8      | 7  | 6    | 5     |
|      |       |      |         |     |       |    |                   |    |       |       |        |    |      |       |

- можно воспользоваться одним из предустановленных периодов:
  - о сегодня;
  - о вчера;
  - о за 7 дней;
  - о за прошлую неделю;
  - о за 30 дней;
  - о за прошлый месяц.

или же задать произвольный период, указав начальную и конечную дату с помощью календаря.

• после задания периода следует нажать на кнопку «Выбрать». Данные на графиках и диаграммах будут обновлены в соответствии с заданным периодом.

Общие статистические данные по умолчанию представлены в виде линейного графика и включают в себя данные:

- кол-во зрителей;
- кол-во просмотров;
- кол-во загрузок плеера;
- среднесуточное кол-во зрителей;
- среднесуточное кол-во просмотров.

При необходимости представление можно изменить на столбчатую диаграмму или объемный график.

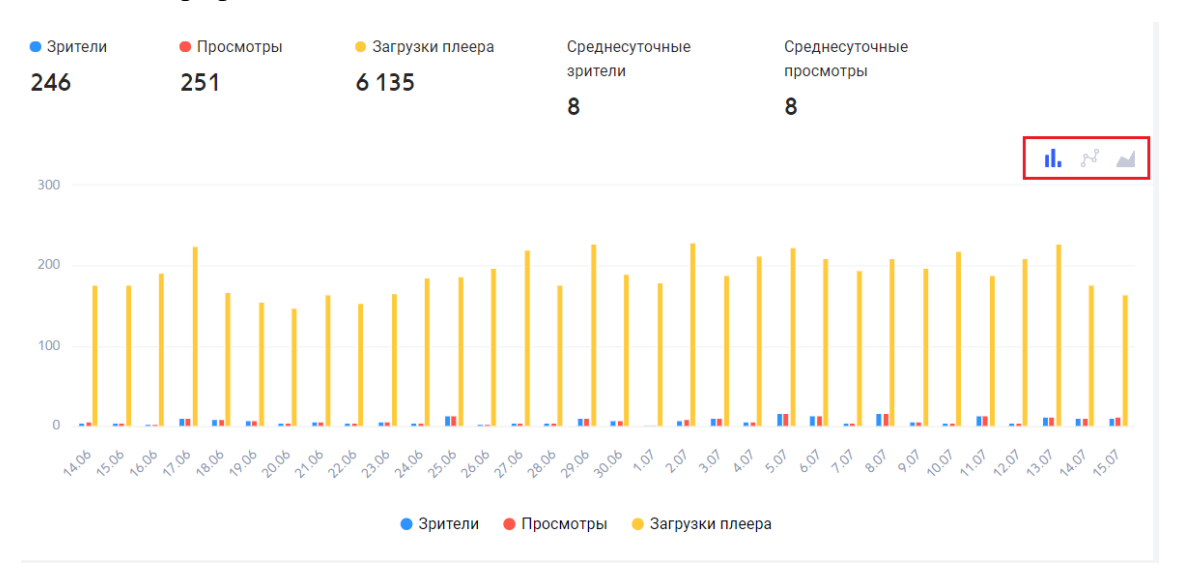

Популярность фрагментов видео - показатель позволяет определить самый популярный фрагмент видео. Видео в процентном соотношении разбито на кусочки по 5% (от 0% до 100%). По каждому кусочку собираются данные, сколько раз тот или иной кусочек был просмотрен. Данные по умолчанию представлены в виде гистограммы. При наведении курсором на столбец вы увидите количество просмотров данного фрагмента.

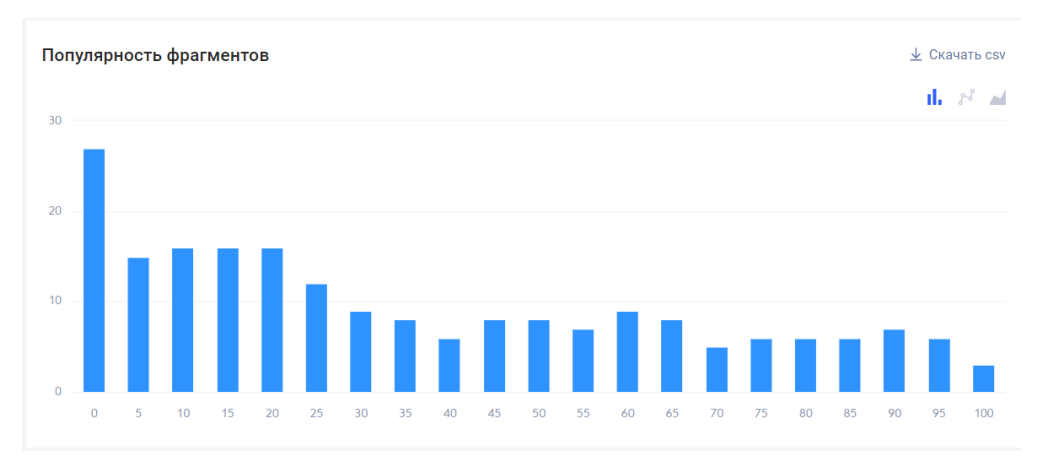

Статистика просмотров в разрезе операционных систем представлена в виде круговой диаграммы. Собираются данные по следующим ОС:

- Windows;
- Android;
- Mac OS;
- iOS;
- Linux.

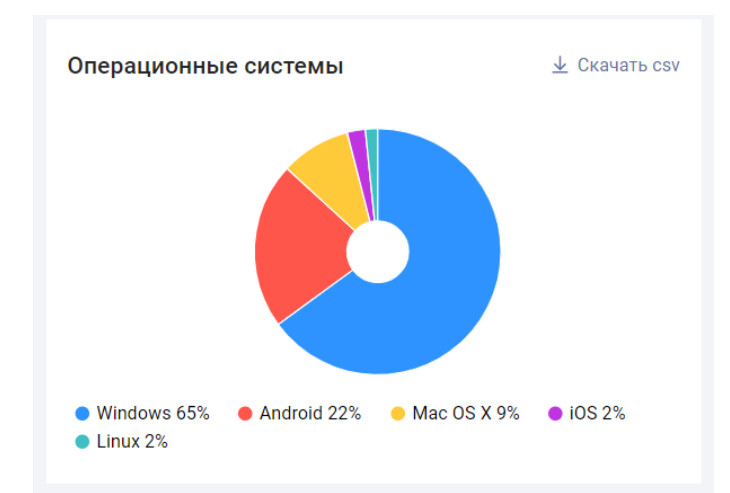

Статистика просмотров а разрезе браузеров представлена также в виде круговой диаграммы и включает в себя данные по следующим браузерам:

- Chrome;
- Safari;
- Yandex;
- Opera;
- Firefox;
- MS Edge.

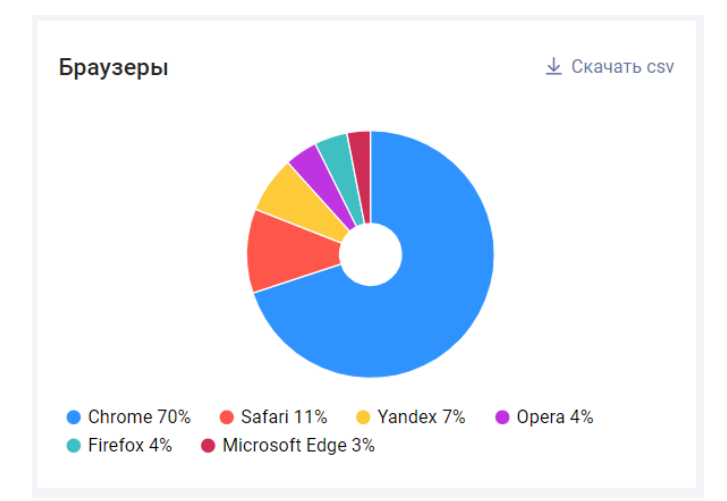

Статистика по источникам просмотров представлена в виде таблицы. В таблице указаны данные о количестве просмотров и количестве зрителей в разрезе хостов, где были зафиксированы просмотры

| Источники просмотров      |             | 🛓 Скачать csv |
|---------------------------|-------------|---------------|
| Xoct $\checkmark$ $\land$ | Зрители 🗸 🔨 | Просмотры 🗸 🔿 |
| rns.online                | 176         | 180           |
| m.rns.online              | 59          | 60            |
| vp.rambler.ru             | 11          | 11            |

### 2.9.5.1 Выгрузка данных в CSV

Статистика по каждому из срезов можно выгрузить в csv - файл. Для этого нажмите на ссылку «Скачать csv» в блоке «общая статистика просмотров».

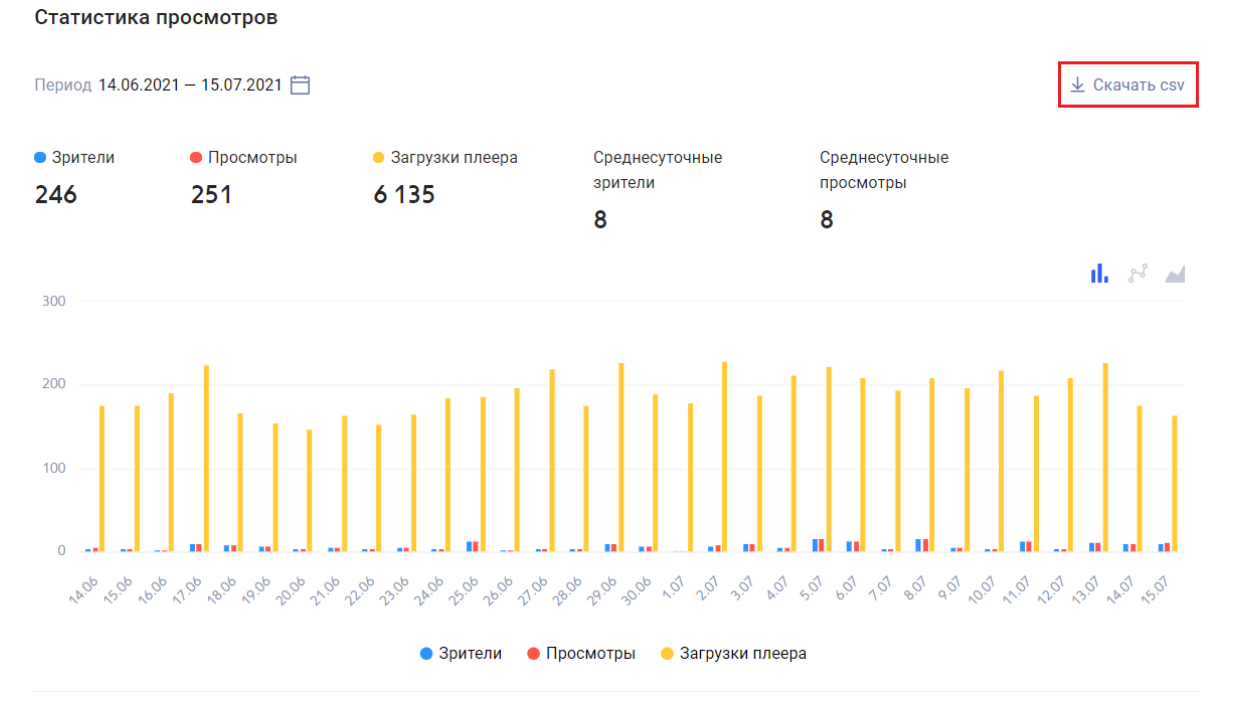

После нажатия на ссылку выберите один из вариантов выгрузки:

- общая статистика;
- статистика по дням.

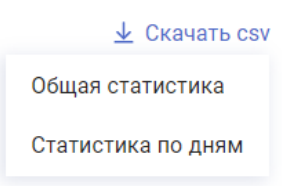

I

Пример файла с общей статистики.

| Зрители | Просмотры | Загрузки плеера | Среднесуточные зрители | Среднесуточные просмотры |   |
|---------|-----------|-----------------|------------------------|--------------------------|---|
| 25      | 25        | 86              | 5                      |                          | 5 |

Пример файла статистики по дням.

| Дата       | Зрители | Просмотры | Загрузки плеера |  |
|------------|---------|-----------|-----------------|--|
| 12.07.2021 | 1       | 1         | 4               |  |
| 13.07.2021 | 2       | 2         | 24              |  |
| 14.07.2021 | 9       | 9         | 24              |  |
| 15.07.2021 | 12      | 12        | 31              |  |
| 16.07.2021 | 1       | 1         | 3               |  |
| 16.07.2021 | 1       | 1         | 3               |  |

Статистика просмотров в разрезе операционных систем. Возможны два варианта: общая статистика или же статистика по дням.

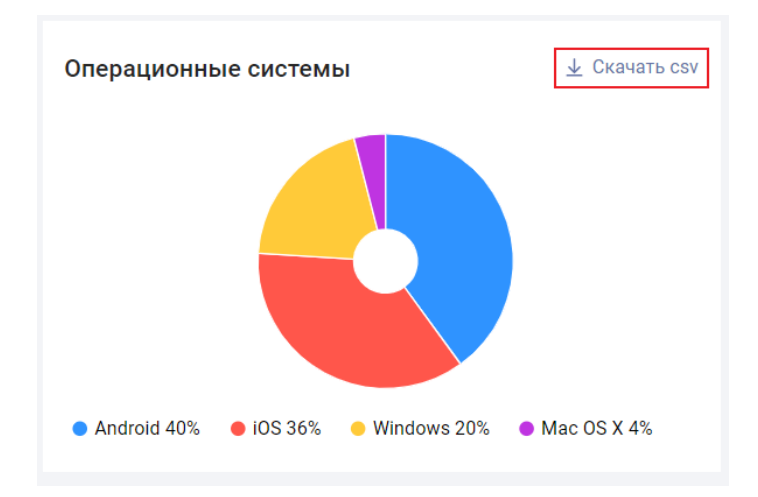

Статистика просмотров в разрезе браузеров.

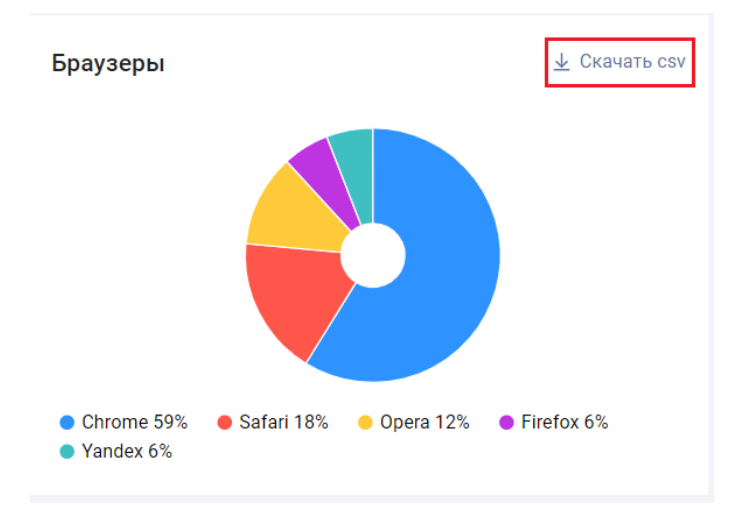

Статистика просмотров в разделе источников просмотров.

| Источники просмотров |             | 业 Скачать сsv |
|----------------------|-------------|---------------|
| Xoct v A             | Зрители 🗸 🔨 | Просмотры 🗸 🔿 |
| rns.online           | 16          | 16            |
| m.rns.online         | 5           | 5             |

# 2.9.6 Настройка рекламы

Для настройки рекламы для видеоролика нужно перейти в карточке видео на вкладку «Реклама».

| A n.novichkov@ramble | r-co.ru 🕚 08.07.2021 в 19:05 | С 12.07.2021 в 14: | 20       |               |            |
|----------------------|------------------------------|--------------------|----------|---------------|------------|
| testregr1            |                              |                    |          | Качество      | Объем, МБ  |
| ST DA                |                              | Se al              |          | Оригинальное  | 12,36 🛓    |
| 2 L                  | 1                            | vir.               | -        | 1080p         | 13,15 🛓    |
| Mar 1                | AT LOOM                      | W VY               | adi      | 720p          | 7,65 🛓     |
| A                    | 18.00                        | 1 to               |          | 480p          | 4,46 👱     |
| 4                    | and a                        | 2.00               |          | 360p          | 3,19 🛓     |
| P                    |                              | 1 101 the          |          | ЗАМЕНИТЬ ИСХО | ОДНЫЙ ФАЙЛ |
|                      |                              |                    |          |               |            |
| Атрибуты Доступ      | Экспорт Статистика Рекл      | ама Поделиться в   | идео     |               |            |
| Шаблон рекламы       | Без рекламы                  |                    | ~        |               |            |
|                      |                              | СОХРАНИТЬ          | отменить |               |            |

По умолчанию используется шаблон рекламы, используемый в установленном для видео шаблоне плеера. При необходимости можно установить другой шаблон рекламы и именно он будет использоваться при проигрывании данного видео. Для изменения нужно:

- открыть выпадающий список;
- если название шаблона известно, можно ввести его вручную. Если такой шаблон существует, он отобразится в списке;

| Атрибуты Доступ<br>Шаблон рекламы | Экспорт Статистика Реклама<br>Псевдостриминг<br>Псе                        | Поделиться видео                                                 |             |
|-----------------------------------|----------------------------------------------------------------------------|------------------------------------------------------------------|-------------|
| • В<br>• Н<br>Атрибуты Доступ     | ыбрать один из досту<br>ажать на кнопку «Со:<br>Экспорт Статистика Реклама | тных шаблонов реклам<br>хранить».<br><sup>Поделиться видео</sup> | ы в списке; |
| Шаблон рекламы                    | Фул реклама                                                                | ~                                                                |             |
|                                   | co                                                                         | <b>ХРАНИТЬ</b> ОТМЕНИТЬ                                          |             |

Про другие способы установки шаблона рекламы читайте в разделе <u>5.8 Шаблон</u> <u>рекламы</u>.

### 2.9.7 Поделиться видео с другими аккаунтами

Репост видео - опция в Видеоплатформе, позволяющая одному видеофайлу находится в нескольких аккаунтах и при этом иметь разные ID в этих аккаунтах.

При репосте видеозапись разделяется на родительскую и дочернюю.

Два способа поделиться видео:

• поделиться одиночной записью;

• поделиться несколькими видео одновременно.

### 2.9.7.1 Поделиться одиночной записью

Для того, чтобы поделиться единичной загруженной видеозаписью, необходимо в карточке видео переключиться на вкладку «Поделиться видео».

| A.strukov@rambler-co.ru (§ 10.12.2020 в 2                                                                                                    | 3:16 🖸 06.07.2021 в 11:44                                                                                    |                                                                                                    |                |   |
|----------------------------------------------------------------------------------------------------|----------------------------------------------------------------------------------------------------|----------------------------------------------------------------------------------------------------|----------------|---|
| RNS_10122020                                                                                                    |                                                                                                    | Качество                                                                                                    | Объем, МЕ      | 5 |
|                                                                                                    |                                                                                                    | Оригинальное                                                                                                    | 56,94 <u>↓</u> | - |
| Ð                                                                                                    |                                                                                                    | 1080p                                                                                                    | 17,51 <u>↓</u> | 2 |
|                                                                                                    |                                                                                                    | 720p                                                                                                    | 8,44 🛓         | 2 |
|                                                                                                    |                                                                                                    | 480p                                                                                                    | 4,56 🛓         | - |
| _                                                                                                    |                                                                                                    | 360p                                                                                                    | 3,15 🛓         | - |
|                                                                                                    |                                                                                                    | заменить исхолный                                                                                                    | ФАЙЛ           |   |
|                                                                                                    |                                                                                                    |                                                                                                    |                |   |
|                                                                                                    |                                                                                                    | 1                                                                                                    |                |   |
|                                                                                                    |                                                                                                    |                                                                                                    |                |   |
| 00:01 / 00:45                                                                                                    | et auto                                                                                                    |                                                                                                    |                |   |
| Ф 00:01 / 00:45<br>Атрибуты Доступ Экспорт Статистика                                                                                                    | еклама Поделиться видео                                                                                      |                                                                                                    |                |   |
| Ф 00:01 / 00:45<br>Атрибуты Доступ Экспорт Статистика<br>Бда.ру                                                                                                    | Реклама Поделиться видео Мotor                                                                               | Gazeta.ru                                                                                                    |                |   |
| Ф 00:01 / 00:45<br>Атрибуты Доступ Экспорт Статистика<br>Еда.ру<br>Афиша Daily                                                                                                    | Реклама Поделиться видео<br>Моtor<br>Rvtest                                                                  | <ul> <li>Gazeta.ru</li> <li>Живой Журнал</li> </ul>                                                                                         |                |   |
| осот / ос.45<br>Атрибуты Доступ Экспорт Статистика<br>Еда.ру<br>Афиша Daily<br>Рамблер/ Игры                                                                                                    | Реклама Поделиться видео<br>Моtor<br>Rvtest<br>Рамблер/Видео                                                 | <ul> <li>Gazeta.ru</li> <li>Живой Журнал</li> <li>Чемпионат</li> </ul>                                                                      |                |   |
| Ф         00:01 / 00:45           Атрибуты         Доступ         Экспорт         Статистика           Еда.ру         Афиша Daily         Рамблер/ Игры         Letidor                                                                                                    | Реклама Поделиться видео<br>Моtor<br>Rvtest<br>Paмблер/Видео<br>Confluence                                   | <ul> <li>Gazeta.ru</li> <li>Живой Журнал</li> <li>Чемпионат</li> <li>ЕРL</li> </ul>                                                         |                |   |
| Фосот / 00:45           Атрибуты         Доступ         Экспорт         Статистика           Еда.ру         Афиша Daily         -         -         -         -         -         -         -         -         -         -         -         -         -         -         -         -         -         -         -         -         -         -         -         -         -         -         -         -         -         -         -         -         -         -         -         -         -         -         -         -         -         -         -         -         -         -         -         -         -         -         -         -         -         -         -         -         -         -         -         -         -         -         -         -         -         -         -         -         -         -         -         -         -         -         -         -         -         -         -         -         -         -         -         -         -         -         -         -         -         -         -         -         -         -         - | Реклама Поделиться видео<br>Моtor<br>Rvtest<br>Pамблер/Видео<br>Confluence<br>Quto                           | <ul> <li>Gazeta.ru</li> <li>Живой Журнал</li> <li>Чемпионат</li> <li>EPL</li> <li>Олимп</li> </ul>                                          |                |   |
| Фосот / 00:45           Атрибуты         Доступ         Экспорт         Статистика           Еда.ру         Афиша Daily         -         -           Рамблер/ Игры         -         -         -           Letidor         -         -         -           WMJ.ru         -         -         -                                                                                                    | Реклама Поделиться видео<br>Моtor<br>Rvtest<br>Рамблер/Видео<br>Confluence<br>Quto<br>Рамблер/Медиа          | <ul> <li>Gazeta.ru</li> <li>Живой Журнал</li> <li>Чемпионат</li> <li>EPL</li> <li>Олимп</li> <li>Индикатор</li> </ul>                       |                |   |
| Атрибуты         Доступ         Экспорт         Статистика           Еда.ру         Афиша Daily             Рамблер/Игры              Letidor              WMJ.ru                                                                                                    | Реклама Поделиться видео<br>Моtor<br>Rvtest<br>Рамблер/Видео<br>Confluence<br>Quto<br>Рамблер/Медиа<br>Афиша | <ul> <li>Gazeta.ru</li> <li>Живой Журнал</li> <li>Чемпионат</li> <li>EPL</li> <li>Олимп</li> <li>Индикатор</li> <li>Секрет Фирмы</li> </ul> |                |   |

Далее выбрать один или несколько аккаунтов, с которыми вы хотите поделиться видеозаписью и нажать на кнопку «Сохранить».

| Атрибуты Доступ Экспорт Статистика | Реклама Поделиться видео |                |
|------------------------------------|--------------------------|----------------|
| 💽 Еда.ру                           | Motor                    | Gazeta.ru      |
| 🔵 Афиша Daily                      | Rvtest                   | 🕥 Живой Журнал |
| Рамблер/ Игры                      | Рамблер/Видео            | Чемпионат      |
| Letidor                            | Confluence               | EPL EPL        |
| Passion.ru                         | Quto                     | Олимп          |
| WMJ.ru                             | Рамблер/Медиа            | Индикатор      |
| Ferra.ru                           | Дариша                   | Секрет Фирмы   |
| Авторамблер                        | Lenta.ru                 |                |
|                                    |                          |                |
|                                    | СОХРАНИТЬ                |                |

Оригинальная запись называется родительская. Запись, которой поделились в другой аккаунт, называется дочерняя. Такая запись имеет собственный ID, который принадлежит к оригинальному видеофайлу.

Управлять настройками дочерней записи можно обособленно от родительской, однако если в родительском аккаунте будет удален видеофайл, все дочерние от него записи также будут удалены.

Из родительского аккаунта можно отозвать репост - во вкладке «Поделиться видео» выключить свитчеры для нужных аккаунтов. После сохранения отозванные дочерние записи в выбранных аккаунтах автоматически упадут в корзину. Также свитчеры будут автоматически отключены на этой вкладке, если видео дочерней записи будет удалено (добавлено в корзину) через веб-интерфейс.

В дочернюю запись единоразово при осуществлении репоста перетекают все настройки внутри карточки видео (загруженные скриншоты, теги, метаданные (категории, правообладатели и другие)).

Шаблоны плеера и рекламы не наследуются - дочерним записям автоматически присваивается шаблон по умолчанию согласно своему аккаунту. После репоста настройки и родительской, и дочерней записей можно редактировать обособленно друг от друга.

В дочерней записи отображается информация из какого аккаунта получена запись, а также учетная запись того, кто поделился записью.

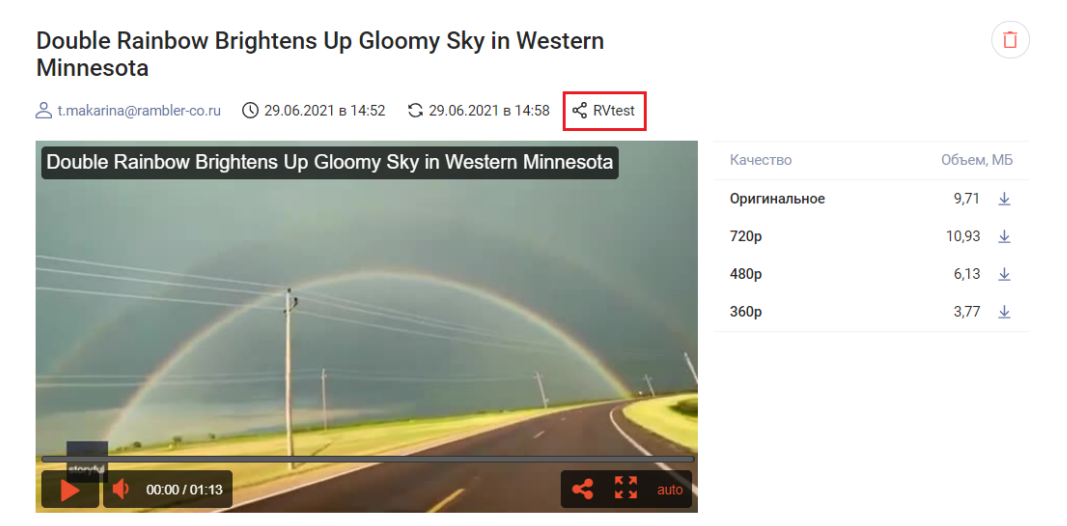

В момент осуществления первого репоста в аккаунте дочерней записи создается альбом с названием аккаунта, откуда был совершен репост. В дальнейшем все видео, которыми поделились из этого аккаунта, будут автоматически добавляться в эту папку.

### 2.9.7.2 Массово поделиться видео

В любом списке видео (все видео, мое видео, в альбоме, в фильтре) на главной странице нужно найти и отметить флажками видеоролики, которыми нужно поделиться (до 50 единоразово). После появится панель дополнительных действий.

На панели дополнительных действий нажать на меню «Еще», далее выбрать «Поделиться видео».

| Все видео 82    |                                                                                                    |                  | Показывать по             | 15~ < 1/6 >        |
|-----------------|----------------------------------------------------------------------------------------------------|------------------|---------------------------|--------------------|
| 😑 З 🗋 Вальбом 📋 | Удалить 🗐 Метаданные 🗖 Шаблон плеера (                                                                               | 🚍 Шаблон рекламы | ••• Еще 📼                 | По дате создания 🗸 |
| 01:36           | 2_592189042800459782<br>t.makarina@rambler-co.ru 08.07.2021 в 13:57<br>Recom 1 new-gpmd-020920_ Кино / Драма 1       | Кино             | Поделиться<br>Зашифровать | © 1 <b>  .</b> 0   |
|                 | <b>2_210655651808935961</b><br>t.makarina@rambler-co.ru 08.07.2021 в 14:21<br>Recom 1 new-gpmd-020920 Кино / Драма   | Кино             |                           | ● 18 1, 16         |
| •               | <b>RNS_10122020</b><br>a.strukov@rambler-co.ru 10.12.2020 в 23:16<br>Стандартный new_gpmd Новости / Полити           | Новости          |                           | ● 8 448 II, 1 214  |
| <b>2</b>        | Opel Astra L 2021 - Официальное видео<br>a.andreev@rambler-co.ru вчера в 16:20<br>Scroll new_gpmd Авто / прочее Авто | ,                |                           | © 20 <b>  </b> 9   |

Далее откроется список аккаунтов для репоста.

| Поделиться видео                          |                            | >                    | × |
|-------------------------------------------|----------------------------|----------------------|---|
| Еда.ру                                    | Motor                      | 🔵 Живой Журнал       |   |
| Афиша Daily                               | Рамблер/Видео              | Чемпионат            |   |
| Рамблер/ Игры                             | Confluence                 | EPL EPL              |   |
| Letidor                                   | Quto                       | Олимп                |   |
| Passion.ru                                | Рамблер/Медиа              | Rambler News Service |   |
| WMJ.ru                                    | Афиша                      | Индикатор            |   |
| Ferra.ru                                  | Lenta.ru                   | Секрет Фирмы         |   |
| Авторамблер                               | Gazeta.ru                  |                      |   |
| После сохранения изменений, выбранные ран | ее доступы будут изменены. |                      |   |
|                                           |                            |                      |   |
|                                           | СОХРАНИТЬ                  |                      |   |

Выбрать один или несколько аккаунтов, для которых необходимо расшарить видео и нажать «Сохранить». После сохранения все выбранные ролики будут расшарены для отмеченных аккаунтов.

Далее все правила и ограничения для массово расшаренных видео аналогичны работе с единично расшаренными роликами (см. выше).

### 2.9.7.3 Статистика дочерних записей

Статистика по дочерним записям доступна в профиле конкретной видеозаписи в виде свитчера. На главной странице у дочерних записей будет показываться собственный счетчик просмотров и любая статистика будет подсчитываться обособленно от родительской или других записей.

| 2 - F 1 - 199         |                                | 720p                         | 91.76 MB               |               |
|-----------------------|--------------------------------|------------------------------|------------------------|---------------|
|                       | 14-                            | 480p                         | 57.63 MB               |               |
|                       | A COLOR                        |                              |                        |               |
| Калей,                | доскоп вкусов для яркой жизни! | 100                          |                        |               |
| 2                     | A DECKE AND IN COLUMN          |                              |                        |               |
| Атрибуты Доступ Эксп  | орт Статистика Реклама Н       | Новый исходный файл Поделиты | ся видео               |               |
|                       |                                |                              |                        |               |
| Статистика просмотров |                                |                              |                        |               |
| Выбрать Пр            | ооизвольно - 12.01.2019        | 11.02.2019                   |                        |               |
| RVtest                |                                |                              |                        |               |
| Рамблер/Видео         | Просмотры                      | Загрузки плеера              | Среднесуточные зрители | Среднесуточны |
| Quto                  | 2                              |                              | 1                      |               |
| 1                     | Ζ                              | 4                            | I                      | 2             |

## 2.9.8 Скачивание видео

В Видеоплатформе реализована возможность скачивания видеороликов в различном качестве. Какое качество видео доступно можно увидеть в карточке видео:

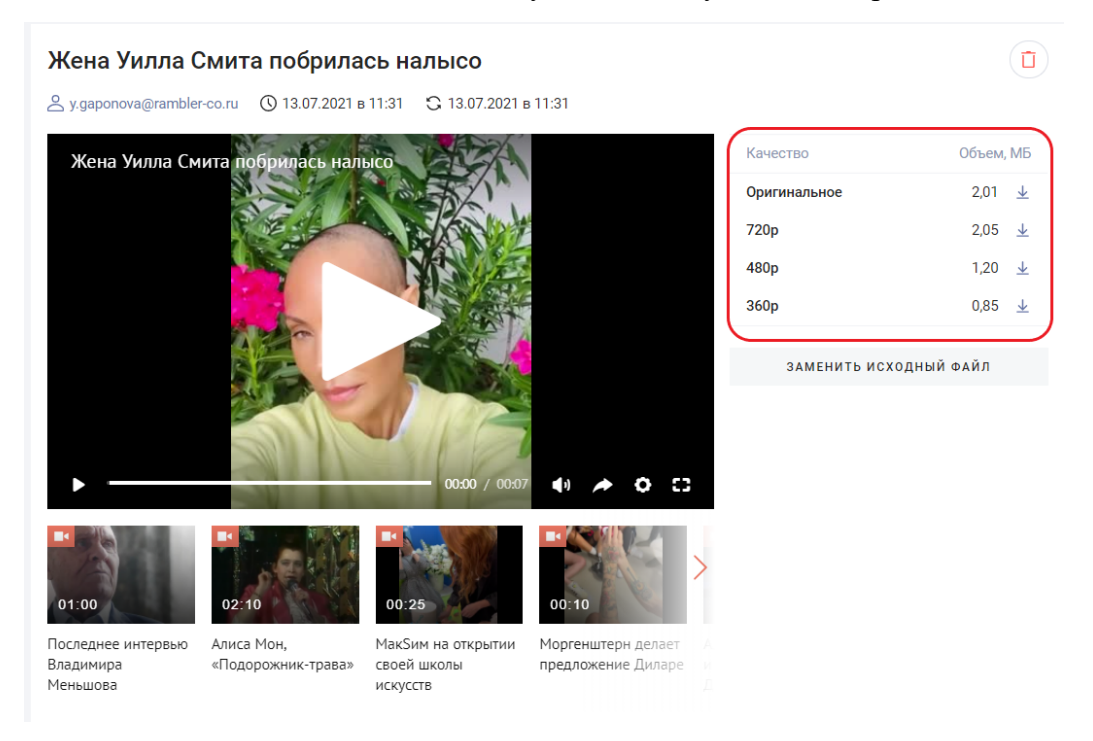

Для каждого ролика в различном качестве указан объем ролика.

Для того чтобы скачать видеофайл в оригинальном качестве нажать на иконку скачивания.

| Качество     | Объем, МБ |
|--------------|-----------|
| Оригинальное | 2,01 🛓    |
| 720p         | 2,05 🛓    |
| 480p         | 1,20 🛓    |
| 360p         | 0,85 🛓    |
|              |           |

В зависимости от ваших настроек видео начнет скачиваться автоматически или же появится окно с выбором директории для сохранения файла.

Для того, чтобы скачать видео в другом качестве, также нажмите на иконку скачивания в соответствующей строке. Файл в выбранном качестве откроется в соседней вкладке. Сохраните видео из данной вкладки.

### 2.9.9 Замена исходного видео

При необходимости любой исходный загруженный видеофайл можно заменить.

Исключение действует для дочерних записей расшаренных видеороликов - заменить исходный файл расшаренного видео нельзя.

Если видео было расшарено из другого аккаунта, то над плеером вы увидите наименование аккаунта, расшарившего видеоролик.

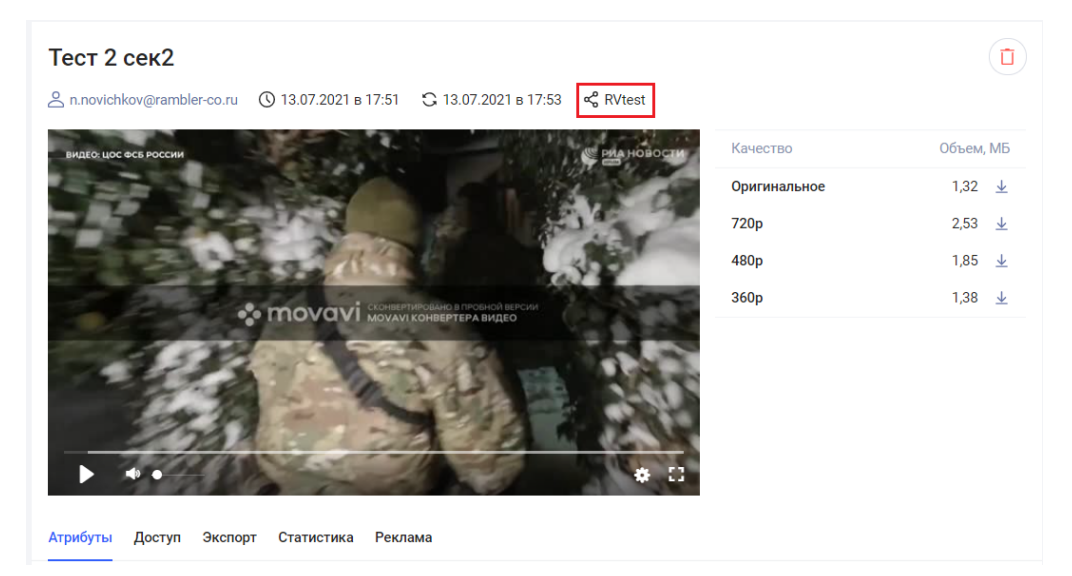

Для всех остальных видео данная опция доступна. Для того, чтобы заменить исходный файл следует:

• найти в списке нужное видео и перейти в карточку видео - под панелью скачивания файлов вы увидите кнопку «Заменить исходный файл»;

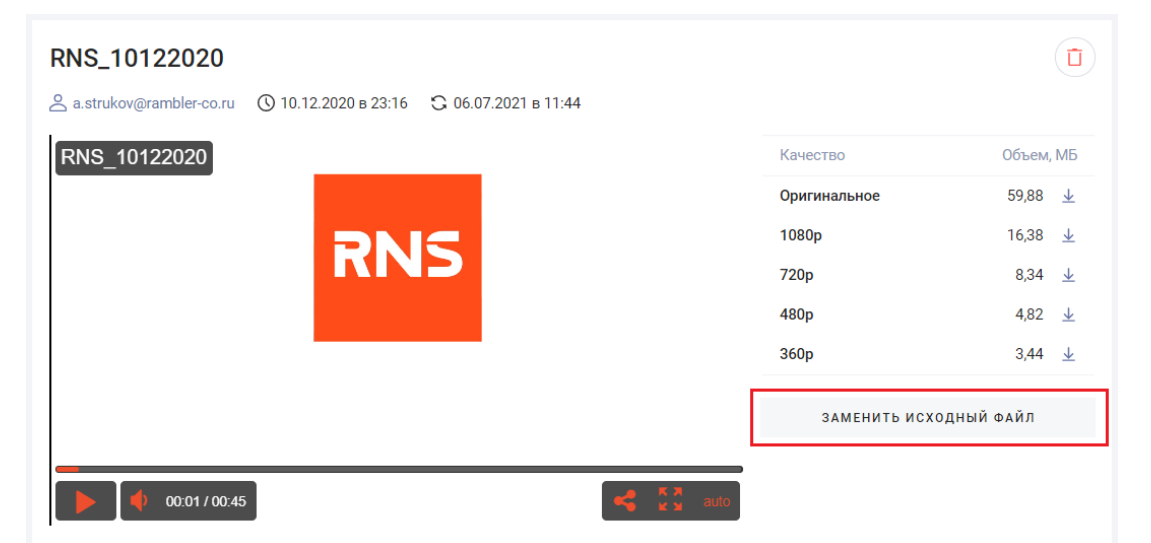

- нажать на кнопку «Заменить исходный файл». Откроется диалоговое окно с выбором файла для замены на вашем компьютере;
- выбрать файл для замены и нажать «Открыть». Видео начнет загружаться и вы увидите статус загрузки файла.

Пока видео не загрузиться, не обновляйте страницу.

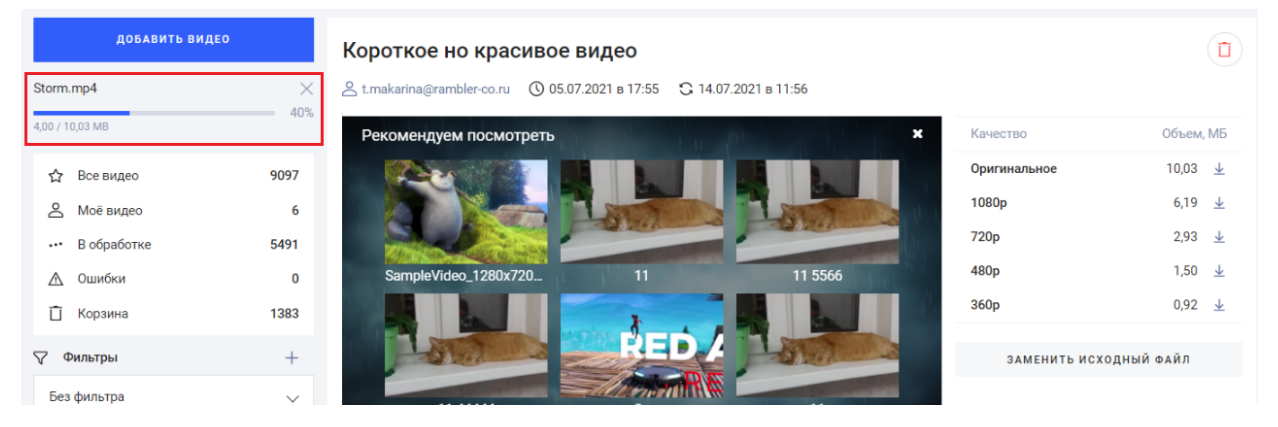

Когда статус изменится на «В обработке» можно обновлять страницу. После загрузки файла видео будет некоторое время обрабатываться. Это будет отображено в списке и в карточке видео.

В списке:

| ДОБАВИТЬ ВИДЕ            | 0        | Поиск видео |                                                                            | НАЙТИ                      |
|--------------------------|----------|-------------|----------------------------------------------------------------------------|----------------------------|
| Сlock.mp4<br>В обработке | <u> </u> | Моё видео 6 |                                                                            | Показывать по 15 - ( 1/1 ) |
| 🏠 Все видео              | 9097     | Выбрать всё |                                                                            | ☴ По дате создания ∨       |
| Моё видео                | 6        | 00:29       | 2_210655651808935961                                                       |                            |
| ••• В обработке          | 5491     |             | t.makarina@rambler-co.ru 08.07.2021 в 14:21                                |                            |
| \land Ошибки             | 0        |             | Recom I new-gpmd-020920 Кино / Драма Кино                                  |                            |
| 📋 Корзина                | 1383     |             |                                                                            |                            |
| 🖓 Фильтры                | +        | 07:38       | <b>2_592189042800459783</b><br>t.makarina@rambler-co.ru 08.07.2021 в 14:21 | © 1 <b>  </b> 0            |
| Без фильтра              | $\sim$   |             | Recom 1 new-gpmd-020920 Кино / Драма Кино                                  |                            |

В карточке вы увидите процесс генерации видеофайлов с разным качеством для скачивания:

#### 2\_210655651808935961

С t.makarina@rambler-co.ru () 08.07.2021 в 14:21 С 14.07.2021 в 12:07

 Patagonia (Sony A6000 Cinematic 1 min video))))
 Качест

 Оригия
 1080р

 720р
 480р

 360р
 360р

 360р
 360р

| Качество               | Объем, МБ |                         |  |  |  |
|------------------------|-----------|-------------------------|--|--|--|
| Оригинальное           | 30,65     | $\underline{+}$         |  |  |  |
| 1080p                  | 46%       |                         |  |  |  |
| 720p                   | 88%       |                         |  |  |  |
| 480p                   | 81%       |                         |  |  |  |
| 360p                   | 89%       |                         |  |  |  |
| 360p                   | 0,48      | $\overline{\mathbf{h}}$ |  |  |  |
| элмецить исуолцый файл |           |                         |  |  |  |

В случае если вы при замене файла выбрали некорректный файл (ошибочный, не тот, который нужен и т.д.) и повторно приступите к замене исходного файла, не дожидаясь окончательной обработки первого файла, то вы увидите ошибку

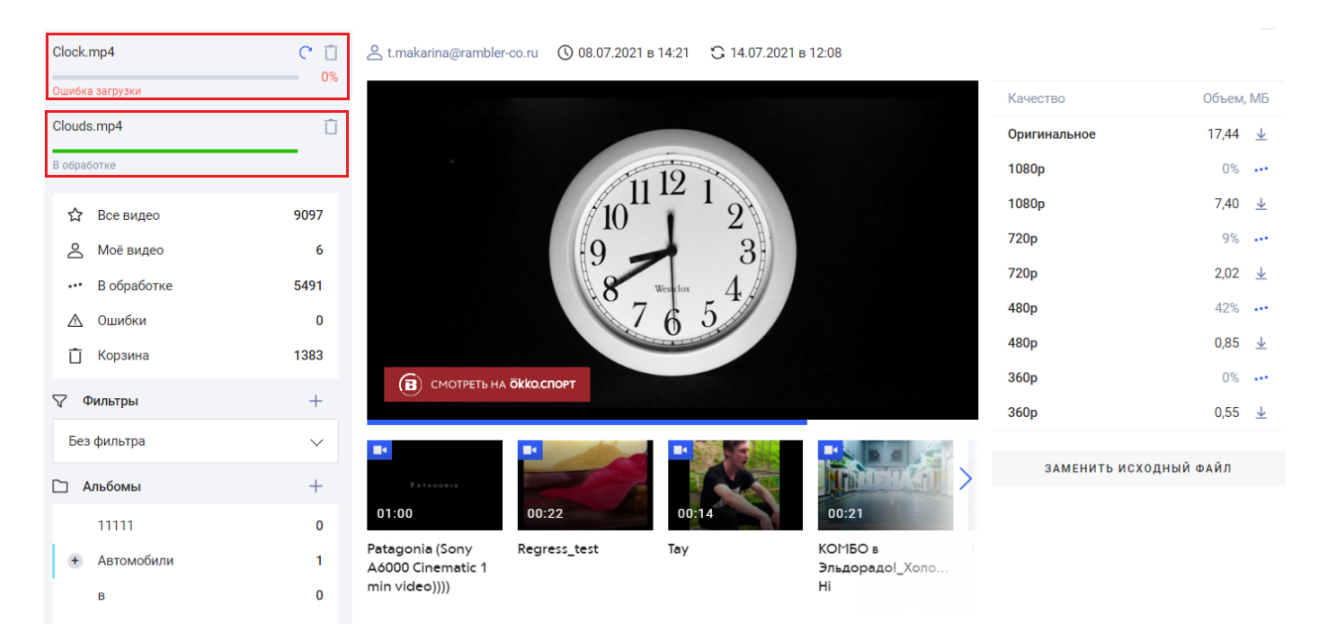

Поэтому, чтобы повторно выполнить замену файла дождитесь завершения обработки предыдущего файла и нажмите на кнопку «повторить загрузку».

| Clock.mp4       | <u>ر</u><br>۳ |
|-----------------|---------------|
| Ошибка загрузки | 0%            |
| City.mp4        | Ū             |
| В обработке     |               |

После успешной замены файла название и все настройки останутся прежними. Дата обновления файла изменится.

(**1**)

# 3 ТРАНСЛЯЦИИ

Для перехода к работе с трансляциями на главной странице выберите раздел «Трансляции».

| Рамблер/видеоплатформа | Видео Трансляции Статис       | гика Настройки     | Командный центр |                                       | Lenta.ru 🗡         | t.makarina@rambler |
|------------------------|-------------------------------|--------------------|-----------------|---------------------------------------|--------------------|--------------------|
| СОЗДАТЬ ТРАНСЛЯЦИЮ     | Все трансляции 4              |                    |                 |                                       |                    |                    |
| 🗅 Все трансляции       | Название 🗸 🔨                  | Начало 🗸 🔿         | Поток           | Имя потока $ \smallsetminus  \wedge $ | Статус 🗸 🔨         |                    |
| 🖻 Архив                | Al-journey. Прямая трансляция |                    | Нет ресурсов    | lenaijourney                          | Оффлайн            |                    |
| Общие настройки        | Сберконф - 24 сентября. LIVE  | 02.10.2020 в 11:59 | Нет ресурсов    | sberconflenta                         | Онлайн             |                    |
|                        | Кубок мира по хоккею - 2016   | 17.09.2016 в 18:16 | Нет ресурсов    | prodkubokmirahockey                   | Оффлайн            |                    |
|                        | Lenta                         |                    | Нет ресурсов    | lenta                                 | Пауза              |                    |
|                        |                               |                    |                 |                                       | Показывать по 15 🗸 |                    |

На открывшейся странице отображаются:

- список актуальных трансляций с указанием количества загруженных трансляций;
- вертикальное меню:
  - о все трансляции;
  - о архив;
  - о общие настройки;
- кнопка «Создать трансляцию».

| создать трансляцию | Все трансляции 84                                                                    |                    |              |                |            |
|--------------------|--------------------------------------------------------------------------------------|--------------------|--------------|----------------|------------|
| Все трансляции     | Название 🗸 🔨                                                                         | Начало 🗸 🔨         | Поток        | Имя потока 🗸 🔨 | Статус 🗸 🔨 |
| 🗠 Архив            | fsdfsdf                                                                              | 28.10.2020 в 18:14 | Нет ресурсов | fdsfsdf23231   | Онлайн     |
| Общие настройки    | new4342                                                                              |                    | Нет ресурсов | new43423       | Оффлайн    |
|                    | new new                                                                              |                    | Нет ресурсов | newe123        | Оффлайн    |
|                    | Merkel holds first face-to-face<br>COVID-19 presser with state leaders<br>since Marc | 03.11.2020 в 12:04 | Нет ресурсов | Merkel         | Онлайн     |
|                    | dasdsad                                                                              |                    | Нет ресурсов | dasd1          | Оффлайн    |
|                    | test 0                                                                               | 22.10.2020 в 15:09 | Нет ресурсов | test0          | Онлайн     |
|                    | выфвф1                                                                               | 30.09.2020 в 18:11 | Нет ресурсов | asdasd1        | Оффлайн    |
|                    | UNSC holds summit to discuss<br>peace and security after COVID-19                    | 07.10.2020 в 17:01 | Нет ресурсов | UNSC           | Онлайн     |

# 3.1 ПРОСМОТР СПИСКА ТРАНСЛЯЦИЙ

Для каждой трансляции в списке указывается:

- название;
- начало дата и время старта трансляции;
- поток;
- имя потока;
- статус статус трансляции.

В списке предусмотрена возможность сортировки трансляций в порядке убывания или возрастания. Для сортировки по одному из столбцов нажмите на стрелки «вверх-вниз» рядом с наименованием столбца.

| Все трансляции 84 |                    |              |            |        |
|-------------------|--------------------|--------------|------------|--------|
| Название          | Начало             | Поток        | Имя потока | Статус |
| 123               |                    | Нет ресурсов | 123        | Онлайн |
| 123               | 17.01.2020 в 21:25 | Нет ресурсов | 1232dsa    | Пауза  |

Список отображается постранично. Для перехода по страницам списка используйте стрелки «вправо-влево» или же вручную укажите номер страницы.

| 1 | 2 | 3 | 4 | 5 | 6 | 3 | Показывать по 15 ∨ |
|---|---|---|---|---|---|---|--------------------|
|   |   |   |   |   |   |   |                    |

По умолчанию на каждой странице отображается 15 видео. При необходимости вы можете установить одно из значений: 15, 30, 50.

# 3.2 СОЗДАНИЕ ТРАНСЛЯЦИИ

Для создания трансляции выполните следующие шаги:

• в разделе «Трансляции» нажать на кнопку «Создать трансляцию». Откроется окно создания новой трансляции.

| Новая трансляция | $\times$ |
|------------------|----------|
| Название *       |          |
| Введите название |          |
| Описание         |          |
| Введите описание | ,        |
| Имя потока *     |          |
| Введите название |          |
| Анонсирование    |          |
| СОЗДАТЬ          |          |

- укажите название трансляции (обязательное поле);
- введите при необходимости краткое описание;
- укажите имя потока (обязательное поле) введите имя потока на английском языке;
- при необходимости активируйте свитчер «Анонсирование». После активации появятся дополнительные параметры настройки анонса:
  - о дата дата и время анонса;

- о часовой пояс из выпадающего списка выберите часовой пояс
- о описание укажите краткое наименование;

| Новая трансляция | × |
|------------------|---|
| Название*        |   |
| Для инструкции   |   |
| Описание         |   |
| Краткое описание |   |
| Имя потока *     |   |
| instruction      |   |
| • Анонсирование  |   |
| Дата             |   |
| 12:00 30.07.2021 |   |
| Часовой пояс     |   |
| +03:00           | ~ |
| Описание         |   |
| Введите описание |   |
|                  |   |
|                  |   |

СОЗДАТЬ

- нажмите «Создать». Трансляция будет сохранена и далее откроется карточка трансляции в режиме создания. Новая трансляция после создания находится в статусе «Пауза». Автоматически будут сгенерированы значения для полей «URL потока» и «FMLE поток». Эти данные вам потребуются для настройки входящего видеопотока;
- если вы используете внешний URL для видеопотока, то укажите его в карточке трансляции;

| Трансляция            |                                |                         |                          |
|-----------------------|--------------------------------|-------------------------|--------------------------|
| ≳ t.makarina@rambler- | со.ru 🕚 05.08.2021 в 11:55 🔬 0 |                         |                          |
| H                     | leт трансляции                 | He                      | т трансляции             |
| Поток Нет потока      |                                | Эфир <mark>Пауза</mark> | Управление трансляцией 🕨 |
| Атрибуты Доступ       | Экспорт Статистика Реклама     |                         |                          |
| Название*             | Трансляция                     |                         |                          |
| Ссылка при клике      | https://                       |                         |                          |
| Описание              | Введите текст                  |                         |                          |

- укажите URL потока и «FMLE поток» (или же внешний UR) в настройках ПО, используемого вами для записи видео и потокового вещания (например, это может быть OBS);
- выполните в карточке трансляции все остальные необходимые настройки атрибутов трансляции, настройки доступа и рекламы;
- сохраните изменения;
- запустите трансляцию.

### 3.2.1 Рекомендации по конфигурации сигнала для онлайн-трансляций

Для обеспечения гарантированного просмотра транслируемого контента рекомендовано включать опцию транскодинга. В противном случае видео будет транслироваться в формате входящего потока (AS IS).

Кодек: Н.264.

FPS: не более 30.

Битрейт: до 1080р.

Рекомендованный входящий поток до 7Мбит/с.

Аудиопоток в трансляциях без опции транскондинга принимается только в формате ААС.

Аудиопоток в трансляциях с включенной опцией транскондинг может быть принят в mp3 и других форматах.

# 3.3 УДАЛЕНИЕ ТРАНСЛЯЦИИ

Для удаления трансляции в верхнем правом углу карточки видео нажмите на иконку «Удалить».

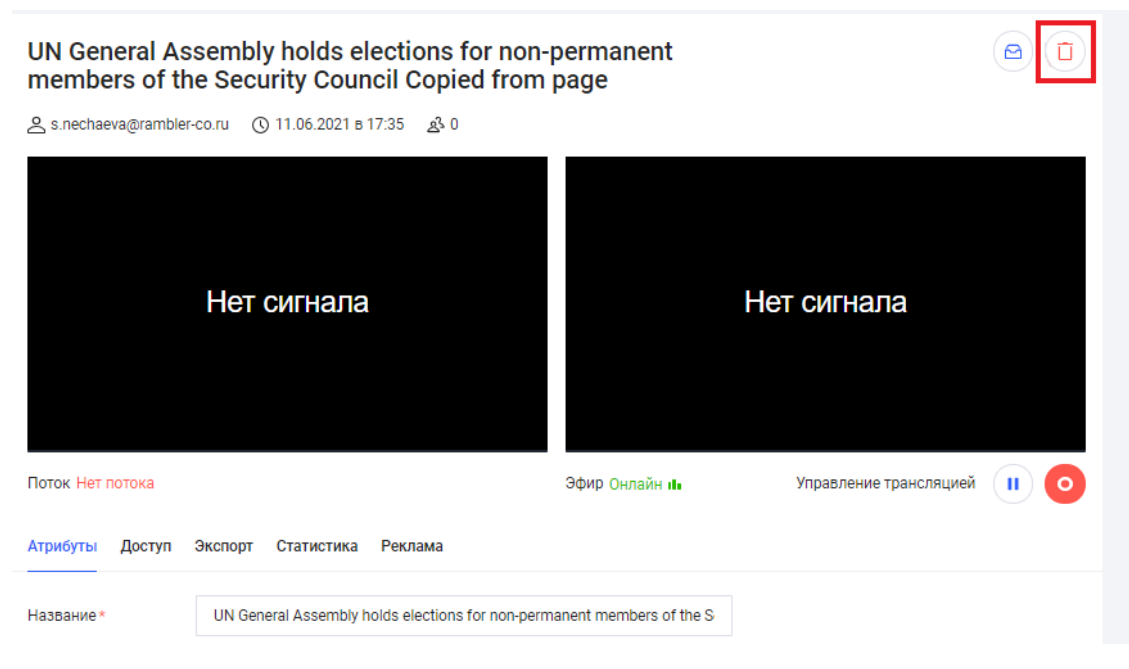

Далее откроется окно подтверждения удаления.

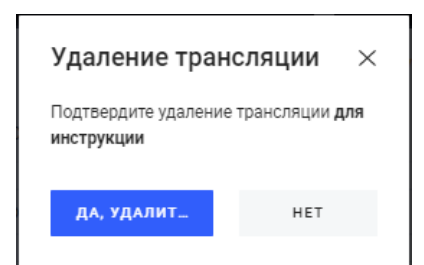

Подтвердите удаление, нажав на кнопку «Удалить». Трансляция будет удалена, вы увидите соответствующее уведомление.

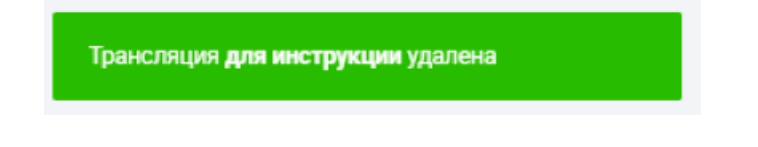

# 3.4 ПЕРЕНОС ТРАНСЛЯЦИИ В АРХИВ

Для перемещения трансляции в архив в верхнем правом углу карточки видео нажмите на иконку «Перенести в архив».

| <b>test1</b><br>೭ crm.test1@rambler.ru () 02.08.2021 в 14:08 <u>ಜ</u> ೆ 0 |                              |          |
|---------------------------------------------------------------------------|------------------------------|----------|
| Нет трансляции                                                            | Нет трансляции               |          |
| Поток Нет потока                                                          | Эфир Пауза Управление трансл | 1яцией 🕨 |

Выбранная трансляция будет перенесена в архив. Перенесенную трансляцию можно при необходимости восстановить из архива или же удалить.

# 3.4.1 Архив трансляций

Для перехода к архиву в вертикальном меню нажмите на пункт «Архив». На открывшейся странице откроется список архивных трансляций.

| создать трансляцию | Завершенные трансляции | 2            |                                       |              |
|--------------------|------------------------|--------------|---------------------------------------|--------------|
| Все трансляции     | Название 🗸 🔨           | Поток        | Имя потока $ \smallsetminus  \wedge $ |              |
| 🗠 Архив            | 123                    | Нет ресурсов | 123321                                |              |
| Общие настройки    | last                   | Нет ресурсов | last                                  |              |
|                    |                        |              | Показые                               | аать по 15 🗸 |
|                    |                        |              |                                       |              |

В списке реализована возможность сортировки по названию и имени потока. Для сортировки по возрастанию или убыванию нажмите на стрелки «вверх-вниз» рядом с наименованием столбца.

Отображение реализовано в постраничном режиме. По умолчанию на каждой странице отображается по 15 записей, при необходимости можно установить 30 или 50 записей.

При наведении курсора мыши на строку появляются дополнительные элементы управления:

- восстановить трансляцию;
- удалить трансляцию.

| Завершенные трансляции | 2            |                |                    |
|------------------------|--------------|----------------|--------------------|
| Название 🗸 🔨           | Поток        | Имя потока 🗸 🔨 |                    |
| 123                    | Нет ресурсов | 123321         | <b>)</b>           |
| last                   | Нет ресурсов | last           |                    |
|                        |              |                | Показывать по 15 🗸 |
|                        |              |                |                    |

Для восстановления нажмите на значок «Восстановить».

| Завершенные трансляци | ИИ 2         |                    |  |
|-----------------------|--------------|--------------------|--|
| Название <> >         | Поток        | Имя потока 🗸 🔨     |  |
| 123                   | Нет ресурсов | 123321             |  |
| last                  | Нет ресурсов | last               |  |
|                       |              | Показывать по 15 – |  |

Для удаления трансляции без возможности дальнейшего восстановления нажмите на иконку «Удалить».

В открывшемся окне подтвердите удаление.

| Удаление тра       | нсляции ×                 |
|--------------------|---------------------------|
| Подтвердите удален | ие трансляции <b>last</b> |
| ДА, УДАЛИТ         | HET                       |

Трансляция будет удалена и вы увидите информационное сообщение об успешном удалении.

Для просмотра карточки архивной трансляции нажмите на строку списка с трансляцией.

# 3.5 ОБЩИЕ НАСТРОЙКИ

Для перехода к настройкам нажмите на пункт «Общие настройки» в вертикальном меню.

| СОЗДАТЬ ТРАНСЛЯЦИЮ                                 | Настройки                |             |          |
|----------------------------------------------------|--------------------------|-------------|----------|
| 🗅 Все трансляции                                   | Шаблон                   | Стандартный | $\sim$   |
| <ul> <li>Архив</li> <li>Общие настройки</li> </ul> | Токен                    | htdnwE      | D        |
|                                                    | Ссылка при клике         |             |          |
|                                                    | Автоматическая<br>запись |             |          |
|                                                    |                          | СОХРАНИТЬ   | отменить |

В настройках отображаются следующие поля:

- шаблон возможность выбора нужного шаблона;
- токен уник идентификатор аккаунта (создается автоматически);
- ссылка при клике указывается ссылка, по которой будет выполняться переход при клике на видео;
- автоматическая запись если данный свитчер включен, то запись будет запускаться автоматически при старте трансляции и прекращаться по окончанию трансляции. Если свитчер автоматической записи не активирован, то автоматическая запись выполняться не будет, редактор при необходимости сможет вручную запускать и останавливать запись.

# 3.6 КАРТОЧКА ТРАНСЛЯЦИИ

Карточка трансляции может быть открыта в двух режимах:

- в режиме создания открывается после нажатия на кнопку «Создать трансляцию» и заполнения обязательных полей в диалоговом окне создания трансляции;
- в режиме редактирования открывается по клику на строку в таблице со списком трансляций.

Вид карточки в режиме создания:

| Трансляция          |                                                  |            |                            |
|---------------------|--------------------------------------------------|------------|----------------------------|
| 은 t.makarina@ramble | r-co.ru 🕚 05.08.2021 в 11:55 🔬 0                 |            |                            |
|                     | Нет трансляции                                   | ŀ          | <del>і</del> ет трансляции |
| Поток Нет потока    |                                                  | Эфир Пауза | Управление траноляцией     |
| Атрибуты Доступ     | Экспорт Статистика Реклама                       |            |                            |
| Название*           | Трансляция                                       |            |                            |
| Ссылка при клике    | https://                                         |            |                            |
| Описание            | Введите текст                                    | 1          |                            |
| Анонсирование       |                                                  |            |                            |
| Скриншот            | +                                                |            |                            |
| Имя потока *        | translation                                      |            |                            |
| Запись              | Использовать настройки аккаунта                  | ~          |                            |
| Внешний URL потока  | 3                                                |            |                            |
| URL потока          | rtmp://stream5.eagleplatform.com/stream 🗍        |            |                            |
| FMLE поток          | rvtest_translation?cc5dbd7b2eb2944826ff8f7b0656c | ca9a 🗍     |                            |
| Транскодинг         |                                                  |            |                            |

# Вид карточки онлайн-трансляции в режиме редактирования:

| Для инструкц          | ции                              |                                                                                                    |                            |
|-----------------------|----------------------------------|----------------------------------------------------------------------------------------------------|----------------------------|
| 은 t.makarina@rambler  | -co.ru 🕚 04.08.2021 в 14:24 தூ 4 |                                                                                                    |                            |
|                       | Ç                                |                                                                                                    |                            |
| Поток 2638kbps, 1080р | )                                | Эфир Онлайн 💵                                                                                                   | Управление трансляцией 🔲 О |
| Атрибуты Доступ       | Экспорт Статистика Реклама       |                                                                                                    |                            |
| Название*             | Для инструкции                   |                                                                                                    |                            |
| Ссылка при клике      | https://                         |                                                                                                    |                            |
| Описание              | Введите текст                    | li di seconda di seconda di seconda di seconda di seconda di seconda di seconda di seconda di seconda di second |                            |
| Анонсирование         |                                  |                                                                                                    |                            |
| Скриншот              | +                                |                                                                                                    |                            |
| Имя потока *          | instruction                      |                                                                                                    |                            |
| Запись                | Использовать настройки аккаунта  | $\checkmark$                                                                                                    |                            |

## 3.6.1 Описание карточки

Карточка содержит следующие сведения:

- наименование трансляции;
- учетная запись пользователя, создавшего трансляцию;
- дата создания трансляции;
- количество зрителей трансляции;
- кнопка «Переместить в архив»;
- кнопка «Удалить»;
- два плеера;
- поток под плеером указывается качество и скорость видеопотока;
- эфир под плеером отображается статус трансляции;
- управление трансляцией;
- кнопка «Play» / «Pause»;
- кнопка «Запись»;
- панель вкладок для настройки и работы с трансляцией:
  - о «Атрибуты»;
  - о «Доступ»;
  - о «Экспорт»;
  - о «Статистика»;
  - о «Реклама».

### 3.6.1.1 Редактирование атрибутов трансляции

Атрибуты трансляции разделены на 2 группы:

- основные;
- метаданные.

| Атрибуты Доступ    | Экспорт Статистика Реклама                                                                  |              |
|--------------------|---------------------------------------------------------------------------------------------|--------------|
| Название *         | Лекция ректора РЭШ Рубена Ениколопова «Кризис: похож ли нынеши                              | н            |
| Ссылка при клике   | https://                                                                                    |              |
| Описание           | Цикл лекций «Экономика и жизнь». Первая тема — чем нынешний кризис отличается от предыдущих | ▲<br>▼<br>// |
| Анонсирование      |                                                                                             |              |
| Скриншот           | +                                                                                           |              |
| Имя потока *       | crisis20200                                                                                 |              |
| Запись             | Автоматическая запись                                                                       | ~            |
| Внешний URL потока |                                                                                             |              |
| URL потока         | rtmp://stream6.eagleplatform.com/stream 🗍                                                   |              |
| FMLE поток         | vedomosti_crisis2020?82140395e8e22d9b6c7c6ac609675976 🗍                                     |              |
| Транскодинг        |                                                                                             |              |
| Метаданные         |                                                                                             |              |
| vdmsti_id          | Введите текст                                                                               |              |
|                    | СОХРАНИТЬ                                                                                   |              |

### 3.6.1.1.1 Основные

Основные атрибуты включают:

- название наименование трансляции;
- ссылка при клике здесь указывается ссылка, по которой будет переходить пользователь при клике по заголовку трансляции. Если ссылка не указана, то пользователь будет переходить по ссылке по умолчанию, указанной в общих настройках для всех трансляций. Кроме того, в настройках используемого шаблона плеера (задается также в общих настройках трансляций) необходимо активировать функцию «переход на страницу видео/трансляции при клике на название». Если данная функция не будет активирована в шаблоне, то наименование трансляции будет некликабельным даже если ссылка будет указана;
- описание текстовое описание трансляции;
- анонсирование если активировать свитчер, то появятся дополнительные поля для ввода данных об анонсе:
  - о дата дата и время анонса;
  - о часовой пояс;
  - о описание краткое описание;

| Атрибуты Доступ  | Экспорт Статистика Реклама                                                                     |
|------------------|------------------------------------------------------------------------------------------------|
| Название*        | Лекция ректора РЭШ Рубена Ениколопова «Кризис: похож ли нынешні                                |
| Ссылка при клике | https://                                                                                       |
| Описание         | Цикл лекций «Экономика и жизнь». Первая тема – чем нынешний<br>кризис отличается от предыдущих |
| Анонсирование    |                                                                                                |
| Дата             | : Дата 📋                                                                                       |
| Часовой пояс     | ~                                                                                              |
| Описание         | Введите текст                                                                                  |

- скриншот скриншот трансляции;
  - чтобы загрузить изображение, которое требуется использовать в качестве скриншота нажмите на «+»;

| Скриншот | + |
|----------|---|
|          |   |

 в открывшейся форме выберите файл на вашем компьютере и откройте изображение. Загруженное изображение будет использовано в качестве скриншота трансляции;

Скриншот

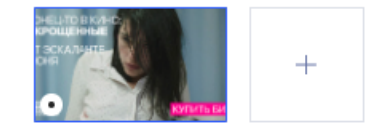

- о чтобы загрузить другой файл повторно нажмите на «+»;
- имя потока имя потока на английском языке;
- запись параметры записи. Возможны следующие варианты записи:
  - использовать настройки аккаунта значение по умолчанию. Если в общих настройках трансляций активирован свитчер «автоматическая запись», то запись будет запускаться автоматически при старте трансляции и прекращаться по окончанию трансляции. Если свитчер автоматической записи не активирован, то автоматическая запись выполняться не будет, редактор при необходимости сможет вручную запускать и останавливать запись;
  - о автоматическая запись;
  - о ручная запись старт и остановка выполняется редактором вручную;
- внешний URL потока внешний URL, используемый для входящего видеопотока. Активируйте свитчер и в появившемся поле укажите внешний URL;

- URL потока URL для хранения входящего видеопотока в Видеоплатформе. Поле доступно при выключенном свитчере «Внешний URL». Заполняется автоматически при создании трансляции;
- FMLE поток поле заполняется автоматически при создании трансляции;
- транскодинг свитчер. Рекомендуем для обеспечения гарантированного просмотра транслируемого контента включать опцию транскодинга. В противном случае видео будет транслироваться в формате входящего видеопотока.
- FMLE профиль поле появится только при активированном свитчере «Транскодинг». Выберите разрешение 1080р, 720р, 480р.

### 3.6.1.1.2 Метаданные

Это специфичные атрибуты аккаунта, которые задаются в настройках аккаунта. Подробное описание в пункте <u>5.4.1 Настройка метаданных.</u>

# 3.6.1.2 Настройка доступа

Для перехода к настройкам доступа для трансляции необходимо перейти на вкладку «Доступ».

| Сберконф - 24   | <b>4 сентября. LIVE</b><br>r-co.ru (© 21.09.2020 в 18:19 <u>в</u> 0 |              |         |
|-----------------|---------------------------------------------------------------------|--------------|---------|
|                 | Нет сигнала                                                         | Her o        | СИГНАЛА |
| Атрибуты Доступ | Экспорт Статистика Реклама                                          |              |         |
| Сайты           | По умолчанию                                                        | $\checkmark$ |         |
| Страны          | По умолчанию                                                        | $\checkmark$ |         |
|                 | СОХРАНИТЬ                                                           | отменить     |         |

На данной вкладке устанавливаются шаблоны (правила) доступа к данной трансляции. Подробнее про создание и настройку шаблонов доступа в статье «Инструкция по настройке шаблонов доступа».

При создании трансляции устанавливаются шаблоны доступа по умолчанию. Для того чтобы изменить шаблон доступа по сайтам необходимо:

- раскрыть выпадающий список;
- выбрать в открывшемся списке нужный шаблон;
- после выбора шаблона нажать «Сохранить».

| Атрибуты Доступ | Экспорт Статистика Реклама |   |
|-----------------|----------------------------|---|
| Сайты           | По умолчанию               | ^ |
| Страны          | По умолчанию               |   |
| Страны          | PremierLeague              |   |
|                 | Кубок                      |   |
|                 | default •                  |   |
|                 | <u> </u>                   |   |

Создание и настройка шаблонов доступа по странам выполняется в Настройках аккаунта. Для того чтобы выбрать другой шаблон доступа по странам необходимо:

- раскрыть выпадающий список шаблонов;
- выбрать в открывшемся списке нужный шаблон;
- сохранить изменения.

| Атрибуты Доступ | Экспорт Статистика Реклама |        |  |
|-----------------|----------------------------|--------|--|
| Сайты           | По умолчанию               | $\sim$ |  |
| Страны          | По умолчанию               | ^      |  |
|                 | По умолчанию               |        |  |
|                 | РФ (без Крыма)             |        |  |
|                 | РФ + СНГ (без Крыма)       |        |  |
|                 | PremierLeague              |        |  |
|                 | РФ (включая Крым)          |        |  |
|                 | Запретить везде            |        |  |
|                 | Не в Украине               |        |  |

# 3.6.1.3 Экспорт трансляции

Для экспорта перейдите на вкладку «Экспорт» в карточке трансляции.

| Атрибуты Доступ | Экспорт Статистика Реклама                                                                                                    |  |
|-----------------|----------------------------------------------------------------------------------------------------|--|
| Шаблон плеера   | Шаблон по умолчанию                                                                                                    |  |
| Плавающий плеер | Как в шаблоне плеера 🗸                                                                                                    |  |
|                 |                                                                                                    |  |
| Код             | <div data-id="20165" data-live="true" data-widget="Player"></div><br><script async="" src="https://vp.rambler.ru/player/sdk.js"></script><br>https://api.vp.rambler.ru/api/other/player/export.html?<br live=true&id=20165 -> |  |

Код вставки для экспорта трансляции генерируется автоматически в соответствии с настройками выбранного шаблона плеера и настройками плавающего плеера.

В качестве шаблона плеера по умолчанию используется шаблон, заданный в разделе общих настроек трансляции.

| СОЗДАТЬ ТРАНСЛЯЦИЮ                                 | Настройки                |            | _                  |        |
|----------------------------------------------------|--------------------------|------------|--------------------|--------|
| 🗅 Все трансляции                                   | Шаблон                   | Трансляции |                    | $\sim$ |
| <ul> <li>Архив</li> <li>Общие настройки</li> </ul> | Токен                    | osghxhu    |                    | ٥      |
|                                                    | Ссылка при клике         |            |                    |        |
|                                                    | Автоматическая<br>запись |            |                    |        |
|                                                    |                          |            | СОХРАНИТЬ ОТМЕНИТЬ |        |

Плавающий плеер по умолчанию настроен так же, как в выбранном шаблоне плеера.

При необходимости для экспорта можно выбрать другой шаблон плеера. При изменении шаблона код для вставки изменяется. Поэтому сначала следует выполнить все настройки в шаблоне, а затем копировать код.

Для изменения шаблона плеера нужно открыть выпадающий список и выбрать требуемый для экспорта шаблон плеера.

| Атрибуты Доступ | Экспорт Статистика Реклама                                                                       |  |  |  |  |
|-----------------|--------------------------------------------------------------------------------------------------|--|--|--|--|
| Шаблон плеера   | Шаблон по умолчанию                                                                              |  |  |  |  |
|                 | Шаблон по умолчанию                                                                              |  |  |  |  |
| плавающии плеер | Трансляции                                                                                       |  |  |  |  |
|                 | ОККО Sport_multiplayer (АПЛ мульти с подборкой только АПЛ)                                       |  |  |  |  |
| Код             | Трансляции                                                                                       |  |  |  |  |
|                 | Спецы (все видео, сделаны в рамках спецпроектов, которые должны<br>быть автоплеем и без рекламы) |  |  |  |  |
|                 | Эксплейнеры                                                                                      |  |  |  |  |
|                 |                                                                                                  |  |  |  |  |

Обратите внимание, что в выбранном шаблоне может быть установлен шаблон рекламы, отличный от того, что установлен в шаблоне плеера по умолчанию. Проверить, какой шаблон рекламы настроен для выбранного шаблона плеера, можно в разделе «Настройки - Шаблон плеера - Дополнительные параметры».

Для изменения отображения плавающего плеера нужно открыть выпадающий список и выбрать один из вариантов расположения плавающего плеера:

- выключен;
- левый нижний угол;
- левый верхний угол;
- правый нижний угол;
- правый верхний угол;
- внизу по центру экрана.

| Атрибуты Доступ | Экспорт Статистика Реклама                            |   |
|-----------------|-------------------------------------------------------|---|
| Шаблон плеера   | sdad                                                  | ~ |
| Плавающий плеер | Как в шаблоне плеера                                  | ^ |
| Код             | Выключен                                              |   |
|                 | Левый нижний угол экрана<br>Левый верхний угол экрана |   |
|                 | Правый верхний угол экрана                            |   |
| Новый плеер     | Правый нижний угол экрана<br>Внизу по центру экрана   |   |

После выполнения настроек можно скопировать сгенерированный код для дальнейшей вставки, нажав на иконку «Копировать».

| Код | <div data-id="20147" data-live="true" data-player-<br="" data-widget="Player">template-id="11483"&gt;</div><br><script async="" src="https://vp.rambler.ru/player/sdk.js"></script><br>https://api.vp.rambler.ru/player/export.html?<br live=true&id=20147> |
|-----|----------------------------------------------------------------------------------------------------|
|-----|----------------------------------------------------------------------------------------------------|

# 3.6.1.4 Просмотр статистики

Для просмотра статистики по данной трансляции необходимо в карточке трансляции перейти на вкладку «Статистика».

| Атрибуты Доступ Экспорт Статистика Реклама |                               |                                         |                   |
|--------------------------------------------|-------------------------------|-----------------------------------------|-------------------|
| Статистика по одновременным зрителям       |                               |                                         |                   |
| < 11.06.2021 ⊟ >                           |                               |                                         | 😋 Обновление      |
| Пик зрителей                               |                               |                                         |                   |
| 5                                          |                               |                                         |                   |
|                                            |                               |                                         | اس 24 راز         |
| ó                                          |                               |                                         |                   |
| 5 <b>18:09</b><br>Число зрителей 3         |                               |                                         |                   |
|                                            |                               |                                         |                   |
|                                            |                               |                                         |                   |
| 1                                          |                               |                                         | V                 |
|                                            |                               |                                         |                   |
| ~~~~~~~~~~~~~~~~~~~~~~~~~~~~~~~~~~~~~~     | 67 67 69 10 10 10 10 10 10 10 | 3 2 2 2 2 2 2 2 2 2 2 2 2 2 2 2 2 2 2 2 | 20 21 25 20 22 25 |
|                                            |                               |                                         |                   |
| Статистика просмотров и зрителей           |                               |                                         |                   |
| За все время                               | За выбранный пер              | иод                                     |                   |
| Просмотров Зрителей                        | Просмотров                    | Зрителей                                |                   |
| 2 336 14                                   | 85                            | 14                                      |                   |
|                                            |                               |                                         |                   |
|                                            |                               |                                         |                   |
| Источники просмотров                       |                               |                                         |                   |
| Xoct $\sim$ $\sim$                         |                               | Зрители 🗸 🥎                             | Просмотры 🗸 🔿     |
| vp.rambler.ru                              |                               | 14                                      | 2 336             |
|                                            |                               |                                         |                   |
Статистика представлена в следующих срезах:

- статистика по одновременным просмотрам на момент времени (количество зрителей поминутно);
- статистика в разрезе просмотров и зрителей: за все время, за выбранный период (на дату);
- статистика просмотров в разделе источников просмотров.

По умолчанию статистические данные отображаются на текущую дату. Чтобы изменить дату кликните на календарь над графиком и выберите нужную дату.

Для обновления данных на графике и в таблицах нажмите на кнопку «Обновление».

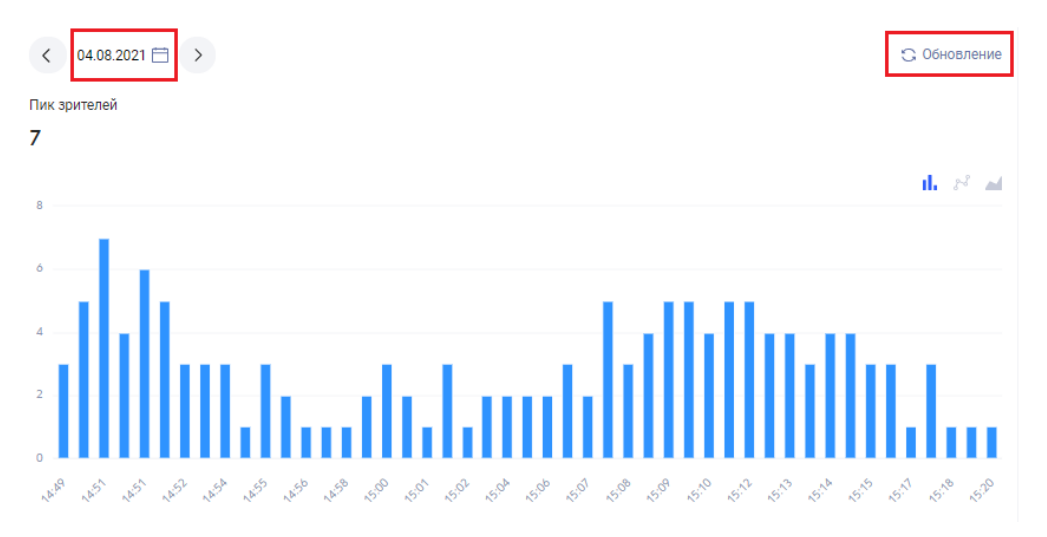

Статистика по одновременным просмотрам отображается в виде столбчатой диаграммы. При необходимости представление можно изменить на линейный или объемный графики.

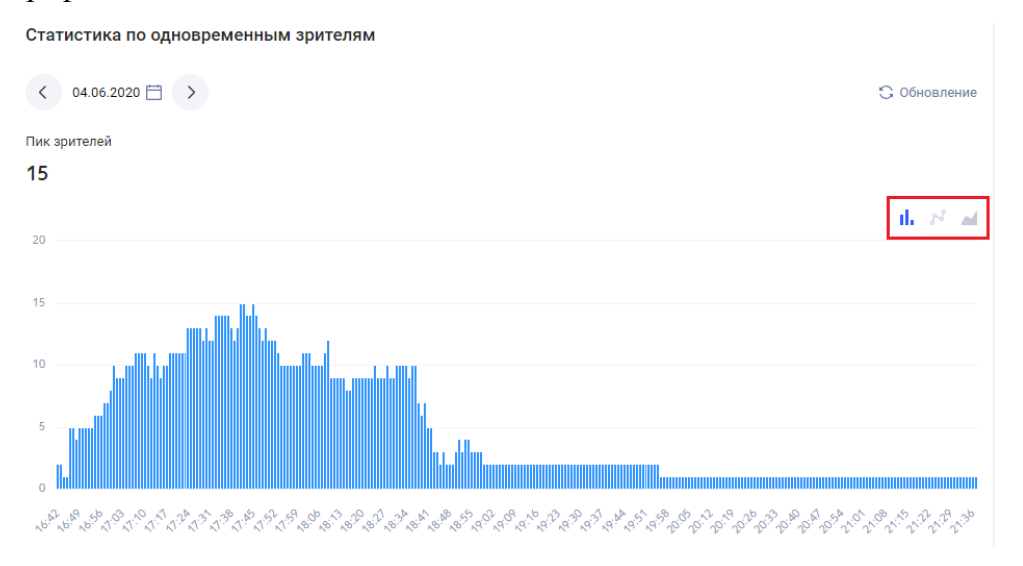

| Статистика по одновременным зрителям |                                                    |
|--------------------------------------|----------------------------------------------------|
| < 04.08.2021 ⊟ >                     | 😋 Обновление                                       |
| Пик зрителей                         |                                                    |
| 8                                    | 11. 8° 🛋                                           |
|                                      | $\bigwedge_{-}$                                    |
| 0<br>                                | 5 <sup>5,7</sup> 55 <sup>10</sup> 55 <sup>10</sup> |

Статистика просмотров и зрителей представлена в виде двух таблиц: «за все время» и «за выбранный период».

| Статистика пр | оосмотров и зрителей |                 |          |
|---------------|----------------------|-----------------|----------|
| За все время  |                      | За выбранный пе | риод     |
| Просмотров    | Зрителей             | Просмотров      | Зрителей |
| 11 946        | 56                   | 391             | 55       |
|               |                      |                 |          |

Статистика по источникам просмотров представлена в виде таблицы. В таблице указаны данные о количестве просмотров и количестве зрителей в разрезе хостов, где были зафиксированы просмотры.

| Источники просмотров            |             |               |  |  |  |  |  |  |
|---------------------------------|-------------|---------------|--|--|--|--|--|--|
| Xoct ~ ^                        | Зрители 🗸 🔨 | Просмотры 🗸 🔿 |  |  |  |  |  |  |
| vedomosti.ru                    | 56          | 11 940        |  |  |  |  |  |  |
| vedomosti.new.eagleplatform.com | 1           | 6             |  |  |  |  |  |  |

## 3.6.1.5 Настройка рекламы

Для настройки рекламы для трансляции перейти на вкладку «Реклама».

| Поток Нет потока |                            | Эфир Пауза   | Управление трансляцией 🕨 |
|------------------|----------------------------|--------------|--------------------------|
| Атрибуты Доступ  | Экспорт Статистика Реклама |              |                          |
| Шаблон           | По умолчанию               | $\checkmark$ |                          |
|                  | СОХРАНИТЬ                  | отменить     |                          |

По умолчанию используется шаблон рекламы, используемый в установленном для трансляции шаблоне плеера. При необходимости можно установить другой шаблон рекламы и именно он будет использоваться при просмотре данной трансляции. Для изменения вам необходимо:

• открыть выпадающий список;

| F                | ет транспяции                                 |   | He |
|------------------|-----------------------------------------------|---|----|
|                  | По умолчанию                                  |   |    |
|                  | adtech sandbox test - 1qa0001.ad.rambler.tech |   |    |
|                  | Tect dnd                                      |   |    |
|                  | Фул реклама                                   |   |    |
| Поток Нет потока | rb new 15 06 2021                             |   |    |
| Атрибуты Доступ  | Mid-roll + отложенный pre-roll                |   |    |
|                  | Псевдостриминг                                |   |    |
| Шаблон           | По умолчанию                                  | ^ |    |

• если название шаблона известно, можно ввести его вручную. Если такой шаблон существует, он отобразится в списке;

| Атрибуты   | Доступ | Экспорт | Статистика | Реклама | Поделиться видео |   |   |
|------------|--------|---------|------------|---------|------------------|---|---|
|            |        | Псевдо  | стриминг   |         |                  |   | - |
| Шаблон рек | ламы   | ∏cel    |            |         |                  | ~ |   |
|            |        |         |            |         |                  |   | L |

- выбрать один из доступных шаблонов рекламы в списке;
- нажать на кнопку «Сохранить».

| Атрибуты Доступ | Экспорт Статистика | Реклама Поделиться видео |              |
|-----------------|--------------------|--------------------------|--------------|
| Шаблон рекламы  | Фул реклама        |                          | $\checkmark$ |
|                 |                    | сохранить отменить       |              |

## 3.6.1.5.1 Правила показа рекламы в трансляциях

В трансляциях поддерживаются следующие типы рекламы:

- pre-roll;
- отложенный pre-roll;
- pause-roll;
- pause-banner.

Если в рекламный шаблон трансляции добавлены pre-roll и отложенный pre-roll, то preroll будет вызываться только тогда, когда трансляция только была запущена и плеер проигрывает самое начало трансляции, за ним сразу же проигрывается отложенный pre-roll. Во всех остальных случаях будет вызываться только отложенный pre-roll. Если в рекламный шаблон трансляции добавлены pre-roll и отложенный pre-roll, то она всегда будет autoplay true независимо от кода вставки и playerdata.

## 3.6.2 Запись трансляции

Трансляцию можно записывать, при этом записанное видео автоматически будет сохранено в текущем аккаунте и будет отображаться в разделе «Все видео».

Возможны следующие режимы записи:

- ручная запись;
- автоматическая запись.

Для ручной записи:

• запустите трансляцию. Под трансляцией появится кнопка записи;

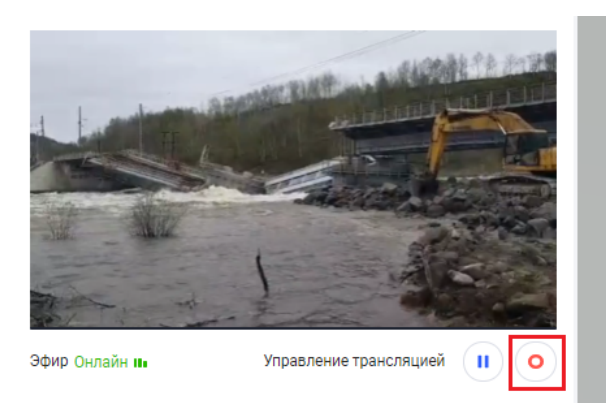

• нажмите на кнопку - кнопка станет красной, пойдет запись;

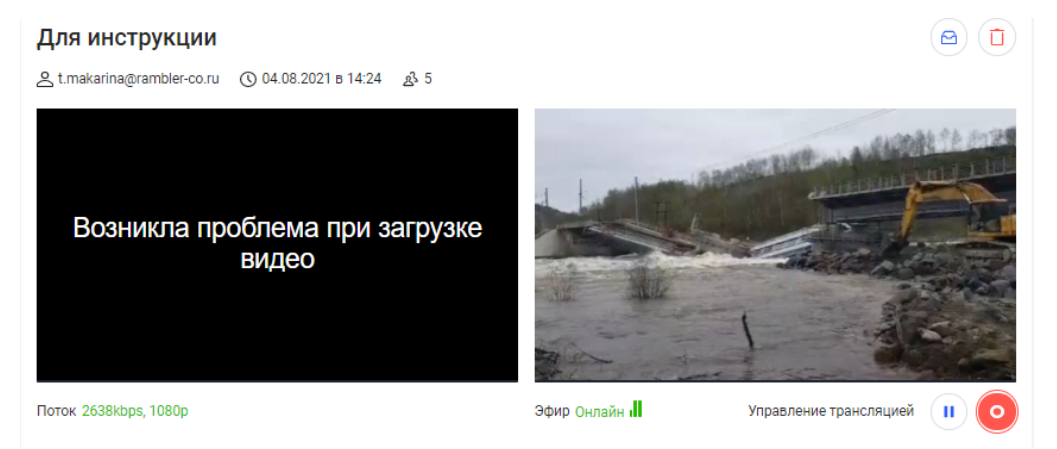

• для остановки снова нажмите на кнопку «Запись». В разделе видео появится видеоролик с выполненной записью. Название видеоролика совпадает с названием трансляции.

# 4 СТАТИСТИКА

Для перехода к просмотру статистики по аккаунту кликните на вкладку «Статистика».

| Рамблер/видеоплатформа     | Видео Трансляции Статистика Настройки                                                                                 | Командный центр                                                                                          | Ведомости Y t.makarina@rambler                                                                                                    |
|----------------------------|----------------------------------------------------------------------------------------------------|----------------------------------------------------------------------------------------------------|----------------------------------------------------------------------------------------------------|
| Видео<br>Расшаренные видео | Видео                                                                                                    |                                                                                                    |                                                                                                    |
| Прямые трансляции          | Период 06.07.2021 — 06.08.2021 🛗                                                                                      |                                                                                                    | 👱 Скачать csv                                                                                                    |
| Общая                      | Статистика                                                                                                    |                                                                                                    | Устройства                                                                                                    |
|                            | <ul> <li>Эрители</li> <li>Просмотры</li> <li>Загрузки плеера</li> <li>5 910</li> <li>6 227</li> <li>33 425</li> </ul> | Среднесуточные зрители 185 Записи на<br>Среднесуточные просмотры 195 Видео на т<br>Досмотрело до конца 0 | текущий момент 2 510 ед<br>гекущий момент 856,38 гб                                                                                                    |
|                            | 34                                                                                                    |                                                                                                    | 11. 2 <sup>2</sup> ad                                                                                                    |
|                            | 20<br>10<br>10<br>10<br>10<br>10<br>10<br>10<br>10<br>10<br>10<br>10<br>10<br>10                                      | 5° 6° 4° 4° 4° 4° 4° 4° 4° 4° 4° 4° 4°                                                                   | 6.08<br>3рители 83<br>Просмотры 83<br>Загруаки плеера 220<br>рад. 20 20 20<br>рад. 20 20 20 20<br>рад. 20 20 20 20<br>рад. 20 20 20 20<br>20 20<br>20<br>20 20<br>20 20<br>20<br>20<br>20<br>20<br>20<br>20<br>20<br>20<br>20 |
|                            | •                                                                                                    | Зрители 🛛 🗧 Просмотры 😑 Загрузки плеера                                                                  |                                                                                                    |

На открывшейся странице отображаются статистические данные для:

- видео по умолчанию пользователю открывается статистика по видеороликам;
- расшаренные видео;
- прямые трансляции;
- общая информация.

Для перехода к нужным данным кликайте на соответствующий пункт вертикального меню.

| Видео             | Видео        |                    |                   |                                                 |          |                          |             |     |
|-------------------|--------------|--------------------|-------------------|-------------------------------------------------|----------|--------------------------|-------------|-----|
| Прямые трансляции | Период 06.07 | 7.2021 - 06.08.202 |                   |                                                 |          |                          | 🛓 Скачать с | :sv |
| Общая             | Статистик    | a                  |                   |                                                 |          |                          | Устройств   | ва  |
|                   | • Зрители    | • Просмотры        | 😑 Загрузки плеера | Среднесуточные зрители                          | 185      | Записи на текущий момент | 2 510 ед    |     |
|                   | 5 910        | 6 227              | 33 425            | Среднесуточные просмотры<br>Досмотрело до конца | 195<br>0 | Видео на текущий момент  | 856,38 rő   |     |
|                   | 3k           | 16.07<br>• Зрител  | и 181             |                                                 |          |                          | il. N       | -   |

## 4.1 ВКЛАДКИ «ВСЕ ВИДЕО» И «РАСШАРЕННОЕ ВИДЕО»

Статистика в указанных разделах «Все видео» и «Расшаренное видео» представлена в следующих срезах:

- основная статистика просмотров;
- статистика просмотров в разрезе операционных систем;
- статистика просмотров в разрезе браузеров;
- популярные видео;
- статистика просмотров в разделе источников просмотров.

По умолчанию данные отображаются за прошедший месяц. Чтобы изменить период:

• кликните на календарь в поле «Период» над графиком;

| Видео        |                     |                   |                          |     |                          |               |
|--------------|---------------------|-------------------|--------------------------|-----|--------------------------|---------------|
| Период 06.07 | 7.2021 — 06.08.2021 |                   |                          |     |                          | 🛓 Скачать сsv |
| Статистик    | a                   |                   |                          |     |                          | Устройства    |
| • Зрители    | • Просмотры         | 😑 Загрузки плеера | Среднесуточные зрители   | 185 | Записи на текущий момент | 2 510 ед      |
| 5 910        | 6 227               | 33 425            | Среднесуточные просмотры | 195 | Видео на текущий момент  | 856,38 гб     |
|              |                     |                   | Досмотрело до конца      | 0   |                          |               |

#### • откроется окно настройки периода;

| еся | лый м | прош | За      | ней | а 30 дн | 3a | За прошлую неделю | й  | 7 дне | 3a     | ера    | Вч | цня  | Сегод |
|-----|-------|------|---------|-----|---------|----|-------------------|----|-------|--------|--------|----|------|-------|
|     |       |      |         |     |         |    |                   |    | 2021  | 5.07.2 | 1      | -  | 2021 | 4.06. |
| >   |       | 021  | оль, 20 | Ию  |         |    |                   |    |       | 021    | нь, 20 | Ию |      | <     |
| BC  | сб    | Π    | чт      | ср  | BT      | пн |                   | BC | сб    | пт     | чт     | cp | вт   | пн    |
| 4   | 3     | 2    | 1       | 30  | 29      | 28 |                   | 6  | 5     | 4      | 3      | 2  | 1    | 31    |
| 11  | 10    | 9    | 8       | 7   | 6       | 5  |                   | 13 | 12    | 11     | 10     | 9  | 8    | 7     |
| 18  | 17    | 16   | 15      | 14  | 13      | 12 |                   | 20 | 19    | 18     | 17     | 16 | 15   | 14    |
| 25  | 24    | 23   | 22      | 21  | 20      | 19 |                   | 27 | 26    | 25     | 24     | 23 | 22   | 21    |
| 1   | 31    | 30   | 29      | 28  | 27      | 26 |                   | 4  | 3     | 2      | 1      | 30 | 29   | 28    |
| 8   | 7     | 6    | 5       | 4   | 3       | 2  |                   | 11 | 10    | 9      | 8      | 7  | 6    | 5     |

- можно воспользоваться одним из предустановленных периодов:
  - о сегодня;
  - о вчера;
  - о за 7 дней за последние 7 дней, предшествующие текущей дате;
  - о за прошлую неделю за прошедшую календарную неделю;
  - о за 30 дней последние 30 дней, предшествующие текущей дате;
  - о за прошлый месяц за прошлый календарный месяц;
  - задать произвольный период, указав начальную и конечную даты с помощью календаря;
- нажать кнопку «Выбрать». Данные на графиках и диаграммах будут обновлены в соответствии с заданным периодом.

| Сегод | дня   | Bч | epa     | За      | 7 дне | эй | За прошлую неделю | 38 | а 30 дн | ней  | За     | прош | лый м | есяц |
|-------|-------|----|---------|---------|-------|----|-------------------|----|---------|------|--------|------|-------|------|
| 08.07 | .2021 | -  | . (     | 06.08.2 | 2021  |    |                   |    |         |      |        |      |       |      |
| <     |       | Ию | оль, 20 | )21     |       |    |                   |    |         | Авг  | уст, 2 | 021  |       | >    |
| пн    | BT    | cp | ЧТ      | пт      | сб    | BC |                   | пн | BT      | cp   | ЧТ     | пт   | сб    | BC   |
| 28    | 29    | 30 | 1       | 2       | 3     | 4  |                   | 26 | 27      | 28   | 29     | 30   | 31    | 1    |
| 5     | 6     | 7  | 8       | 9       | 10    | 11 |                   | 2  | 3       | 4    | 5      | 6    | 7     | 8    |
| 12    | 13    | 14 | 15      | 16      | 17    | 18 |                   | 9  | 10      | 11   | 12     | 13   | 14    | 15   |
| 19    | 20    | 21 | 22      | 23      | 24    | 25 |                   | 16 | 17      | 18   | 19     | 20   | 21    | 22   |
| 26    | 27    | 28 | 29      | 30      | 31    | 1  |                   | 23 | 24      | 25   | 26     | 27   | 28    | 29   |
| 2     | 3     | 4  | 5       | 6       | 7     | 8  |                   | 30 | 31      | 1    | 2      | 3    | 4     | 5    |
|       |       |    |         |         |       |    |                   |    |         |      |        | -    |       |      |
|       |       |    |         |         |       |    |                   |    | B       | ыбра | ть     |      | отме  | нить |

Основная статистика представлена в виде линейного графика по дням. Также, на графике отображаются суммарные данные:

- кол-во зрителей;
- кол-во просмотров;
- кол-во загрузок плеера;
- среднесуточное кол-во зрителей;
- среднесуточное кол-во просмотров;
- досмотрело до конца;
- кол-во записей на текущий момент;
- объем видео на текущий момент.

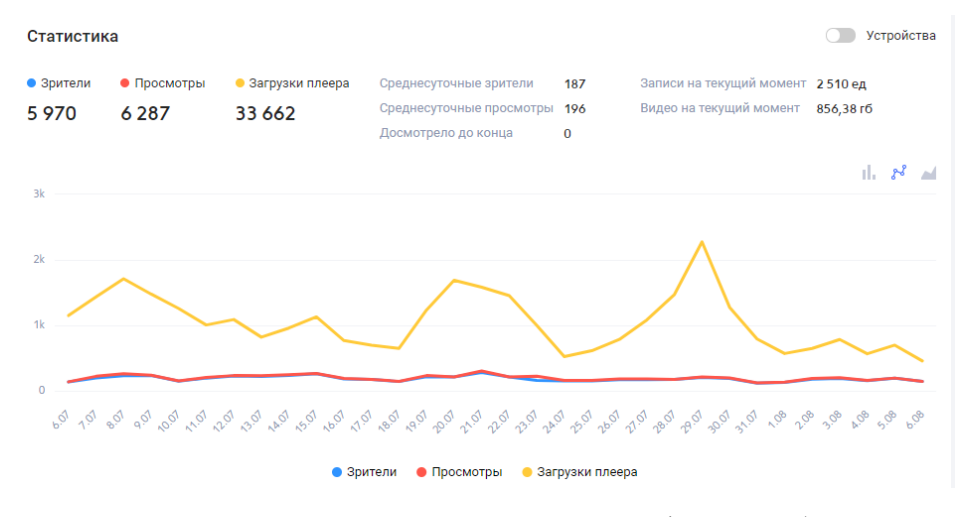

При наведении курсора на точку графика отобразится панель со статистикой на выбранную дату.

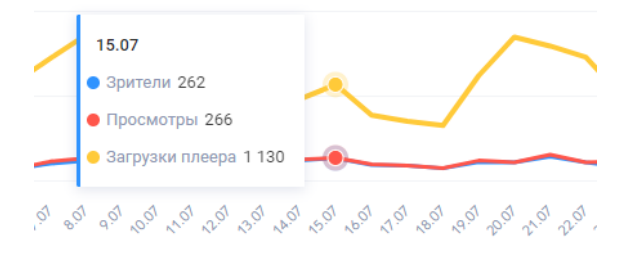

Для просмотра данных по зрителям и просмотрам с разбиением по устройствам, активируйте свитчер «Устройства».

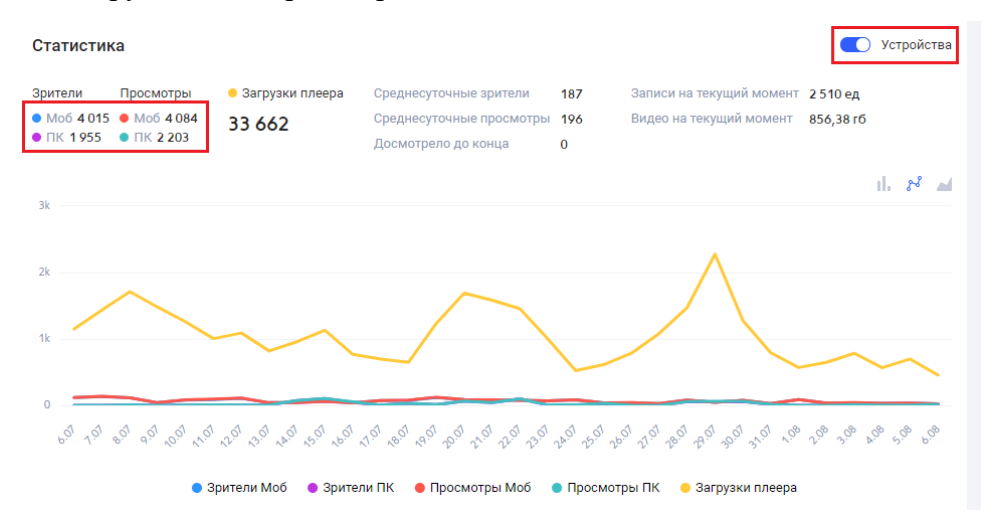

При необходимости представление можно изменить на столбчатую диаграмму или объемный график.

| Статистик                                  | а                    |                             |                                                                           |                 |                                                     | Устройства            |
|--------------------------------------------|----------------------|-----------------------------|---------------------------------------------------------------------------|-----------------|-----------------------------------------------------|-----------------------|
| <ul> <li>Зрители</li> <li>5 970</li> </ul> | • Просмотры<br>6 287 | • Загрузки плеера<br>33 662 | Среднесуточные зрители<br>Среднесуточные просмотры<br>Досмотрело до конца | 187<br>196<br>0 | Записи на текущий момент<br>Видео на текущий момент | 2 510 ед<br>856,38 гб |
| 3k                                         |                      |                             |                                                                           |                 |                                                     | 11. 22 - 24           |
| 2k                                         | ^                    |                             | $\sim$                                                                    |                 | $\wedge$                                            |                       |

Статистика просмотров в разрезе операционных систем представлена в виде круговой диаграммы. Собираются данные по следующим ОС:

- Windows;
- Android;
- Mac OS;
- iOS;
- Linux;
- Chrome OS.

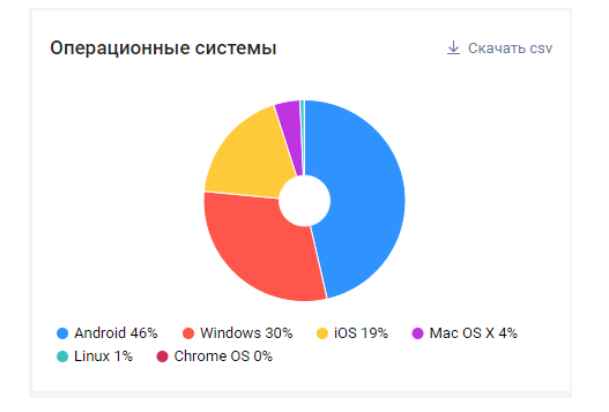

Статистика просмотров в разрезе браузеров представлена также в виде круговой диаграммы и включает в себя данные по следующим браузерам:

- Chrome;
- Safari;
- Yandex;
- Opera;
- Firefox;
- MS Edge;
- Internet Explorer;
- UCBrowser;
- Instagram;
- Sputnik.

| Браузеры                                                                                                    | 业 Скачать сsv                |
|----------------------------------------------------------------------------------------------------|------------------------------|
|                                                                                                    |                              |
| Chrome 71% Safari 17% Firefox 5%     Microsoft Edge 3% Yandex 2% Facebox     Internet Explorer 0% Instagram 0% Spu     UCBrowser 0% | Opera 3%<br>ok 0%<br>tnik 0% |

Статистика по популярным видео представлена в виде таблицы. В таблице указано название видео и количество просмотров данного в видео.

| Название 🗸 ^                   | Просмотры 🗸 🔿 |
|--------------------------------|---------------|
| Главное в газете на 20 августа | 2 436         |
| Главное в газете на 26 августа | 518           |
| Главное в газете на 11 августа | 440           |
| Главное в газете на 13 августа | 420           |
| Главное в газете на 31 августа | 296           |

## Для просмотра карточки кликните на строку с видео.

#### Популярные видео

Популярные видео

| Название 🗸 🔨                   | Просмотры 🗸 🔿 |
|--------------------------------|---------------|
| Главное в газете на 20 августа | 2 436         |
| Главное в газете на 26 августа | 519           |
| Глариое в газете на 11 аргиста | 440           |

Статистика по источникам просмотров представлена в виде таблицы. В таблице указаны данные о количестве просмотров и количестве зрителей в разрезе хостов, где были зафиксированы просмотры

址 Скачать csv

#### Источники просмотров

| Xoct $\checkmark$ $\land$ | Зрители 🗸 ^ | Просмотры 🗸 🔿 |
|---------------------------|-------------|---------------|
| vedomosti.ru              | 5 906       | 6 220         |
| like-a.ru                 | 23          | 23            |
| google.com                | 7           | 8             |
| away.vk.com               | 7           | 8             |

## 4.1.1 Выгрузка данных в CSV

Данные по любому из срезов можно выгрузить в CSV-формате и сохранить на вашем устройстве. Для этого в нужном блоке нажмите на ссылку «Скачать CSV», которая расположена в верхнем правом углу.

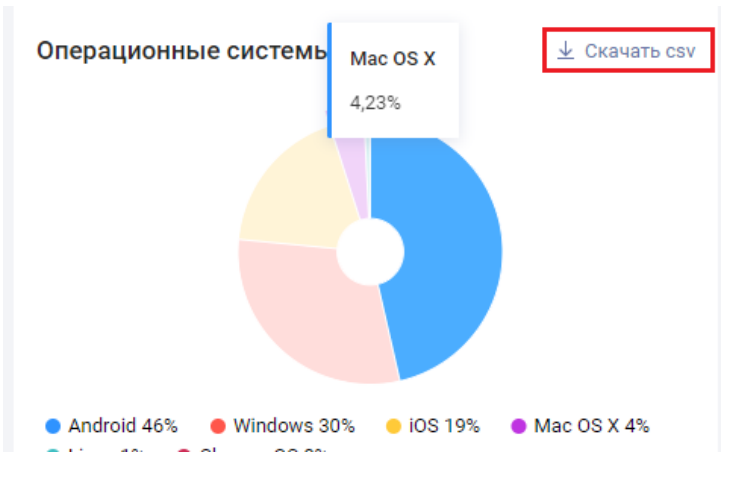

Данные будут сохранены в указанную вами директорию.

## 4.2 ВКЛАДКА «ПРЯМЫЕ ТРАНСЛЯЦИИ»

Для просмотра статистики по трансляциям необходимо кликнуть на вкладку вертикального меню «Прямые трансляции».

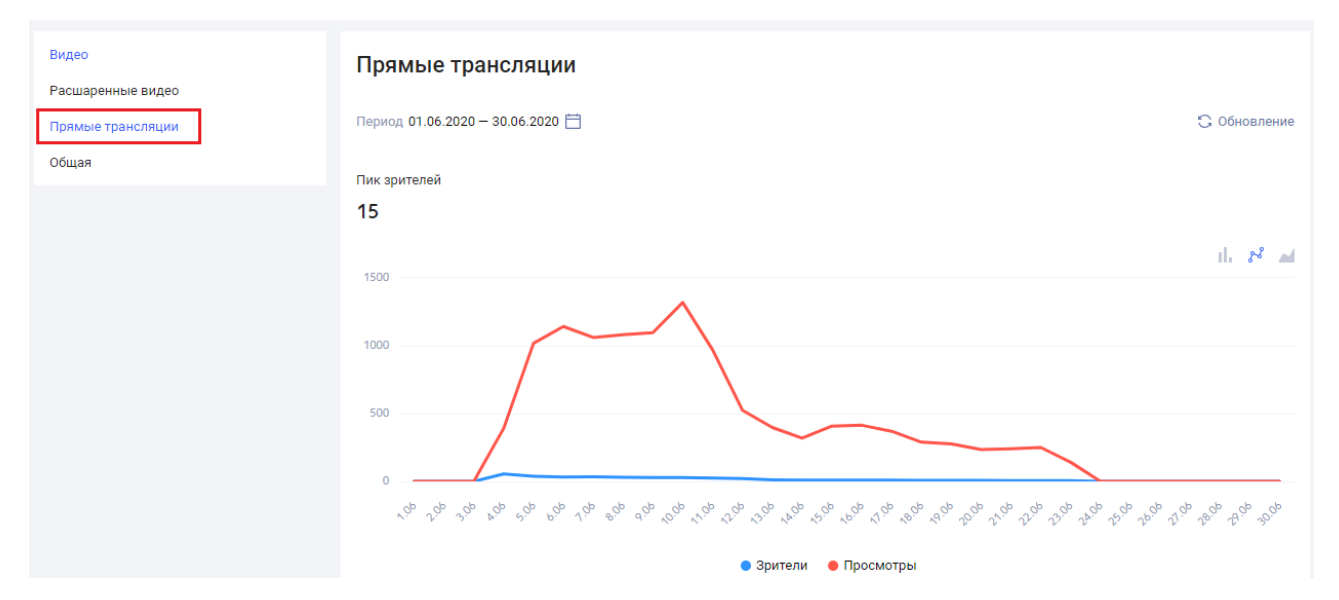

Статистика представлена в следующих срезах:

- статистика по кол-ву просмотров и зрителей на дату;
- статистика в разделе источников просмотров.

По умолчанию данные отображаются за прошедшую неделю. Чтобы изменить период:

• кликните на календарь в поле «Период» над графиком;

| Прямые трансляции                |                      |
|----------------------------------|----------------------|
| Период 01.06.2020 — 24.06.2020 — | 😋 Обновление         |
| Пик зрителей                     |                      |
| 15                               |                      |
| 4700                             | 11. 8 <sup>8</sup> M |

#### • откроется окно настройки периода;

| іесяц | лый м | прош | За      | ней  | 30 дн | За | За прошлую неделю | й  | а 7 дне | За     | epa     | Вч        | цня         | Сегод         |
|-------|-------|------|---------|------|-------|----|-------------------|----|---------|--------|---------|-----------|-------------|---------------|
|       |       |      |         |      |       |    |                   |    | 2021    | 5.07.2 | 1       | - 1       | 2021        | 4.06.         |
| >     |       | 021  | оль, 20 | Ию   |       |    |                   |    |         | 21     | нь, 20  | Ию        |             | <             |
| BC    | сб    | пт   | чт      | ср   | BT    | пн |                   | BC | сб      | пт     | чт      | ср        | BT          | пн            |
| 4     | 3     | 2    | 1       | 30   | 29    | 28 |                   | 6  | 5       | 4      | 3       | 2         | 1           | 31            |
| 11    | 10    | 9    | 8       | 7    | 6     | 5  |                   | 13 | 12      | 11     | 10      | 9         | 8           | 7             |
| 18    | 17    | 16   | 15      | 14   | 13    | 12 |                   | 20 | 19      | 18     | 17      | 16        | 15          | 14            |
| 25    | 24    | 23   | 22      | 21   | 20    | 19 |                   | 27 | 26      | 25     | 24      | 23        | 22          | 21            |
| 1     | 31    | 30   | 29      | 28   | 27    | 26 |                   | 4  | 3       | 2      | 1       | 30        | 29          | 28            |
| 8     | 7     | 6    | 5       | 4    | 3     | 2  |                   | 11 | 10      | 9      | 8       | 7         | 6           | 5             |
| 8     | 7     | 6    | 5       | 4    | 3     | 2  |                   |    | 11      | 10 11  | 9 10 11 | 8 9 10 11 | 7 8 9 10 11 | 6 7 8 9 10 11 |
| ить   | отмен | (    | ть      | ыбра | в     |    |                   |    |         |        |         |           |             |               |

- воспользуйтесь одним из предустановленных периодов:
  - о сегодня;
  - о вчера;
  - о за 7 дней за последние 7 дней, предшествующие текущей дате;
  - о за прошлую неделю за прошедшую календарную неделю;
  - о за 30 дней последние 30 дней, предшествующие текущей дате;
  - о за прошлый месяц за прошлый календарный месяц;
  - или же задать произвольный период, указав начальную и конечную даты с помощью календаря.
- после задания периода нажмите на кнопку «Выбрать». Данные на графиках и диаграммах будут обновлены в соответствии с заданным периодом.

|   | Сегод  | дня   | Вч | ера     | За      | 7 дне | й  | За прошлую неделю | 38 | а 30 дн | ней  | За     | прош | лый м | есяц |
|---|--------|-------|----|---------|---------|-------|----|-------------------|----|---------|------|--------|------|-------|------|
| ( | 08.07. | .2021 | -  | . (     | 06.08.2 | 2021  |    |                   |    |         |      |        |      |       |      |
|   | <      |       | Ик | оль, 20 | )21     |       |    |                   |    |         | Авг  | уст, 2 | D21  |       | >    |
|   | пн     | BT    | ср | ЧТ      | пт      | сб    | BC |                   | пн | BT      | ср   | чт     | пт   | сб    | BC   |
|   | 28     | 29    | 30 | 1       | 2       | 3     | 4  |                   | 26 | 27      | 28   | 29     | 30   | 31    | 1    |
|   | 5      | 6     | 7  | 8       | 9       | 10    | 11 |                   | 2  | 3       | 4    | 5      | 6    | 7     | 8    |
|   | 12     | 13    | 14 | 15      | 16      | 17    | 18 |                   | 9  | 10      | 11   | 12     | 13   | 14    | 15   |
|   | 19     | 20    | 21 | 22      | 23      | 24    | 25 |                   | 16 | 17      | 18   | 19     | 20   | 21    | 22   |
|   | 26     | 27    | 28 | 29      | 30      | 31    | 1  |                   | 23 | 24      | 25   | 26     | 27   | 28    | 29   |
|   | 2      | 3     | 4  | 5       | 6       | 7     | 8  |                   | 30 | 31      | 1    | 2      | 3    | 4     | 5    |
|   |        |       |    |         |         |       |    |                   |    |         |      |        |      |       |      |
|   |        |       |    |         |         |       |    |                   |    | в       | ЫБРА | ть     | ¢    | тме⊦  | нить |
|   |        |       |    |         |         |       |    |                   |    |         |      |        |      |       |      |

Для обновления данных на графике и в таблицах нажмите на кнопку «Обновление».

| Прямые трансляции |                                         |  |                       |  |  |  |  |
|-------------------|-----------------------------------------|--|-----------------------|--|--|--|--|
| Период 09.06.2020 | - 09.07.2020 🛗                          |  | 😋 Обновление          |  |  |  |  |
| Пик зрителей<br>2 |                                         |  |                       |  |  |  |  |
| 1500              | 17.06<br>● Зрители 9<br>● Просмотры 370 |  | il. 8 <sup>2</sup> ad |  |  |  |  |

Статистика по одновременным просмотрам отображается в виде графика. При необходимости представление можно изменить на диаграмму или объемный график.

| Прямые трансляции                |                       |
|----------------------------------|-----------------------|
| Период 09.06.2020 — 09.07.2020 📋 | 😋 Обновление          |
| Пик зрителей                     |                       |
| 2                                |                       |
| 1500                             | 11. 2 <sup>4</sup> ad |
| $\wedge$                         |                       |
| 1000                             |                       |
| 12.06                            |                       |
| • Зрители 20                     |                       |
| • Просмотры 525<br>              | ig 1 ig 8 ig 8 ig     |

Для просмотра значений на выбранную дату наведите курсор мыши на точку графика - откроется плашка с данными.

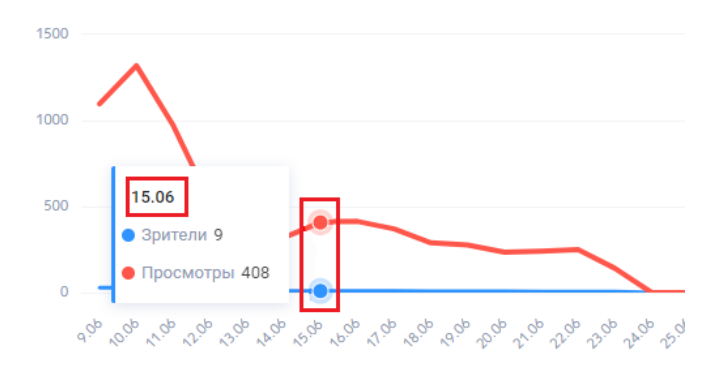

Статистика по источникам просмотров представлена в виде таблицы. В таблице указаны данные о количестве просмотров и количестве зрителей в разрезе хостов, где были зафиксированы просмотры

| Источники просмотров            |             |               |
|---------------------------------|-------------|---------------|
| Xoct v A                        | Зрители 🗸 🗠 | Просмотры 🗸 🔿 |
| vedomosti.ru                    | 56          | 11 940        |
| vedomosti.new.eagleplatform.com | 1           | 6             |

# 4.3 ВКЛАДКА «ОБЩАЯ ИНФОРМАЦИЯ»

Для перехода к общей информации нажмите на вкладку вертикального меню «Общая».

| Видео                                  | Общая информация                 |           |        |            |
|----------------------------------------|----------------------------------|-----------|--------|------------|
| Расшаренные видео<br>Прямые трансляции | Период 01.08.2021 — 09.08.2021 🚞 |           | G      | Обновление |
| Общая                                  | Указанный период                 | VOD       | LIVE   | Сумма      |
|                                        | Траффик, Гб                      | 9,38      | 0      | 9,38       |
|                                        | Зрители                          | 1 433     | 0      | 1 433      |
|                                        | Просмотры                        | 1 469     | 0      | 1 469      |
|                                        | Пик зрителей                     | -         | 0      | 0          |
|                                        | Видео единицы                    | 0         | -      | 0          |
|                                        | Видео, Гб                        | 0         | -      | 0          |
|                                        | За все время                     | VOD       | LIVE   | Сумма      |
|                                        | Траффик, Гб                      | 32 824,91 | 177,51 | 33 002,42  |

По умолчанию данные на вкладке представлены за прошедшую неделю. Также можно задать другой период, открыв календарь и выбрать либо один из предустановленных периодов, либо задать период вручную.

Для обновления данных на вкладке нажмите на кнопку «Обновление»

| Общая информация                 |       |             |          |
|----------------------------------|-------|-------------|----------|
| Период 01.08.2021 — 09.08.2021 🛗 |       | <b>C</b> 06 | новление |
| Указанный период                 |       |             |          |
|                                  | VOD   | LIVE        | Сумма    |
| Траффик, Гб                      | 9,38  | 0           | 9,38     |
| Зрители                          | 1 435 | 0           | 1 435    |
| Просмотры                        | 1 473 | 0           | 1 473    |

Данные на вкладке представлена в двух таблицах:

- за указанный в календаре период;
- за все время.

В таблице «За указанный период» представлена статистика по следующим показателям:

- траффик, Гб;
- зрители;
- Просмотры;
- пик зрителей;
- видео единицы;
- видео, Гб.

Значения приведены для видео (VOD), трансляций (LIVE) и суммарные значения для видео и трансляций.

В таблице «За все время» представлены сведения только о траффике в Гб для видео (VOD), трансляций (LIVE) и суммарные значения для видео и трансляций.

| За все время |           |        |           |
|--------------|-----------|--------|-----------|
|              | VOD       | LIVE   | Сумма     |
| Траффик, Гб  | 32 824,92 | 177,51 | 33 002,43 |

# 5 НАСТРОЙКИ

# 5.1 УПРАВЛЕНИЕ АККАУНТОМ

Для перехода к управлению аккаунтом кликните на главной странице на «Настройки». Вы окажетесь в подразделе «Управление аккаунтом».

| Рамблер/видеоплатформа                                 | Видео Трансляции          | Статистика Н                         | Частройки                      | Командный центр                            | •                                            | Rambler News Service Y | t.makarina@rambler |
|--------------------------------------------------------|---------------------------|--------------------------------------|--------------------------------|--------------------------------------------|----------------------------------------------|------------------------|--------------------|
| Управление аккаунтом<br>Пользователи                   | Rambler New               | s Service                            |                                |                                            |                                              |                        |                    |
| Группы пользователей                                   | ID                        | 10872                                |                                |                                            |                                              |                        |                    |
| Метаданные<br>Шаблоны плеера                           | Адрес                     | vp.rambler.ru/admir                  | in/ac/ms                       |                                            |                                              |                        |                    |
| Шаблоны доступа на сайтах<br>Шаблоны доступа в странах | Имя<br>администратора     | Anastasia 🧷                          |                                |                                            |                                              |                        |                    |
| Шаблоны рекламы                                        | Телефон<br>администратора | +783894939294 🖄                      | 2                              |                                            |                                              |                        |                    |
|                                                        | Дата регистрации          | 23.04.2019 04:54:3                   | 38                             |                                            |                                              |                        |                    |
|                                                        | Настройка а               | ккаунта                              |                                |                                            |                                              |                        |                    |
|                                                        | Ссылка при клике          |                                      |                                |                                            |                                              |                        |                    |
|                                                        |                           | Введите шаблон U<br>название ролика. | JRL, на которы<br>В шаблоне мо | й будет осуществлят<br>жно использовать по | ься переход при клик<br>оля и метаданные ви, | се на<br>део.          |                    |
|                                                        | Публиковать на<br>YouTube | Подключить                           |                                |                                            |                                              |                        |                    |
|                                                        |                           |                                      |                                | СОХРАНИТЬ                                  | ОТМЕНИТЬ                                     |                        |                    |

На странице указаны основные сведения об аккаунте:

- наименование аккаунта;
- ID;
- адрес;
- имя администратора;
- телефона администратора;
- дата регистрации.

Чтобы изменить сведения об администраторе нажмите на «Карандаш».

| Имя<br>администратора     | Лера Щукина 🖄  |
|---------------------------|----------------|
| Телефон<br>администратора | +79060929301 🖄 |

Внесите корректировки и сохраните изменения.

| Имя<br>администратора     | Лера Щукина 🖄                                                                                                    |
|---------------------------|----------------------------------------------------------------------------------------------------|
| Телефон<br>администратора | +79062222222                                                                                                    |
| Дата регистрации          | 09.06.2015 19:17:27                                                                                                    |
| Настройка а               | аккаунта                                                                                                    |
| Ссылка при клике          |                                                                                                    |
|                           | Введите шаблон URL, на который будет осуществляться переход при клике на название ролика. В шаблоне можно использовать поля и метаданные видео. |
| Публиковать на<br>YouTube | Подключить                                                                                                    |
|                           | СОХРАНИТЬ                                                                                                    |

## 5.1.1 Настройки аккаунта

Для выбранного аккаунта можно также выполнить следующие настройки:

- ссылка при клике указывается ссылка, по которой будет выполняться переход при клике на видео;
- публиковать на YouTube функция автоматической загрузки видео в ваш аккаунт YouTube.

Для подключения интеграции с YouTube, в настройках вашего аккаунта, кликните на кнопку «Подключить» в поле «Публиковать на YouTube»

| Настройка аккаунта        |                                                                                                    |  |  |  |  |
|---------------------------|----------------------------------------------------------------------------------------------------|--|--|--|--|
| Ссылка при клике          |                                                                                                    |  |  |  |  |
|                           | Ваедите шаблон URL, на который будет осуществляться переход при клике на название ролика. В шаблоне можно использовать поля и метаданные видео. |  |  |  |  |
| Публиковать на<br>YouTube | Подключить                                                                                                    |  |  |  |  |

Произойдет автоматический переход на форму выбора аккаунта Google для подключения аккаунта YouTube и выберите нужный вам.

|      | для перехода в прилож                        | ение "rambler.ru"       |
|------|----------------------------------------------|-------------------------|
| T    | Татьяна Макарьина<br>makarevichus1@gmail.com | Вы не вошли в аккаунт   |
| ۲    | Татьяна Макарьина<br>makarinatn@gmail.com    |                         |
| 0    | Сменить аккаунт                              |                         |
| През | жде чем начать работу с прі                  | иложением "rambler.ru", |

Согласитесь с настройками доступа.

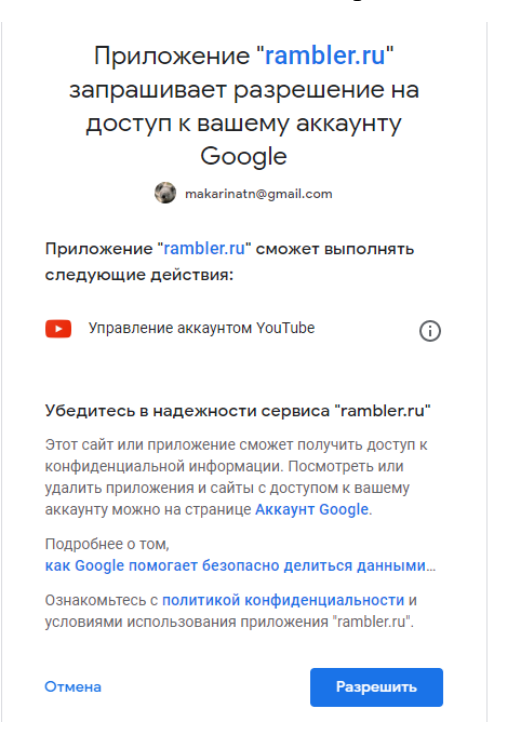

Далее произойдет редирект обратно на страницу настроек. Если плашка сменилась на «Отключить», значит подключение произошло успешно.

#### Настройка аккаунта

| Ссылка при клике          | rambler.ru                                                                                                    |
|---------------------------|----------------------------------------------------------------------------------------------------|
|                           | Введите шаблон URL, на который будет осуществляться переход при клике на<br>название ролика. В шаблоне можно использовать поля и метаданные видео. |
| Публиковать на<br>YouTube | Отключить                                                                                                    |
| Автоматическая<br>запись  |                                                                                                    |

В карточке видео на вкладке «Атрибуты» в дополнительных атрибутах появится свитчер «Публикация на YouTube». Активируйте его и нажмите «Сохранить».

| Дополнительные            |                   |              |
|---------------------------|-------------------|--------------|
| Дата                      | Дата 📋            |              |
| Доступен                  | -:- Дата 📋:- Дата |              |
| Период публикации         | Введите число     |              |
| Теги                      | Выбрать           |              |
| Альбомы                   | Выбрать           | $\checkmark$ |
| Субтитры                  |                   |              |
| Аннотация                 | + Добавить        |              |
| Публиковать на<br>YouTube |                   |              |

Следить за прогрессом загружаемой записи в YouTube можно по ссылке studio.youtube.com, вкладка «Контент» на канале. После того, как видео полностью обработается, оно появится у вас на канале в открытом доступе.

#### Контент на канале

| Загр | рузки Трансляции                |               |             |                              |         |        |
|------|---------------------------------|---------------|-------------|------------------------------|---------|--------|
| Ŧ    | Фильтр                          |               |             |                              |         |        |
|      | Видео                           | Параметры дос | Ограничения | Дата 🗸                       | Просмот | Коммен |
|      | video (29)<br>Добавьте описание | • Открыты     | Нет         | 6 авг. 2021 г.<br>Публикация | 0       | 0      |
|      | 0.14 / 🗈 🗏 🖸 🗄                  | ҆ Отк ▼       | Нет         | 6 авг. 2021 г.<br>Публикация | 0       | 0      |

После загрузки видеоролика в карточке видео в Видеоплатформе добавится ссылка на

#### ролик.

| Дополнительные            |                                             |
|---------------------------|---------------------------------------------|
| Дата                      | Дата 📋                                      |
| Доступен                  | -:- Дата 📋:- Дата 🛱                         |
| Период публикации         | Введите число                               |
| Теги                      | Выбрать                                     |
| Альбомы                   | Выбрать 🗸                                   |
| Субтитры                  | 🛑 RU: + Добавить                            |
| Аннотация                 | + Добавить                                  |
| Публиковать на<br>YouTube |                                             |
| Ссылка на YouTube         | https://www.youtube.com/watch?v=X0fCUiYAbe0 |

При необходимости ее можно скопировать, нажав на иконку «Копировать».

#### 5.1.1.1 Нюансы

Одно и то же видео может быть добавлено в аккаунт YouTube только один раз. Даже если ID записи будет разным, YouTube умеет различать содержимое и не даст вам загрузить копию.

YouTube не загрузит в свой аккаунт видео, если распознает в нем авторские права.

В момент передачи видео, в YouTube перетекает только название видео однократно. Последующие настройки видео внутри Видеоплатформы не копируются.

На передачу видео в YouTube действуют аналогичные ограничения по размеру и хронометражу как с прямой загрузкой, соответствующие вашему аккаунту.

## 5.2 УПРАВЛЕНИЕ ПОЛЬЗОВАТЕЛЯМИ

Добавление и удаление пользователей из аккаунта можно выполнить в данном разделе. Добавлять и удалять пользователей может пользователь с правами Администратора.

Кроме того, пользователь с правами Суперпользователя может добавить пользователя в несколько аккаунтов одновременно в командном центре Видеоплатформы.

#### 5.2.1 Просмотр списка пользователей

Для перехода к управлению пользователями выбранного аккаунта перейдите в раздел «Настройки» и далее на вкладку вертикального меню «Пользователи».

| Рамблер/видеоплатформа                                 | Видео Трансляции Статистика | Настройки   | Командный центр               | Rambler News Service | e⊻ t.makarina@rambler |
|--------------------------------------------------------|-----------------------------|-------------|-------------------------------|----------------------|-----------------------|
| Управление аккаунтом<br>Пользователи                   | Пользователи 20             |             |                               | +                    |                       |
| Группы пользователей                                   | Email V A                   |             | Дата регистрации 🗸 🔊 Последни | ій вход  ~ ~         |                       |
| Метаданные                                             | a.suslov@rambler-co.ru      | admin       | 22.07.2021 в 18:17 05.08.202  | 1 в 15:22            |                       |
| Шаблоны плеера                                         | vi.yamchinov@rambler-co.ru  | admin       | 15.02.2021 в 17:41 04.08.202  | 1 в 17:53            |                       |
| Шаблоны доступа на сайтах<br>Шаблоны доступа в странах | d.vasilyev@rambler-co.ru    | admin       | 16.11.2020 в 17:39 24.11.202  | 0 в 12:02            |                       |
| Шаблоны рекламы                                        | yu.volkova@rambler-co.ru    | admin       | 28.09.2020 в 17:45 30.07.202  | 1 в 14:56            |                       |
|                                                        | k.kondaurova@rambler-co.ru  | admin, user | 02.09.2020 в 14:36 09.08.202  | 1 в 11:19            |                       |
|                                                        | m.berdyeva@rambler-co.ru    | admin, user | 30.07.2020 в 13:20 24.09.202  | 0 в 13:14            |                       |

На открывшейся странице отобразится список пользователей. Для каждого пользователя в списке указаны его email, группа (-ы), дата регистрации и дата последнего входа в систему.

Данные в таблице можно отсортировать по столбцам в порядке возрастания и убывания. Для этого нажмите на стрелки «вверх-вниз» рядом с наименованием столбца.

| Пользователи 20            |       |                      |                                | + |
|----------------------------|-------|----------------------|--------------------------------|---|
| Email ~ ~                  |       | Дата регистрации 🗸 🔨 | Последний вход $ \sim  \wedge$ |   |
| a.suslov@rambler-co.ru     | admin | 22.07.2021 в 18:17   | 05.08.2021 в 15:22             |   |
| vi.yamchinov@rambler-co.ru | admin | 15.02.2021 в 17:41   | 04.08.2021 в 17:53             |   |
| d.vasilyev@rambler-co.ru   | admin | 16.11.2020 в 17:39   | 24.11.2020 в 12:02             |   |

## 5.2.2 Добавление пользователя

Для добавления пользователя перейдите в раздел «Настройки», на вкладку вертикального меню «Пользователи» и далее необходимо:

• нажать на кнопку «Добавить»;

| Пользователи 20            |       |                      |                                          | + |
|----------------------------|-------|----------------------|------------------------------------------|---|
| Email V A                  |       | Дата регистрации 🗸 🔨 | Последний вход $ \smallsetminus  \land $ |   |
| a.suslov@rambler-co.ru     | admin | 22.07.2021 в 18:17   | 05.08.2021 в 15:22                       |   |
| vi.yamchinov@rambler-co.ru | admin | 15.02.2021 в 17:41   | 04.08.2021 в 17:53                       |   |
| d.vasilyev@rambler-co.ru   | admin | 16.11.2020 в 17:39   | 24.11.2020 в 12:02                       |   |

• откроется форма «Пригласить пользователя»;

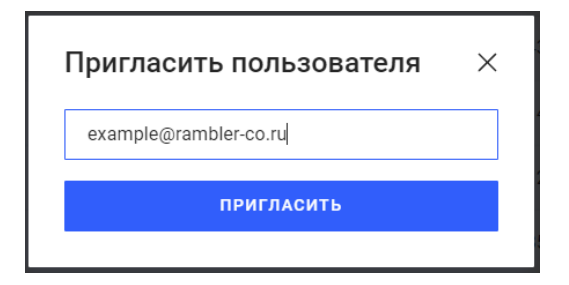

- укажите email пользователя и нажмите «Пригласить». Указанный пользователь (его email) должен быть зарегистрирован в Рамблер.ID. Если пользователь не зарегистрирован, ему необходимо пройти регистрацию;
- в случае, если пользователя не существует в системе, то после клика на кнопку «Пригласить» будет показано всплывающее окно;

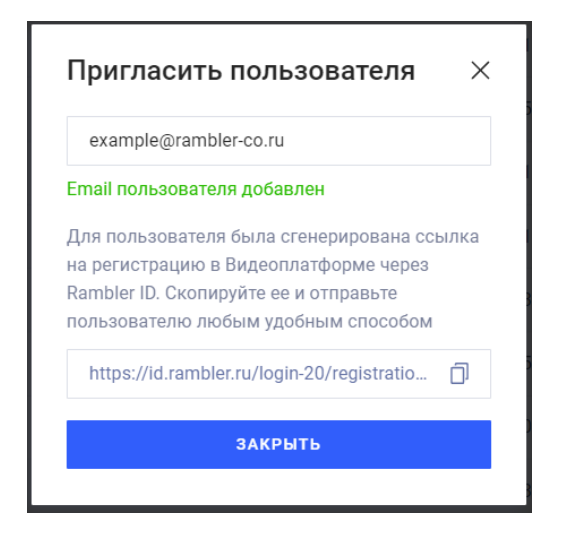

- в всплывающем окне отобразится автоматически сгенерированная ссылка на регистрацию в Рамблер.ID. Скопируйте ссылку и отправьте ее новому пользователю любым удобным для вас способом;
- после регистрации, пользователь будет автоматически перенаправлен в Видеоплатформу в данный аккаунт;
- после того, как ссылка скопирована, нажмите «Закрыть»;
- откроется карточка нового пользователя, по умолчанию пользователь добавляется в группу «user» с пользовательскими правами. На данной странице также можно скопировать сгенерированную ссылку на регистрацию в Рамблер.ID;

| example@rar      | nbler-co.ru                                                                                                    |                       |                           | 0 |
|------------------|----------------------------------------------------------------------------------------------------|-----------------------|---------------------------|---|
| Статус           | Активен                                                                                                    |                       |                           |   |
| ID пользователя  | 20629                                                                                                    |                       |                           |   |
| E-mail           | example@rambler-co.ru                                                                                                    |                       |                           |   |
| Дата регистрации | 14.04.2022 в 13:15                                                                                                    |                       |                           |   |
| Приглашение      | Для пользователя была сгенерирована ссылка на регистрацию в Видеоплатформе через Rambler ID.<br>Скопируйте ее и отправьте пользователю любым удобным способом<br>https://id.rambler.ru/login-20/registration?email=e []] |                       |                           |   |
| АРІ ключ         | Показать                                                                                                    |                       |                           |   |
| Группы пользов   | ателя                                                                                                    |                       |                           |   |
| rambler_user     |                                                                                                    | Только загрузка видео | запрет ПЕРВЫЙ             |   |
| 123              |                                                                                                    | auth                  | разрешить загрузку ВТОРОЙ |   |
|                  |                                                                                                    | ·-·                   |                           |   |

• вновь добавленный пользователь отобразится в общем списке.

| Пользователи 139      |      |                      |                    | + |
|-----------------------|------|----------------------|--------------------|---|
| Email << >            |      | Дата регистрации 🗸 🔿 | Последний вход 🗸 🔿 |   |
| example@rambler-co.ru | user | 14.04.2022 в 13:15   |                    |   |

## 5.2.3 Удаление и блокировка пользователя

## 5.2.3.1 Удаление

Чтобы удалить пользователя откройте список пользователей, наведите курсор мыши на нужную строку и нажмите на появившуюся иконку «Удалить».

| Пользователи 129      |      |                      |                    | +       |
|-----------------------|------|----------------------|--------------------|---------|
| Email V A             |      | Дата регистрации 🗸 🔿 | Последний вход 🗸 🔨 |         |
| makar.tatyana@mail.ru | user | 09.08.2021 в 13:55   |                    | 2       |
| crm.test2@rambler.ru  | user | 28.07.2021 в 11:25   | 05.08.2021 в 16:49 | Удалить |

Откроется окно подтверждения удаления.

| Удаление<br>пользователя                      | ×              |  |
|-----------------------------------------------|----------------|--|
| Подтвердите удаление<br>makar.tatyana@mail.ru | е пользователя |  |
| ДА, УДАЛИТ                                    | HET            |  |

Подтвердите удаление и после пользователь будет удален.

#### 5.2.3.2 Блокировка пользователя

Чтобы заблокировать пользователя откройте карточку пользователя:

• нажмите в верхнем правом углу карточки на кнопку «Блокировать»;

| makar.tatyan    | a@mail.ru             | $\bigcirc$ |
|-----------------|-----------------------|------------|
| Статус          | Активен               |            |
| ID пользователя | 20912                 |            |
| E-mail          | makar.tatyana@mail.ru |            |

• цвет кнопки изменится на красный. Статус пользователя будет изменен на «Заблокирован».

Пользователь не сможет выполнять действий в Видеоплатформе.

#### 5.2.4 Редактирование данных пользователя

Для редактирования нажмите в списке пользователей на строку или же на иконку редактирования, которая появляется при наведении курсора на строку.

В карточке отображаются основная информация о пользователе, группы, в которые входит пользователь, история входов для пользователя только с пользовательскими правами.

| s.zuskov@ra      | mbler-co.ru            |           |                   | 0 |
|------------------|------------------------|-----------|-------------------|---|
| Статус           | Активен                |           |                   |   |
| ID пользователя  | 20280                  |           |                   |   |
| E-mail           | s.zuskov@rambler-co.ru |           |                   |   |
| Дата регистрации | 03.06.2019 в 11:47     |           |                   |   |
| АРІ ключ         | Показать               |           |                   |   |
| Группы пользов   | ателя                  |           |                   |   |
|                  |                        |           |                   |   |
|                  |                        | СОХРАНИТЬ | отменить          |   |
| История входов   | в систему              |           |                   |   |
| IP адрес         |                        | Д         | ата и время       |   |
| 10.25.3.55       |                        | 1         | 1.12.2020 в 08:28 |   |
| 81.19.73.153     |                        | 2         | 0.07.2020 в 07:19 |   |

Для добавления пользователя в другие группы отметьте флажком нужные и сохраните изменения.

| Группы пользователя |           |
|---------------------|-----------|
| ✓ user              |           |
| ✓ admin             |           |
|                     | СОХРАНИТЬ |

## 5.2.5 АПИ-ключ пользователя

Для того, чтобы получить АПИ-ключ пользователя вам нужно:

- перейти в раздел вертикального меню «Пользователи»;
- нажать на нужного пользователя в списке и открыть карточку пользователя, кликнув по записи;
- нажать на ссылку «Показать» в поле АРІ ключ;

| API ключ | Показать                                                                   |       |
|----------|----------------------------------------------------------------------------|-------|
|          | • далее кликните на иконку «Копировать»;                                   |       |
| АРІ ключ |                                                                            | C     |
|          | • если нужно обновить ключ - кликните на иконку «Обновить». Ключ обновлен. | будет |

# 5.3 УПРАВЛЕНИЕ ГРУППАМИ ПОЛЬЗОВАТЕЛЕЙ

Выдача прав и разрешений пользователям выполняется в системе с помощью добавления пользователей в группы с настроенными разрешениями.

## 5.3.1 Просмотр списка групп пользователей

Для просмотра списка уже существующих групп перейдите в настройки и далее в подраздел вертикального меню «Группы пользователей»

| ганолеру видеоплаторных видео            | о Трансляции Статистика Настройки | и Командный центр | Rambler News Service Y | t.makarina@rambler |
|------------------------------------------|-----------------------------------|-------------------|------------------------|--------------------|
| Управление аккаунтом Гру<br>Пользователи | уппы пользователей 2              | -                 | +                      |                    |
| Группы пользователей Наза                | вание                             | Пользователи      |                        |                    |
| Метаданные user                          | r                                 | 13                |                        |                    |
| Шаблоны плеера adm                       | in                                | 14                |                        |                    |
| Шаблоны доступа на сайтах                |                                   |                   |                        |                    |
| Шаблоны доступа в странах                |                                   |                   |                        |                    |
| Шаблоны рекламы                          |                                   |                   |                        |                    |

Для каждой группы в списке указаны наименование группы и количество пользователей, входящих в данную группу.

#### 5.3.2 Создание группы пользователей

Группы «user» и «admin» являются системными. Права и разрешения для этих групп создаются системой автоматически.

Для создания новой группы вам нужно:

• нажать на кнопку «Добавить» над списком групп;

| Рамблер/видеоплатформа                                 | Видео Трансляции Статистика Настрой | іки Командный центр | Rambler News Service Y t.makarina@rambler |
|--------------------------------------------------------|-------------------------------------|---------------------|-------------------------------------------|
| Управление аккаунтом<br>Пользователи                   | Группы пользователей 2              |                     | (+)                                       |
| Группы пользователей                                   | Название                            | Пользователи        |                                           |
| Метаданные                                             | user                                | 13                  |                                           |
| Шаблоны плеера                                         | admin                               | 14                  |                                           |
| Шаблоны доступа на сайтах<br>Шаблоны доступа в странах |                                     |                     |                                           |
| Шаблоны рекламы                                        |                                     |                     |                                           |
|                                                        |                                     |                     |                                           |

• откроется форма создания группы;

| Новая группа                      |                              |
|-----------------------------------|------------------------------|
| Название *                        |                              |
| Введите название                  |                              |
| Авторизация                       |                              |
| Управление АРІ ключами            | Редактирование аккаунта      |
| Управление пользователями         | Просмотр статистики аккаунта |
| Удаление пользователей            | can_index_accounts           |
| Управление группами пользователей |                              |
| Медиахостинг                      |                              |
| Искать по ключевым словам         | Q                            |
| Альбомы                           | Спрайты                      |

- укажите название группы;
- настройте права и разрешения для группы. Для удобства они разделены на следующие категории:
  - авторизация категория прав и разрешений для управления пользователями аккаунта;
  - о медиахостинг категория прав и разрешений для работы с видео;
  - прямые трансляции категория прав и разрешений для работы с прямыми трансляциями.

Вы можете воспользоваться строкой поиска для того, чтобы найти нужное разрешение. Начните вводить слово и список прав будет отфильтрован.

| Медиахостинг                            |   |
|-----------------------------------------|---|
| стај                                    | Q |
| Статистика Просмотр статистики аккаунта |   |

|   | ~ ~ ~ ~ ~ ~ ~ ~ ~ ~ ~ ~ ~ ~ ~ ~ ~ ~ ~ |             |                 |            |             |
|---|---------------------------------------|-------------|-----------------|------------|-------------|
| • | OTNATI TA FOROUKOU U                  | VALUE TO DE | ADDALITATING IN | COVIDIUITO | πηματιστικά |
| • | отмстысталочкой н                     |             | азрешения и     | сохранитс  | изменения.  |
|   |                                       | J           |                 |            |             |

| Авторизация                                   |           |                              |
|-----------------------------------------------|-----------|------------------------------|
| Управление API ключами                        |           | Редактирование аккаунта      |
| <ul> <li>Управление пользователями</li> </ul> |           | Просмотр статистики аккаунта |
| Удаление пользователей                        |           | can_index_accounts           |
| Управление группами пользователей             |           |                              |
| Медиахостинг                                  |           |                              |
| ста                                           |           | Q                            |
| Статистика                                    |           |                              |
| 🗹 Просмотр статистики аккаунта                |           |                              |
| Ŭ,                                            |           |                              |
| Прямые трансляции                             |           |                              |
| рек                                           |           | Q                            |
| Реклама                                       |           |                              |
| Запуск рекламы                                |           |                              |
| Использование рекламы                         |           |                              |
| (                                             | СОХРАНИТЬ | отменить                     |

Группа будет создана и отобразится в списке групп пользователей.

# 5.3.2.1 Добавление пользователей в группу

Чтобы добавить в группу пользователей перейдите в настройках системы в раздел «Пользователи».

| Рамблер/видеоплатформа                                 | Видео Трансляции       | Статистика Настройки | Командный центр |
|--------------------------------------------------------|------------------------|----------------------|-----------------|
| Управление аккаунтом                                   | Пользователи           | <b>1</b> 129         |                 |
| Группы пользователей                                   | Email 🗸 🛪              |                      | Дата регист     |
| Метаданные                                             | makar.tatyana@mail.ru  | user                 | 09.08.2021      |
| Шаблоны плеера                                         | crm.test2@rambler.ru   | user                 | 28.07.2021      |
| Шаблоны доступа на сайтах<br>Шаблоны доступа в странах | t.makarina@rambler-co. | ru admin, user       | 01.07.2021      |

Откройте карточку пользователя, которого хотите добавить в группу, и в блоке «группы пользователя» отметьте флажком нужные группы

## Сохраните изменения.

| k.bochinin@r                 | ambler-co.ru             |
|------------------------------|--------------------------|
| Статус                       | Активен                  |
| ID пользователя              | 20413                    |
| E-mail                       | k.bochinin@rambler-co.ru |
| Дата регистрации             | 27.01.2020 в 18:27       |
| АРІ ключ                     | Показать                 |
| Группы пользов<br>damin user | ателя                    |
|                              | СОХРАНИТЬ                |

#### 5.3.3 Редактирование группы пользователей

Под редактированием понимается изменение названия и редактирование прав и разрешений этой группы.

Для перехода к редактированию в списке групп пользователей выберите группу, которую требуется изменить и кликните по строке или по иконке редактирования, которая появляется при наведении курсора мыши на строку.

| Группы пользователей 2 |              | + |
|------------------------|--------------|---|
| Название               | Пользователи |   |
| user                   | 13           |   |
| admin                  | 14           |   |

Откроется форма редактирования группы. Внесите необходимые правки в разрешения и сохраните изменения.

#### 5.3.4 Удаление группы пользователей

Для удаления группы необходимо:

- перейти в раздел «Настройки» «Группы пользователей»;
- в открывшемся списке найти группу, которую требуется удалить. Перед удалением, обратите внимание на количество пользователей, входящих в эту группу. После удаления права, выданные этой группой пользователям, будут отобраны;
- наведите курсор на строку и нажмите на иконку «Удалить»;

| Группы пользователей 2 |              | +   |
|------------------------|--------------|-----|
| Название               | Пользователи |     |
| user                   | 13           | 2 1 |
| admin                  | 14           |     |

• далее откроется окно подтверждения удаления и если все корректно, то подтвердите удаление.

| Удаление групг                     | ы ×               |
|------------------------------------|-------------------|
| Подтвердите удаление<br>инструкции | группы <b>Для</b> |
| ДА, УДАЛИТ                         | HET               |

• после удаления появится уведомление об удалении выбранной группы.

Группа **Для инструкции** удалена

# 5.4 ДОПОЛНИТЕЛЬНЫЕ ДАННЫЕ О ВИДЕО

# 5.4.1 Настройка метаданных

Метаданные — это данные, характеризующие какую-то дополнительную информацию (дополнительные атрибуты) о видеозаписях. Метаданные, в первую очередь, используются для формирования корректного рекламного запроса в рекламный сервис (определяется тематика рекламы и технические характеристики рекламного ролика, который будет показан пользователю).

Настройка позволяет создавать поля для ввода этой дополнительной информации в карточке видео.

Для перехода к настройкам метаданных перейдите в раздел «Настройки» и выберите пункт «Метаданные».

| Рамблер/видеоплатформа               | Видео Трансляции Статистика | Настройки Командный центр |          |
|--------------------------------------|-----------------------------|---------------------------|----------|
| Управление аккаунтом<br>Пользователи | Метаданные 🔊                |                           | +        |
| Группы пользователей                 | Название                    | Тип                       | Включено |
| Метаданные<br>Шаблоны плеера         |                             | СОХРАНИТЬ ОТМЕНИТЬ        |          |
| Шаблоны доступа на сайтах            |                             |                           |          |
| Шаблоны доступа в странах            |                             |                           |          |
| Шаблоны рекламы                      |                             |                           |          |

## 5.4.1.1 Создание метаданных

Для добавления метаданных нажмите на кнопку «Добавить».

| Метаданные ⊘ |           |          |          | +) |
|--------------|-----------|----------|----------|----|
| Название     |           | Тип      | Включено |    |
|              | СОХРАНИТЬ | отменить |          |    |

Далее укажите название поля — это название будет отображаться в карточке видео на вкладке «Атрибуты». Укажите имя для использования его в API-запросах. Это имя должно содержать только латинские буквы и цифры.

Выберите тип поля для ввода. Это может быть:

- текст;
- большой текст;
- выбор из списка;
- дата;
- дата и время;
- логическое;
- число.

| Создание метаданного 💿 |                   |            |  |
|------------------------|-------------------|------------|--|
| Включено               |                   |            |  |
| Название поля *        | Введите текст     |            |  |
| Имя для арі*           | Введите текст     |            |  |
| Тип поля               | Выберите тип поля | ~          |  |
|                        | Сохранит          | ь отменить |  |

В зависимости от выбранного типа поля появляются дополнительные поля для ввода:

- обязательные поля будет ли являться новое поле (атрибут) обязательным для заполнения в карточке видео;
- множественные значения возможны ли множественные значения. Например, если вы создаете новый атрибут «Теги для видео», то для этого атрибута возможны множественные значения, то есть несколько тегов;
- по умолчанию задается значение, которое будет выбрано в качестве значения по умолчанию. Для типа поля «Выбор из списка» сначала заполните поле «Значения», а затем выберите одно из введенных значений в качестве значения по умолчанию;
- значения данное поле отображается только для типа поля «Выбор из списка». Здесь в столбик необходимо указать, какие значения будут отображаться в списке. Разделителем значений является «Перевод строки».

| Создание метаданного 💿 |                    |        |  |  |  |
|------------------------|--------------------|--------|--|--|--|
| Включено               |                    |        |  |  |  |
| Название поля*         | Год выпуска        |        |  |  |  |
| Имя для арі*           | year               |        |  |  |  |
| Тип поля               | выбор из списка    | $\sim$ |  |  |  |
| Обязательные ?<br>поля |                    |        |  |  |  |
| По умолчанию           | Не выбрано         | $\sim$ |  |  |  |
| Значения               | Введите текст      |        |  |  |  |
|                        | СОХРАНИТЬ ОТМЕНИТЬ |        |  |  |  |

В таблице ниже приведена информация, для каких из типов какие дополнительные поля появляются.

|               | Обязательные поля | Множественные значения | По умолчанию | Значения |
|---------------|-------------------|------------------------|--------------|----------|
| Текст         | +                 | +                      | +            | -        |
| Большой текст | +                 | -                      | +            | -        |

|                 | Обязательные поля | Множественные значения | По умолчанию                 | Значения |
|-----------------|-------------------|------------------------|------------------------------|----------|
| Выбор из списка | +                 | -                      | +<br>для того, чтобы выбрать | +        |
| Дата            | +                 | -                      | +                            | -        |
| Дата и время    | +                 | -                      | +                            | -        |
| Логическое      | -                 | -                      | -                            | -        |
| Число           | +                 | +                      | +                            |          |

Если сразу требуется добавить новый атрибут в карточку видео нажмите на свитчер «Включено».

| Создание метаданного 💿 |             |  |  |  |
|------------------------|-------------|--|--|--|
| Включено               |             |  |  |  |
| Название поля *        | Год выпуска |  |  |  |
| Имя для арі *          | year        |  |  |  |

## Сохраните изменения.

| Включено               |                                             |  |
|------------------------|---------------------------------------------|--|
| Название поля *        | Год выпуска                                 |  |
| Имя для арі*           |                                             |  |
| Тип поля               |                                             |  |
| Обязательные 🕐<br>поля |                                             |  |
| По умолчанию           | Не выбрано 🗸                                |  |
| Значения               | 987<br>1988<br>1988<br>1989<br>1990<br>2015 |  |
|                        | сохранить отменить                          |  |

После сохранения новый атрибут отобразится в списке. Также вновь созданный атрибут вы можете увидеть в карточке видео на вкладке атрибуты в разделе «Метаданные».

| Метаданные  |              |        |
|-------------|--------------|--------|
| Год выпуска | 2015         | $\sim$ |
| Категории   | Кино / Драма | $\sim$ |
|             |              |        |

## 5.4.1.2 Редактирование метаданных

Созданные метаданные можно редактировать. Однако есть ограничения касательно полей «Имя для API» и «Тип поля» - эти поля недоступны для редактирования и в интерфейсе они заблокированы. Ограничения установлены для исключения конфликтов с ранее сохраненными данными для этих полей и для исключения поломки интеграций с Видеоплатформой на уровне API.

Для редактирования выберите в списке нужную запись и кликните по строке в любом пустом месте или же нажмите иконку «Редактировать».

| Метаданные 🛛  |                 | +        |
|---------------|-----------------|----------|
| Название      | Тип             | Включено |
| : at_datetime | дата и время    | • 2      |
| Категории     | выбор из списка |          |
| at_string     | текст           |          |
| Тематика_лем  | выбор из списка |          |
| at_text       | большой текст   |          |

Откроется карточка редактирования метаданных. Поля «Имя для API» и «Тип поля» заблокированы и не доступны для изменений.

| Редактиров             | ание метаданного 💿                           |
|------------------------|----------------------------------------------|
| Включено               |                                              |
| Название поля *        | Год выпуска                                  |
| Имя для арі*           |                                              |
| Тип поля               |                                              |
| Обязательные 🕐<br>поля |                                              |
| По умолчанию           | Не выбрано 🗸                                 |
| Значения               | 1987<br>1988<br>1988<br>1989<br>1990<br>2015 |
|                        | СОХРАНИТЬ ОТМЕНИТЬ                           |

Внесите необходимые корректировки в поля и сохраните изменения.

## 5.4.1.3 Удаление метаданных

Если требуется скрыть какие-то метаданные из карточки видео, не удаляя при этом настройки этих метаданных, то достаточно просто выключить данный атрибут в настройках. Для этого:

- перейдите в раздел «Настройки» «Метаданные»;
- перейдите на форму редактирования, кликнув по нужной записи;

• на форме редактирования переведите свитчер «Включено» в положение «Выкл»;

| Редактирование метаданного 🛛 |                     |  |  |  |
|------------------------------|---------------------|--|--|--|
| Включено                     |                     |  |  |  |
| Название поля *              | Правообладатель_пеw |  |  |  |
| Имя для арі *                |                     |  |  |  |
| Тип поля                     |                     |  |  |  |

• сохраните изменения.

После сохранения данный атрибут будет скрыт из карточки видео.

Если требуется окончательно удалить данный атрибут, который не планируется в дальнейшем использовать, то вам необходимо:

- перейти в настройки метаданных и найти в списки метаданные, которые требуется удалить;
- навести курсор мыши на строку и нажать по появившейся иконке удаления;

| Рамблер/видеоплатформа               | Видео Трансляции Статистика Настро | йки Командный центр | RVtest ~ t.me |
|--------------------------------------|------------------------------------|---------------------|---------------|
| Управление аккаунтом<br>Пользователи | Метаданные 🔊                       |                     | +             |
| Группы пользователей                 | Название                           | Тип Включено        |               |
| Метаданные                           | at_datetime                        | дата и время        |               |
| Шаблоны плеера                       | Категории                          | выбор из списка     |               |
| Шаблоны доступа в странах            | at_string                          | текст               |               |
| Шаблоны рекламы                      | Тематика_new                       | выбор из списка     |               |
|                                      | at_text                            | большой текст       |               |
|                                      | ∃ at_date                          | дата 💽              | 20            |
|                                      |                                    |                     |               |

• подтвердите удаление в открывшейся форме;

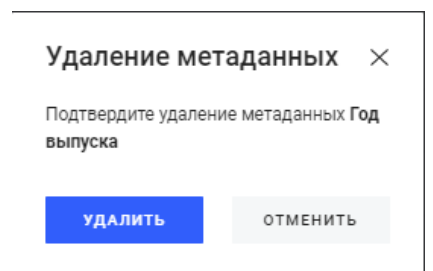

• метаданные будут удалены. Вы увидите сообщение об успешном удалении

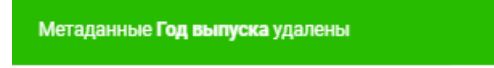

#### 5.4.2 Фотобанки

В лицензионных видео, которые проигрываются в нашем плеере, площадками используется контент фотобанков (картинки, в частности). В Видеоплатформе можно собирать данные по количеству используемого контента фотобанков.

Для этого вам нужно:

- в настройках аккаунта завести используемые фотобанки;
- затем в каждом видео, где используется контент того или иного фотобанка, необходимо указывать соответствующий фотобанк.

## 5.4.2.1 Создание фотобанка

Для создания фотобанка вам необходимо:

- перейти в настройки аккаунта;
- в пункте «Дополнительные данные о видео» выбрать пункт «Фотобанки»;

| Рамблер/видеоплатформа            | Видео Трансляции | Статистика | Настройки | Командный центр | кпо |          | i |
|-----------------------------------|------------------|------------|-----------|-----------------|-----|----------|---|
|                                   |                  |            |           |                 |     |          |   |
| Управление аккаунтом              | Фотобанки о      |            |           |                 |     |          | + |
| Пользователи                      |                  |            |           |                 |     |          |   |
| Группы пользователей              | Название         |            |           |                 |     | Включено |   |
| Дополнительные данные о видео 🔷 🔨 |                  |            |           |                 |     |          |   |
| Метаданные                        |                  |            |           |                 |     |          |   |
| Фотобанки                         |                  |            |           |                 |     |          |   |
| Шаблоны плеера                    |                  |            |           |                 |     |          |   |
| Шаблоны доступа на сайтах         |                  |            |           |                 |     |          |   |
| Шаблоны доступа в странах         |                  |            |           |                 |     |          |   |
| Шаблоны рекламы                   |                  |            |           |                 |     |          |   |
|                                   |                  |            |           |                 |     |          |   |
|                                   |                  |            |           |                 |     |          |   |

• нажимаем на «+»;

| Рамблер/видеоплатформа               | Видео Трансляции Статистика Нас | ройки Командный центр КПО |          |
|--------------------------------------|---------------------------------|---------------------------|----------|
| Управление аккаунтом<br>Пользователи | Фотобанки о                     |                           | +        |
| Группы пользователей                 | Название                        |                           | Включено |
| Дополнительные данные о видео 🔷 🔨    |                                 |                           |          |
| Метаданные                           |                                 |                           |          |
| Фотобанки                            |                                 |                           |          |
| Шаблоны плеера                       |                                 |                           |          |
| Шаблоны доступа на сайтах            |                                 |                           |          |
| Шаблоны доступа в странах            |                                 |                           |          |
| Шаблоны рекламы                      |                                 |                           |          |
|                                      |                                 |                           |          |

• в открывшейся форме указываем наименование фотобанка;

| Создание фотобанка 💿 |                    |  |  |  |  |
|----------------------|--------------------|--|--|--|--|
| Название*            | Lori               |  |  |  |  |
| Включено             |                    |  |  |  |  |
|                      |                    |  |  |  |  |
|                      | СОХРАНИТЬ ОТМЕНИТЬ |  |  |  |  |
|                      |                    |  |  |  |  |

• активируем свитчер «Включено». Если его не активировать, то в карточке видео данный фотобанк не будет доступен для выбора;

| Создание фотобанка 💿 |                    |  |  |  |  |
|----------------------|--------------------|--|--|--|--|
| Название*            | Lori               |  |  |  |  |
| Включено             |                    |  |  |  |  |
|                      |                    |  |  |  |  |
|                      | СОХРАНИТЬ ОТМЕНИТЬ |  |  |  |  |

• сохраняем изменения. После сохранения вы увидите список созданных в аккаунте Фотобанков.

| Управление аккаунтом<br>Пользователи | Фотобанки 2 |          | + |
|--------------------------------------|-------------|----------|---|
| Группы пользователей                 | Название    | Включено |   |
| Дополнительные данные о видео 🔷 🔨    | Lori        |          |   |
| Метаданные                           | 0-766suv 1  |          |   |
| Фотобанки                            | WOODBRK 1   |          |   |
| Шаблоны плеера                       |             |          |   |
| Шаблоны доступа на сайтах            |             |          |   |
| Шаблоны доступа в странах            |             |          |   |
| Шаблоны рекламы                      |             |          |   |

Все фотобанки в списке, для которых активирован свитчер «Включено», доступны в карточке видео и по ним можно формировать отчеты.

## 5.4.2.2 Использование фотобанков в карточке видео

На вкладке «Все видео» открываем карточку видеофайла, в котором используется контент фотобанков.

| Рамблер/видеопл                           | ΑΤΦΟΡΜΑ | Видео Трансляции Статистика Настройки Командный центр КПО                                        |                      |
|-------------------------------------------|---------|--------------------------------------------------------------------------------------------------|----------------------|
| ДОБАВИТЬ ВИДЕО<br>Улаление вуднолорожки @ |         | Поиск видео                                                                                      | НАЙТИ                |
| 🟠 Все видео                               | 60405   | Все видео 60405 По                                                                               | казывать по 15 ~     |
| 🖉 Моё видео                               | 0       | Выбрать всё                                                                                      | ≕ По дате создания ∨ |
| ••• В обработке                           | 383     | ПОВИ                                                                                             | @ 0 <b>J</b> 2 381   |
| 🛆 Ошибки обработки                        | 0       | k.shipilov@rambler-co.ru сегодня в 13:05                                                         |                      |
| 📋 Корзина                                 | 1606    | Autoplay new_gpmd Жесть / Жесть Тelegram                                                         | ļ                    |
| 🖓 Фильтры                                 | +       |                                                                                                  |                      |
| Без фильтра                               | ~       | 101:005 ВС РФ раздают гуманитарную помощь жителям Ха<br>k.shipilov@rambler-со.ru сегодня в 12:53 |                      |
| 🗅 Альбомы                                 | +       | Autoplay new_gpmd Новости / Пр Новости Telegram                                                  |                      |
| Daily and Weekly                          | 860     |                                                                                                  |                      |

Карточку видео прокручиваем в самый низ. Блок «Фотобанки» расположен после блока «Метаданные».

| Метаданные                    |               |           |          |              |
|-------------------------------|---------------|-----------|----------|--------------|
| Тематика_new                  | Жесть         |           | ×        |              |
| Правообладатель_new           | Telegram      |           | ×        |              |
| Категории                     | Жесть / Жесть |           | ×        |              |
| Возрастное<br>ограничение_new | 0+            |           | ×        | по умолчанию |
| Тип контента_new              | Лицензионный  |           | ×        | по умолчанию |
| Фотобанки<br>Фотобанки        | Выбрать       |           |          |              |
|                               |               | СОХРАНИТЬ | ОТМЕНИТЬ |              |

В открывшемся списке находим нужный фотобанк(-и). Ранее они должны быть созданы в Настройках.

| Фотобанки | Выбрать    |                  | ^   |
|-----------|------------|------------------|-----|
|           | Фотобанк 1 |                  |     |
|           | Lori       |                  |     |
|           |            | СОХРАНИТЬ ОТМЕНИ | I D |

В поле «Фотобанки» доступен множественный выбор, поскольку в видеоролике может быть использован контент из разных фотобанков одновременно.

| Фотобанки |                     |   |  |
|-----------|---------------------|---|--|
| Фотобанки | Выбрать             | ^ |  |
|           | Lori х Фотобанк 1 х |   |  |
|           | Фотобанк 1          |   |  |
|           | Lori                |   |  |

Если требуется удалить неверно выбранное значение, нажмите на «крестик».

| Фотобанки |                   |   |
|-----------|-------------------|---|
| Фотобанки | Lori x Фотобанк 🚫 | ~ |

После необходимо сохранить карточку видео.

| Фотобанки |                     |    |
|-----------|---------------------|----|
| Фотобанки | Lori х Фотобанк 1 х | ~  |
|           | СОХРАНИТЬ ОТМЕНИ    | ТЬ |

#### 5.4.2.3 Выгрузка отчета

Отчет по используемым фотобанкам выгружается в командном центре в разделе «Уникальная статистика».

Название отчета: «Выгрузка по фотобанкам».

Чтобы его выгрузить задайте с помощью календаря, выберите нужный период и нажмите «Скачать csv».

Формирование отчета займет некоторое время.

Пример отчета представлен ниже.

| 1 | Α         | В       | С        | D               | E |
|---|-----------|---------|----------|-----------------|---|
|   | ID записи | Аккаунт | Фотобанк | Правообладатель |   |
|   | 1917197   | rvtest  | Lori     | RENTV           |   |
|   |           |         |          |                 |   |
|   |           |         |          |                 |   |

Отчет состоит из следующих столбцов:

- ID видеозаписи;
- аккаунт;
- наименование используемого фотобанка;
- правообладатель.

# 5.5 ШАБЛОНЫ ПЛЕЕРА

Шаблоны плеера позволяют настраивать внешний вид плеера на ваших сайтах.

#### 5.5.1 Просмотр списка настроенных шаблонов плеера

Для просмотра списка уже настроенных для аккаунта шаблонов плеера перейдите в раздел «Настройки» и далее в подраздел «Шаблоны плеера».

| Рамблер/видеоплатформа                       | Видео Трансляции | Статистика Настройки | Комаңдный центр |                   | WildJam 🌱 | t.makarina@rambler |
|----------------------------------------------|------------------|----------------------|-----------------|-------------------|-----------|--------------------|
| Управление аккаунтом<br>Пользователи         | Шаблоны пле      | epa 🛛                |                 |                   | +         |                    |
| Группы пользователей<br>Метаданные           | По умолчанию     | Стандартный          | ~               |                   |           |                    |
| Шаблоны плеера                               | Название         |                      | Размеры плеера  | Принадлежит видео |           |                    |
| Шаблоны доступа на сайтах                    | • Стандартный    |                      | 360 × 640       | 3                 |           |                    |
| Шаблоны доступа в странах<br>Шаблоны рекламы |                  |                      |                 |                   |           |                    |

На открывшейся странице отображается список уже настроенных шаблонов. Наименование плеера, выбранного в качестве плеера по умолчанию, отображается в поле «По умолчанию» и подсвечивается в списке цветом. Данный плеер будет устанавливаться автоматически при добавлении нового видео.

Для каждого шаблона в списке указано его название, размеры плеера и количество видеозаписей, использующих данный плеер.

| Шаблоны плеера 🛛     |                |                   | + |
|----------------------|----------------|-------------------|---|
| По умолчанию         | ~              |                   |   |
| Название             | Размеры плеера | Принадлежит видео |   |
| Главное видео        | 360 × 640      | 129               |   |
| Бэки                 | 360 × 640      | 154               |   |
| Мультиплеер          | 600 × 780      | 3945              |   |
| Test                 | 360 × 640      | 0                 |   |
| Autoplay_with_button | 360 × 640      | 1                 |   |
| Autoplay             | 360 × 640      | 13270             |   |
| Стандартный          | 360 × 640      | 6                 |   |

# 5.5.2 Изменение шаблона плеера по умолчанию

При необходимости можно изменить шаблон плеера, используемый по умолчанию.

Для этого на странице со списком настроенных шаблонов в поле «По умолчанию» откройте список шаблонов.

| Шаблоны плеера 🗇                    |                |                   |  |  |
|-------------------------------------|----------------|-------------------|--|--|
| По умолчанию HTML5 (новости+раздел) |                |                   |  |  |
| Название                            | Размеры плеера | Принадлежит видео |  |  |
| Autoplay (no sound)                 | 360 × 640      | 5                 |  |  |
| test qa videoplatform               | 576 × 768      | 1                 |  |  |
| HTML5(PremierLeague)                | 360 × 640      | 1500              |  |  |
| HTML5 (главная)                     | 360 × 640      | 2597              |  |  |
| Product Test                        | 360 × 640      | 0                 |  |  |
| Транолании                          | 060 ~ 640      | 0                 |  |  |

Найдите в списке нужный шаблон.

| Шаблоны плеера 🛛                        |                                                      |           |   |                   |
|-----------------------------------------|------------------------------------------------------|-----------|---|-------------------|
| По умолчанию                            | HTML5 (новости+раздел)<br>HTML5(PremierLeague)       |           | ^ |                   |
| Название                                | HTML5 (главная)                                      |           |   | Принадлежит видео |
| Autoplay (no sound)                     | Product Test<br>Трансляции<br>HTML5 (новости+раздел) |           |   | 5                 |
| test qa videoplatform                   |                                                      |           |   | 1                 |
| HTML5(PremierLeague)                    |                                                      |           |   | 1500              |
| HTML5 (главная)                         | Autoplay                                             |           |   | 2597              |
| Product Test                            | :                                                    | 360 × 640 |   | 0                 |
| Трансляции                              |                                                      | 360 × 640 |   | 0                 |
| <ul> <li>HTML5 (новости+раз,</li> </ul> | дел)                                                 | 360 × 640 |   | 15441             |
| Autoplav                                |                                                      | 360 × 640 |   | 2                 |

Также, вы можете использовать в данном поле ручной ввод.
| Шаблоны плеера 🔊 |            |                | +                 |
|------------------|------------|----------------|-------------------|
| По умолчанию     | тра        | ^              |                   |
| Название         | Трансляции | Размеры плеера | Принадлежит видео |

Выберите найденный шаблон, кликнув по наименованию мышью. Откроется окно подтверждения действия.

| Изменение шаблона ×<br>плеера по умолчанию    |                                                  |  |  |  |
|-----------------------------------------------|--------------------------------------------------|--|--|--|
| Подтвердите измен<br>умолчанию с <b>Recor</b> | нение шаблона по<br>n 1 на <b>лента автоплей</b> |  |  |  |
| изменить                                      | отменить                                         |  |  |  |

Если шаблон выбран корректно, то нажмите «Изменить».

После применения настроек внизу появится информационное сообщение об изменении шаблона по умолчанию.

Шаблон плеера по умолчанию изменен на test\_metrika

После, в качестве шаблона по умолчанию, будет использоваться выбранный шаблон.

# 5.5.3 Создание шаблона плеера

Для создания шаблона перейдите в раздел «Настройки» и далее выберите пункт вертикального меню «Шаблоны плеера». Далее вам необходимо:

| Шаблоны пле                  | epa 🕐    |                |                   | + |
|------------------------------|----------|----------------|-------------------|---|
| По умолчанию                 | Autoplay |                | $\checkmark$      |   |
| Название                     |          | Размеры плеера | Принадлежит видео |   |
| Главное видео                |          | 360 × 640      | 129               |   |
| Бэки                         |          | 360 × 640      | 154               |   |
| Мультиплеер                  |          | 600 × 780      | 3945              |   |
| Test                         |          | 360 × 640      | 0                 |   |
| Autoplay_with_button         |          | 360 × 640      | 1                 |   |
| <ul> <li>Autoplay</li> </ul> |          | 360 × 640      | 13270             |   |
| Стандартный                  |          | 360 × 640      | 6                 |   |

• нажать на кнопку «Добавить»;

• откроется форма создания нового шаблона;

Новый шаблон 💿

| World of Warcra                        | aft_Shadowlands Cinematic Trailer Cinematic Cinem | natic Cinematic Cinematic Cinematic |
|----------------------------------------|---------------------------------------------------|-------------------------------------|
|                                        |                                                   |                                     |
| <u>۲</u>                               |                                                   | 00:00 / 05:23 📢 🎓 🗘 😋               |
| Название*                              | Введите текст                                     |                                     |
| Скин                                   | Unity                                             | $\checkmark$                        |
| Сервис аналитики                       | Не выбрано                                        | $\checkmark$                        |
| Дополнительный<br>сервис аналитики     | Не выбрано                                        | ~                                   |
| Плавающий плеер<br>на десктопе         | Выключен                                          | ~                                   |
| Плавающий плеер<br>на мобильной версии | Выключен                                          | $\checkmark$                        |

- для сохранения шаблона плеера достаточно указать название плеера. Минимальные настройки, необходимые для использования плеера, установлены по умолчанию. Изменить дефолтные настройки можно уже после сохранения нового шаблона, перейдя к редактированию;
- сохраните новый шаблон, кликнув на кнопку «Сохранить»;

| Varch            | aft_ Shadowlands | Cinematic Trailer C | inematic Cinematio                    | : Cinematic Cinema | atic Cinematic |   |
|------------------|------------------|---------------------|---------------------------------------|--------------------|----------------|---|
|                  | Z Z              | TER                 |                                       |                    |                |   |
| •                |                  |                     |                                       | 00:00 / 05:2       | 3 🐠 🅕 🗘 D      | 0 |
| 00:05            | 00:10            | 00:21               | 00:10                                 | 00:05              | 00:10          | > |
| Rainbow_Swirl    | Newsflash        | Money               | Newsflash                             | Rainbow_Swirl      | Newsflash      |   |
|                  |                  |                     |                                       |                    |                |   |
| Название*        | Для инструкции   |                     |                                       |                    |                |   |
| Скин             | Unity            |                     | ~                                     | ·                  |                |   |
| Сервис аналитики | Не выбрано       |                     | · · · · · · · · · · · · · · · · · · · | ,                  |                |   |
|                  |                  | СОХРАНИТЬ           | отменить                              |                    |                |   |

• после сохранения шаблон с указанным наименованием отобразится в списке.

# 5.5.4 Редактирование шаблона плеера

Для перехода к редактированию созданного шаблона кликните в списке по строке с наименованием шаблона или нажмите на иконку редактирования, которая появляется при наведении курсора мыши на строку.

| Шаблоны плеера 💿 |         |                |        | +                 |   |
|------------------|---------|----------------|--------|-------------------|---|
| По умолчанию     | Recom 1 |                | $\sim$ |                   |   |
| Название         |         | Размеры плеера |        | Принадлежит видео |   |
| Для инструкции   |         | 576 × 768      |        | 1                 |   |
| testLikes2       |         | 576 × 768      |        | 0                 | 2 |

Откроется форма создания/редактирования шаблона.

# 5.5.4.1 Описание формы создания/редактирования шаблона

На форме сверху расположен плеер, в котором отражаются выбранные настройки. Параметры плеера разделены на группы:

- основные параметры;
- оформление;
- дополнительные параметры;
- параметры мультиплеера.

### 5.5.4.1.1 Основные параметры

В основных параметрах содержатся:

1) название для шаблона;

- 2) скин для плеера. Скин определяет основные настройки оформления плеера;
- 3) сервис аналитики:
  - Яндекс.Метрика;
  - TNS;
  - Comscore;

В зависимости от выбранного сервиса появляются поля ввода параметров для установленного счетчика.

Набор дополнительных параметров для Я.Метрики:

- ID Яндекс.Метрики;
- код при загрузке плеера код, который заведен в метрике для отслеживания этого события;
- код при начале воспроизведения код, который заведен в метрике для отслеживания этого события;
- код для глубины просмотра код, который заведен в метрике для отслеживания этого события;

- код при окончании воспроизведения код, который заведен в метрике для отслеживания этого события;
- код для загрузки рекламы код, который заведен в метрике для отслеживания этого события;
- код при закрытии плавающего плеера код, который заведен в метрике для отслеживания этого события;
- включить режим Defer при подключении Я.Метрики данный режим обязательно должен быть активирован. В противном случае, в статистике будут некорректные значения по некоторым событиям, например «Загрузка плеера»;
- запрос pre-roll возможные значения:
  - Адфокс ГПМД;
  - о Adfox общий;
  - $\circ\,$  РБ ГПМД.

Набор доп. параметров для TNS:

- Tns Player;
- Tns Playstart;
- Tns Playend.

Набор доп. параметров для Comscore:

• C2.

4) дополнительный сервис аналитики:

- Яндекс.Метрика;
- TNS;
- Comscore.

После выбора одного из значений также появится набор дополнительных параметров для установки выбранного счетчика.

5) плавающий плеер на десктопе - по умолчанию выключен. Чтобы включить, определите его расположение на экране;

| Название*                      | Введите текст              |
|--------------------------------|----------------------------|
| Скин                           | Выключен                   |
|                                | Левый нижний угол экрана   |
| Сервис аналитики               | Левый верхний угол экрана  |
| Дополнительный                 | Правый верхний угол экрана |
| сервис аналитики               | Правый нижний угол экрана  |
| Плавающий плеер<br>на десктопе | Выключен                   |

6) плавающий плеер на мобильной версии - по умолчанию выключен. Выберите в списке значение «Включен», чтобы включить;

7) автовоспроизведение на десктопе - функция автовоспроизведения видео в desktopверсии. По умолчанию отключена. Есть несколько способов автовоспроизведения роликов:

- включен включено всегда. Видеоролик запускается сразу после загрузки страницы (статьи), вне зависимости от того, виден плеер, или нет и продолжает проигрываться также независимо от того, виден плеер в статье или нет. Если только пользователь вручную не остановит проигрывание;
- когда виден плеер (в невидимой зоне пауза) видео запускается по доскроллу до плеера. Если плеер пропадает из зоны видимости, то проигрывание встает на паузу. При выборе данного значения появляется поле, в котором требуется указать видимый процент от площади плеера на десктопе, при котором будет запускаться автовоспроизведение. По умолчанию — это 50%;

| Автовоспроизведение<br>на десктопе         | Когда виден плеер (пауза) | $\sim$ |
|--------------------------------------------|---------------------------|--------|
| Процент от площади<br>плеера на десктопе * | 50                        |        |

 когда виден плеер (в невидимой зоне - без звука) - видео запускается по доскроллу до плеера. Если плеер пропадает из зоны видимости, то проигрывание продолжает проигрываться, но без звука. При возврате к плееру в зону видимости снова включается звук. При выборе данного значения требуется указать видимый процент от площади плеера на десктопе, при котором будет запускаться автовоспроизведение. По умолчанию — это 50%;

8) автовоспроизведение на мобильной версии - аналогично воспроизведению на десктопе;

9) формат видео:

- 4 \* 3;
- 16 \* 9;

10) размер видео:

- 768 \* 576;
- 640 \* 480;
- 512 \* 384;
- произвольное значение Ш \* В.

# 5.5.4.1.2 Оформление плеера

В блоке «Оформление» можно изменить цветовое оформление выбранного выше скина плеера и добавить кнопку для перехода по произвольной ссылке.

#### Оформление

| Кнопка для клика в<br>плеере | +           |   |
|------------------------------|-------------|---|
| URL кнопки для<br>клика      | Введите URL |   |
| Логотип                      | +           |   |
| Цвет фона                    | #000000     | I |
| Цвет элементов<br>интерфейса | #ffffff     |   |
| Цвет при наведении           | #ffffff     |   |
| Цвет текста                  | #ffffff     |   |
| URL шрифта                   | Введите URL |   |

# 5.5.4.1.2.1 Как добавить кнопку в плеер

Если в видео требуется разместить кнопку для перехода по ссылке, то выполните следующие шаги:

• в поле «Кнопка для клика в плеере» нажмите на плюс в окошке;

| Кнопка для клика в<br>плеере |   |  |
|------------------------------|---|--|
|                              | + |  |
|                              |   |  |

- в открывшемся окне проводника выберите изображение для кнопки и откройте изображение;
- после выбора изображения следует определить положение кнопки в плеере. По умолчанию это правый нижний угол;

| Оформление                   |   |    |   |
|------------------------------|---|----|---|
| Кнопка для клика в<br>плеере |   |    | Ū |
|                              | 0 | •. |   |

• чтобы изменить расположение, отметьте нужный угол, кликнув по соответствующему кружку.

# Оформление

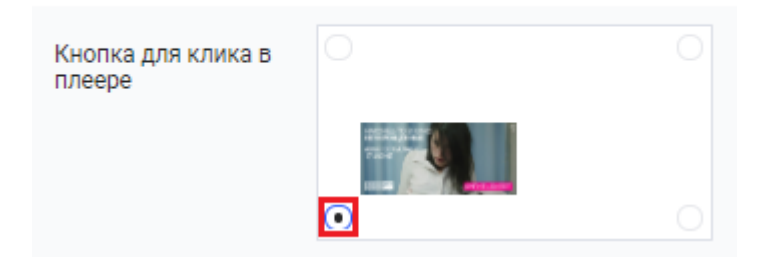

• для удаления выбранного изображения нажмите на иконку «Удалить»;

| Кнопка для клика в<br>плеере |                    |  |
|------------------------------|--------------------|--|
|                              | Billion Bushington |  |
|                              | ۲                  |  |

• задайте URL кнопки для клика - здесь укажите ссылку, по которой будет переходить пользователь, кликнув по кнопке;

| URL кнопки для<br>клика | https://vp.rambler.ru/ |
|-------------------------|------------------------|
|                         |                        |

• логотип - здесь для плеера можно разместить логотип. Нажмите на «+» и в открывшемся окне проводника выберите логотип. Затем выберите расположение логотипа в плеере, отметив кружком соответствующий угол.

| Іоготип |  | Ū |
|---------|--|---|
|         |  |   |

### 5.5.4.1.2.2 Настройка цветового оформления плеера

Можно изменить цвет следующих элементов плеера:

- цвет фона цвет фона в плеере;
- цвет элементов интерфейса в данном поле вы можете изменить цвет основных элементов управления плеером, таких как кнопка «Play», «Настройки», «Поделиться», «Громкость» и другие;

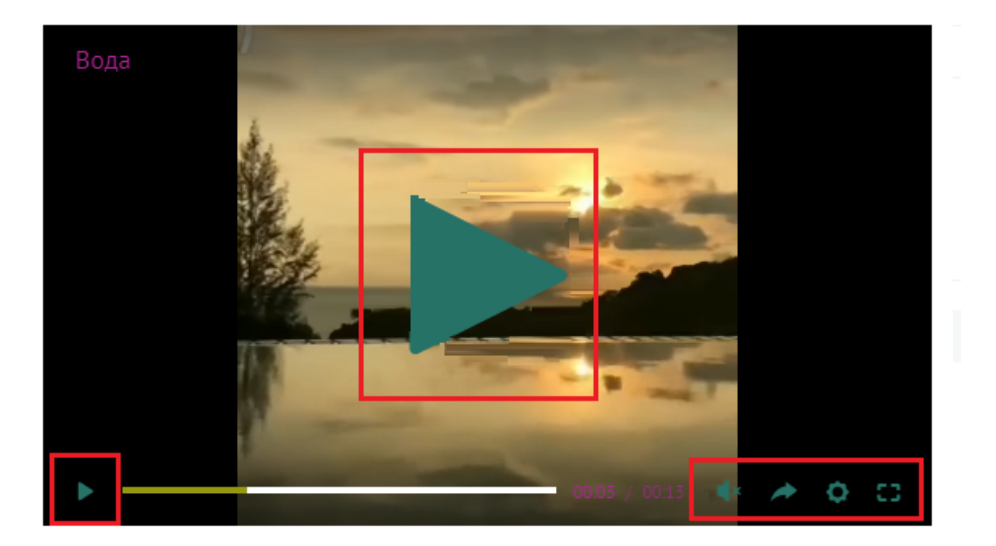

• цвет при наведении - цвет при наведении курсором мыши на элемент управления видео, таких как кнопка «Play», «Настройки», «Поделиться», «Громкость» и др.;

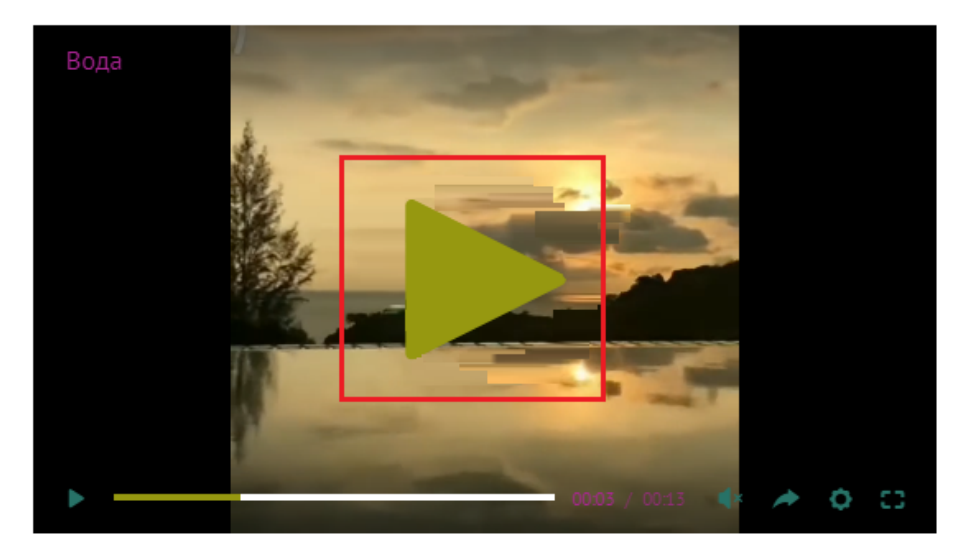

• цвет текста - цвет текста в видео;

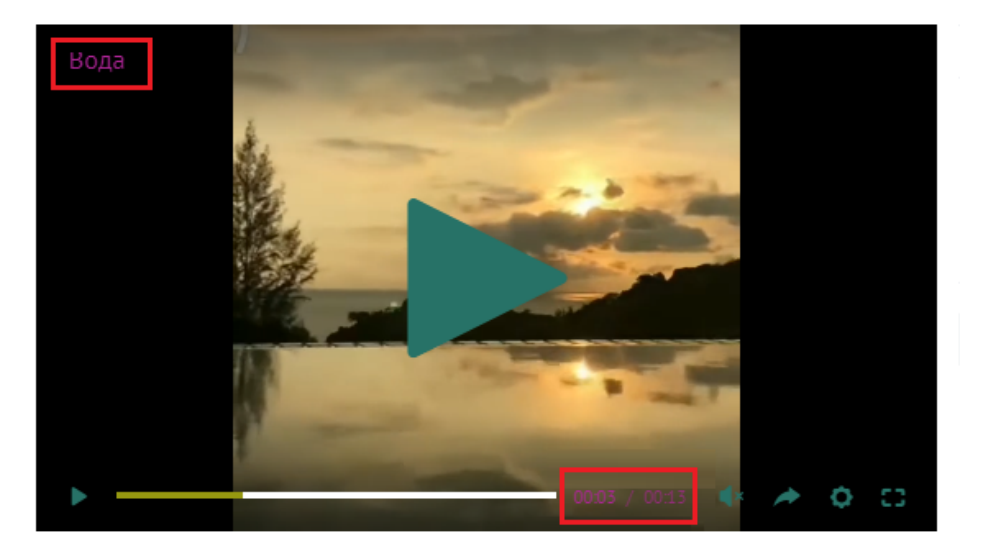

Для изменения цвета в одном из перечисленных полей:

• кликните мышью в нужное поле - откроется системное окно с цветовой палитрой;

• выберите нужный цвет и нажмите клавишу «Enter», далее сделайте клик в стороне;

| Цвет фона                    | #000000 |     |
|------------------------------|---------|-----|
| Цвет элементов<br>интерфейса | #c73333 |     |
| Цвет при наведении           |         | 0   |
| Цвет текста                  |         |     |
| URL шрифта                   |         |     |
|                              |         |     |
| Дополнительные               | 199 51  | 51  |
| Автоповтор                   | R G     | B ≎ |
|                              |         |     |

- нужный цвет будет установлен;
- сохраните изменения.

# 5.5.4.1.2.3 Настройка шрифта плеера

В блоке «Оформление» можно изменить основной шрифт выбранного скина. Для изменения шрифта у вас должен быть URL файла со шрифтом. Укажите этот URL в поле «URL шрифта».

### 5.5.4.1.3 Дополнительные параметры

В данном блоке для создаваемого плеера можно включить/отключить следующие опции:

- флаг «Автоповтор»;
- флаг «показывать имя видео»;
- флаг «переход на страницу видео при клике на название» если функция не активирована, то название будет некликабельно, даже если ссылка для перехода будет указана;
- флаг «переход на страницу видео при клике на плеер» функция не работает в текущей реализации;
- флаг «разрешить эмбед- коды»;
- флаг «кнопка экспорта в социальные сети»;
- флаг «кнопка перехода в полноэкранный режим»;

- флаг «показывать регулятор громкости»;
- флаг «выключить звук» если флаг будет активирован, то звук будет выключен и в рекламе, и в контенте, и на всех типах устройств (мобильные, десктоп);
- флаг «показывать кнопку «включить звук»»»;
- флаг «показывать меню выбора качества видео»;
- флаг «скрывать полосу перемотки»;
- свитчер «Показывать лайки» при активации в видеоплеере будут показываться кнопки «лайк» или «дизлайк» в верхнем правом углу;
- показывать похожие видео на паузе выпадающий список настроенных в аккаунте фильтров. При выборе одного из фильтра в подборку похожих видео попадут видеоролики, попавшие в выбранный фильтр;
- показывать похожие видео в конце выпадающий список настроенных в аккаунте фильтров. При выборе одного из фильтра в подборку похожих видео попадут видеоролики, попавшие в выбранный фильтр;
- рекламный шаблон выбор рекламного шаблона из списка.

|                                   |                                  |                               |   | Киолиа парахода в полиозирациый ражим |  |
|-----------------------------------|----------------------------------|-------------------------------|---|---------------------------------------|--|
|                                   | Автоповтор                       |                               |   | Кнопка перехода в полноэкранный режим |  |
| ~                                 | Показывать имя ви                | део                           | ~ | Показывать регулятор громкости        |  |
| ~                                 | Переход на страниц               | у видео при клике на название |   | Выключить звук                        |  |
| ~                                 | Переход на страниц               | у видео при клике на плеер    | ~ | Показывать кнопку «включить звук»     |  |
| ~                                 | Разрешить эмбед-коды             |                               |   | Показывать меню выбора качества видео |  |
| Кнопки экспорта в социальные сети |                                  | социальные сети               |   | Скрывать полосу перемотки             |  |
| Поі                               | казывать лайки                   |                               |   |                                       |  |
| По<br>вид                         | казывать похожие<br>цео на паузе | Не показывать                 |   | $\checkmark$                          |  |
| По<br>вид                         | казывать похожие<br>део в конце  | Не показываты                 |   | ~                                     |  |
| Ша                                | блон рекламы                     | По умолчанию                  |   | $\checkmark$                          |  |

# 5.5.4.1.4 Параметры мультиплеера

Мультиплеер — это режим работы плеера, в котором после завершения основного видео автоматически начинает проигрываться подборка видео для пользователя. Карусель с превью рекомендаций видео отображается под основным видео. Юзер может листать карусель и выбирать видео из подборки.

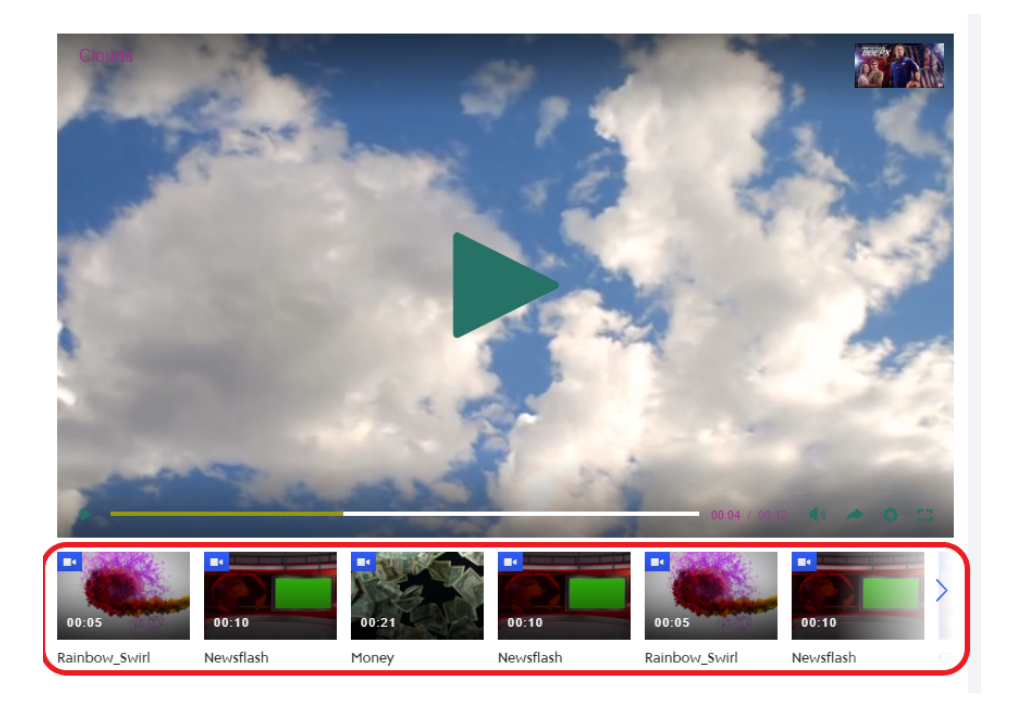

Для подключения мультиплеера включите свитчер в поле «Использовать мультиплеер». При включении появятся дополнительные поля для настройки поведения мультиплеера:

- показывать рекомендации без мультиплеера подборка видео будет показываться пользователю автоматически без карусели мультиплеера под основным окном плеера;
- псевдостриминг режим плеера, при котором видео проигрывается один за другим. Для пользователя плеер с опцией псевдостриминга выглядит как эфирный телеканал;
- показывать случайные рекомендации видеоролики из выбранного фильтра будут выбраны случайным образом;
- фильтр выпадающий список созданных фильтров для аккаунта. Ролики выбранного фильтра будут включены в видеоподборку.

| Мультиплеер                                    |                 |   |
|------------------------------------------------|-----------------|---|
| Использовать<br>мультиплеер                    |                 |   |
| Показывать<br>рекомендации без<br>мультиплеера |                 |   |
| Псевдостриминг                                 |                 |   |
| Показывать<br>случайные<br>рекомендации        | 3               |   |
| Фильтр                                         | Выберите фильтр | ~ |
| Цвет текста                                    | Введите цвет    |   |
| Цвет элементов<br>интерфейса                   | Введите цвет    |   |
| Цвет фона                                      | Введите цвет    |   |
| URL шрифта                                     | Введите URL     |   |

Далее идут настройки цвета и шрифта в карусели видеорекомендаций:

• цвет текста;

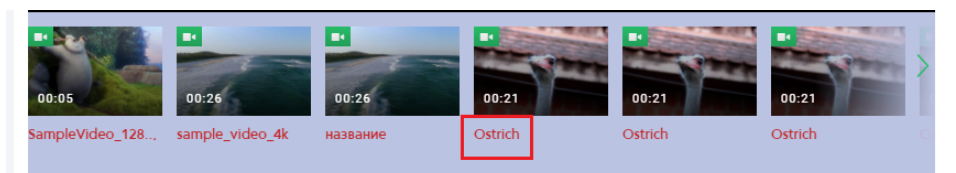

• цвет элементов интерфейса;

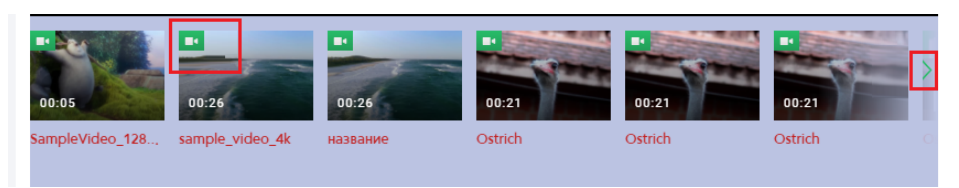

• цвет фона.

| 00:05            | 00:26           | 00:26    | 00:21   | 00:21   | 00:21   | > |
|------------------|-----------------|----------|---------|---------|---------|---|
| Sample Video_128 | sample_video_4k | название | Ostrich | Ostrich | Ostrich |   |

Для изменения цвета:

- кликните мышью в нужное поле откроется системное окно с цветовой палитрой;
- выберите нужный цвет;

| Тсевдостриминг<br>Токазывать<br>случайные<br>секомендации |    |     | 0   |    |
|-----------------------------------------------------------|----|-----|-----|----|
| Фильтр                                                    |    |     |     |    |
| Двет текста                                               | 40 | 189 | 105 |    |
| Цвет элементов<br>интерфейса                              | R  | G   | В   | \$ |

- нажмите клавишу «Enter», далее сделайте клик в стороне;
- выбранный цвет будет установлен для соответствующего поля.

| Цвет текста                  | #214ac4 |  |
|------------------------------|---------|--|
| Цвет элементов<br>интерфейса | #28bd69 |  |
| Цвет фона                    | #bbc3e2 |  |

Для изменения шрифта в карусели видеорекомендаций в поле «URL шрифта» укажите адрес URL файла с нужными вам шрифтами.

| Мультиплеер                                    |                                                 |
|------------------------------------------------|-------------------------------------------------|
| Использовать<br>мультиплеер                    |                                                 |
| Показывать<br>рекомендации без<br>мультиплеера |                                                 |
| Псевдостриминг                                 |                                                 |
| Показывать<br>случайные<br>рекомендации        |                                                 |
| Фильтр                                         | Популярное за неделю 🗸                          |
| Цвет текста                                    | #0C0C0C                                         |
| Цвет элементов<br>интерфейса                   | #E87461                                         |
| Цвет фона                                      | Введите цвет                                    |
| URL шрифта                                     | https://fonts.googleapis.com/css?family=PT+Sans |
|                                                |                                                 |

# 5.5.5 Удаление шаблона плеера

Для удаления шаблона плеера:

- перейдите в раздел «Настройки» «Шаблоны плеера»;
- в открывшемся списке найдите шаблон, который требуется удалить. Обратите внимание на количество видео, использующих данный шаблон плеера. После удаления шаблона для всех этих роликов будет установлен шаблон плеера по умолчанию (шаблон по умолчанию подсвечен в списке цветом и указан над списком);
- наведите курсор на строку и нажмите на иконку «Удалить»;

| Шаблоны плеера 🔊 |         |                |        |                   | + |
|------------------|---------|----------------|--------|-------------------|---|
| По умолчанию     | Recom 1 |                | $\sim$ |                   |   |
| Название         |         | Размеры плеера |        | Принадлежит видео |   |
| Для инструкции   |         | 576 × 768      |        | 1                 | 2 |

• откроется окно подтверждения удаления и если все корректно, подтвердите удаление;

| Удаление шаб<br>плеера            | лона                 | × |
|-----------------------------------|----------------------|---|
| Подтвердите удалени<br>инструкции | е шаблона <b>Для</b> |   |
| удалить                           | отменить             |   |

• после удаления, появится уведомление об удалении выбранного шаблона.

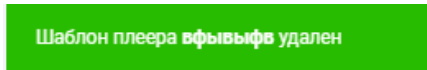

# 5.6 ШАБЛОНЫ ДОСТУПА НА САЙТАХ

Шаблоны доступа позволяют регулировать права доступа к записям. При редактировании шаблона права доступа изменятся у всех записей, использующих данный шаблон. Настраивается в карточке видео на вкладке «Доступ».

| Атрибуты | Доступ | Экспорт | Статистика | Реклама | Поделиться видео |              |
|----------|--------|---------|------------|---------|------------------|--------------|
| Сайты    |        | По умо  | лчанию     |         |                  | $\checkmark$ |
| Страны   |        | По умо  | лчанию     |         |                  | $\sim$       |
| Возраст  |        | Без огр | аничений   |         |                  | $\sim$       |
|          |        |         |            |         |                  |              |

# 5.6.1 Просмотр списка настроенных шаблонов доступа

Для просмотра списка уже настроенных для аккаунта шаблонов доступа перейдите в раздел «Настройки» и далее в подраздел «Шаблоны доступа на сайтах».

| Рамблер/видеоплатформа               | Видео Трансляции            | Статистика Настройки | Командный центр         | Lenta.ru Y |
|--------------------------------------|-----------------------------|----------------------|-------------------------|------------|
| Управление аккаунтом<br>Пользователи | Шаблоны дос                 | тупа на сайтах ⊘     |                         | +          |
| Группы пользователей<br>Метаданные   | По умолчанию                | default              | ~                       |            |
| Шаблоны плеера                       | Название                    |                      | Доступ на сайтах        |            |
| Шаблоны доступа на сайтах            | PremierLeague               |                      | Разрешен на             |            |
| Шаблоны доступа в странах            | Кубок                       |                      | Разрешен на             |            |
| Шаблоны рекламы                      | <ul> <li>default</li> </ul> |                      | Разрешен на всех сайтах |            |

На открывшейся странице отображается список уже настроенных шаблонов. Наименование шаблона, выбранного по умолчанию, отображается в поле «По умолчанию» и подсвечивается в списке цветом. Данный шаблон доступа будет устанавливаться автоматически при добавлении нового видео.

| Рамблер/видеоплатформа                                 | Видео Трансляции         | Статистика Настройки | Командный центр                        | Lenta.ru Y |
|--------------------------------------------------------|--------------------------|----------------------|----------------------------------------|------------|
| Управление аккаунтом<br>Пользователи                   | Шаблоны до               | ступа на сайтах ⊘    |                                        | +          |
| Группы пользователей<br>Метаданные<br>Шаблоны плеера   | По умолчанию<br>Название | default              | и сайтах                               |            |
| Шаблоны доступа на сайтах<br>Шаблоны доступа в странах | PremierLeague            |                      | Разрешен на                            |            |
| Шаблоны рекламы                                        | Кубок<br>• default       |                      | Разрешен на<br>Разрешен на всех сайтах |            |

Для каждого шаблона в списке указано его название и правила доступа, настроенные для этого шаблона.

# 5.6.2 Изменение шаблона доступа на сайтах по умолчанию

При необходимости можно изменить шаблон доступа на сайтах, используемый по умолчанию.

Для этого на странице со списком настроенных шаблонов в поле «По умолчанию» откройте список шаблонов.

| Шаблоны доступа на сайтах 💿 |                           | +                       |  |
|-----------------------------|---------------------------|-------------------------|--|
| По умолчанию                | ¦iefauit<br>PremierLeague | <u>^</u>                |  |
| Название                    | Кубок                     |                         |  |
| PremierLeague               | default                   |                         |  |
| Кубок                       |                           | Разрешен на             |  |
| <ul> <li>default</li> </ul> |                           | Разрешен на всех сайтах |  |

Найдите в списке нужный шаблон или же используйте в этом поле ручной ввод: введите название шаблона с клавиатуры.

| Шаблоны дос  | тупа на сайтах 🔊 |                  |
|--------------|------------------|------------------|
| По умолчанию | КУ               | ^                |
| Название     | Кубок            | Доступ на саитах |

Выберите найденный шаблон, кликнув по наименованию мышью. Откроется окно подтверждения действия.

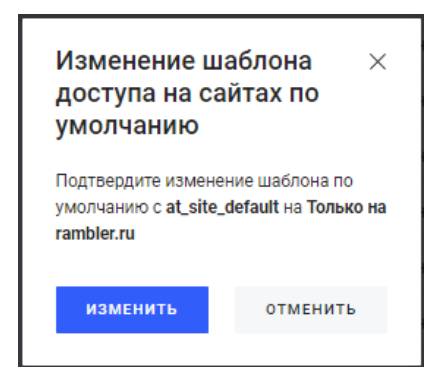

Если шаблон выбран корректно, то нажмите «Изменить».

После применения настроек внизу появится информационное сообщение об изменении шаблона по умолчанию.

После этого, в качестве шаблона по умолчанию, будет использоваться выбранный шаблон.

# 5.6.3 Создание шаблона доступа на сайтах

Для создания шаблона перейдите в раздел «Настройки» и далее выберите пункт вертикального меню «Шаблоны доступа на сайтах». Далее необходимо выполнить следующие шаги:

• нажмите на кнопку «Добавить»;

| Шаблоны доступа на сайтах ⊚ |                 |                         | + |
|-----------------------------|-----------------|-------------------------|---|
| По умолчанию                | Без ограничения | ~                       |   |
| Название                    |                 | Доступ на сайтах        |   |
| • Без ограничения           |                 | Разрешен на всех сайтах |   |

### • откроется форма создания нового шаблона;

| Новый шабло              | Н 🗇                                 |
|--------------------------|-------------------------------------|
| Название*                | Введите текст                       |
| Описание                 | Введите текст                       |
| Тип доступа по<br>сайтам | Разрешить просмотр на всех сайтах 🗸 |
|                          | СОХРАНИТЬ ОТМЕНИТЬ                  |

- укажите название и описание шаблона;
- выберите тип доступа по сайтам:
  - о разрешить просмотр на всех сайтах;
  - о разрешить просмотр на выбранных сайтах;
  - о запретить просмотр на выбранных сайтах;

| Название*                | Введите текст                          |     |
|--------------------------|----------------------------------------|-----|
| Описание                 | Введите текст                          |     |
|                          |                                        | -// |
| Тип доступа по<br>сайтам | Разрешить просмотр на всех сайтах      | ^   |
|                          | Разрешить просмотр на всех сайтах      |     |
|                          | Разрешить просмотр на выбранных сайтах |     |
|                          | Запретить просмотр на выбранных сайтах |     |

• для значений «Разрешить на выбранных сайтах» и «Запретить на выбранных сайтах» появляется поле для ввода URL сайта (-ов);

| Тип доступа по<br>сайтам | Запретить просмотр на выбранных сайтах | ~ |
|--------------------------|----------------------------------------|---|
| URL сайта                | Адрес сайта                            |   |
|                          | СОХРАНИТЬ                              |   |

• установите курсор в поле и укажите URL сайтов. Для того чтобы указать несколько сайтов введите сначала один URL, затем нажмите «Enter» или кликните мышью вне поля ввода;

| Тип доступа по<br>сайтам | Разрешить просмотр на выбранных сайтах |  |  |
|--------------------------|----------------------------------------|--|--|
| URL сайта                | wmi.ru                                 |  |  |
|                          | lenta.ru × gazeta.ru × rambler.ru ×    |  |  |
|                          | СОХРАНИТЬ ОТМЕНИТЬ                     |  |  |

• для удаления введенного урла нажмите на крестик рядом с доменом;

| Название*                | PremierLeague                              |
|--------------------------|--------------------------------------------|
| Описание                 | Введите текст                              |
| Тип доступа по<br>сайтам | Разрешить просмотр на выбранных сайтах 🗸 🗸 |
| URL сайта                | Адрес сайта<br>*.rambler.ru × ffgf.ty ×    |
|                          | СОХРАНИТЬ ОТМЕНИТЬ                         |

• также допустимо внести группу адресов, введя только домен верхнего уровня с использованием символа «\*»;

| URL сайта | *.rambler.ru × |
|-----------|----------------|
|           |                |

• далее нажмите «Сохранить».

| Название*                | PremierLeague                              |
|--------------------------|--------------------------------------------|
| Описание                 | Введите текст                              |
| Тип доступа по<br>сайтам | Разрешить просмотр на выбранных сайтах 🗸 🗸 |
| URL сайта                | Адрес сайта<br>*.rambler.ru × ffgf.ty ×    |
|                          | СОХРАНИТЬ ОТМЕНИТЬ                         |

Добавленный шаблон отобразится в списке и будет доступен для выбора в карточке видео на вкладке «Доступ».

# 5.6.4 Редактирование шаблона доступа по сайтам

Для перехода к редактированию созданного шаблона кликните в списке по строке с наименованием шаблона или же нажмите иконку редактирования, которая появляется при наведении курсора мыши на строку.

| Шаблоны дос        | тупа на сайтах 🔊 |                  | (+) |
|--------------------|------------------|------------------|-----|
| По умолчанию       | PremierLeague    | $\checkmark$     |     |
| Название           |                  | Доступ на сайтах |     |
| england-2.lenta.ru |                  | Разрешен на      |     |
| england.lenta.ru   |                  | Разрешен на      | 2   |

Откроется форма редактирования шаблона. Внесите необходимые правки и сохраните изменения.

# 5.6.5 Удаление шаблона доступа по сайтам

Для удаления шаблона:

- перейдите в раздел «Настройки» «Шаблоны доступа на сайтах»;
- в открывшемся списке найдите шаблон, который требуется удалить;
- наведите курсор на строку и нажмите на иконку «Удалить»;

| Шаблоны дос           | ны доступа на сайтах 💿 |                  | +   |
|-----------------------|------------------------|------------------|-----|
| По умолчанию          | at_site_default        | ~                |     |
| Название              |                        | Доступ на сайтах |     |
| Запрещено в песочнице | 9                      | Запрещен на      | 2 1 |

• откроется окно подтверждения удаления и если все корректно, подтвердите удаление;

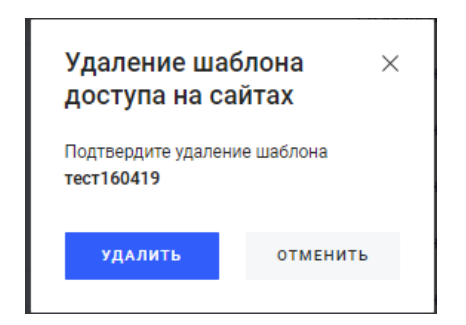

• после удаления появится уведомление об удалении выбранного шаблона.

Шаблон доступа на сайтах 123 удален

# 5.7 ШАБЛОНЫ ДОСТУПА В СТРАНАХ

Шаблоны доступа в странах позволяют регулировать права доступа к видеозаписям. При редактировании шаблона права доступа изменятся у всех записей, использующих данный шаблон. Настраивается в карточке видео на вкладке «Доступ».

| Атрибуты | Доступ | Экспорт | Статистика | Реклама | Поделиться видео |        |
|----------|--------|---------|------------|---------|------------------|--------|
| Сайты    |        | По умо. | лчанию     |         |                  | $\sim$ |
| Страны   |        | По умо  | лчанию     |         |                  | ~      |
| Возраст  |        | Без огр | аничений   |         |                  | ~      |
|          |        |         |            |         |                  |        |

# 5.7.1 Просмотр списка настроенных шаблонов доступа

Для просмотра списка уже настроенных для аккаунта шаблонов доступа перейдите в раздел «Настройки» и далее в подраздел «Шаблоны доступа на сайтах».

| Рамблер/видеоплатформа               | Видео Трансляции | Статистика Настройки Командный центр | RVtest ≻ t.makarina@rambler |
|--------------------------------------|------------------|--------------------------------------|-----------------------------|
| Управление аккаунтом<br>Пользователи | Шаблоны до       | ступа в странах                      | (+)                         |
| Группы пользователей<br>Метаданные   | По умолчанию     | at_country_default                   |                             |
| Шаблоны плеера                       | Название         | Доступ в странах                     |                             |
| Шаблоны доступа на сайтах            | Австрия          | Разрешен в странах: Австрия          |                             |
| Шаблоны доступа в странах            | 855              | Разрешен в странах: Австралия        |                             |
| manuouni heiniamin                   | dsdas            | Разрешен во всех странах             |                             |

На открывшейся странице отображается список уже настроенных шаблонов. Наименование шаблона, выбранного по умолчанию, отображается в поле «По умолчанию» и подсвечивается в списке цветом. Данный шаблон доступа будет устанавливаться автоматически при добавлении нового видео.

| Шаблоны доступа в странах 💿 |                                                                                                    | + |
|-----------------------------|----------------------------------------------------------------------------------------------------|---|
| По умолчанию Без            | о ограничения 🗸                                                                                                    |   |
| Название                    | Доступ в странах                                                                                                    |   |
| РФ + СНГ (включая Крым)     | Разрешен в странах: Азербайджан, Армения, Беларусь, Казахстан, Молдавия, Таджикистан,<br>Узбекистан, Украина, Туркменистан, Киргизия, Россия |   |
| РФ + СНГ (без Крыма)        | Разрешен в странах: Азербайджан, Армения, Казахстан, Молдавия, Беларусь, Россия, Украина,<br>Узбекистан, Таджикистан, Туркменистан, Киргизия |   |
| РФ (без Крыма)              | Разрешен в странах: Россия                                                                                                    |   |
| РФ (включая Крым)           | Разрешен в странах: Россия                                                                                                    |   |
| • Без ограничения           | Разрешен во всех странах                                                                                                    |   |

Для каждого шаблона в списке указано его название, и правила доступа в странах.

#### 5.7.2 Изменение шаблона доступа на сайтах по умолчанию

При необходимости можно изменить шаблон доступа в странах, используемый по умолчанию.

Для этого, на странице со списком настроенных шаблонов в поле «По умолчанию», откройте список шаблонов.

| Шаблоны дост          | упа в странах 🛛         |                                          |
|-----------------------|-------------------------|------------------------------------------|
| По умолчанию          | Без ограничения         |                                          |
|                       | РФ + СНГ (включая Крым) |                                          |
| Название              | РФ + СНГ (без Крыма)    |                                          |
| РФ + СНГ (включая Крь | РФ (без Крыма)          | н, Молдавия, Таджикистан,                |
|                       | РФ (включая Крым)       | ия, Россия                               |
| РФ + СНГ (без Крыма)  |                         | ия, Беларусь, Россия, Украина,<br>ргизия |

Найдите в списке нужный шаблон или же используйте в этом поле ручной ввод: введите название шаблона с клавиатуры.

| Шаблоны дост          | гупа в странах 🕖                                          |             |
|-----------------------|-----------------------------------------------------------|-------------|
| По умолчанию          | без                                                       |             |
|                       | РФ + СНГ (без Крыма)                                      |             |
| Название              | РФ (без Крыма)                                            |             |
| РФ + СНГ (включая Кры | Без ограничения                                           | н, Молдавия |
| L                     | 2 0000000000, 2 0000000, 2 00000000, 1 000000000, 1 00000 | ия, Россия  |

Выберите найденный шаблон, кликнув по наименованию мышью. Откроется окно подтверждения действия.

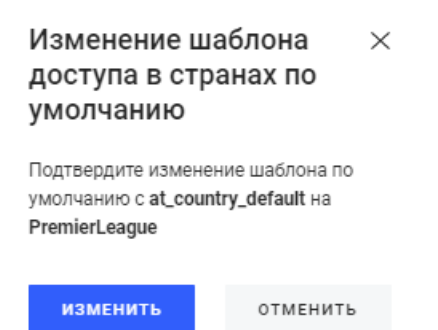

Если шаблон выбран корректно, то нажмите «Изменить». Во всех видеозаписях, для которых, в качестве шаблона доступа, по странам выбран шаблон «по умолчанию», шаблон будет изменен. После применения настроек внизу появится информационное сообщение об изменении шаблона по умолчанию.

```
Шаблон доступа в странах по умолчанию изменен на PremierLeague
```

После этого, в качестве шаблона по умолчанию, будет использоваться выбранный шаблон.

# 5.7.3 Создание шаблона доступа по странам

Для создания шаблона перейдите в раздел «Настройки» и после выберите пункт вертикального меню «Шаблоны доступа в странах». Далее выполните следующие шаги:

• нажмите на кнопку «Добавить»;

| Управление аккаунтом<br>Пользователи | Шаблоны дос    | тупа в странах ®                                 |
|--------------------------------------|----------------|--------------------------------------------------|
| Группы пользователей<br>Метаданные   | По умолчанию   | PremierLeague                                    |
| Шаблоны плеера                       | Название       | Доступ в странах                                 |
| Шаблоны доступа на сайтах            | Австрия        | Разрешен в странах: Австрия                      |
| Шаблоны доступа в странах            | 855            | Разрешен в странах: Австралия                    |
| шаолоны рекламы                      | dsdas          | Разрешен во всех странах                         |
|                                      | ΡΦ + CHΓ       | Разрешен в странах: Украина, Россия, Азербайджан |
|                                      | Запрещено в РФ | Разрешен во всех Россия<br>стоанах коома:        |

• откроется форма создания нового шаблона;

| Новый шаблон ⊘            |                                        |  |
|---------------------------|----------------------------------------|--|
| Название*                 | Введите текст                          |  |
| Описание                  | Введите текст                          |  |
| Тип доступа по<br>странам | Разрешить просмотр во всех странах 🗸 🗸 |  |
|                           | СОХРАНИТЬ ОТМЕНИТЬ                     |  |

- укажите название и описание шаблона;
- выберите тип доступа по странам:
  - о разрешить просмотр во всех странах;
  - о разрешить просмотр в выбранных странах;
  - о запретить просмотр в выбранных странах;

| Новый шаблон 🕖            |                                        |     |  |
|---------------------------|----------------------------------------|-----|--|
| Название*                 | Введите текст                          |     |  |
| Описание                  | Введите текст                          |     |  |
|                           |                                        | -11 |  |
| Тип доступа по<br>странам | Разрешить просмотр во всех странах     | ^   |  |
|                           | Разрешить просмотр во всех странах     |     |  |
|                           | Разрешить просмотр в выбранных странах |     |  |
|                           | Запретить просмотр в выбранных странах |     |  |

• для значений «Разрешить на выбранных сайтах» и «запретить на выбранных сайтах» появляется поле для выбора стран;

| Тип доступа по<br>странам | Разрешить просмотр в выбранных странах |        |  |
|---------------------------|----------------------------------------|--------|--|
| Страны                    | Выберите страны                        | $\sim$ |  |
|                           | СОХРАНИТЬ ОТМЕНИТЬ                     |        |  |

 раскройте выпадающий список и начните набирать название страны - она будет найдена в списке. Выберите одну или несколько стран, кликнув по наименованию мышью;

| Тип доступа по<br>странам | Разрешить просмотр в выбранных странах 🗸 🗸 |
|---------------------------|--------------------------------------------|
| Страны                    | Выберите страны                            |
|                           | Австрия × Албания × Австралия × Испания ×  |
|                           | ирак                                       |
|                           | Иран                                       |
|                           | Ирландия                                   |
|                           | Исландия                                   |
|                           | Испания                                    |
|                           | Италия                                     |

• для удаления выбранной страны нажмите на крестик рядом с названием страны;

| Тип доступа по<br>странам | Разрешить просмотр в выбранных странах    | $\sim$ |
|---------------------------|-------------------------------------------|--------|
| Страны                    | Выберите страны                           | ^      |
|                           | Австрия × Албания × Австралия × Испания × |        |
|                           | Ирак                                      |        |
|                           | Иран                                      |        |
|                           | Ирландия                                  |        |
|                           | Исландия                                  |        |
|                           | Испания                                   |        |
|                           | Италия                                    |        |

• далее нажмите «Сохранить».

### Новый шаблон 🛛

| Название*                 | н9                                         |
|---------------------------|--------------------------------------------|
| Описание                  | Введите текст                              |
| Тип доступа по<br>странам | Разрешить просмотр в выбранных странах 🗸 🗸 |
| Страны                    | Австрия × Албания × Испания × 🗸            |
|                           | СОХРАНИТЬ                                  |

Добавленный шаблон отобразится в списке и будет доступен для выбора в карточке видео на вкладке «Доступ».

| Атрибуты | Доступ | Экспорт | Статистика | Реклама | Поделиться видео |        |
|----------|--------|---------|------------|---------|------------------|--------|
| Сайты    |        | По умо  | лчанию     |         |                  | ~      |
| Страны   |        | По умо  | лчанию     |         |                  |        |
| Возраст  |        | Без огр | аничений   |         |                  | $\sim$ |

#### 5.7.4 Редактирование шаблона доступа в странах

Для перехода к редактированию созданного шаблона, кликните в списке по строке с наименованием шаблона или же нажмите иконку редактирования, которая появляется при наведении курсора мыши на строку.

| Шаблоны доступа в странах 💿 |                             | +            |  |
|-----------------------------|-----------------------------|--------------|--|
| По умолчанию                | PremierLeague               | $\checkmark$ |  |
| Название                    | Доступ в странах            |              |  |
| Австрия                     | Разрешен в странах: Австрия |              |  |

Откроется форма редактирования шаблона. Внесите необходимые правки и сохраните изменения.

# 5.7.5 Удаление шаблона доступа по сайтам

Для удаления шаблона:

- перейдите в раздел «Настройки» «Шаблоны доступа на сайтах»;
- в открывшемся списке найдите шаблон, который требуется удалить;
- наведите курсор на строку и нажмите на иконку «Удалить»;

| Шаблоны доступа в странах ⊚ |                             | (+           |     |
|-----------------------------|-----------------------------|--------------|-----|
| По умолчанию                | PremierLeague               | $\checkmark$ |     |
| Название                    | Доступ в странах            |              |     |
| Австрия                     | Разрешен в странах: Австрия |              | 2 🗊 |

• откроется окно подтверждения удаления и если все верно подтвердите удаление;

| Удаление шаблона ×<br>доступа в странах |                          |  |  |
|-----------------------------------------|--------------------------|--|--|
| Подтвердите удале                       | ение шаблона <b>крым</b> |  |  |
| удалить                                 | отменить                 |  |  |

• после удаления появится уведомление об удалении выбранного шаблона.

Шаблон доступа в странах КРым удален

Если данный шаблон был установлен для каких-то видеозаписей, то после удаления шаблона в этих видеозаписях будет установлен шаблон доступа в странах, используемый по умолчанию.

### 5.8 ШАБЛОН РЕКЛАМЫ

Основной способ монетизации видеороликов в нашем сервисе — это Vast/Vpaid реклама.

Видеоплатформа поддерживает любых российских и международных монетизаторов видео (Yandex, AdFox, Digital Alliance и другие).

Возможно подключить несколько монетизаторов на один видеоролик и управлять приоритетами вызова рекламных ссылок. Мобильную и десктопную версии можно монетизировать независимо друг от друга.

Рекламные ссылки настраиваются в шаблонах рекламы (инструкция по заполнению ниже). Внутри каждого рекламного шаблона настраивается вызов того или иного формата рекламы с помощью указания ссылок. Видеоплатформа поддерживаем следующие форматы рекламы:

- до видео (Pre-roll) рекламный ролик загружается до показа видеоконтента;
- отложенный пре-ролл (Preroll with starttime) старт отложен на некоторое время, при этом, начинает воспроизводиться основной ролик и отображается сообщение с обратным отсчетом времени до начала рекламного ролика;
- поверх видео (overlay) баннер появляется в нижней части плеера во время просмотра видео в плеере;
- после видео (Post-roll) рекламный ролик загружается после просмотра видеоконтента;
- в середине видео (Middle-roll) рекламный ролик загружается во время просмотра видеоконтента;

- после паузы (Pause-roll) рекламный ролик загружается после снятия с паузы;
- баннер на паузе (Pausebanner) рекламный баннер загружается при нажатии на паузу;
- псевдостриминг реклама загружается во время live-трансляции с заданной периодичностью (например, раз в 15 минут). Периодичность задается с учетом общей длительность live-трансляции.

# 5.8.1 Создание шаблона рекламы

Внутри каждого рекламного шаблона настраивается вызов того или иного формата рекламы.

Для создания шаблона перейдите в раздел «Настройки» и после выберите пункт вертикального меню «Шаблоны рекламы». Далее выполните следующие шаги:

| Шаблоны рекламы 🛛                                |               |            |         |           | (+)          |  |
|--------------------------------------------------|---------------|------------|---------|-----------|--------------|--|
| По умолчанию                                     | new-gpmd-0209 | 2020       |         | ~         |              |  |
| Название                                         | Виде          | o Pre-roll | Overlay | Post-roll | Middle-roll  |  |
| adtech sandbox test -<br>1qa0001.ad.rambler.tech | 1             | vast       | none    | none      | none         |  |
| Tect dnd                                         | 0             | vast       | none    | none      | none         |  |
| Фул реклама                                      | 3             | yandex     | none    | yandex    | yandex       |  |
| rb new 15 06 2021                                | 0             | vast       | vast    | none      | none         |  |
| Mid-roll + отложенный р                          | re-roll 2     | none       | none    | none      | vast, yandex |  |

• нажмите на кнопку «Добавить»;

- откроется карточка шаблона рекламы в режиме создания;
- для сохранения шаблона рекламы достаточно указать название. Можно выполнить все настройки сразу или выполнить настройки после сохранения нового шаблона, перейдя к редактированию;
- сохраните новый шаблон рекламы, кликнув на кнопку «Сохранить».

# 5.8.1.1 Карточка шаблона рекламы

Карточка шаблона рекламы содержит следующие блоки:

- основная информация;
- блок настройки рекламы на десктопе;
- блок настройки рекламы на мобильной версии.

К основной информации относится:

- название наименование шаблона;
- описание краткое описание шаблона рекламы;
- свитчер «Разрешить рекламные блоки» свитчер активирует функцию «Рекламные блоки». Рекламные блоки это несколько реклам, идущих одна за другой согласно установленному приоритету. Например, если для формата

рекламы выбрано несколько рекламных сервисов, то при активированной функции пользователю будут показаны все полученные от сервисов рекламные ролики/баннеры. Доступность опции «Рекламные блоки» для разных форматов рекламы представлена в таблице ниже.

| Новый шаблон 💿               |                  |  |  |
|------------------------------|------------------|--|--|
| Название*                    | Реклама          |  |  |
| Описание                     | Краткое описание |  |  |
| Разрешить<br>рекламные блоки |                  |  |  |

Доступность опции «Рекламные блоки».

| Формат рекламы                               | Опция «Рекламные блоки»<br>для desktop версии | Опция «Рекламные блоки»<br>для mobile версии |
|----------------------------------------------|-----------------------------------------------|----------------------------------------------|
| До видео (Pre-roll)                          | доступна                                      | -                                            |
| Отложенный пре-ролл (Preroll with starttime) | -                                             | -                                            |
| Поверх видео (overlay)                       | -                                             | -                                            |
| После видео (Post-roll)                      | доступна                                      | доступна                                     |
| В середине видео (Middle-roll)               | доступна                                      | -                                            |
| После паузы (Pause-roll)                     | -                                             | -                                            |
| Баннер на паузе (Pausebanner)                | -                                             | -                                            |
| Псевдостриминг                               | -                                             | -                                            |

# 5.8.1.1.1 Настройка рекламы на десктопе

На данный момент на десктопе поддерживаются последующие форматы рекламы:

- до видео (Pre-roll);
- отложенный пре-ролл (Preroll with starttime);
- поверх видео (overlay);
- после видео (Post-roll);
- в середине видео (Middle-roll);
- после паузы (Pause-roll);
- баннер на паузе (Pausebanner);
- псевдостриминг.

Для одного рекламного шаблона можно настроить один или несколько desktopформатов одновременно.

| Реклама на десктопе |                   |           |  |  |  |
|---------------------|-------------------|-----------|--|--|--|
| До видео Preroll    |                   |           |  |  |  |
| Сервис рекламы      | No ads            | $\sim$    |  |  |  |
| Отложенный пре-ן    | ролл Preroll with | starttime |  |  |  |
| Сервис рекламы      | No ads            | $\sim$    |  |  |  |
| Поверх видео Over   | ay                |           |  |  |  |
| Сервис рекламы      | No ads            | $\sim$    |  |  |  |
| После видео Postro  | II                |           |  |  |  |
| Сервис рекламы      | No ads            | $\sim$    |  |  |  |
| В середине видео    | Middleroll        |           |  |  |  |
| Сервис рекламы      | No ads            | $\sim$    |  |  |  |
| После паузы Pause   | roll              |           |  |  |  |
| Сервис рекламы      | No ads            | $\sim$    |  |  |  |
| Баннер на паузе Ра  | ausebanner        |           |  |  |  |
| Сервис рекламы      | No ads            | $\sim$    |  |  |  |
| Псевдостриминг F    | seudostreaming    |           |  |  |  |
| Сервис рекламы      | No ads            | $\sim$    |  |  |  |

Настройка каждого из форматов рекламы заключается в выборе используемых рекламных сервисов. Видеоплатформа взаимодействует со следующими сервисами для управления рекламой по стандарту VAST:

- AdRiver;
- Adfox;
- Яндекс;
- VAST VAST без привязки к какому-то сервису без заполнения специфичных атрибутов одного из сервисов.

Рассмотрим настройку показа рекламы для десктопа на примере формата pre-roll.

В поле «Сервис рекламы» откройте выпадающий список и выберите сервис, который должен иметь наивысший приоритет (то есть сервис, к которому запрос за рекламой будет сделан в первую очередь).

| До видео Preroll |             |              |            |           |            |           |
|------------------|-------------|--------------|------------|-----------|------------|-----------|
| Сервис рекламы   | No ads      | $\sim$       |            |           |            |           |
| При выборе       | сервиса Ас  | dRiver появл | ляются сле | едующие д | ополнитель | ные поля: |
| • поле дл        | ія ввода Ас | dRiver id;   |            |           |            |           |
| • свитче         | о «Разреши  | ить рекламн  | ые блоки»  | »;        |            |           |

• минимальная длительность видео для блока в секундах.

| До видео Preroll             |         |        |                                                 |
|------------------------------|---------|--------|-------------------------------------------------|
| Сервис рекламы               | AdRiver | $\sim$ | Введите Adriver id                              |
| Разрешить<br>рекламные блоки |         |        | Вве Минимальная длительность<br>видео для блока |

При выборе «чистого» VAST появляются следующие дополнительные поля:

- vast url укажите url, на который будет выполняться рекламный запрос;
- свитчер «Без звука» если требуется, чтобы у полученной видеорекламы был отключен звук, активируйте свитчер «Без звука»;
- свитчер «Разрешить рекламные блоки» используется в том случае, если указано несколько ссылок (сервисов). Если выбрано несколько рекламных сервисов, то при активированной функции пользователю будут показаны все полученные от сервисов рекламные ролики/баннеры;
- минимальная длительность видео для блока укажите длительность видео для блока в секундах.

| До видео Preroll             |          |                                              |
|------------------------------|----------|----------------------------------------------|
| Сервис рекламы               | VAST 🗸 🗸 | Vast url                                     |
|                              |          | 💭 Без звука                                  |
| Разрешить<br>рекламные блоки |          | Вве Минимальная длительность видео для блока |

Можно добавить несколько адресов/выбрать несколько сервисов, по которым будут выполняться рекламные запросы.

Очередность показов соответствует порядку расположения этих адресов: ссылка, расположенная сверху в списке, имеет первый приоритет, запрос по ней будет выполнен в первую очередь. Вторая ссылка в списке – второй приоритет и т.д.

Если в сервисе с первым приоритетом для конкретного пользователя не будет найдено подходящей рекламы, то будет выполнен запрос в сервис со вторым приоритетом. Если при этом разрешены рекламные блоки, то запросы будут выполнены во все указанные сервисы и будут показаны все полученные рекламные ролики.

После ввода url и настройки звука, нажмите на появившийся «+».

| До видео Preroll             |      |        |                                                                     |   |
|------------------------------|------|--------|---------------------------------------------------------------------|---|
| Сервис рекламы               | VAST | $\sim$ | https://vp.rambler.ru/admin/ac/rvtest/setting/adsedit?method=create | + |
| Разрешить<br>рекламные блоки |      |        | Без звука<br>Вве Минимальная длительность<br>видео для блока        |   |

# Первый сервис будет добавлен.

| До видео Preroll |      |        |                                                                     |   |
|------------------|------|--------|---------------------------------------------------------------------|---|
| Сервис рекламы   | VAST | $\sim$ | Vast url                                                            |   |
|                  |      |        | 🕥 Без звука                                                         |   |
|                  |      |        | VAST                                                                |   |
|                  |      |        | https://vp.rambler.ru/admin/ac/rvtest/setting/adsedit?method=create | ٥ |
|                  |      |        |                                                                     |   |

Для добавления второго адреса укажите еще один vast url, так же определите настройки звука и нажмите «+». Ссылка будет добавлена.

| До видео Preroll             |      |        |                                                                                     |   |
|------------------------------|------|--------|-------------------------------------------------------------------------------------|---|
| Сервис рекламы               | VAST | $\sim$ | Vast url                                                                            |   |
|                              |      |        | Без звука                                                                           |   |
|                              |      | 1      | VAST<br>https://ssp.rambler.ru/vapirs?<br>wl=rambler&pad_id=493355555█_id=544367047 | Ō |
|                              |      |        | Без заука                                                                           |   |
|                              |      | 2      | VAST<br>https://ads.adfox.ru/220463/getCode?p1=cjvao&p2=frxu                        | đ |
| Разрешить<br>рекламные блоки |      |        | Вве Минимальная длительность<br>видео для блока                                     |   |

Если необходимо добавить ссылку для запроса к другому сервису, то в выпадающем списке «Сервис рекламы» измените нужный сервис.

При выборе сервиса Adfox появляются следующие дополнительные поля:

- Adfox url;
- свитчер «Без звука».

| До видео Preroll |       |        |             |
|------------------|-------|--------|-------------|
| Сервис рекламы   | Adfox | $\sim$ | Adfox url   |
|                  |       |        | 💽 Без звука |

Укажите Adfox url, определите звуковые настройки (без звука или со звуком) и нажмите на «+». Адрес будет добавлен.

| До видео Preroll |       | _ |                                                                             |   | _   |
|------------------|-------|---|-----------------------------------------------------------------------------|---|-----|
| Сервис рекламы   | Adfox | ~ | https://ssp.rambler.ru/vapirs?<br>wl=rambler&pad_id=493355555█_id=544367047 |   | . + |
|                  |       |   | Без звука                                                                   | - |     |
|                  |       |   | VAST                                                                        |   |     |
|                  |       |   | https://ssp.rambler.ru/vapirs?<br>wl=rambler&pad_id=493355555█_id=544367047 | đ |     |
|                  |       |   |                                                                             |   |     |
|                  |       |   | VAST                                                                        |   |     |
|                  |       |   | https://ads.adfox.ru/220463/getCode?p1=cjvao&p2=frxu                        | đ |     |
|                  |       |   |                                                                             |   |     |

В нашем сценарии запрос к системе Adfox будет выполнен с приоритетом, так как располагается сверху.

| До видео Preroll |       |   |                                                                                                    |   |
|------------------|-------|---|----------------------------------------------------------------------------------------------------|---|
| Сервис рекламы   | Adfox | ~ | Adfox url                                                                                                    |   |
|                  |       |   | Без звука                                                                                                    |   |
|                  |       | ( | Adfox                                                                                                    | ) |
|                  |       | 1 | https://ssp.rambler.ru/vapirs?                                                                                                    |   |
|                  |       |   | Come de la compactación de la compactación de la co | ノ |
|                  |       | ( | VAST                                                                                                    | J |
|                  |       | 2 | https://ssp.rambler.ru/vapirs?                                                                                                    |   |
|                  |       |   | Без звука                                                                                                    | J |
|                  |       | ( | VAST                                                                                                    | ) |
|                  |       | 3 | https://ads.adfox.ru/220463/getCode?p1=cjvao&p2=frxu                                                                                                    |   |
|                  |       |   | 💿 Без звужа                                                                                                    | J |

При выборе сервиса «Яндекс» появляются следующие дополнительные поля:

- Partner id для работы вам потребуется Яндекс ID, который получают при регистрации в рекламной сети Яндекса;
- Category;
- Imp id;
- свитчер «Без звука».

| До видео | Preroll |
|----------|---------|
|----------|---------|

| Сервис рекламы | Яндекс | $\sim$ | Введите текст | Partner id * |
|----------------|--------|--------|---------------|--------------|
|                |        |        | Введите текст | Category *   |
|                |        |        | Введите текст | Imp id       |
|                |        |        | Без звука     |              |

После заполнения обязательных полей «Partner id» и «Category», нажмите на появившийся «+».

| До видео Preroll |        |        |                  |              |   |
|------------------|--------|--------|------------------|--------------|---|
| Сервис рекламы   | Яндекс | $\sim$ | 123              | Partner id * | + |
|                  |        |        | Category_example | Category *   |   |
|                  |        |        | id               | Imp id       |   |
|                  |        |        | 💽 Без звука      |              |   |

Запрос к сервису Яндекса будет добавлен.

| Сервис рекламы | Яндекс 🗸 | Введите текст Partner id *                                                 |   |
|----------------|----------|----------------------------------------------------------------------------|---|
|                |          | Введите текст Category *                                                   |   |
|                |          | Введите текст Imp id                                                       |   |
|                |          | Без звука                                                                  |   |
|                |          | Яндекс                                                                     |   |
|                |          | 123 DPartner id *                                                          |   |
|                | 1        | Category_exampl  Category *                                                |   |
|                |          | id 🗇 Imp id                                                                |   |
|                |          | 💽 Без зеуха                                                                |   |
|                |          | Adfox                                                                      |   |
|                | 2        | https://ssp.rambler.ru/vapirs?<br>wl=rambler&pad_id=49335555█_id=544367047 | ٥ |
|                |          | С Без зауха                                                                |   |
|                | ,        | VAST                                                                       |   |
|                | 2        | https://ssp.rambler.ru/vapirs?                                             | ٥ |
|                | 5        | wl=rambler&pad_id=493355555█_id=544367047                                  |   |
|                | \<br>\   | Без звука                                                                  |   |
|                | 4        | VAST                                                                       |   |
|                | 4        | https://ads.adfox.ru/220463/getCode?p1=cjvao&p2=frxu                       | ٥ |

При необходимости приоритетность сервисов можно менять. Для этого вам необходимо осуществить следующие действия:

 наведите курсор мыши на строку с сервисом, для которого требуется изменить приоритет. При наведении курсора строка будет подсвечена и появятся дополнительные элементы управления;

| \ | /AST                                                           |
|---|----------------------------------------------------------------|
| : | https://ssp.rambler.ru/vapirs?<br>wl=rambler&pad_id=4933555558 |
|   |                                                                |

• зажмите левую кнопку мыши, удерживайте запись и перетащите ее в нужное место: выше или ниже;

| VAST  Nutgence                                                                                                    |                 | https://ssp.ra | mbler.ru/vapirs?                        | ٥   |
|----------------------------------------------------------------------------------------------------|-----------------|----------------|-----------------------------------------|-----|
| VAST       https://ssp.rambler.ru/vapirs?       ud_rambler.Pand id_8039555558.block id_5043507047       File       2       Category_exampl       Category_exampl       Id       Imp id |                 | 5es seye       | and n - 49333338 nord 0 - 344307047     |     |
| https://ssp.rambler.ru/vapirs?     Image: Category *       Image: Category *     Image: Category *       Id     Image: Image: Category *       Id     Image: Image: Category *         |                 | VAST           |                                         |     |
| Skigekc         123       Partner id*       2         Category_exampl       Category*         id       Imp id         Example       Example                                            |                 | https://ssp.ra | mbler.ru/vapirs?                        | ð   |
| Category_exampl i Category* id i Imp id                                                                                                    | Яндекс<br>: 123 | ٥              | Partner id *                            | 2 Ū |
| id imp id                                                                                                    | Cates           | gory_exampi 📋  | Category *                              |     |
|                                                                                                    | id              | đ              | Imp id                                  |     |
|                                                                                                    |                 |                |                                         |     |
|                                                                                                    |                 |                |                                         |     |
|                                                                                                    |                 | https://ads.ad | ifox.ru/220463/getCode?p1=cjvao&p2=frxu | ñ   |

• в нашем примере мы установили второй приоритет для сервиса Яндекс, перетащив его на второе место.

Добавленные ссылки можно копировать, редактировать и удалять.

Для копирования - нажмите на иконку «Копировать» в окне ссылки.

| VAST                                                                |   |
|---------------------------------------------------------------------|---|
| https://vp.rambler.ru/admin/ac/rvtest/setting/adsedit?method=create | đ |
|                                                                     |   |

Для редактирования - в режиме редактирования можно редактировать ссылку и изменять звуковые настройки:

• наведите курсор мыши на запись и нажмите на иконку редактирования;

| : | https://ssp.rambler.ru/vapirs?<br>wl=rambler&pad_id=493355555█_id=544367047 | đ | Ż |
|---|-----------------------------------------------------------------------------|---|---|
|---|-----------------------------------------------------------------------------|---|---|

• поля станут доступны для изменений. После внесения правок нажмите «Enter» для сохранения.

Для удаления сервиса:

• наведите курсор мыши на запись и нажмите на иконку удаления;

| ים | Â |
|----|---|
| Ľ  | , |

#### • в открывшемся окне подтвердите удаление ссылки;

#### Удаление VAST ссылки ~ imes

Подтвердите удаление VAST ссылки

**УДАЛИТЬ** ОТМЕНИТЬ

• ссылка будет удалена.

Аналогичным образом настройте другие форматы рекламы.

Специфичные настройки есть только для форматов:

- отложенный preroll;
- поверх видео (overlay);
- псевдостриминг (Pseudostreaming).

Формат «Отложенный preroll». При выборе сервиса рекламы появляются дополнительные поля для ввода:

• старт показа в секундах - задается время, спустя которое, запустится рекламный видеоролик. При этом пользователь будет видеть сообщение с обратным отсчетом времени до старта рекламы.

| Отложенный пре- | ролл Preroll with star | time                        |
|-----------------|------------------------|-----------------------------|
| Сервис рекламы  | VAST                   | V Vast url                  |
|                 |                        | 🕥 Без звука                 |
|                 |                        | 5 Старт показа в секундах * |

Сообщение с обратным отсчетом:

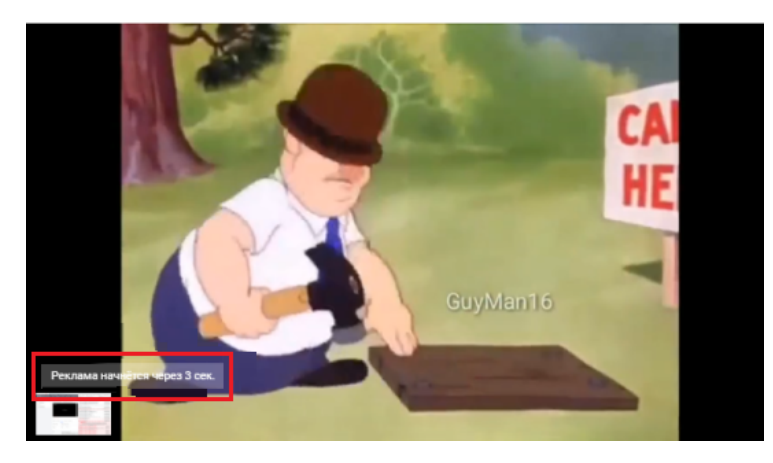

Формат «Поверх видео (overlay)». При выборе сервиса рекламы появляются дополнительные поля для ввода:

- старт показа в секундах секунда основного видео, при которой запустится реклама;
- длительность в секундах;
- интервал в секундах.

| Поверх видео Over | lay  |        |            |                                     |                          |     |
|-------------------|------|--------|------------|-------------------------------------|--------------------------|-----|
| Сервис рекламы    | VAST | $\sim$ | https://vp | o.rambler.ru/admin/ac/rvtest/settir | ng/adsedit?method=create | ] . |
|                   |      | _      | Без з      | вука                                | 1                        |     |
|                   |      |        | 3          | Старт показа в секундах             |                          |     |
|                   |      |        | Вве        | Длительность в секундах             |                          |     |
|                   |      |        | Вве        | Интервал в секундах                 |                          |     |
|                   |      |        |            |                                     | •                        |     |

Формат «Псевдостриминг». При выборе сервиса рекламы появляются дополнительные поля для ввода:

• старт показа в минутах - задается периодичность, с которой будет запускаться рекламный видеоролик. Например, каждые 4 минуты - то есть, через каждые 4 минуты будет стартовать рекламный ролик.

| Псевдостриминг | Pseudostreaming | 1      |              |                               |                             |   |
|----------------|-----------------|--------|--------------|-------------------------------|-----------------------------|---|
| Сервис рекламы | VAST            | $\sim$ | https://vp.r | rambler.ru/admin/ac/rvtest/se | tting/adsedit?method=create | + |
|                |                 |        | Без зв       | зука                          |                             |   |
|                |                 |        | 4            | Старт показа в минутах*       |                             |   |

# 5.8.1.1.2 Настройка рекламы на мобильной версии

Для мобильной версии на данный момент реализованы следующие форматы видео:

- до видео (Pre-roll);
- отложенный пре-ролл (Preroll with starttime);
- поверх видео (overlay);
- после видео (Post-roll);
- в середине видео (Middleroll);
- псевдостриминг (Pseudostreaming).

Для одного рекламного шаблона можно настроить один или несколько mobileформатов одновременно.

| Реклама на м       | иобильной        | верси        |
|--------------------|------------------|--------------|
| До видео Preroll m | obile            |              |
| Сервис рекламы     | No ads           | $\sim$       |
| Отложенный пре     | е-ролл Preroll m | obile with s |
| Сервис рекламы     | No ads           | $\sim$       |
| После видео Post   | roll mobile      |              |
| Сервис рекламы     | No ads           | $\sim$       |
| Псевдостриминг     | - Pseudostreamin | j mobile     |
| Сервис рекламы     | No ads           | $\sim$       |

Как и для desktop-версии настройка каждого из форматов рекламы для mobile-версии заключается в указании рекламных ссылок и выборе используемых рекламных сервисов:

- AdRiver;
- Adfox;
- Яндекс;
- VAST VAST без привязки к какому-то сервису без заполнения специфичных атрибутов одного из сервисов.

Алгоритм настройки ссылок для рекламных сервисов аналогичен настройкам для desktop-версии.

# 5.8.2 Редактирование шаблона рекламы

Для перехода к редактированию созданного шаблона рекламы кликните в списке по строке с названием шаблона или же нажмите иконку редактирования, которая появляется при наведении курсора мыши на строку.

| Шаблоны рекламы 💿 +          |          |              |         |              |             |           |
|------------------------------|----------|--------------|---------|--------------|-------------|-----------|
| По умолчанию                 | new_gpmd |              |         | ~            |             |           |
| Название                     | Видео    | Pre-roll     | Overlay | Post-roll    | Middle-roll |           |
| Test Admail                  | 2        | vast         | none    | vast         | none        |           |
| Бэки                         | 150      | vast, yandex | none    | vast, yandex | none        | Редактиро |
| Adfox only                   | 3        | vast         | none    | none         | none        |           |
| <ul> <li>new_gpmd</li> </ul> | 13825    | vast, yandex | none    | vast, yandex | none        |           |
| Без рекламы                  | 1        | none         | none    | none         | none        |           |

Откроется карточка шаблона рекламы в режиме редактирования.

| Редактирование шаблона 💿     |               |                                                                                                    |  |  |  |  |
|------------------------------|---------------|----------------------------------------------------------------------------------------------------|--|--|--|--|
| Название*                    | AdFox         |                                                                                                    |  |  |  |  |
| Описание                     | Введите текст |                                                                                                    |  |  |  |  |
| Разрешить<br>рекламные блоки |               |                                                                                                    |  |  |  |  |
| Реклама на десктопе          |               |                                                                                                    |  |  |  |  |
| До видео Preroll             |               |                                                                                                    |  |  |  |  |
| Сервис рекламы               | VAST 🗸        | Vast url                                                                                                    |  |  |  |  |
|                              |               | 💭 Без звука                                                                                                    |  |  |  |  |
|                              |               | VAST                                                                                                    |  |  |  |  |
|                              |               | http://ads.adfox.ru/171817/getCode?<br>p1=btcas&p2=faoc&pfc=a&ptb=a&ptb=a& |  |  |  |  |
| Разрешить<br>рекламные блоки |               | Вве Минимальная длительность<br>видео для блока                                                                                                    |  |  |  |  |

После внесения правок сохраните изменения, нажав на кнопку «Сохранить».

| Реклама на д                 | есктопе |                                                                                                    |
|------------------------------|---------|----------------------------------------------------------------------------------------------------|
| До видео Preroll             |         |                                                                                                    |
| Сервис рекламы               | VAST 🗸  | Vast url                                                                                                    |
|                              |         | Без звука                                                                                                    |
|                              |         | VAST                                                                                                    |
|                              |         | http://ads.adfox.ru/171817/getCode?         p1=btcas&p2=faoc&pfc=a&pfb=a&pfb=a&pfb=a&pop=a&puid1=&puid2=&puid         a=&puid4=&puid5=&puid6=&puid7=&puid8=&puid10=&puid11=&puid         12=&puid13=&puid14=&puid15=&puid16=&puid17=&puid18=&puid19=&puid         20=&puid21=&puid22=&puid23=&puid24=&puid23=&puid32=&puid32=&puid32=&puid33=&puid33=&puid33=&puid33=&puid33=&puid33=&puid33=&puid33=&puid33=&puid32=&puid32=&p |
| Разрешить<br>рекламные блоки |         | Вве Минимальная длительность<br>видео для блока                                                                                                    |
|                              |         | <b>СОХРАНИТЬ</b> ОТМЕНИТЬ                                                                                                    |

# 5.8.3 Просмотр списка настроенных шаблонов рекламы

Для просмотра списка, уже настроенных для аккаунта шаблонов рекламы, перейдите в раздел «Настройки» и далее в подраздел «Шаблоны рекламы».
| Рамблер/видеоплатформа                       | Видео Трансляции | Статистика | Настройки         | Командный центр   | )                      |             |
|----------------------------------------------|------------------|------------|-------------------|-------------------|------------------------|-------------|
| VERSERGING                                   |                  |            |                   |                   |                        |             |
| Управление аккаунтом                         | Шаблоны рек      | ламы 🛛     |                   |                   |                        |             |
| Гользователи                                 |                  |            |                   |                   |                        |             |
| Группы пользователей                         | По умолчанию     | new_gpmd   |                   |                   | ~                      |             |
| метаданные                                   | Hannauma         | Pre        | Dec Dec s         | oll Querley       | Deat cell              | Middle roll |
| Шаблоны плеера                               | Название         | ви,        | део Рге-г         | oli Overlay       | Post-roll              | Middle-roll |
| Шаблоны доступа на сайтах                    | PremierLeague    | 10         | 176 vast          | none              | vast                   | none        |
| Шаблоны доступа в странах<br>Шаблоны рекламы | Для БЭКОВ        | 1          | 9 none            | none              | vast, adfox,<br>yandex | none        |
|                                              | Test Admail      | :          | 7 vast            | none              | vast                   | none        |
|                                              | Adfox_screenshot | :          | 3 vast            | vast              | none                   | none        |
|                                              | KubokHockey      | 1          | 9 vast            | none              | vast                   | none        |
|                                              | ADV_embed_3      | 4          | 4 vast            | none              | vast                   | none        |
|                                              | ADV_embed_2      |            | 1 vast            | none              | none                   | none        |
|                                              | ADV_embed        | 1          | 1 vast            | none              | none                   | none        |
|                                              | Без рекламы      | 31         | 97 none           | none              | none                   | none        |
|                                              | new_gpmd         | 34         | 518 vast,<br>yand | adfox, none<br>ex | vast, adfox,<br>yandex | none        |
|                                              |                  |            |                   |                   |                        |             |

На открывшейся странице отображается список уже настроенных шаблонов рекламы. Наименование шаблона, выбранного в качестве шаблона по умолчанию, отображается в поле «По умолчанию» и подсвечивается в списке цветом. Данный шаблон устанавливается автоматически при добавлении нового видео.

| Рамблер/видеоплатформа                       | Видео Трансляции | Статистика Наст | ройки Коман            | идный центр |                        |             |
|----------------------------------------------|------------------|-----------------|------------------------|-------------|------------------------|-------------|
| Управление аккаунтом<br>Пользователи         | Шаблоны рек      | ламы            |                        |             |                        |             |
| Группы пользователей<br>Метаданные           | По умолчанию     | new_gpmd        |                        |             | $\checkmark$           |             |
| Шаблоны плеера                               | Название         | Видео           | Pre-roll               | Overlay     | Post-roll              | Middle-roll |
| Шаблоны доступа на сайтах                    | PremierLeague    | 1076            | vast                   | none        | vast                   | none        |
| Шаблоны доступа в странах<br>Шаблоны рекламы | Для БЭКОВ        | 19              | none                   | none        | vast, adfox,<br>yandex | none        |
|                                              | Test Admail      | 7               | vast                   | none        | vast                   | none        |
|                                              | Adfox_screenshot | 3               | vast                   | vast        | none                   | none        |
|                                              | KubokHockey      | 19              | vast                   | none        | vast                   | none        |
|                                              | ADV_embed_3      | 4               | vast                   | none        | vast                   | none        |
|                                              | ADV_embed_2      | 1               | vast                   | none        | none                   | none        |
|                                              | ADV_embed        | 11              | vast                   | none        | none                   | none        |
|                                              | Без рекламы      | 3197            | none                   | none        | none                   | none        |
|                                              | new_gpmd         | 34518           | vast, adfox,<br>yandex | none        | vast, adfox,<br>vandex | none        |

Для каждого шаблона в списке указано его название, количество видеозаписей, использующих данный шаблон, а также, какие форматы рекламы настроены в данном шаблоне и какие сервисы рекламы используются.

#### 5.8.4 Изменение шаблона рекламы по умолчанию

При необходимости можно изменить шаблон рекламы, используемый по умолчанию.

Перед изменением, обратите внимание на количество видео, использующих текущий шаблон по умолчанию. Для всех данных видео шаблон рекламы будет изменен.

Для этого на странице со списком настроенных шаблонов в поле «По умолчанию» откройте список шаблонов.

| Шаблоны рекламы 💿 |             |             |  |  |  |
|-------------------|-------------|-------------|--|--|--|
| По умолчанию      | new_gpmd    | ו           |  |  |  |
| Название          | KubokHockey | Middle-roll |  |  |  |
| PremierLeague     | ADV_embed_3 | none        |  |  |  |
| Для БЭКОВ         | ADV_embed_2 | none        |  |  |  |
| Test Admail       | Без рекламы | none        |  |  |  |
| Adfox_screenshot  | new_gpmd    | none        |  |  |  |

Найдите в списке нужный шаблон или же используйте в этом поле ручной ввод - введите название шаблона с клавиатуры.

# Шаблоны рекламы 💿

| По умолчанию  | adv         | ]  |
|---------------|-------------|----|
|               | ADV_embed_3 |    |
| Название      | ADV_embed_2 | Mi |
| PremierLeague | ADV_embed   | no |

Выберите найденный шаблон, кликнув по наименованию мышью. Откроется окно подтверждения действия.

| Изменение шаблона ×<br>рекламы по<br>умолчанию                                                 |          |  |  |  |  |
|------------------------------------------------------------------------------------------------|----------|--|--|--|--|
| Подтвердите изменение шаблона по<br>умолчанию с <b>new-gpmd-02092020</b> на<br><b>new_gpmd</b> |          |  |  |  |  |
| ИЗМЕНИТЬ                                                                                       | отменить |  |  |  |  |

Если шаблон выбран корректно, нажмите «Изменить».

После применения настроек, внизу появится информационное сообщение об изменении шаблона рекламы по умолчанию.

Шаблон рекламы по умолчанию изменен на new\_gpmd

# 5.8.5 Удаление шаблона рекламы

Для удаления шаблона рекламы:

• перейдите в раздел «Настройки» - «Шаблоны рекламы»;

- в открывшемся списке найдите шаблон, который требуется удалить. Обратите внимание на количество видео, использующих данный шаблон рекламы. После удаления шаблона для всех этих роликов будет установлен шаблон рекламы по умолчанию (шаблон по умолчанию подсвечен в списке голубым и указан над списком);
- наведите курсор на строку и нажмите на иконку «Удалить»;

| Шаблоны рекламы 💿 +     |          |                        |         |                        | +           |     |
|-------------------------|----------|------------------------|---------|------------------------|-------------|-----|
| По умолчанию            | new_gpmd |                        |         | ~                      |             |     |
| Название                | Видео    | Pre-roll               | Overlay | Post-roll              | Middle-roll |     |
| Test (все тесты с тегам | и) 1     | vast                   | none    | vast                   | none        |     |
| Daily (Бэки)            | 0        | vast, yandex,<br>adfox | none    | vast, yandex,<br>adfox | none        |     |
| PremierLeague           | 1452     | vast                   | none    | vast                   | none        |     |
| Adfox screenshot        | 4        | vast                   | none    | none                   | none        |     |
| Test Admail             | 5        | vast                   | none    | vast                   | none        |     |
| Без рекламы             | 2860     | none                   | none    | none                   | none        | 2 🗊 |
| new_gpmd                | 44461    | vast, yandex,<br>adfox | none    | vast, yandex,<br>adfox | none        | _   |

• откроется окно подтверждения удаления и если все верно подтвердите удаление;

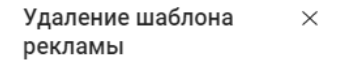

Подтвердите удаление шаблона No ads

удалить ОТМЕНИТЬ

• после удаления появится уведомление об удалении выбранного шаблона.

Шаблон рекламы Инструкция удален

#### 5.8.6 Просмотр истории изменений шаблона рекламы

Просмотр истории изменений шаблона рекламы доступен только пользователю с следующие.

Для просмотра истории изменений перейдите в раздел настроек шаблонов рекламы и выполните следующие шаги:

- выберите в списке нужный шаблон рекламы и откройте его карточку;
- в верхнем правом углу карточки кликните на иконку «История изменений». Если иконка отсутствует, значит у вас нет прав на просмотр изменений;

| Редактирова                  | ние шаблона   |           |  |
|------------------------------|---------------|-----------|--|
| Название*                    | banner mob    |           |  |
| Описание                     | Введите текст | ĥ         |  |
| Разрешить<br>рекламные блоки |               |           |  |
| Реклама на д                 | есктопе       |           |  |
| До видео Preroll             |               |           |  |
| Сервис рекламы               | VAST 🗸        | Vast url  |  |
|                              |               | Без звука |  |

• откроется журнал изменений. Первым в списке изменений отображается последнее выполненное изменение.

| История изменений (banner mob)               |                             |                                                                                                    |  |
|----------------------------------------------|-----------------------------|----------------------------------------------------------------------------------------------------|--|
| C 2021-12-14 14:21:11                        | er-co.ru 🔇 10.25.72.28      |                                                                                                    |  |
| Настройка                                    | Было                        | Стало                                                                                                    |  |
| Реклама на десктопе / До видео (Preroll)     |                             |                                                                                                    |  |
| Сервис рекламы                               | (0) VAST<br>Без звука=false | (0) VAST<br>Без звука=true                                                                                                    |  |
| Реклама на мобильной версии / До видео (Prer | oll mobile)                 |                                                                                                    |  |
| Сервис рекламы                               | -                           | (b) Adfox<br>Bea sayca=true<br>http://ssp.rambler.tu/vapirs?<br>Wi=rambler&pad_id=4855967678bloci_id=579406<br>5618jparamis=%78%22puid4%22%3A%22(puid4)%<br>22%2C%22puid5%22%2C%22puid5%22%2C%22puid5%22%2C%22puid5%22%2C%22puid5%22%2C%22puid5%22%3A%22(puid5)%22%2C%22puid5%22%3A%22(puid5)%22%2C%22puid5%22%2C%22puid5%2C%22puid5%22%2C%22puid5%22%2C%22puid5%22%2C%22puid5%22%2C%2puid5%22%2C%22puid5%22%2C%22puid5%22%2C%22puid5%22%2C%22puid5%22%2C%22puid5%22%2C%2puid5%22%2C%22puid5%22%22puid5%22%22%2C%2puid5%22%2C%2puid5%22%2C%2puid5%22%2C%22puid5%22%2C%22puid5%22%2C%22puid5%22%2C%22puid5%22%2C%22puid5%22%2C%22puid5%22%2C%22%2%2%2%2%2%2%22puid5%22%2C%2puid5%22%2C%22puid5%22%2C%22puid5%22%2C%22puid5%22%2C%22puid5%22%2C%22puid5%22%2C%22puid5%22%2C%22puid5%22%2%2%22puid5%22%2%2%22puid5%22%2%2%22puid5%22puid5%22%2%2%22puid5%22%22%2%2%2%2%2%2%2%2%2%2%2%2%2%2%2puid5%2%2%2%2%2puid5%2%2%2%2%2%2%2%2%2%2%2%2%2%2%2%2%2%2%2 |  |

Для каждого изменения указывается следующая информация:

- дата и время сохранения изменений;
- учетная запись пользователя, выполнившего изменение;
- ір-адрес пользователя, выполнившего изменение;
- таблица со списком выполненных изменений.

| История изменений (banner mob)   |                                     |                                                                                                    |  |
|----------------------------------|-------------------------------------|----------------------------------------------------------------------------------------------------|--|
| C 2021-12-14 14:21:11            | karina@rambler-co.ru) 🕲 10.25.72.28 |                                                                                                    |  |
| астройка                         | Было                                | Стало                                                                                                    |  |
| Реклама на десктопе / До видео ( | Preroll)                            |                                                                                                    |  |
| Сервис рекламы                   | <b>(0) VAST</b><br>Без звука=false  | <b>(0) VAST</b><br>Без звука=true                                                                                                    |  |
| Реклама на мобильной версии / Д  | lo видео (Preroll mobile)           |                                                                                                    |  |
| Сервис рекламы                   | -                                   | (0) Adfox<br>Fee asyxa=true<br>https://ssp.rambler.ru/vapirs?<br>wi-rambler.pad.id=4855967678block_id=579406<br>3618jparams=%78%22puid%22%3A%22[puid%2%2%3A%22[puid%2%2%3A%22[puid%2%2%2%2%2%2%2%2%2%2%2%2%2%2%2%2%2%2%2                                                                                                    |  |
|                                  |                                     | 5%22%3A%22(puid6)%22%2C%22%2A%22%2A<br>22(puid6)%22%2C%2C%22puid50%22%3A%22(puid6)<br>%22%2C%22puid62%22%3A%22(puid6)%22%2C<br>%22timing%22%3A%22(iming)%22%2C%22tillsor<br>en%22%3A%22[dul.edvice)%22%2C%22tillsor<br>en%22%3A%22[dul.edvice)%22%2C%22till.edvice<br>22%3A%22[dul.edvice)%22%2C%220tillsor<br>en%22%2C%22u1.edvice<br>22%3A%22[dul.edvice)%22%2C%22u1.encoded<br>22%3A%22[dur.um.source]%22%2C%22u2<br>22%3A%22[var.um.source]%22%2C%22a1.m.source<br>22%3A%22[var.um.source]%22%2C%22a2.dvice%22<br>3A%22[gound_browse1%22%2C%22gandbwser%22<br>3A%22[gound_browse1%22%2C%22cs.coment_id<br>22%3A%22[gound_scament)%22%2C%22cs.coment_id<br>22%3A%22[gound_browse1%22%2C%22cs.coment_id<br>22%3A%22[gound_browse1%22%2C%22cs.coment_id<br>22%3A%22[gound_browse1%22%2C%22cs.coment_id<br>22%3A%22[gound_browse1%22%2C%22cs.coment_id<br>22%3A%22[gound_browse1%22%2C%22cs.coment_id<br>22%3A%22[gound_browse1%22%2C%22cs.coment_id<br>22%3A%22[gound_browse1%22%2C%22cs.coment_id<br>22%3A%22[gound_browse1%22%2C%22%2C%22cs.coment_id<br>22%3A%22[gound_browse1%22%2C%22%2C%22cs.coment_id<br>22%3A%22[gound_browse1%22%2C%22%2C%22cs.coment_id<br>22%3A%22[gound_browse1%22%2C%22%2C%22cs.coment_id<br>22%3A%22[gound_browse1%22%2C%22%%2C%22cs.coment_id<br>22%3A%22[gound_browse1%22%2C%22%2C%22cs.coment_id<br>22%3A%22[gound_browse1%22%2C%22%2C%22%2C%2C%20ment_id<br>22%3A%22[gound_browse1%22%2C%22%2C%22%2C%2C%22cs.coment_id<br>22%3A%22[gound_browse1%22%2C%22%2C%2C%2C%2C%2C%2C%2C%2C%2C%2C% |  |

В таблице указываются:

- формат рекламы, где было выполнено изменение;
- наименование поля, где было выполнено изменение;
- значение «Было»;
- значение «Стало».

Обратите внимание, что для поля «Сервис рекламы» фиксируются все правки, в том числе:

- изменение приоритета ссылки;
- изменение/добавление/удаление ссылок и идентификаторов;
- изменение звуковых настроек.

Ниже, на рисунках, приведены примеры изменений.

| клама на десктопе / До виде | eo (Preroll)                         |                                                                                                    |                                                                                                    |
|-----------------------------|--------------------------------------|----------------------------------------------------------------------------------------------------|----------------------------------------------------------------------------------------------------|
| Сервис рекламы              | Приоритет                            | (0)VAST                                                                                                    | (0) VAST                                                                                                    |
| Наименовани                 | е сервиса рекламы<br>Настройка звука | (1) (AST)<br>Des 3Byka=Talse                                                                                                    | (1) VAST<br>Без звука=true                                                                                                    |
|                             | Ссылка                               | https://ads.adiox.tru/s/arisv/getc.ode/<br>pi=coore&p2=hdf&guid13=&puid15=<br>[gpmd_browser]&puid14=&puid19=&puid21=&puid<br>3=1&puid4={puid4}&puid5=[puid5]&puid5=<br>{timing}&puid9=&puid32=1&puid10=<br>[dimensions&puid11={fuid5crean}&puid12=<br>[all_device]&duration={duration}&eid1=<br>{source_name&eid2={var_utm_source}&d1=<br>{fuil_url_encoded}&[arg_preview] | https://ads.adfox.ru/378150/getCode?<br>p1=coore8/p2hdf&puid1=2&puid1=<br>[gpmd_browser]&puid4=4&puid19=&puid21=&puid<br>3=1&puid4=(puid4)&puid5=0<br>{timing1&puid9=0&puid32=1&puid11=<br>[fuilscreen]&puid2=0&puid32=1&puid11=<br>[fuilscreen]&puid12=[al_device]&duration=<br>(duration)&edi1=(source_name)&eid2=<br>(war_utm_source)&dl=[full_url_encoded)&<br>[arg_preview]                                                                                                    |
|                             |                                      | (2) VAST                                                                                                    | (2) VAST                                                                                                    |
|                             |                                      | -                                                                                                    | (3) VAST<br>Ges asyka=false<br>https://ads.adfox.ru/378150/getCode?<br>p1=coore&p2=hdt%puid13=&puid16=<br>[gpmd_browser]&puid1=a&puid16=<br>{puid6}&puid3={puid3={puid5={puid5={puid |
|                             |                                      | (3) Яндекс                                                                                                    | (4) Яндекс                                                                                                    |

Удаление и добавление данных:

- если в поле «Было» значение отсутствует, значит значение было добавлено;
- если в поле «Стало» значение отсутствует, значит значение было удалено.

| Настройка                           | Было                                                                     |                    | Стало                                                                    |
|-------------------------------------|--------------------------------------------------------------------------|--------------------|--------------------------------------------------------------------------|
| Реклама на десктопе / Отложенный    | пре-ролл (Preroll with starttime)                                        | Значение добавлено |                                                                          |
| Сервис рекламы                      | -                                                                        |                    | (0) Яндекс<br>Без звука-false<br>Partner id=12<br>Category=1<br>Imp id=1 |
| Старт показа в секундах             | -                                                                        |                    | 13                                                                       |
|                                     |                                                                          |                    |                                                                          |
| C 2021-12-14 17:18:10 😤 t.makari    | na@rambler-co.ru 🕥 10.25.72.28                                           |                    |                                                                          |
| Настройка                           | Было                                                                     |                    | Стало                                                                    |
| Реклама на десктопе / До видео (Рге | roll)                                                                    |                    |                                                                          |
| Сервис рекламы                      | (0) VAST                                                                 |                    | (0) VAST                                                                 |
|                                     | (1) VAST                                                                 |                    | (1) VAST                                                                 |
|                                     | (2) VAST                                                                 |                    | (2) VAST                                                                 |
|                                     | (3) VAST                                                                 |                    | (3) VAST                                                                 |
|                                     | (4) Яндекс<br>Без звука=false<br>Partner id=12<br>Category=1<br>Imp id=3 |                    | Значение удалено                                                         |

# 5.8.7 Назначение шаблона рекламы для видеоролика

Шаблон рекламы можно установить различными способами:

- через указание шаблона плеера, в котором явно задан шаблон рекламы. Задается шаблон рекламы в шаблоне плеера в блоке «Дополнительные параметры». Шаблон плеера может быть задан:
  - о на вкладке «Атрибуты« в карточке видео;
  - на вкладке «Экспорт» в карточке видео при генерации кода вставки на сайт, можно выбрать любой шаблон плеера (вместе с ним и шаблон рекламы). На вкладке «Атрибуты» может быть указан другой шаблон плеера.
- через явное указание шаблона рекламы для видео:
  - о массовое изменение шаблона рекламы с главной страницы;
  - задать шаблон рекламы в карточке видео на вкладке «Реклама» шаблон рекламы может быть также задан способом, описанным выше. Однако, для видео будет использован именно этот шаблон рекламы - он будет иметь наивысший приоритет.

То есть, если для одного и того же видео шаблон рекламы будет задан всеми тремя способами одновременно, то приоритет будет следующий:

- вкладка «Атрибуты» в карточке видео приоритет 3;
- вкладка «Экспорт» в карточке видео приоритет 2;
- вкладка «Реклама» в карточке видео приоритет 1 (наивысший).

# 6 КОМАНДНЫЙ ЦЕНТР

Командный центр - раздел администрирования, доступный определённому кругу суперпользователей. Командный центр позволяет суперпользователю работать со списком суперпользователей и аккаунтами сервиса.

Суперпользователь - пользователь с полными правами. Ему доступны дополнительные функции по работе с командным центром и возможность заходить в администрирование аккаунтов, даже в случае, если он не добавлен в них напрямую.

При наличии у пользователя специальных прав перейти в командный центр можно следующим образом:

• на главной странице кликнуть на вкладку «Командный центр» (если у вас нет прав суперпользователя, то данная вкладка не будет отображаться);

| Рамблер/видеопл                             | ΑΤΦΟΡΜΑ    | Видео Трансляции Статистика Настройки Конандный центр                                                                                                    | RVtest ∽ t.makarina@rambler |
|---------------------------------------------|------------|----------------------------------------------------------------------------------------------------|-----------------------------|
| добавить виде                               | EO         | Поиск видео                                                                                                    | найти                       |
| Все видео Моё видео                         | 9164<br>17 | Все видео 9164 Показы                                                                                                    | ывать по 15 -> //611 >      |
| ••• В обработке                             | 5494       | Выбрать всё                                                                                                    | ≕ По дате создания ∨        |
| <ul> <li>Ошибки</li> <li>Корзина</li> </ul> | 0<br>1415  | Image: State State | ⊚1 <b>  .</b> 1             |

• после перехода откроется интерфейс командного центра;

| Рамблер/видеоплатформ                     | IA | Командный центр |         |                 |           |              |                            | Акка | унт <sup>∨</sup> t.makarina@rambler |
|-------------------------------------------|----|-----------------|---------|-----------------|-----------|--------------|----------------------------|------|-------------------------------------|
| Все аккаунты<br>Активные аккаунты         |    | Все аккаунты 71 |         |                 |           |              |                            | +    |                                     |
| Заблокированные аккаунты                  |    |                 |         |                 |           |              |                            | Q    |                                     |
| Суперпользователи                         |    |                 |         |                 |           |              |                            |      |                                     |
| Настройки пользователей                   | ~  | Название 🗸 🔨    | Аккаунт | Статус 🗸 🔨      | Видео 🗸 🔨 | Занимает 🗸 🗠 | Последнее видео \vee \land |      |                                     |
| Настройки правообладателя                 | ~  | п               | ß       | Активный        | -         | -            |                            |      |                                     |
| Общая статистика<br>Уникальная статистика |    | test_2138       | ß       | Заблокированный | -         | -            |                            |      |                                     |
| Мониторинг                                |    | Volna           | ß       | Активный        | -         | -            |                            |      |                                     |

• чтобы вернуться на главную страницу с основным меню, нужно выбрать один из аккаунтов в селекторе «Аккаунт».

| Командный центр | Аккаунт 🗸 👘 t.r |
|-----------------|-----------------|
|                 | Все аккаунты    |
|                 | Авторамблер     |
| DCe arrayhibi   | АО "ТВ сервис"  |
|                 | Афиша           |
|                 | Афиша Рестораны |
|                 | Δήμιμα Daily    |

# 6.1 ВСЕ АККАУНТЫ

На данной вкладке отображается список всех аккаунтов Видеоплатформы. Аккаунт — клиент сервиса, например, Лента.ру, Чемпионат, Афиша и т.д.

| Все аккаунты 71 |         |                 |           |              |                            | + |
|-----------------|---------|-----------------|-----------|--------------|----------------------------|---|
|                 |         |                 |           |              |                            | Q |
| Название 🗸 🔿    | Аккаунт | Статус 🗸 🔨      | Видео 🗸 🔨 | Занимает 🗸 🔨 | Последнее видео \vee \land |   |
| іт              | ß       | Активный        | -         | -            |                            |   |
| test_2138       | ß       | Заблокированный | -         | -            |                            |   |
| Volna           | ß       | Активный        | -         | -            |                            |   |
| HMD             | ß       | Активный        | -         | -            |                            |   |
| Winline         | ß       | Активный        | -         | -            |                            |   |
| WildJam         | ß       | Активный        | -         | -            |                            |   |
| testyдалить     | ß       | Заблокированный | -         | -            |                            |   |
| Yoola           | ß       | Активный        | 373       | 286,22 ГБ    | 19 июля                    |   |
| test2021vp      | ß       | Заблокированный | -         | -            |                            |   |
| VourChoice      | c3      | Augurumun       |           |              |                            |   |

Для каждого аккаунта в списке указаны:

- название;
- ссылка на аккаунт ссылка, которая переводит пользователя в администрирование аккаунтом (права суперпользователя);
- статус:
  - о активный;
  - о заблокированный;
- видео количество загруженных видеороликов;
- занимаемый объем в ГБ;
- дата загрузки последнего видео.

Над списком расположена строка поиска аккаунтов по названию.

| Все аккаунты 7   |         |            |           |              |                     | + |
|------------------|---------|------------|-----------|--------------|---------------------|---|
| Леј              |         |            |           |              |                     | Q |
| Название 🗸 🔨     | Аккаунт | Статус 🗸 🔿 | Видео 🗸 🗠 | Занимает 🗸 🗠 | Последнее видео 🖂 🗠 |   |
| Рамблер/почта    | ß       | Активный   | -         | -            |                     |   |
| Рамблер.Обучение | ß       | Активный   | 37        | 128,91 ГБ    | 28 декабря 2020 г.  |   |
| Рамблер/игры     | ß       | Активный   | 712       | 907,12 ГБ    | 8 июня              |   |
| Авторамблер      | ß       | Активный   | 6 952     | 2 218,72 ГБ  | 8 июня              |   |

Введите данные для поиска - список будет отфильтрован в соответствии с введенными символами. Чтобы вновь отобразился полный список очистите строку поиска.

# 6.1.1 Добавление нового аккаунта

Для добавления аккаунта выполните следующие шаги:

• на вкладке «Все аккаунты» нажмите на кнопку «Добавить»;

| Все аккаунты 71 |         |                 |           |              |                     | + |
|-----------------|---------|-----------------|-----------|--------------|---------------------|---|
|                 |         |                 |           |              |                     | Q |
| Название 🗸 🗠    | Аккаунт | Статус 🗸 🔨      | Видео 🗸 🔨 | Занимает 🗸 🔿 | Последнее видео 🖂 🗠 |   |
| IT              | ß       | Активный        | -         | -            |                     |   |
| test_2138       | ß       | Заблокированный | -         | -            |                     |   |

• откроется форма создания нового аккаунта;

| Создание аккаунта |                    |  |  |
|-------------------|--------------------|--|--|
| Название          | Введите название   |  |  |
| URL               | .eagleplatform.com |  |  |
|                   | СОХРАНИТЬ ОТМЕНИТЬ |  |  |

- укажите название для аккаунта. Это название будет отображаться в селекторе аккаунтов на главной странице;
- укажите url;

| Название Для инструкции URL (hstruction | Название Для инструкции URL Instruction | Создание аккаунта |                |  |  |  |
|-----------------------------------------|-----------------------------------------|-------------------|----------------|--|--|--|
| URL #struction                          | URL instruction                         | Название          | Для инструкции |  |  |  |
|                                         |                                         | URL               | instruction    |  |  |  |

• сохраните новый аккаунт, кликнув на кнопку «Сохранить».

После сохранения новый аккаунт в списке

# 6.1.2 Редактирование аккаунта

Для перехода к редактированию аккаунта кликните в списке по наименованию или же нажмите иконку редактирования, которая появляется при наведении курсора мыши на строку.

| Название < <   | Аккаунт | Статус 🗸 🔨      | Видео 🗸 🔿 | Занимает 🗸 🔨 | Последнее видео \vee \land |   |
|----------------|---------|-----------------|-----------|--------------|----------------------------|---|
| Новый аккаунт  | ß       | Заблокированный | -         | -            |                            | 2 |
| Для инструкции | ß       | Активный        | -         | -            |                            |   |
| test1account2  | 12      | Активный        | -         | _            |                            |   |

Откроется карточка аккаунта.

| Premier Leag            | ue                         | 0 |
|-------------------------|----------------------------|---|
| Статус                  | Активен                    |   |
| ID                      | 10874                      |   |
| Аккаунт                 | vp.rambler.ru/admin/ac/epl |   |
| Дата регистрации        | 29 июля 2019 г.            |   |
| Последнее видео         | 24 мая                     |   |
| Всего записей           | 0,13 ГБ или 125,58 МБ 🗍    |   |
| Шифрование<br>записей   |                            |   |
| Фильтры для<br>удаления | Выбрать 🗸                  |   |

В карточке указаны основные сведения об аккаунте, а также реализованы следующие функции:

- шифрование записей;
- удаление фильтров;
- блокировка/разблокировка аккаунта.

# 6.1.2.1 Включение шифрования

Чтобы включить шифрование видео для аккаунтов:

- перейдите к редактированию аккаунта;
- активируйте свитчер «Шифрование записей»;
- сохраните изменения.

#### 6.1.2.2 Удаление видеофайлов из фильтров аккаунта

Фильтры облегчают работу со списками видео и позволяют их группировать по одинаковым признакам/атрибутам.

Для того, чтобы удалить видео из фильтров:

- перейдите к редактированию аккаунта;
- в поле «Фильтры для удаления» раскройте выпадающий список и найдите название фильтра (-ов), который (-ые) требуется удалить. Для ускорения поиска, если фильтров в списке очень много, можно воспользоваться ручным вводом в данном поле;

| Фильтры для<br>удаления | no          | ^ |
|-------------------------|-------------|---|
|                         | Norm Videos |   |

• выберите один или несколько фильтров (в поле возможен множественный выбор);

| Фильтры для<br>удаления | Из ленты Х | Контент с пр Х | $\sim$ |
|-------------------------|------------|----------------|--------|
|                         |            |                |        |

• сохраните изменения.

Удаление видеофайлов в выбранных фильтрах происходит автоматически, ориентировочно, в ночное время.

#### 6.1.2.3 Как заблокировать аккаунт

Чтобы заблокировать аккаунт перейдите к редактированию аккаунта:

• в открывшейся карточке аккаунта, нажмите в верхнем правом углу на кнопку «Блокировать»;

| Рамблер/и | ігры                                                                               |                                                   |    |
|-----------|------------------------------------------------------------------------------------|---------------------------------------------------|----|
| Статус    | Активен                                                                            |                                                   |    |
|           | • цвет кнопки изменится на красный. Стат «Заблокирован». Отобразится уведомление с | тус пользователя будет изменен н<br>о блокировке. | ła |

| Рамблер/и | гры          | 0 |
|-----------|--------------|---|
| Статус    | Заблокирован |   |

Для разблокировки нажмите ту же кнопку. Аккаунт будет разблокирован, статус изменится на «Активный».

#### 6.2 АКТИВНЫЕ АККАУНТЫ

На данной вкладке отображается список всех активных аккаунтов Видеоплатформы.

| Активные аккаунть        | 86      |          |           |              |                            | +                          |  |
|--------------------------|---------|----------|-----------|--------------|----------------------------|----------------------------|--|
|                          |         |          |           |              |                            | Q                          |  |
| Название ∨ ∧             | Аккаунт | Статус   | Видео 🖂 🛆 | Занимает 🗸 🔿 | Последнее видео \vee \land | Фильтры<br>для<br>удаления |  |
| Для инструкции           | C2      | Активный | -         | -            |                            |                            |  |
| test1account2            | C2      | Активный | -         | -            |                            |                            |  |
| test1account1            | C2      | Активный | -         | -            |                            |                            |  |
| test_delete_after_30_aug | ß       | Активный | 6         | 0 ГБ         | 10 августа                 |                            |  |

Для каждого аккаунта в списке указаны

- Название;
- ссылка на аккаунт ссылка, которая переводит пользователя в администрирование аккаунтом (права суперпользователя);

- статус;
- видео количество загруженных видеороликов;
- занимаемый объем в ГБ;
- дата загрузки последнего видео;
- фильтры для удаления.

Над списком расположена строка поиска аккаунтов по названию.

| Активные аккаунт         | Ы 6     |          |           |              |                                |                            | + |
|--------------------------|---------|----------|-----------|--------------|--------------------------------|----------------------------|---|
| рам                      |         |          |           |              |                                |                            | Q |
| Название $\sim$ $\wedge$ | Аккаунт | Статус   | Видео 🗸 🗠 | Занимает 🗸 🔨 | Последнее видео $\lor$ $\land$ | Фильтры<br>для<br>удаления |   |
| Рамблер/почта            | 12      | Активный | -         | -            |                                |                            |   |
| Рамблер.Обучение         | ß       | Активный | 37        | 128,91 ГБ    | 28 декабря 2020 г.             |                            |   |
| Рамблер/игры             | 12      | Активный | 712       | 907,12 F6    | 8 июня                         |                            |   |
| Авторамблер              | ß       | Активный | 6 952     | 2 218,72 ГБ  | 8 июня                         |                            |   |
| Рамблер/видео            | Ľ       | Активный | 78 686    | 8 809,69 ГБ  | 6 августа                      |                            |   |
| Рамблер/медиа            | ß       | Активный | 104 596   | 16 597,25 ГБ | 12 августа                     |                            |   |

Введите данные для поиска - список будет отфильтрован в соответствии с введенными символами. Чтобы вновь отобразился полный список очистите строку поиска.

# 6.2.1 Добавление нового аккаунта

Для добавления аккаунта выполните следующие шаги:

• на вкладке «Активные аккаунты» нажмите на кнопку «Добавить»;

| Активные аккаунт | Ы 86    |          |              |                     |                            |                            | ( + ) |
|------------------|---------|----------|--------------|---------------------|----------------------------|----------------------------|-------|
|                  |         |          |              |                     |                            |                            | Q     |
| Название 🗸 🔿     | Аккаунт | Статус   | Видео \vee ^ | Занимает \vee \land | Последнее видео \vee \land | Фильтры<br>для<br>удаления |       |
| Для инструкции   | ß       | Активный | -            | -                   |                            |                            |       |

• откроется форма создания нового аккаунта;

| Создание акк | аунта              |           |          |
|--------------|--------------------|-----------|----------|
| Название     | Введите название   |           |          |
| URL          | .eagleplatform.com |           |          |
|              |                    | СОХРАНИТЬ | отменить |

- укажите название для аккаунта. Это название будет отображаться в селекторе аккаунтов на главной странице;
- укажите url;

| Название Для инструкции URL [hstruction | Создание акк | аунта          |
|-----------------------------------------|--------------|----------------|
| URL instruction                         | Название     | Для инструкции |
|                                         | URL          | ipstruction    |

• сохраните новый аккаунт, кликнув на кнопку «Сохранить».

После сохранения новый аккаунт будет добавлен. Статус аккаунта – «Активный».

# 6.2.2 Редактирование аккаунта

Для перехода к редактированию аккаунта, кликните в списке по наименованию или же нажмите иконку редактирования, которая появляется при наведении курсора мыши на строку.

| Название 🖂 🔿     | Аккаунт | Статус   | Видео 🗸 🔨 | Занимает 🗸 🔨 | Последнее видео \vee \land | Фильтры<br>для<br>удаления |               |
|------------------|---------|----------|-----------|--------------|----------------------------|----------------------------|---------------|
| Рамблер/почта    | 12      | Активный | -         | -            |                            |                            |               |
| Рамблер.Обучение | Z       | Активный | 37        | 128,91 ГБ    | 28 декабря 2020 г.         |                            | 2             |
| Рамблер/игры     | ß       | Активный | 712       | 907,12 ГБ    | 8 июня                     |                            | Редактировать |

Откроется карточка аккаунта.

| Premier Leag            | ue                               | 0 |
|-------------------------|----------------------------------|---|
| Статус                  | Активен                          |   |
| ID                      | 10874                            |   |
| Аккаунт                 | vp.rambler.ru/admin/ac/epl       |   |
| Дата регистрации        | 29 июля 2019 г.                  |   |
| Последнее видео         | 24 мая                           |   |
| Всего записей           | 0,13 ГБ или 125,58 МБ <b>[</b> ] |   |
| Шифрование<br>записей   |                                  |   |
| Фильтры для<br>удаления | Выбрать 🗸                        |   |

В карточке указаны основные сведения об аккаунте, а также реализованы следующие возможности:

- шифрование записей;
- удаление фильтров;
- блокировка/разблокировка аккаунта.

# 6.3 ЗАБЛОКИРОВАННЫЕ АККАУНТЫ

На данной вкладке отображается список всех заблокированных аккаунтов Видеоплатформы.

| Заблокированные а                     | аккаунты | 24              |           |              |                            | + |
|---------------------------------------|----------|-----------------|-----------|--------------|----------------------------|---|
|                                       |          |                 |           |              |                            | Q |
| Название 🗸 ^                          | Аккаунт  | Статус          | Видео 🗸 🔿 | Занимает 🗸 ^ | Последнее видео \vee \land |   |
| Новый аккаунт                         | ß        | Заблокированный | -         | -            |                            |   |
| Test13.07                             | Ø        | Заблокированный | -         | -            |                            |   |
| VP-2464                               | Ø        | Заблокированный | -         | -            |                            |   |
| Http2test                             | ß        | Заблокированный | -         | -            |                            |   |
| · · · · · · · · · · · · · · · · · · · | -7       | 0-4×            |           |              |                            |   |

Для каждого аккаунта в списке указаны:

- Название;
- ссылка на аккаунт в настоящий момент переход по ней никуда не приведет, т.к. аккаунт заблокирован;
- статус;
- видео количество загруженных видеороликов;
- занимаемый объем в ГБ.

Над списком расположена строка поиска аккаунтов по названию.

| Заблокированные а         | ккаунты | 2               |           |              |                            | + |
|---------------------------|---------|-----------------|-----------|--------------|----------------------------|---|
| уда                       |         |                 |           |              |                            | Q |
| Название < <              | Аккаунт | Статус          | Видео 🗸 ^ | Занимает 🗸 🔨 | Последнее видео \vee \land |   |
| Удалить еще раз           | Ľ       | Заблокированный | -         | -            |                            |   |
| Ненужный аккаунт, удалить | ß       | Заблокированный | -         | -            |                            |   |

Введите данные для поиска - список будет отфильтрован в соответствии с введенными символами. Чтобы вновь отобразился полный список очистите строку поиска.

#### 6.3.1 Добавление нового аккаунта

Для добавления аккаунта выполните следующие шаги:

• на вкладке «Заблокированные аккаунты» нажмите на кнопку «Добавить»;

| Заблокированные а         | ккаунты | 2               |           |              |                            | + |
|---------------------------|---------|-----------------|-----------|--------------|----------------------------|---|
| уда                       |         |                 |           |              |                            | Q |
| Название 🗸 🔿              | Аккаунт | Статус          | Видео 🗸 🔿 | Занимает 🗸 🔿 | Последнее видео \vee \land |   |
| Удалить еще раз           | 12      | Заблокированный | -         | -            |                            |   |
| Ненужный аккаунт, удалить | ß       | Заблокированный | -         | -            |                            |   |

#### • откроется форма создания нового аккаунта;

| Создание акк | аунта              |           |          |  |
|--------------|--------------------|-----------|----------|--|
| Название     | Введите название   |           |          |  |
| URL          | .eagleplatform.com |           |          |  |
|              |                    | СОХРАНИТЬ | отменить |  |

- укажите название для аккаунта. Это название будет отображаться в селекторе аккаунтов на главной странице;
- укажите url;

| Название Для инструкции URL Instruction | Создание аккаунта |                |  |  |  |
|-----------------------------------------|-------------------|----------------|--|--|--|
| URL Instruction                         | Название          | Для инструкции |  |  |  |
|                                         | URL               | instruction    |  |  |  |
|                                         |                   | соуданить      |  |  |  |

• сохраните новый аккаунт, кликнув на кнопку «Сохранить».

После сохранения вы будете перенаправлены на вкладку «Все аккаунты». Новый аккаунт будет добавлен и отобразится в списке в статусе – «Активный».

# 6.3.2 Разблокировка аккаунта

Чтобы разблокировать аккаунт:

• кликните в списке по наименованию или нажмите иконку редактирования, которая появляется при наведении курсора мыши на строку;

| Заблокированнь  | іе аккаунты | 25              |           |              |                     | +        |
|-----------------|-------------|-----------------|-----------|--------------|---------------------|----------|
|                 |             |                 |           |              |                     | Q        |
| Название 🗸 🔿    | Аккаунт     | Статус          | Видео 🗸 🔿 | Занимает 🗸 ^ | Последнее видео 🖂 🗠 |          |
| Удалить еще раз | ß           | Заблокированный | -         | -            |                     |          |
|                 | -3          |                 |           |              |                     | $\smile$ |

• откроется карточка аккаунта. В правом верхнем углу подсвечена красным кнопка блокировки. Статус аккаунта «Заблокированный»;

| Удалить еще           | ераз                               | 0 |
|-----------------------|------------------------------------|---|
| Статус                | Заблокирован                       |   |
| ID                    | 10951                              |   |
| Аккаунт               | vp-stage01.rambler.ru/admin/ac/del |   |
| Дата регистрации      | 13 августа                         |   |
| Последнее видео       | -                                  |   |
| Всего записей         | -                                  |   |
| Шифрование<br>записей |                                    |   |

- нажмите на данную кнопку. Цвет кнопки изменится на белый;
- аккаунт будет разблокирован, статус изменится на «Активный». Аккаунт пропадет из списка «Заблокированные аккаунты» и отобразится в списках «Все аккаунты» и «Активные аккаунты».

# 6.4 СУПЕРПОЛЬЗОВАТЕЛИ

#### 6.4.1 Просмотр списка суперпользователей

Для перехода к управлению суперпользователями перейдите в командный центр и далее нажмите на вкладку вертикального меню «Суперпользователи».

| Рамблер/видеоплатформа            | Командный центр           |             |                    | Аккаунт Ү          | t.makarina@ | @rambler |
|-----------------------------------|---------------------------|-------------|--------------------|--------------------|-------------|----------|
| Все аккаунты<br>Активные аккаунты | Суперпользователи 56      |             |                    |                    | +           |          |
| Заблокированные аккаунты          | E-mail                    | Статус 🗸 ^  | Добавлен 🗸 🔨       | Деактивирован 🗸 🔿  |             |          |
| Суперпользователи                 | upload@eagleplatform.com  | Активный    | 01.12.2017 в 21:12 |                    |             |          |
| Настройки пользователей 🗸         | amiznikov@dultonmedia.com | Не активный | 16.04.2012 в 15:08 | 19.03.2020 в 20:00 |             |          |
| настроики правосоладателя         | homovo2428@nickvbuvs.com  | Не активный | 08 10 2020 a 08:28 | 08.10.2020 в 11:31 |             |          |

На открывшейся странице отображается список пользователей. Для каждого пользователя в списке указаны:

- email;
- статус;
- дата и время добавления;
- дата и время деактивации.

Данные в таблице можно отсортировать по столбцам в порядке возрастания и убывания. Для этого нажмите на стрелки «вверх-вниз» рядом с наименованием столбца.

| Суперпользователи 56       |             |                    |                          | + |
|----------------------------|-------------|--------------------|--------------------------|---|
| E-mail 🗸 🔨                 | Статус 🗸 🔨  | Добавлен 🗸 🔨       | Деактивирован \vee \land |   |
| upload@eagleplatform.com   | Активный    | 01.12.2017 в 21:12 |                          |   |
| amiznikov@dultonmedia.com  | Не активный | 16.04.2012 в 15:08 | 19.03.2020 в 20:00       |   |
| bomovo2428@pickybuys.com   | Не активный | 08.10.2020 в 08:28 | 08.10.2020 в 11:31       |   |
| dewiyot317@naymio.com      | Не активный | 12.03.2021 в 10:02 | 22.03.2021 в 13:21       |   |
| d.parashy@rambler-co.ru    | Не активный | 24.07.2019 в 14:46 | 20.05.2021 в 11:46       |   |
| v.bondarenko@rambler-co.ru | Активный    | 09.09.2019 в 14:10 |                          |   |

# 6.4.2 Добавление суперпользователя

Для добавления суперпользователя выполните следующие шаги:

| Суперпользователи 56       |             |                    | (+)                |
|----------------------------|-------------|--------------------|--------------------|
| E-mail V A                 | Статус 🗸 ^  | Добавлен 🗸 🔨       | Деактивирован 🗸 🔿  |
| upload@eagleplatform.com   | Активный    | 01.12.2017 в 21:12 |                    |
| amiznikov@dultonmedia.com  | Не активный | 16.04.2012 в 15:08 | 19.03.2020 в 20:00 |
| bomovo2428@pickybuys.com   | Не активный | 08.10.2020 в 08:28 | 08.10.2020 в 11:31 |
| dewiyot317@naymio.com      | Не активный | 12.03.2021 в 10:02 | 22.03.2021 в 13:21 |
| d.parashy@rambler-co.ru    | Не активный | 24.07.2019 в 14:46 | 20.05.2021 в 11:46 |
| v.bondarenko@rambler-co.ru | Активный    | 09.09.2019 в 14:10 |                    |

• нажмите на кнопку «Добавить»;

# • откроется форма «Добавить суперпользователя»;

| Добавить суперпользователя |                    |  |  |  |
|----------------------------|--------------------|--|--|--|
| E-mail                     | email@email.ru     |  |  |  |
|                            | СОХРАНИТЬ ОТМЕНИТЬ |  |  |  |

- укажите email пользователя и нажмите «Сохранить». Указанный пользователь должен быть зарегистрирован в Рамблер.ID и добавлен в Видеоплатформу в качестве пользователя;
- после пользователь появится в списке со статусом «Активный».

# 6.4.3 Блокировка/разблокировка пользователя

Для того, чтобы заблокировать суперпользователя:

• найдите в списке нужного пользователя и наведите курсор мыши на строку. Появится кнопка блокировки, цвет кнопки – красный;

| e.tekunova@rambler-co.ru  | Не активный | 20.03.2018 в 17:04 | 19.03.2020 в 20:00 |   |
|---------------------------|-------------|--------------------|--------------------|---|
| n.novichkov@rambler-co.ru | Активный    | 15.02.2021 в 17:46 |                    | 0 |

• нажмите на кнопку. Появится окно подтверждения действия;

| Блокировать ×<br>суперпользователя                                                      |        |  |  |  |  |
|-----------------------------------------------------------------------------------------|--------|--|--|--|--|
| Вы уверены, что хотите заблокировать<br>суперпользователя?<br>n.novichkov@rambler-co.ru |        |  |  |  |  |
| ДА, БЛОКИР                                                                              | OTMEHA |  |  |  |  |

- подтвердите действие. Появится информационное сообщение о блокировке;
- статус пользователя изменится на «Неактивный».

Заблокированный пользователь не будет иметь доступ к Видеоплатформе и при попытке входа увидит сообщение «Ошибка доступа. Нет доступа к этому аккаунту».

Для того, чтобы разблокировать суперпользователя:

• найдите в списке нужного пользователя в статусе «Неактивный» и наведите курсор мыши на строку. Появится кнопка блокировки, цвет кнопки – белый;

| amiznikov@dultonmedia.com | Не активный | 16.04.2012 в 15:08 | 19.03.2020 в 20:00 | 0              |
|---------------------------|-------------|--------------------|--------------------|----------------|
| bomovo2428@pickybuys.com  | Не активный | 08.10.2020 в 08:28 | 08.10.2020 в 11:31 | Разблокировать |

- нажмите на кнопку;
- статус пользователя изменится на «Активный».

# 6.5 НАСТРОЙКА ПОЛЬЗОВАТЕЛЕЙ

В данном разделе командного центра, имея права суперпользователя, можно добавить пользователя в один или несколько аккаунтов одновременно.

Добавление пользователя непосредственно в аккаунт может выполнить пользователь с правами администратора в настройках самого аккаунта.

#### 6.5.1 Добавление пользователя в несколько аккаунтов

Для добавления пользователя в несколько аккаунтов выполните следующие шаги:

• перейдите в командный центр, выберите пункт меню «Настройка пользователей»;

| Рамблер/видеоплатформа                        | Командный центр |         |                 |           |              |                     | Аккаунт ~ | t.makarina@rambler |
|-----------------------------------------------|-----------------|---------|-----------------|-----------|--------------|---------------------|-----------|--------------------|
| Все аккаунты<br>Активные аккаунты             | Все аккаунты 71 |         |                 |           |              |                     | +         |                    |
| Заблокированные аккаунты<br>Суперпользователи |                 |         |                 |           |              |                     |           |                    |
| Настройки пользователей 🗸 🗸                   | Название 🗸 🔨    | Аккаунт | Статус 🗸 🗸      | Видео 🗸 🔨 | Занимает 🗸 🔿 | Последнее видео 🖂 🗠 |           |                    |
| Настройки правообладателя 🗸 🗸                 | π               | ø       | Активный        | -         | -            |                     |           |                    |
| Общая статистика                              | test_2138       | 12      | Заблокированный | -         | -            |                     |           |                    |
| Мониторинг                                    | Volna           | ø       | Активный        | -         | -            |                     |           |                    |
|                                               | HMD             | Ø       | Активный        | -         | -            |                     | 2         |                    |

• нажмите на пункт «Добавить пользователя в аккаунт»;

| Все аккаунты<br>Активные аккаунты             | Добавить пол  | ьзователя в а  | ккаунт                |  |                          |
|-----------------------------------------------|---------------|----------------|-----------------------|--|--------------------------|
| Заблокированные аккаунты<br>Суперпользователи | E-mail*       | Введите E-mail |                       |  |                          |
| Настройки пользователей 🔨                     | Аккаунты      |                |                       |  |                          |
| Добавить пользователя в аккаунт               | игил          |                | Авторамблер           |  | Rambler News Service     |
|                                               | Чемпионат     |                | Ferra.ru              |  | Секрет Фирмы             |
| Общая статистика                              | Живой Журнал  |                | WMJ.ru                |  | Premier League           |
| Уникальная статистика                         | Gazeta.ru     |                | Passion.ru            |  | Олимп                    |
| Мониторинг                                    | Еда.ру        |                | Letidor               |  | SberDevices - test       |
|                                               | Lenta.ru      |                | Rambler.Kassa         |  | Sberdevices - test - Eda |
|                                               | Ведомости     |                | Рамблер/игры          |  | SberbankTV - test        |
|                                               | Афиша         |                | Афиша Daily           |  | SberbankTV - test        |
|                                               | Рамблер/медиа |                | Ведомости Конференции |  | SberCMS                  |

 укажите email пользователя в поле «Е-mail» и отметьте флажками аккаунты, в который следует добавить этого пользователя. Указанный пользователь (его email) должен быть зарегистрирован в Рамблер.ID. Если пользователь не зарегистрирован, ему необходимо пройти регистрацию;

| Добавить пользователя в аккаунт |                       |                    |                      |  |  |  |
|---------------------------------|-----------------------|--------------------|----------------------|--|--|--|
| E-mail *                        | example@rambler-co.ru | 1                  |                      |  |  |  |
| Аккаунты                        |                       |                    |                      |  |  |  |
| Живой Журнал                    |                       | HMD                | ИГИЛ                 |  |  |  |
| И Рамблер/медиа                 |                       | 🗹 Афиша            | Motor                |  |  |  |
| TECT 04.04.2022                 |                       | Мослента           | Еда.ру               |  |  |  |
| И Рамблер/видео                 |                       | 🗹 Олимп            | SberDevices - test   |  |  |  |
| 1826                            |                       | АО "ТВ сервис"     | RVtest               |  |  |  |
| YourChoice                      |                       | Letidor            | AdTech               |  |  |  |
| SberbankTV - test               |                       | Рамблер.Обучение   | Gazeta.ru            |  |  |  |
| SberbankTV - test               |                       | SberCMS            | Rambler              |  |  |  |
| Sberdevices - test - E          | da                    | Как потратить      | Confluence           |  |  |  |
| Volna                           |                       | QUTO               | Yoola                |  |  |  |
| IT                              |                       | Ferra.ru           | Рамблер/игры         |  |  |  |
| WildJam                         |                       | Афиша Daily        | Rambler News Service |  |  |  |
| Lenta.ru                        |                       | Тест VP-3187       | Авторамблер          |  |  |  |
|                                 |                       | СОХРАНИТЬ ОТМЕНИТЬ |                      |  |  |  |

- нажмите на кнопку «Сохранить»;
- в случае, если пользователь не существует в системе, то после клика на кнопку «Сохранить» будет показано всплывающее окно;

| e    | example_1@rambler-co.ru                    |
|------|--------------------------------------------|
| Em   | ail пользователя добавлен                  |
| Для  | а пользователя была сгенерирована ссылка   |
| на р | регистрацию в Видеоплатформе через         |
| Ran  | nbler ID. Скопируйте ее и отправьте        |
| пол  | ьзователю любым удобным способом           |
| ŀ    | https://id.rambler.ru/login-20/registratio |

- в данном окне отображается автоматически сгенерированная ссылка на регистрацию в Рамблер.ID. Скопируйте ссылку и отправьте ее новому пользователю любым удобным для вас способом;
- после того, как ссылка скопирована, нажмите «Закрыть». По умолчанию пользователю в выбранных аккаунтах будут даны права администратора.

В случае, если пользователь уже добавлен в какой-то из аккаунтов вы увидите информационное сообщение с текстом: «User Already Invited».

User Already Invited

# 6.6 НАСТРОЙКИ ПРАВООБЛАДАТЕЛЯ

#### 6.6.1 Просмотр списка шаблонов правообладателей

Для просмотра списка настроенных шаблонов правообладателей перейдите в командный центр и далее в раздел вертикального меню «Настройки правообладателя» - «Правообладатели».

| Рамблер/видеоплатформа             | Командный центр           |          | Аккаунт Y t.makarina@rambl |
|------------------------------------|---------------------------|----------|----------------------------|
| Все аккаунты<br>Активные аккаунты  | Настройки правообладателя |          | (+)                        |
| Заблокированные аккаунты           | Название                  | Аккаунты | Включено                   |
| Суперпользователи                  | SofyaPictures             | Yoola    |                            |
| Настройки пользователей 🗸          | radiolubiteITV            | Yoola    |                            |
| Настройки правообладателя          | AkerMehanikTV             | Yoola    |                            |
| Добавить правообладателя в аккаунт | Ladushka                  | Yoola    |                            |
| Общая статистика                   | Регрессович               | RVtest   |                            |
| Уникальная статистика              | Yalexer                   | Yoola    |                            |
| Мониторинг                         | як                        | RVtest   |                            |

Для каждого аккаунта в списке указаны:

- название шаблона настроек;
- аккаунты, в которых этот шаблон используется;
- включено статус шаблона:
  - о включен
  - о выключен.

#### 6.6.1.1 Активация/дезактивация шаблона правообладателя

Для того чтобы отключить шаблон и не применять настройки этого правообладателя к видеозаписям в списке шаблонов, дезактивируйте свитчер в строке нужного шаблона. При этом все настройки этого правообладателя останутся прежними.

Для того чтобы включить шаблон настроек активируйте свитчер в нужной строке. Для применения настроек активированного шаблона не только к новым видеороликам, а еще и к уже обработанным видеозаписям, следует:

- открыть карточку шаблона;
- активировать свитчер «Применить ко всем подходящим записям»;
- сохранить изменения.

# 6.6.2 Добавление нового правообладателя

Для добавления правообладателя выполните следующие шаги:

• в командном центре в разделе вертикального меню выберите пункт «Настройки правообладателя» - «Добавить правообладателя в аккаунт»;

| Рамблер/видеоплатформа                                | Командный центр |                     | Аккаунт Y t.makarina@rai                  |
|-------------------------------------------------------|-----------------|---------------------|-------------------------------------------|
| Все аккаунты<br>Активные аккаунты                     | Добавить пра    | вообладателя        |                                           |
| Заблокированные аккаунты<br>Суперпользователи         | Название*       | Введите название    |                                           |
| Настройки пользователей                               | Аккаунты        |                     |                                           |
| Правообладатели<br>Добавить правообладателя в аккаунт | uchannelrussia1 | Чемпионат<br>RVtest | Lenta.ru<br>Тест, удалить при возможности |
|                                                       | Passion.ru      | Motor               | Олимп                                     |

- на открывшейся странице укажите название правообладателя, выберите аккаунты, в которые надо добавить этого правообладателя;
- нажмите кнопку «Сохранить».

| Добавить пра        | вообладателя      |                    |                               |
|---------------------|-------------------|--------------------|-------------------------------|
| Название*           | Правообладатель_2 |                    |                               |
| Аккаунты            |                   |                    |                               |
| uchannelrussia1     |                   | Чемпионат          | Lenta.ru                      |
| И Рамблер/медиа     |                   | RVtest             | Тест, удалить при возможности |
| Passion.ru          |                   | Motor              | Олимп                         |
| Rambler News Servio | ce                | Ferra.ru           | TestDeletion                  |
| Живой Журнал        |                   | Gazeta.ru          | Индикатор                     |
| WMJ.ru              |                   | Афиша              | Секрет Фирмы                  |
| QUTO                |                   | Letidor            |                               |
| Premier League      |                   | Рамблер/видео      |                               |
|                     |                   |                    |                               |
|                     |                   | СОХРАНИТЬ ОТМЕНИТЬ |                               |
|                     |                   |                    |                               |

Появится информационное сообщение о добавлении правообладателя.

Новый правообладатель будет доступен для выбора в отмеченных аккаунтах в карточке видео на вкладке «Атрибуты» в блоке «Метаданные».

| Язык повествования | Рисский язык X<br>Правообладатель_2 | ~~~~~~~~~~~~~~~~~~~~~~~~~~~~~~~~~~~~~~~ | по умолчани |
|--------------------|-------------------------------------|-----------------------------------------|-------------|
| Правообладатель    | Прав                                | ^                                       |             |

Далее можно приступать к настройкам добавленного правообладателя.

#### 6.6.3 Настройка шаблона правообладателя

Для каждого правообладателя можно создать только один шаблон. Для выполнения настроек шаблона выполните следующие шаги:

• в командном центре в разделе вертикального меню выберите пункт «Настройки правообладателя» - «Правообладатели» и нажмите на кнопку «Добавить» над список настроек;

| Рамблер/видеоплатформа             | Командный центр           |          | Аккаунт Y t.makarina( |
|------------------------------------|---------------------------|----------|-----------------------|
| Все аккаунты<br>Активные аккаунты  | Настройки правообладателя |          | +                     |
| Заблокированные аккаунты           | Название                  | Аккаунты | Включено              |
| Суперпользователи                  | SofyaPictures             | Yoola    |                       |
| Настройки пользователей 🗸 🗸        | radiolubiteITV            | Yoola    |                       |
| Настройки правообладателя          | AkerMehanikTV             | Yoola    |                       |
| Добавить правообладателя в аккаунт | Ladushka                  | Yoola    |                       |
|                                    |                           |          |                       |

• откроется форма добавления настроек;

| Настройки г     | равообладателя                                                                            |        |
|-----------------|-------------------------------------------------------------------------------------------|--------|
| Правообладатель | Выберите правообладателя                                                                  | $\sim$ |
|                 | При выборе правообладателя в атрибутах видео указанные настройки сохранятся автоматически |        |
|                 | СОХРАНИТЬ ОТМЕНИТЬ                                                                        |        |

• в открывшейся форме выберите правообладателя, для которого следует выполнить настройки;

| Настройки п     | травообладателя                                                                              |
|-----------------|----------------------------------------------------------------------------------------------|
| Правообладатель | Правообладатель_2 🗸                                                                          |
|                 | При выборе правообладателя в атрибутах видео указанные настройки сохранятся<br>автоматически |
| Аккаунт         | Рамблер/медиа                                                                                |
|                 | Rambler News Service                                                                         |
|                 |                                                                                              |
|                 | сохранить отменить                                                                           |
|                 | СОХРАНИТЬ ОТМЕНИТЬ                                                                           |

• отметьте флажком аккаунт, для которого будете выполнять настройку (можно выбрать сразу несколько аккаунтов);

#### Настройки правообладателя

| Правообладатель              | Правообладатель_2                                                                            | Правообладатель_2 🗸      |              |  |  |  |  |  |
|------------------------------|----------------------------------------------------------------------------------------------|--------------------------|--------------|--|--|--|--|--|
|                              | При выборе правообладателя в атрибутах видео указанные настройки сохранятся<br>автоматически |                          |              |  |  |  |  |  |
| Аккаунт                      | Рамблер/медиа                                                                                | Рамблер/медиа            |              |  |  |  |  |  |
| Шаблон доступа по<br>сайтам  | Рамблер/медиа                                                                                | Рамблер/медиа Не выбрано |              |  |  |  |  |  |
| Шаблон доступа по<br>странам | Рамблер/медиа                                                                                | Рамблер/медиа Не выбрано |              |  |  |  |  |  |
| Шаблоны рекламы              | Рамблер/медиа                                                                                | Не выбрано               | $\checkmark$ |  |  |  |  |  |
| Доступность<br>контента      | -: Дата                                                                                      | 🛱 – –: Дата 🛱            |              |  |  |  |  |  |
| Доступность<br>роликов       | Дни Не более 90 кале                                                                         | ендарных дней            |              |  |  |  |  |  |
| Все записи                   | Применить настройку ко всем подходящим записям                                               |                          |              |  |  |  |  |  |
| Добавить параметр            | Выберите параметр для добавления 🗸                                                           |                          |              |  |  |  |  |  |
|                              |                                                                                              | СОХРАНИТЬ                |              |  |  |  |  |  |

- выберите из списка и назначьте при необходимости:
  - о шаблон доступа по сайтам;
  - о шаблон доступа по странам;
  - о шаблон рекламы;
- задайте при необходимости время и период доступности контента;
- установите количество дней, когда ролик будет доступен отсчет выполняется от даты загрузки видеоролика. Данная настройка имеет приоритет над периодом, установленным в поле «Доступность контента»;
- выберите, как должны быть применены настройки:
  - только для новых видеороликов, в которых установлен текущий правообладатель - для этого оставить свитчер «Применить ко всем подходящим записям» выключенным.
  - для всех загруженных и обработанных видеороликов, в которых установлен правообладатель - для этого активировать свитчер «Применить ко всем подходящим записям».

Поскольку список видеозаписей для применения настроек собирается из кеша, а обновление кеша происходит раз в 5 минут, то важно иметь ввиду, если текущий правообладатель был установлен менее 5 минут назад или же видеозапись была добавлена менее 5 минут назад, настройка к этой записи применена не будет.

Пример:

• есть 1 видеозапись с правообладателем «Фиалка» и 2-я видеозапись без правообладателя (допустим, вы ее только что загрузили);

- вы устанавливаете для второго видео правообладателя «Фиалка». Сохраняете изменения и далее выполняете какие-то настройки шаблона правообладателя. Эти настройки вам нужно применить ко всем существующим видеозаписям;
- вы активируете свитчер «Применить ко всем подходящим записям». Однако если прошло менее 5 минут с момента сохранения правообладателя для 2-ого видеоролика, данные в кеш еще не попадут и настройки будут применены только к 1-ой видеозаписи, для которой правообладатель был установлен изначально;
- добавьте параметр, при необходимости, который должен быть настроен (изменен)
   в видеороликах с данным правообладателем. Список этих параметров и
   возможные значения для этих параметров берутся из фиксированных атрибутов
   видео и из метаданных, настроенных для аккаунта;
- раскройте выпадающий список и выберите требуемые параметры;

| Шаблон доступа по<br>сайтам  | Yoola                         | Не выбрано                    |   | ~ |  |  |  |
|------------------------------|-------------------------------|-------------------------------|---|---|--|--|--|
| Шаблон доступа по<br>странам | Yoola                         | Не выбрано                    |   | ~ |  |  |  |
| Шаблоны рекламы              | Ссылка при клике              |                               |   | ~ |  |  |  |
| Доступность<br>контента      | Описание<br>Зашифровать видео | Описание<br>Зашифровать видео |   |   |  |  |  |
| Доступность<br>роликов       | Теги<br>Альбомы               |                               |   |   |  |  |  |
| Все записи                   | Тип контента                  |                               |   |   |  |  |  |
|                              | Тематика                      |                               |   |   |  |  |  |
| Добавить параметр            | Выберите параметр для до      | бавления                      | ^ |   |  |  |  |

#### • поля будут добавлены на форму;

| Доступность<br>контента | (        | Дата             | -         | -:-       | Дата    |    |              |   |
|-------------------------|----------|------------------|-----------|-----------|---------|----|--------------|---|
| Доступность<br>роликов  | Дни      | Не более 90 кал  | ендарных  | дней      |         |    |              |   |
| Ссылка при клике        | https:// |                  |           |           |         |    |              |   |
| Описание                | Введите  | текст            |           |           |         | 1  |              | Û |
| Теги                    | Добавит  | гь теги          |           |           |         |    |              | Û |
| Альбомы                 | RVtest   |                  | Выбра     | іть       |         |    | $\checkmark$ | Ō |
| Тип контента            | RVtest   |                  | Выбра     | іть       |         |    | $\checkmark$ | Û |
| Тематика                | RVtest   |                  | Выбра     | іть       |         |    | $\checkmark$ | Ē |
| Категория               | RVtest   |                  | Выбра     | іть       |         |    | $\checkmark$ | Û |
| Возраст                 | RVtest   |                  | Выбра     | іть       |         |    | $\checkmark$ | Ē |
| Зашифровать видео       |          |                  |           |           |         |    |              | D |
| Все записи              | При      | менить настройку | ко всем п | одходящим | записям |    |              |   |
| Добавить параметр       |          |                  |           |           |         |    |              |   |
|                         |          |                  |           |           |         |    |              |   |
|                         |          |                  | COXP      | анить     | отмени  | ть |              |   |

• для удаления добавленного параметра, кликните на иконку «Удалить» в строке с этим параметром;

|         |                |          |              | _ |   |
|---------|----------------|----------|--------------|---|---|
| Альбомы | Чемпионат      | Выбрать  | $\checkmark$ | [ | Û |
|         | Promier League | Di Konzi |              |   | - |
|         | Flemier League | Брюрать  | ~            |   | Ш |

- сохраните настройки;
- новый шаблон настроек правообладателя отобразится в списке в статусе «Включено».

# 6.6.4 Редактирование шаблона правообладателя

Для перехода к редактированию шаблона Правообладателя кликните в списке по наименованию шаблона правообладателя или же нажмите иконку редактирования, которая появляется при наведении курсора мыши на строку.

| Настройки правообладателя |          |          | +           |
|---------------------------|----------|----------|-------------|
| Название                  | Аккаунты | Включено |             |
| SofyaPictures             | Yoola    |          | ī           |
| radiolubitelTV            | Yoola    | Pe       | дактировать |
| AkerMehanikTV             | Yoola    |          |             |

Откроется форма редактирования шаблона правообладателя.

| Настройки п                  | равообладателя                               |                                               |
|------------------------------|----------------------------------------------|-----------------------------------------------|
| Правообладатель              | QutoVideo                                    |                                               |
|                              | При выборе правообладателя в а автоматически | прибутах видео указанные настройки сохранятся |
| Аккаунт                      | QUTO                                         |                                               |
| Шаблон доступа по<br>сайтам  | QUTO                                         | Qutd                                          |
| Шаблон доступа по<br>странам | QUTO                                         | Не выбрано 🗸                                  |
| Шаблоны рекламы              | QUTO                                         | Не выбрано 🗸                                  |
| Доступность<br>контента      | -: Дата                                      | 🗇 – —— Дата 🛱                                 |
| Доступность<br>роликов       | Дни Не более 90 кал                          | пендарных дней                                |
| Все записи                   | Применить настройку                          | и ко всем подходящим записям                  |
| Добавить параметр            | Выберите параметр для д                      | обавления 🗸                                   |
|                              |                                              |                                               |
|                              |                                              | ОТМЕНИТЬ                                      |

Внесите изменения и сохраните правки.

При сохранении обратите внимание на выбранный способ применения настроек:

- свитчер «Применить ко всем подходящим записям» выключен настройки применятся для новых видеороликов, в которых установлен текущий правообладатель. К уже загруженным видеороликам изменения не применятся;
- свитчер «Применить ко всем подходящим записям» активирован для всех ранее загруженных и обработанных видеороликов, в которых установлен текущий правообладатель атрибуты и метаданные в карточках видео будут обновлены в соответствии с измененными настройками. К загруженным в дальнейшем, настройка также будет применена.

# 6.6.5 Удаление шаблона правообладателя

Для удаления шаблона правообладателя:

• перейдите в командном центре в раздел вертикального меню «Настройки правообладателя» - «Правообладатели»;

| Рамблер/видеоплатформа             | Командный центр           |          | Аккаунт Y 📄 t.makarina | @rambler |
|------------------------------------|---------------------------|----------|------------------------|----------|
| Все аккаунты<br>Активные аккаунты  | Настройки правообладателя |          | (+)                    |          |
| Заблокированные аккаунты           | Название                  | Аккаунты | Включено               |          |
| Суперпользователи                  | SofyaPictures             | Yoola    |                        |          |
| Настройки пользователей 🗸          | radiolubitelTV            | Yoola    |                        |          |
| Настройки правообладателя          | AkerMehanikTV             | Yoola    |                        |          |
| Добавить правообладателя в аккаунт | Ladushka                  | Yoola    |                        |          |

• в открывшемся списке найдите шаблон, который требуется удалить;

• наведите курсор на строку и нажмите на появившуюся иконку «Удалить»;

| Настройки правообладателя |          |          | +  |
|---------------------------|----------|----------|----|
| Название                  | Аккаунты | Включено |    |
| SofyaPictures             | Yoola    |          |    |
| radiolubitelTV            | Yoola    |          | 21 |
| AkerMehanikTV             | Yoola    |          | -  |
| t - double                | VI-      |          |    |

• после удаления появится уведомление об удалении выбранного шаблона.

# 6.7 ОБЩАЯ СТАТИСТИКА

Данный раздел командного центра нужен для просмотра статистики по нескольким аккаунтам одновременно.

| Рамблер/видеоплатформа                         | Командный центр                     |                        |                   |             |                         |            | Аккаунт    |
|------------------------------------------------|-------------------------------------|------------------------|-------------------|-------------|-------------------------|------------|------------|
| Все аккаунты<br>Активные аккаунты              | Общая статистика                    |                        |                   |             |                         |            |            |
| Заблокированные аккаунты                       | Добавить аккаунт                    |                        |                   |             |                         |            |            |
| Суперпользователи<br>Настройки пользователей 🗸 | Период 10.08.2021 — 18.08.2021 📋    | Ē                      |                   |             |                         |            |            |
| Настройки правообладателя 🗸 🗸                  | Просмотры                           |                        |                   |             |                         |            | Устройства |
| Общая статистика                               | Аккаунт 🗸 🔨                         | Загрузки 🗸 🔨           | Просмот           | ы ~ ~       | Зрители 🗸 🔨             |            | ۲          |
| Уникальная статистика                          |                                     |                        |                   |             |                         |            |            |
| Мониторинг                                     | Браузеры                            |                        |                   |             |                         |            |            |
|                                                | Аккаунт 🗸 🔿                         | Chrome $\sim$ $\wedge$ | Яндекс 🗸 ла Opera | ~ ~ IE ~ ~  | Firefox $ \sim  \wedge$ | Safari 🗸 🔿 | ٢          |
|                                                | Операционные системы<br>Аккаунт V A | Windows $\lor$ $\land$ | MacOS v A         | Android 🗸 🔿 | ios ~ ~                 |            | ٢          |
|                                                | Популярные видео                    | 1                      |                   |             |                         |            |            |
|                                                | Аккаунт 🗸 🔨                         | Название 🗸 🗠           |                   |             | Просмотры               |            |            |

# 6.7.1 Просмотр статистики для нескольких аккаунтов

Для просмотра статистики перейдите в раздел командного центра «Общая статистика» и далее выполните следующие шаги:

- Общая статистика Добавить аккаунт Период 10.08.2021 — 18.08.2021 🛗 Просмотры Устройства Аккаунт 🗸 🔿 Загрузки 🗸 🔨 Просмотры 🗸 🗠 Зрители 🗸 🔨 ☺ Браузеры Chrome V A Яндекс V A Opera V A IE V A Firefox Safari A Аккаунт 🗸 🔨 ٢ Операционные системы Android  $\checkmark$   $\land$  iOS  $\checkmark$   $\land$ Аккаунт 🗸 🗸 Windows  $\sim$   $\sim$ MacOS <- > ۲
- нажмите на кнопку «Добавить аккаунт»;

• откроется форма выбора аккаунтов;

| Добавить аккаунт         |                       |                      | ×           |
|--------------------------|-----------------------|----------------------|-------------|
| Активные                 |                       |                      | Выбрать все |
| YourChoice               | игил                  | baku.ws              |             |
| SberbankTV - test        | Ведомости             | HMD                  |             |
| SberbankTV - test        | Афиша                 | Rambler News Service |             |
| Sberdevices - test - Eda | RVtest                | Yoola                |             |
| 1826                     | Чемпионат             | Passion.ru           |             |
| Volna                    | Rambler.Kassa         | Ferra.ru             |             |
| П                        | Афиша Daily           | SberDevices - test   |             |
| WildJam                  | Рамблер/медиа         | Premier League       |             |
| Рамблер/почта            | Рамблер/видео         | Секрет Фирмы         |             |
| 000 "Прайс-Экспресс"     | AdTech                | Рамблер.Обучение     |             |
| Winline                  | Авторамблер           | HBR                  |             |
| Lenta.ru                 | АО "ТВ сервис"        | Олимп                |             |
| SberCMS                  | Confluence            | Как потратить        |             |
| Живой Журнал             | Еда.ру                | Афиша Рестораны      |             |
| Индикатор                | Letidor               | RamblerT&D           |             |
| WMJ.ru                   | QUTO                  | Rambler              |             |
| Gazeta.ru                | Ведомости Конференции |                      |             |
| Рамблер/игры             | Motor                 |                      |             |
| Заблокированные          |                       |                      | Выбрать все |
| VP test                  | video_test            | FC Spartak Moscow    |             |
| newacount                | testyдалить           | Телеканал Дождь      |             |
| vp18212                  | testik                | vpvideo4             |             |
|                          |                       |                      |             |

• в открывшейся форме аккаунты поделены на две группы: активные и заблокированные. Отметьте флажками аккаунты, для которых требуется отобразить данные и нажмите «Сохранить»;

| vp_2010                    | Ивторамблер           | HBR              |
|----------------------------|-----------------------|------------------|
| Volna                      | ✓ ИГИЛ                | Рамблер.Обучение |
| test_2138                  | ✓ Rambler.Kassa       | Олимп            |
| Lenta.ru                   | AdTech                | Как потратить    |
| videotest_now              | Афиша                 | Афиша Рестораны  |
| IT                         | Еда.ру                | Yoola            |
| Центр документального кино | Рамблер/видео         | RamblerT&D       |
| vp1821                     | Confluence            | Rambler          |
| WildJam                    | Ведомости Конференции |                  |
|                            |                       |                  |
|                            | ОТМЕНИТЬ              |                  |

- данные для выбранных аккаунтов отобразятся в таблицах:
  - о статистика просмотров;
  - о статистика просмотров в разрезе браузеров;
  - о статистика просмотров в разрезе операционных систем;
  - о статистика по наиболее популярным видео.

По умолчанию данные в таблицах отображаются за прошедшие 8 дней. Чтобы изменить период:

• кликните на календарь в поле «Период» над таблицей;

| Добавить аккаунт                 |                                             |               |             |
|----------------------------------|---------------------------------------------|---------------|-------------|
| Период 10.08.2021 — 18.08.2021 [ | . Отчет по правообладателям 🛛 🛓 Скачать csv |               |             |
| Просмотры                        |                                             |               | Устройства  |
| Аккаунт 🗸 🗠                      | Загрузки 🗸 🔨                                | Просмотры 🗸 🔿 | Зрители 🗸 🔨 |
| Итого                            | 150 129                                     | 15 738        | 14 854      |
| Авторамблер                      | 32 290                                      | 4 737         | 4 577       |

#### • откроется окно настройки периода;

|         | łЯ  | Вч | ера     | 38     | а 7 дне | эй | За прошлую неделю | 38 | За 30 дней За |     |        |     | а прошлый месяц |    |  |
|---------|-----|----|---------|--------|---------|----|-------------------|----|---------------|-----|--------|-----|-----------------|----|--|
| 10.08.2 | 021 | -  |         | 18.08. | 2021    |    |                   |    |               |     |        |     |                 |    |  |
| <       |     | Ию | оль, 20 | 021    |         |    |                   |    |               | Авг | уст, 2 | 021 |                 | >  |  |
| пн      | вт  | cp | чт      | пт     | сб      | BC |                   | пн | BT            | cp  | чт     | пт  | сб              | BC |  |
| 28      | 29  | 30 | 1       | 2      | 3       | 4  |                   | 26 | 27            | 28  | 29     | 30  | 31              | 1  |  |
| 5       | 6   | 7  | 8       | 9      | 10      | 11 |                   | 2  | 3             | 4   | 5      | 6   | 7               | 8  |  |
| 12      | 13  | 14 | 15      | 16     | 17      | 18 |                   | 9  | 10            | 11  | 12     | 13  | 14              | 15 |  |
| 19      | 20  | 21 | 22      | 23     | 24      | 25 |                   | 16 | 17            | 18  | 19     | 20  | 21              | 22 |  |
| 26      | 27  | 28 | 29      | 30     | 31      | 1  |                   | 23 | 24            | 25  | 26     | 27  | 28              | 29 |  |
| 2       | 3   | 4  | 5       | 6      | 7       | 8  |                   | 30 | 31            | 1   | 2      | 3   | 4               | 5  |  |

- можно воспользоваться одним из предустановленных периодов:
  - о сегодня;
  - о вчера;
  - о за 7 дней за последние 7 дней, предшествующие текущей дате;
  - о за прошлую неделю за прошедшую календарную неделю;
  - о за 30 дней последние 30 дней, предшествующие текущей дате;
  - о за прошлый месяц за прошлый календарный месяц;
  - о или задать произвольный период, указав начальную и конечную даты с помощью календаря.
- после задания периода следует нажать на кнопку «Выбрать».

|       |       |    |         |        |         |    |                   |    |         |      |        |      |        | >     |
|-------|-------|----|---------|--------|---------|----|-------------------|----|---------|------|--------|------|--------|-------|
| Сегод | дня   | Вч | ера     | 38     | а 7 дне | ей | За прошлую неделю | 38 | а 30 дн | ей   | Зa     | прош | ілый м | иесяц |
| 01.07 | .2021 | -  | - 3     | 31.08. | 2021    |    |                   |    |         |      |        |      |        |       |
| <     |       | Ик | оль, 20 | 021    |         |    |                   |    |         | Авг  | уст, 2 | 021  |        | >     |
| пн    | вт    | cp | чт      | пт     | сб      | вс |                   | пн | BT      | cp   | чт     | пт   | сб     | BC    |
| 28    | 29    | 30 | 1       | 2      | 3       | 4  |                   | 26 | 27      | 28   | 29     | 30   | 31     | 1     |
| 5     | 6     | 7  | 8       | 9      | 10      | 11 |                   | 2  | 3       | 4    | 5      | 6    | 7      | 8     |
| 12    | 13    | 14 | 15      | 16     | 17      | 18 |                   | 9  | 10      | 11   | 12     | 13   | 14     | 15    |
| 19    | 20    | 21 | 22      | 23     | 24      | 25 |                   | 16 | 17      | 18   | 19     | 20   | 21     | 22    |
| 26    | 27    | 28 | 29      | 30     | 31      | 1  |                   | 23 | 24      | 25   | 26     | 27   | 28     | 29    |
| 2     | 3     | 4  | 5       | 6      | 7       | 8  |                   | 30 | 31      | 1    | 2      | 3    | 4      | 5     |
|       |       |    |         |        |         |    |                   |    |         |      |        |      |        |       |
|       |       |    |         |        |         |    |                   |    | в       | ыбра | ть     | (    | отмен  | нить  |

Данные для выбранных аккаунтов в таблицах будут обновлены в соответствии с заданным периодом.

Если были выбраны заблокированные аккаунты, строки по ним в таблице будут выделены красным цветом, в строке будет отображена соответствующая иконка.

|                                                                                   | /                |  |  |  |  |  |  |  |  |  |  |  |
|-----------------------------------------------------------------------------------|------------------|--|--|--|--|--|--|--|--|--|--|--|
| Все аккаунты<br>Активные аккаунты                                                 |                  |  |  |  |  |  |  |  |  |  |  |  |
| Заблокированные аккаунты Добавить аккаунт                                         | Добавить аккаунт |  |  |  |  |  |  |  |  |  |  |  |
| Суперпользователии<br>Настройки пользователей 🗸 Отчет по правообладателям 🛓       | . Скачать csv    |  |  |  |  |  |  |  |  |  |  |  |
| Настройки правообладателя 🧹 Просмотры                                             | Устройства       |  |  |  |  |  |  |  |  |  |  |  |
| Общая статистика Аккаунт ч Азагрузки ч Просмотры ч Зрители ч А                    | ۲                |  |  |  |  |  |  |  |  |  |  |  |
| Уникальная статистика Итого 134 899 960 60 767 735 25 719 977                     |                  |  |  |  |  |  |  |  |  |  |  |  |
| Мониторинг<br>Телеканал Дождь 134 359 899 60 579 332 25 611 360                   | 0                |  |  |  |  |  |  |  |  |  |  |  |
| НТК "Осетия - Ирыстон" 540 061 188 403 108 617                                    | Ø                |  |  |  |  |  |  |  |  |  |  |  |
| testik 0 0 0                                                                      | Ø                |  |  |  |  |  |  |  |  |  |  |  |
| Браузеры 🤗 Есть заблокированные акказиты 🛓                                        | скачать сsv      |  |  |  |  |  |  |  |  |  |  |  |
| Аккаунт v о Chrome % v о Яндекс % v о Opera % v о IE % v о Firefox % v о Safari % | ~                |  |  |  |  |  |  |  |  |  |  |  |
| Mtoro 35 272 607 90 709 3 423 262 62 841 5 764 975 6 104 803                      |                  |  |  |  |  |  |  |  |  |  |  |  |
| Телеканал Дождь 35 167 897 90 580 3 418 011 62 772 5 760 272 6 055 097            | 0                |  |  |  |  |  |  |  |  |  |  |  |
| НТК "Осетия - Ирыстон" 104 710 129 5 251 69 4 703 49 706                          | 0                |  |  |  |  |  |  |  |  |  |  |  |
| testik 0 0 0 0 0 0                                                                | Ø                |  |  |  |  |  |  |  |  |  |  |  |

# 6.7.1.1 Таблица «Статистика по просмотрам»

Таблица содержит следующие поля:

- наименование аккаунта отображается в таблице по умолчанию;
- кол-во загрузок плеера отображается в таблице по умолчанию;
- кол-во просмотров отображается в таблице по умолчанию;
- кол-во зрителей отображается в таблице по умолчанию
- среднесуточное кол-во зрителей по умолчанию скрыто, чтобы добавить в таблицу, откройте настройки таблицы (см. пример ниже);
- среднесуточное кол-во просмотров по умолчанию скрыто, чтобы добавить в таблицу, откройте настройки таблицы (см. пример ниже);
- траффик, Гб по умолчанию скрыто, чтобы добавить в таблицу, откройте настройки таблицы (см. пример ниже).

Чтобы добавить в таблицу скрытые поля, нажмите на «шестеренку» настроек и отметьте флажками поля для их добавления в таблицу.

| Просмотры      |          |           |         | Устрой                                                        | іства |
|----------------|----------|-----------|---------|---------------------------------------------------------------|-------|
| Аккаунт<br>~ ^ | Загрузки | Просмотры | Зрители | Среднесуточные<br>зрители просмотры<br>Среднесуточные зрители | ٢     |
| Итого          | 150 129  | 15 738    | 14 854  | 1 650 Среднесуточные просмотры                                |       |
| Авторамблер    | 32 290   | 4 737     | 4 577   | Траффик, Гб<br>509                                            |       |
| Rambler.Kassa  | 117 839  | 11 001    | 10 277  | 1 1 4 2 1 2 2 2                                               |       |

Для отображения данных с разбиением по устройствам, активируйте свитчер «Устройства».

| Добавить аккаунт                                                           |                   |                  |                        |                |  |  |
|----------------------------------------------------------------------------|-------------------|------------------|------------------------|----------------|--|--|
| Период 10.08.2021 — 18.08.2021 📋 🛓 Отчет по правообладателям 🛓 Скачать сsv |                   |                  |                        |                |  |  |
| Просмотры                                                                  |                   |                  |                        | Устройства     |  |  |
| Аккаунт 🖂 🗠                                                                | Просмотры Моб 🗸 🗠 | Просмотры ПК 🗸 🗠 | Зрители Моб \vee \land | Зрители ПК 🗸 🔿 |  |  |
| Итого                                                                      | 11 412            | 4 326            | 10 797                 | 4 058          |  |  |
| Авторамблер                                                                | 3 247             | 1 490            | 3 132                  | 1 445          |  |  |
| Rambler.Kassa                                                              | 8 165             | 2 836            | 7 665                  | 2 613          |  |  |

Строки в таблице можно удалять. Для этого наведите курсор мыши на строку и нажмите на появившуюся иконку «Удалить».

| Просмотры      |              |               |             | Устройства |
|----------------|--------------|---------------|-------------|------------|
| Аккаунт 🗸 🔿    | Загрузки 🗸 🔨 | Просмотры — ~ | Зрители 🗸 🔨 | ٢          |
| Итого          | 53 684       | 23 862        | 23 726      |            |
| Афиша Daily    | 52 640       | 23 387        | 23 259      |            |
| Premier League | 928          | 430           | 422         |            |
| HMD            | 116          | 45            | 45          | $\smile$   |

# Чтобы скачать csv-файл нажмите на ссылку над таблицей.

| Период 11.08.2021 — 19.08.2021 [ | Период 11.08.2021 — 19.08.2021 📋 |               |                              |            |  |
|----------------------------------|----------------------------------|---------------|------------------------------|------------|--|
| Просмотры                        |                                  |               |                              | Устройства |  |
| Аккаунт 🗸 🔿                      | Загрузки 🗸 🔨                     | Просмотры — ~ | Зрители $\checkmark$ $\land$ | ٢          |  |
| Итого                            | 53 686                           | 23 863        | 23 727                       |            |  |
| Афиша Daily                      | 52 641                           | 23 388        | 23 260                       |            |  |
| Premier League                   | 929                              | 430           | 422                          |            |  |
| HMD                              | 116                              | 45            | 45                           |            |  |

# 6.7.1.1.1 Отчет по просмотрам в разрезе правообладателей

Для формирования отчета по просмотрам в разрезе правообладателей

- выберите аккаунты, как описано выше;
- установите нужный период;
- нажмите на ссылку «Отчет по правообладателям» над таблицей.

| Общая статистика                                                           |                   |                  |                 |                |  |  |  |
|----------------------------------------------------------------------------|-------------------|------------------|-----------------|----------------|--|--|--|
| Добавить аккаунт                                                           |                   |                  |                 |                |  |  |  |
| Период 11.08.2021 — 19.08.2021 📋 👱 Отчет по правообладателям 🛓 Скачать сву |                   |                  |                 |                |  |  |  |
| Просмотры                                                                  |                   |                  |                 | 💽 Устройства   |  |  |  |
| Аккаунт 🗸 🔨                                                                | Просмотры Моб 🗸 🔨 | Просмотры ПК 🗸 🔨 | Зрители Моб 🗸 🔨 | Зрители ПК 🗸 🔨 |  |  |  |
| Итого                                                                      | 89 892            | 220 889          | 81 901          | 203 031        |  |  |  |
| Passion.ru                                                                 | 76 178            | 182 041          | 68 342          | 164 770        |  |  |  |
| Секрет Фирмы                                                               | 13 486            | 38 601           | 13 337          | 38 016         |  |  |  |
| Premier League                                                             | 223               | 207              | 217             | 205            |  |  |  |
| HMD                                                                        | 5                 | 40               | 5               | 40             |  |  |  |

• начнется формирование отчета. Не закрывайте страницу браузера.

| Уже г      | отовим Д                                     | анные дл            | ія отчета        | а. Ожида        | йте начала                    | а скачива             | ания фай | іла и не з        | акрывай                            | ге страни          | щу в бра | узере                      |
|------------|----------------------------------------------|---------------------|------------------|-----------------|-------------------------------|-----------------------|----------|-------------------|------------------------------------|--------------------|----------|----------------------------|
|            | После этого файл будет скачан. Пример файла: |                     |                  |                 |                               |                       |          |                   |                                    |                    |          |                            |
| content_id | Название                                     | Ссылка при<br>клике | Дата<br>загрузки | Хронометра<br>ж | eid1<br>(Правооблада<br>тель) | Категории<br>контента | Тематика | Шаблон<br>рекламы | Просмотры<br>(суммарно<br>по этому | Загрузки<br>плеера | Зрители  | Размер<br>оригинала,<br>МБ |
| 1735934    | Сколько стои                                 | т шмот? Олы         | 08.06.2021       | 7:41            | kinoplace                     |                       |          | default           | 1                                  | 4                  | 1        | 37,699016                  |
| 1584847    | Загадки прил                                 | ивов и отливс       | 20.12.2020       | 15:17           | PremierLeague                 | Спорт / Футб          | Спорт    | default           | 1                                  | 2                  | 1        | 115,302828                 |
| 1735744    | Денис Окань                                  | - гроза в моск      | 08.06.2021       | 13:34           | GAZ                           |                       |          | default           | 1                                  | 1                  | 1        | 413,403543                 |
| 1575620    | Купили редк                                  | ий трактор ДТ       | 06.12.2020       | 6:19            | PremierLeague                 | Спорт / Футб          | Спорт    | default           | 5                                  | 15                 | 5        | 80,364405                  |
| 1696775    | Как всё успе                                 | вать: 4 правил      | 25.04.2021       | 10:09           | PremierLeague                 | Спорт / Футб          | Спорт    | default           | 1                                  | 1                  | 1        | 68,961153                  |
| 1746904    | Bali                                         |                     | 17.06.2021       | 2:59:15         | MikhailVegan                  |                       |          | default           | 2                                  | 2                  | 2        | 202,036727                 |
| 1747000    | Влог с остров                                | ва Бали: лучши      | 17.06.2021       | 8:06            | str0ngpeople                  |                       |          | default           | 1                                  | 1                  | 1        | 271,614151                 |
| 1746910    | Как выглядит                                 | г самая развит      | 17.06.2021       | 0:44            | husmut                        |                       |          | default           | 1                                  | 2                  | 1        | 53,915582                  |
| 1745714    | Фукусима сн                                  | ова активна. Я      | 16.06.2021       | 18:57           | Alanavenum                    |                       |          | default           | 1                                  | 1                  | 1        | 215,790983                 |
| 1746899    | Алматы: луч                                  | ший город Каз       | 17.06.2021       | 17:27           | familykuhnya                  |                       |          | default           | 1                                  | 2                  | 1        | 41,690771                  |
| 1746865    | КРАСОТКА И                                   | З КАРАГАНДЫ         | 17.06.2021       | 20:10           | UmeloeTV                      |                       |          | default           | 1                                  | 3                  | 1        | 48,792919                  |

# 6.7.2 Таблица «Статистика просмотров в разрезе браузеров»

Таблица включает в себя данные по следующим браузерам:

• Chrome;

- Yandex;
- Opera;
- Internet Explorer;

18.06.2021

- Firefox;
- Safari;
- остальные по умолчанию поле скрыто в таблице. Чтобы отобразить, откройте «шестеренку» настроек и выберите флажком поле для отображения.

default 1 3 1 48,792919 default 1 1 1 46,30115

| Браузеры      |                          |              |              |          |               |              | 业 Скачать сsv     |
|---------------|--------------------------|--------------|--------------|----------|---------------|--------------|-------------------|
| Аккаунт 🗸 🔨   | Chrome % $\sim$ $\wedge$ | Яндекс % < < | Opera %  ~ ^ | IE % ~ ^ | Firefox % ~ ^ | Safari % ~ ^ | Остальные % < < 😥 |
| Итого         | 7 972                    | 2 183        | 486          | 2        | 409           | : 🗹 Остальн  | ые                |
| Авторамблер   | 2 550                    | 537          | 206          | 0        | 75            | 458          | 78                |
| Rambler.Kassa | 5 422                    | 1 646        | 280          | 2        | 334           | 2 177        | 321               |

Строки в таблице можно удалять. Для этого наведите курсор мыши на строку и нажмите на появившуюся иконку «Удалить».

| Итого       | 13 651 | 2 088 | 777 | 17 | 503 | 1 674 |   |
|-------------|--------|-------|-----|----|-----|-------|---|
| Афиша Daily | 13 428 | 2 000 | 748 | 16 | 488 | 1 578 | 0 |

# Чтобы скачать csv-файл нажмите на ссылку над таблицей.

| Браузеры    |                              |              |             |                    |                                      | 🛓 Скачат     | b CSV |
|-------------|------------------------------|--------------|-------------|--------------------|--------------------------------------|--------------|-------|
| Аккаунт 🗸 🔿 | Chrome $\%$ $\sim$ $^{\sim}$ | Яндекс % 🗸 ^ | Opera % < < | IE % $\sim$ $\sim$ | Firefox % $ \smallsetminus  \wedge $ | Safari % < ^ | ۲     |
| Итого       | 13 651                       | 2 088        | 777         | 17                 | 503                                  | 1 674        |       |
| Афиша Daily | 13 428                       | 2 000        | 748         | 16                 | 488                                  | 1 578        |       |

# 6.7.3 Таблица «Статистика просмотров в разрезе операционных систем»

Данные консолидируются по следующим ОС:

• Windows;

- Mac OS;
- Android;
- iOS;
- остальное по умолчанию поле скрыто в таблице. Чтобы отобразить, откройте «шестеренку» настроек и выберите флажком поле для отображения.

| Операционные системы |                                      |             |               |           | 业 Скачать сsv   |
|----------------------|--------------------------------------|-------------|---------------|-----------|-----------------|
| Аккаунт 🗸 л          | Windows % $ \smallsetminus  \wedge $ | MacOS % ~ ^ | Android % ~ ^ | i0S % ~ ^ | Остальные % 🗸 🔿 |
| Итого                | 3 964                                | 277         | 7 821         | 3 591     | Остальные       |
| Авторамблер          | 1 370                                | 90          | 2 620         | 627       | 30              |
| Rambler.Kassa        | 2 594                                | 187         | 5 201         | 2 964     | 55              |

Чтобы просмотреть данные в %-ом соотношении, нажмите на иконку «%» в заголовке таблицы в соответствующем поле.

| Операционные системы |                            |                          |               |                     |   |  |
|----------------------|----------------------------|--------------------------|---------------|---------------------|---|--|
| Аккаунт 🗸 🗠          | Windows <mark>%</mark> < ^ | MacOS <mark>%</mark> ~ ^ | Android % < < | ios % $\sim$ $\sim$ | Ô |  |
| Итого                | 4 759                      | 608                      | 14 186        | 4 231               |   |  |
| Афиша Daily          | 19,57                      | 2,41                     | 14 034        | 4 155               |   |  |
| Premier League       | 44,47                      | 3,06                     | 152           | 71                  |   |  |
| HMD                  | 17,78                      | 71,11                    | 0             | 5                   |   |  |

Строки в таблице можно удалять. Для этого наведите курсор мыши на строку и нажмите на появившуюся иконку «Удалить»

Чтобы скачать csv-файл нажмите на ссылку над таблицей.

| Операционные системы |                         |                          |                           |           |   |  |
|----------------------|-------------------------|--------------------------|---------------------------|-----------|---|--|
| Аккаунт 🗸 🔿          | Windows % $\sim$ $\sim$ | MacOS <mark>%</mark> 🗸 ^ | Android % $\sim$ $\wedge$ | iOS % ~ ^ | 9 |  |
| Итого                | 4 759                   | 608                      | 14 186                    | 4 231     |   |  |
| Афиша Daily          | 19,57                   | 2,41                     | 14 034                    | 4 155     |   |  |

# 6.7.4 Таблица «Популярные видео»

Для просмотра статистики по популярным видео:

- выберите аккаунты, как описано выше;
- установите период, по умолчанию данные отображаются за прошедшие 8 дней.

| Популярные видео                 |                                                                  |               |               |  |
|----------------------------------|------------------------------------------------------------------|---------------|---------------|--|
| Период 11.08.2021 — 19.08.2021 📋 |                                                                  |               | 🛓 Скачать csv |  |
| Аккаунт 🗸 🔿                      | Название </td <td>Просмотры 🗸 🔿</td> <td></td>                   | Просмотры 🗸 🔿 |               |  |
| Афиша Daily                      | Брюс Уиллис читает стихи из "Брата-2"                            | 22 695        |               |  |
| Афиша Daily                      | «Дело» Алексея Германа-младшего: премьера<br>трейлера            | 379           |               |  |
| Premier League                   | «Манчестер Юнайтед» — «Лидс». Обзор матча. АПЛ<br>21/22. 1-й тур | 292           |               |  |
| Афиша Daily                      | «Выжившие» - трейлер сериала. С 12 августа в Okko                | 73            |               |  |
| Premier League                   | «Челси» — «Кристал Пэлас». Обзор матча. АПЛ<br>21/22. 1-й тур    | 59            |               |  |
| Premier League                   | «Норвич Сити» — «Ливерпуль». Обзор матча. АПЛ<br>21/22. 1-й тур  | 57            |               |  |
| Афиша Daily                      | Цифровая примерочная replicant                                   | 36            |               |  |
| Афиша Daily                      | «Клинику счастья» – премьера трейлера                            | 30            |               |  |

Чтобы скачать csv-файл нажмите на ссылку над таблицей.

| Популярные видео                 |                                                       |               |               |  |  |
|----------------------------------|-------------------------------------------------------|---------------|---------------|--|--|
| Период 11.08.2021 — 19.08.2021 🛗 |                                                       |               | 🛓 Скачать csv |  |  |
| Аккаунт 🗸 🔿                      | Название 🗸 🔨                                          | Просмотры 🗸 🔨 |               |  |  |
| Афиша Daily                      | Брюс Уиллис читает стихи из "Брата-2"                 | 22 695        |               |  |  |
| Афиша Daily                      | «Дело» Алексея Германа-младшего: премьера<br>трейлера | 379           |               |  |  |

# 6.8 УНИКАЛЬНАЯ СТАТИСТИКА

В разделе реализована возможность выгрузки специфичных отчетов по запросам пользователей.

| Уникальная статистика                                                                                                  |                                 |                 |  |  |  |  |  |
|----------------------------------------------------------------------------------------------------|---------------------------------|-----------------|--|--|--|--|--|
| Аллокация за месяц                                                                                                    |                                 |                 |  |  |  |  |  |
| Месяц                                                                                                    | август 🗸 2021                   | ✓ ± Скачать сsv |  |  |  |  |  |
| Ежедневная статистика по АПЛ                                                                                           |                                 |                 |  |  |  |  |  |
| Дата                                                                                                    | 19.08.2021 📋 🛓 Скачать          |                 |  |  |  |  |  |
| Квартальная выгрузка по правообладателю Mir24 в аккаунтах ramblernews и gazeta                                         |                                 |                 |  |  |  |  |  |
| Период                                                                                                    | июль – сент 🗸 2021              | ✓ ± Скачать сsv |  |  |  |  |  |
| Ежемесячная выгрузка по аккаунту Чемпионат с правообладателями "ТК Футбол", "FRG", "FRB", "Eurosport",<br>"FootballTV" |                                 |                 |  |  |  |  |  |
| Месяц                                                                                                    | август 🗸 2021                   | ✓ ⊥ Скачать сsv |  |  |  |  |  |
| Выгрузка контента с тематикой "Жесть"                                                                                  |                                 |                 |  |  |  |  |  |
| Период                                                                                                    | 01.07.2021 — 31.07.2021 🗎 🛓 Ска | CSV             |  |  |  |  |  |
| Выгрузка по правообладателям                                                                                           |                                 |                 |  |  |  |  |  |
| Период                                                                                                    | 01.08.2021 — 19.08.2021 📋 🛓 Ска | CSV             |  |  |  |  |  |

Доступны для выгрузки следующие отчеты:

- аллокация за месяц;
- ежедневная статистика по АПЛ (Английская премьер-лига);
- квартальная выгрузка по правообладателю Mir24 в аккаунтах ramblernews и gazeta;
- ежемесячная выгрузка по аккаунту Чемпионат с правообладателями «ТК Футбол», «FRG», «FRB», «Eurosport», «FootballTV»;
- выгрузка контента с тематикой «Жесть»;
- выгрузка по правообладателям.

Чтобы выгрузить нужный отчет, задайте нужный период и нажмите ссылку «Скачать CSV».

# 6.9 МОНИТОРИНГ

Для оценки работоспособности Видеоплатформы создан раздел «Мониторинг». Он находится в командном центре - пункт вертикального меню «Мониторинг»

| Рамблер/видеоплатформа        | Командный центр Аххаунт × С.t.makarin                                                  | na@rambler  |
|-------------------------------|----------------------------------------------------------------------------------------|-------------|
| P                             |                                                                                        |             |
| все аккаунты                  | Мониторинг                                                                             | Скачать сву |
| Активные аккаунты             |                                                                                        | Toouorquuru |
| Заблокированные аккаунты      | период 19.06.2021 — 27.06.2021 — детализация по длям • Стандартные отчеты не выорано • | трансляции  |
| Суперпользователи             | Время скачивания первого чанка                                                         |             |
| Настройки пользователей 🗸 🗸   |                                                                                        |             |
| Настройки правообладателя 🗸 🗸 |                                                                                        |             |
| Общая статистика              |                                                                                        |             |
| Уникальная статистика         |                                                                                        |             |
| Мониторинг                    |                                                                                        |             |
|                               | 5k                                                                                     |             |
|                               |                                                                                        |             |
|                               |                                                                                        |             |
|                               |                                                                                        |             |
|                               | ms — миллисекунда                                                                      |             |

Реализована возможность мониторинга за следующими значимыми характеристиками (метриками):

- время скачивания первого фрагмента видео время от окончания рекламы (если рекламы нет, то от события play) до загрузки первого фрагмента, в миллисекундах (ms);
- время ожидания начала показа первого фрагмента время от окончания рекламы (если рекламы нет, то от события play) до показа первого фрагмента видео, в миллисекундах (ms);
- время от начала загрузки страницы до показа скриншота плеера время до того, как отобразился плеер на странице, в миллисекундах (ms);
- буфферизация фрагмента при просмотре количество событий в секунду, когда в плеере появляется загрузчик и видео «тормозит»;
- ошибки при старте и проигрывании видео количество ошибок, при которых видео не воспроизводится у пользователя.

Данные представлены в виде графиков. Каждый график — это видео с определенным разрешением.

#### Время скачивания первого чанка

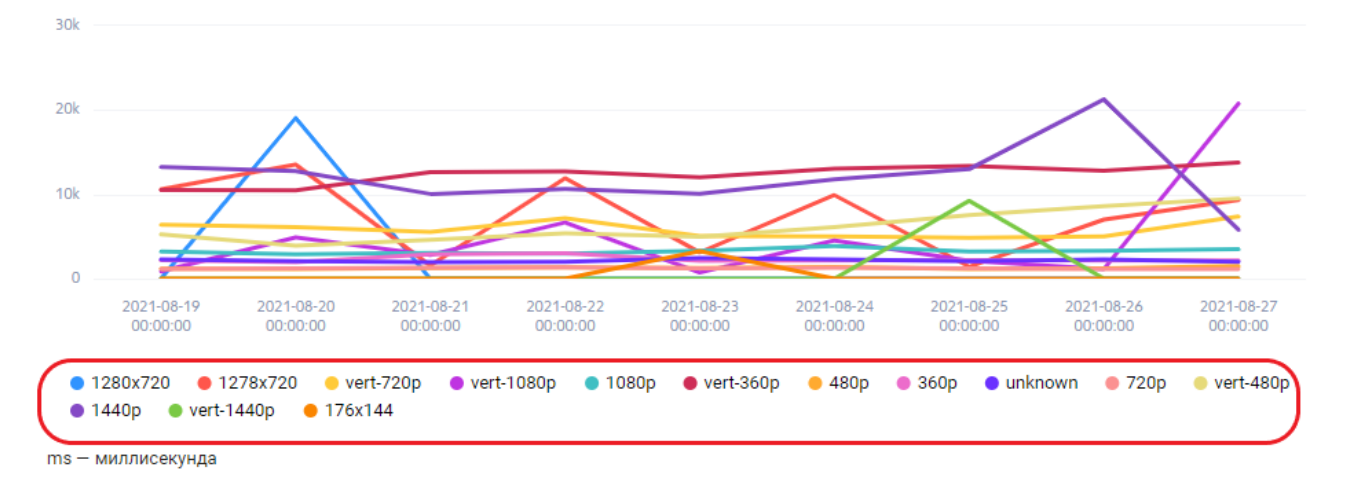

Чтобы просмотреть данные по одному графику кликните на требуемое разрешение в легенде. Чтобы снова увидеть все графике кликните по названию графика в легенде еще раз.

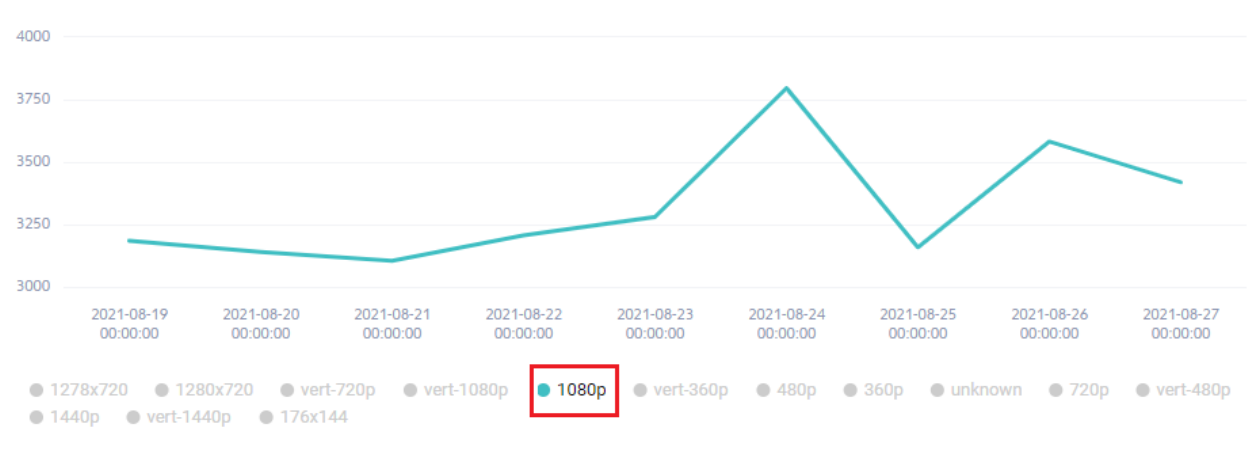

ms — миллисекунда

По умолчанию, при переходе в раздел, отображаются характеристики для видео. Для просмотра графиков трансляций активируйте свитчер «Трансляции».

| Мониторинг                                                                                 | <u>↓</u> Скачать сsv |
|--------------------------------------------------------------------------------------------|----------------------|
| Период 19.08.2021 — 27.08.2021 📋 — Детализация по дням 🗸 — Стандартные отчеты не выбрано 🗸 | Трансляции           |
| Время скачивания первого чанка                                                             |                      |
| 30k                                                                                        |                      |
|                                                                                            | $\checkmark$         |

По умолчанию на графиках отображаются данные за прошедшие 8 дней. Чтобы изменить период:

• кликните на календарь в поле «Период» над таблицей;

Время скачивания первого чанка
| Мониторинг                                                                             | 业 Скачать сsv |
|----------------------------------------------------------------------------------------|---------------|
| Период 19.08.2021 — 27.08.2021 📋 Детализация по дням 🗸 Стандартные отчеты не выбрано 🗸 | Трансляции    |
| Время скачивания первого чанка                                                         |               |
| 30k                                                                                    |               |
| 20k                                                                                    |               |
| 10k                                                                                    | X             |

• откроется окно настройки периода;

| еся | лый м | прош | За      | ней | 30 дн | 38 | За прошлую неделю | эй | а 7 дне | 38    | ера    | Bч | цня  | Сегод |
|-----|-------|------|---------|-----|-------|----|-------------------|----|---------|-------|--------|----|------|-------|
|     |       |      |         |     |       |    |                   |    | 2021    | 8.08. | · 1    |    | 2021 | 10.08 |
| >   |       | 021  | уст, 20 | Авг |       |    |                   |    |         | )21   | ль, 20 | Ию |      | <     |
| BC  | сб    | пт   | чт      | cp  | BT    | пн |                   | вс | сб      | пт    | чт     | ср | BT   | пн    |
| 1   | 31    | 30   | 29      | 28  | 27    | 26 |                   | 4  | 3       | 2     | 1      | 30 | 29   | 28    |
| 8   | 7     | 6    | 5       | 4   | 3     | 2  |                   | 11 | 10      | 9     | 8      | 7  | 6    | 5     |
| 15  | 14    | 13   | 12      | 11  | 10    | 9  |                   | 18 | 17      | 16    | 15     | 14 | 13   | 12    |
| 22  | 21    | 20   | 19      | 18  | 17    | 16 |                   | 25 | 24      | 23    | 22     | 21 | 20   | 19    |
| 29  | 28    | 27   | 26      | 25  | 24    | 23 |                   | 1  | 31      | 30    | 29     | 28 | 27   | 26    |
| 5   | 4     | 3    | 2       | 1   | 31    | 30 |                   | 8  | 7       | 6     | 5      | 4  | 3    | 2     |

- можно воспользоваться одним из предустановленных периодов:
  - о сегодня;
  - о вчера;
  - о за 7 дней за последние 7 дней, предшествующие текущей дате;
  - о за прошлую неделю за прошедшую календарную неделю;
  - о за 30 дней последние 30 дней, предшествующие текущей дате;
  - о за прошлый месяц за прошлый календарный месяц;
  - о или задать произвольный период, указав начальную и конечную даты с помощью календаря.
- после задания периода необходимо нажать на кнопку «Выбрать».

| есяц | ілый м | За прош |         | ней  | а 30 дн | 38 | За прошлую неделю | эй | а 7 дне | 38     | ера     | Вч | цня  | Сегод |
|------|--------|---------|---------|------|---------|----|-------------------|----|---------|--------|---------|----|------|-------|
|      |        |         |         |      |         |    |                   |    | 2021    | 31.08. | -       | -  | 2021 | 01.07 |
| >    |        | 021     | уст, 20 | Авг  |         |    |                   |    |         | )21    | оль, 20 | Ию |      | <     |
| BC   | сб     | пт      | чт      | ср   | BT      | пн |                   | BC | сб      | пт     | чт      | ср | BT   | пн    |
| 1    | 31     | 30      | 29      | 28   | 27      | 26 |                   | 4  | 3       | 2      | 1       | 30 | 29   | 28    |
| 8    | 7      | 6       | 5       | 4    | 3       | 2  |                   | 11 | 10      | 9      | 8       | 7  | 6    | 5     |
| 15   | 14     | 13      | 12      | 11   | 10      | 9  |                   | 18 | 17      | 16     | 15      | 14 | 13   | 12    |
| 22   | 21     | 20      | 19      | 18   | 17      | 16 |                   | 25 | 24      | 23     | 22      | 21 | 20   | 19    |
| 29   | 28     | 27      | 26      | 25   | 24      | 23 |                   | 1  | 31      | 30     | 29      | 28 | 27   | 26    |
| 5    | 4      | 3       | 2       | 1    | 31      | 30 |                   | 8  | 7       | 6      | 5       | 4  | 3    | 2     |
|      |        |         |         |      |         |    |                   |    |         |        |         |    |      |       |
| чить | OTME   |         | ть      | ыбра | в       |    |                   |    |         |        |         |    |      |       |

Данные на графиках будут обновлены в соответствии с заданным периодом.

#### 6.9.1 Изменение детализации на графиках

По умолчанию графики представлены с детализацией по дням. Возможные варианты:

- по 5 минут;
- по 15 минут;
- по часам;
- по дням (по умолчанию).

Для изменения откройте выпадающий список «Детализация», расположенный в начале страницы.

| Мониторинг                                                            |                                                                                                    | 🛓 Скачать сву                     |
|-----------------------------------------------------------------------|----------------------------------------------------------------------------------------------------|-----------------------------------|
| Период 19.08.2021 — 27.08.2021 📋 Детализ                              | зация по дням - Стандартные отчеты не выбрано -                                                          | Трансляции                        |
| Время скачивания первого чанка                                        | по 5 минут<br>по 15 минут                                                                                |                                   |
| 4000                                                                  | по часам                                                                                                 |                                   |
| 3750                                                                  | по дням                                                                                                  |                                   |
| 3500                                                                  |                                                                                                    |                                   |
| 3250                                                                  |                                                                                                    |                                   |
| 3000<br>2021-08-19 2021-08-20 2021-08<br>00:00:00 00:00:00 00:00:     | 8-21 2021-08-22 2021-08-23 2021-08-24 2021-08-25 2021-0<br>00 00:00:00 00:00:00 00:00:00 00:00:00 00:00: | 08-26 2021-08-27<br>0:00 00:00:00 |
| ● 1278x720 ● 1280x720 ● vert-720p (<br>● 1440p ● vert-1440p ● 176x144 | ● vert-1080p ● <b>1080p</b> ● vert-360p ● 480p ● 360p ● unknown ●                                        | ● 720p ● vert-480p                |
| ms — миллисекунда                                                     |                                                                                                    |                                   |

Для просмотра значений на выбранную дату или отрезок времени наведите курсор мыши на точку графика - откроется плашка с данными.

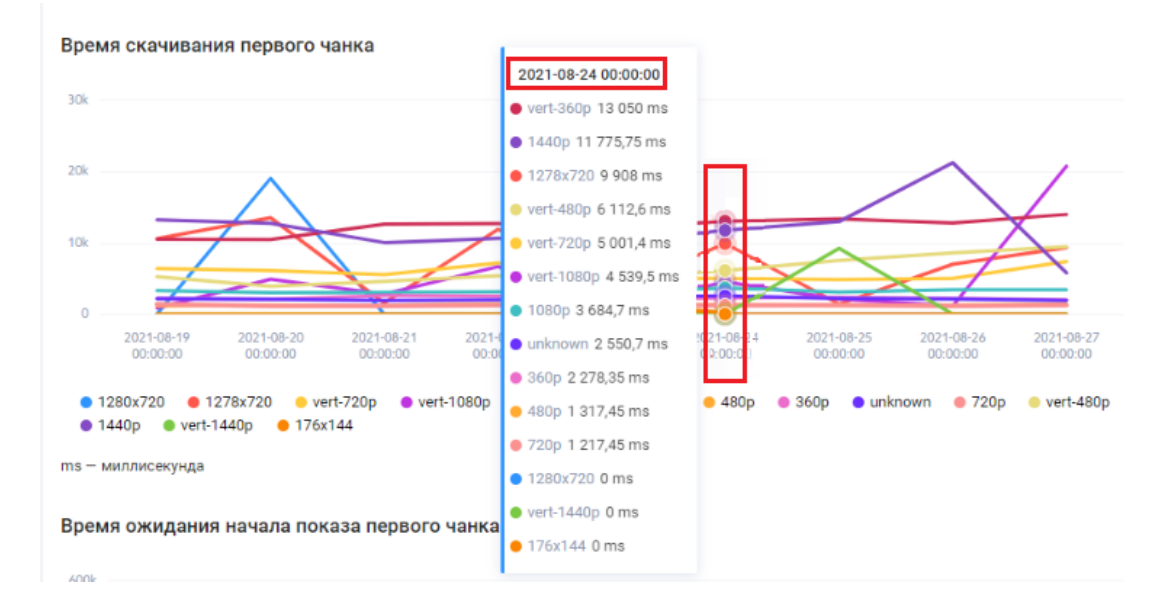

#### 6.9.2 Виды отчетов

Существуют следующие виды отчетов:

- браузеры;
- операционные системы;
- устройства;
- не выбрано по умолчанию.

Для изменения вида отчета нажмите на выпадающий список «Стандартные отчеты», расположенный в начале страницы.

| Мониторинг                                                                           |                               | 🛓 Скачать сву                     |
|--------------------------------------------------------------------------------------|-------------------------------|-----------------------------------|
| Период 19.08.2021 — 27.08.2021 🛗 — Детализация по дням 🛩                             | Стандартные отчеты не выбрано | Трансляции                        |
| Время скачивания первого чанка                                                       | Не выбрано<br>Браузеры        |                                   |
| 2008                                                                                 | Операционные системы          |                                   |
| 0<br>-100k                                                                           | устроиства                    |                                   |
|                                                                                      |                               |                                   |
| ● 1278x720 ● 1280x720 ● vert-720p ● vert-1080p ● 1<br>● 1440p ● vert-1440p ● 176x144 | 080p • vert-360p • 480p •     | 360p 🜒 unknown 🔿 720p 🔍 vert-480p |
| ms — миллисекунда                                                                    |                               |                                   |

Данные по всем метрикам будут отображены с учетом выбранного отчета.

| Мониторинг                                                                                                    |                                                                                                    | <u>↓</u> Скачать сsv                                                                                                    |
|----------------------------------------------------------------------------------------------------|----------------------------------------------------------------------------------------------------|----------------------------------------------------------------------------------------------------|
| Период 19.08.2021 — 27.08.2021 📋 — Детализация по дням 🗸                                                                                                    | Стандартные отчеты Операционные системы 🗸                                                                                                    | Трансляции                                                                                                    |
| Время скачивания первого чанка Операционные сист                                                                                                    | темы Х                                                                                                    |                                                                                                    |
| 200k                                                                                                    |                                                                                                    |                                                                                                    |
| 100k                                                                                                    |                                                                                                    |                                                                                                    |
| 0                                                                                                    |                                                                                                    |                                                                                                    |
| -100k<br>2021-08-19 2021-08-20 2021-08-21 2021-08-2<br>00:00:00 00:00:00 00:00:00 00:00:00                                                                                                    | 2 2021-08-23 2021-08-24 2021-08-25<br>00:00:00 00:00:00 00:00:00                                                                                                    | 2021-08-26 2021-08-27<br>00:00:00 00:00:00                                                                                                    |
| <ul> <li>Windows UNKNOWN Ver, 720p</li> <li>Windows Vista, 720p</li> <li>Windows 10, 480p</li> <li>iPad, unknown</li> <li>Android, 1278x720</li> <li>Windows UNKNOWN Ver, 480p</li> <li>iPhone, 360p</li> <li>Windows Vista, 1080p</li> <li>ChromeOS, 480p</li> <li>Windows 8.1,</li> <li>Windows Phone OS, 480p</li> <li>Windows 8, 1440p</li> <li>Linux, un</li> <li>Mac OSX, unknown</li> <li>Mac OSX, 360p</li> <li>Windows 7, 360p</li> <li>1/5 ▼</li> </ul> | Windows 7, vert-360p Windows 7, vert-1080p<br>Linux, 1440p Windows 10, 1080p Windows<br>s 10, unknown Android, vert-480p Windows<br>, 1080p ChromeOS, unknown Windows Vista<br>nknown Android, vert-720p Windows 8.1, ver<br>Windows 8.1, vert-360p Mac OSX, vert-480p                                                                                                    | Android, unknown<br>lows Vista, 480p<br>10, 360p ● iPad, 360p<br>, vert-720p<br>t-480p ● SymbianOS, 720p<br>● UNKNOWN, 720p                             |
| 200k<br>100k<br>0<br>-100k<br>2021-08-19<br>00:00:00<br>Windows UNKNOWN Ver, 720p<br>Windows Vista, 720p<br>Windows 10, 480p<br>0:Phone, 360p<br>Windows 8, 1440p<br>Mindows Phone 0S, 480p<br>Windows 8, 1440p<br>Mindows 7, 360p<br>1/5 ▼<br>ms — миллисскунда                                                                                                    | 2         2021-08-23         2021-08-24         2021-08-25           00:00:00         00:00:00         00:00:00         00:00:00           Windows 7, vert-360p         Windows 10, 1080p         Windows 10, 1080p         Windows 10, 1080p           Linux, 1440p         Windows 10, 1080p         Windows 10, 1080p         Windows 10, 1080p         Windows 10, 1080p           s 10, unknown         Android, vert-480p         Windows Vista 10, 1080p         Windows 8.1, vert-720p         Windows 8.1, vert-800p           Windows 8.1, vert-360p         Mac OSX, vert-480p         Windows 8.1, vert-800p         Mac OSX, vert-480p | 2021-08-26<br>00:00:00<br>0 Android, unknown<br>lows Vista, 480p<br>10, 360p • iPad, 360p<br>, vert-720p<br>t-480p • SymbianOS, 720p<br>• UNKNOWN, 720p |

## 6.10 ТРАНСЛЯЦИИ ОНЛАЙН

Данный раздел командного центра предназначен для отображения трансляций, которые на текущий момент в настоящем времени запущены на Видеоплатформе. Информация об онлайн-трансляциях собирается со всех аккаунтов. Блок отображается по умолчанию для всех суперпользователей.

| Рамблер/видеоплатформа                                  | Командный центр  |             |                   |                           |                | Аккаунт 🗸      |
|---------------------------------------------------------|------------------|-------------|-------------------|---------------------------|----------------|----------------|
| Все аккаунты<br>Активные аккаунты                       | Трансляции       | 1 онлайн    |                   |                           |                |                |
| Заблокированные аккаунты<br>Суперпользователи           | Аккаунт $\sim ~$ | Трансляция  | Продолжительность | RTMP-сервер               | Видео: битрейт | Аудио: битрейт |
| Настройки пользователей 🗸 🗸                             | RVtest           | instruction | 33:46             | stream4.eagleplatform.com | 5.51 Mbits/s   | 139 Kbits/s    |
| Настройки правсобладателя 🗸 🗸                           | RVtest           | ruptly      | 05:05             | stream6.eagleplatform.com | 5.68 Mbits/s   | 140 Kbits/s    |
| Общая статистика<br>Уникальная статистика<br>Мониторинг |                  |             |                   |                           |                |                |
| Трансляции онлайн<br>Автоматическая загрузка видео      |                  |             |                   |                           |                |                |
|                                                         |                  |             |                   |                           |                |                |
|                                                         |                  |             |                   |                           |                |                |

Список трансляций содержит набор следующих полей:

- аккаунт наименование аккаунта, в котором размещена трансляция. Отображается по умолчанию;
- трансляция наименование трансляции. При нажатии, пользователь будет перенаправлен на страницу данной трансляции в Видеоплатформе;
- продолжительность данной трансляции отображается по умолчанию;
- сервер транскодинга;
- RTMP-сервер отображается по умолчанию;
- транскодинг статус: включен или выключен;
- видео: кодек;
- видео: битрейт отображается по умолчанию;
- видео: FPS;
- аудио: кодек;
- аудио: битрейт отображается по умолчанию;
- аудио: частота;
- аудио: каналы.

Чтобы отобразить скрытые поля необходимо открыть настройки таблицы, нажав на шестеренку и, в открывшемся меню, флажками отметить необходимые поля.

| Тран     | нсляции онлайн |                   |                                       |                                    |
|----------|----------------|-------------------|---------------------------------------|------------------------------------|
| (аунт∨ ∧ | Трансляция     | Продолжительность | RTMP-сервер                           | Видео: битрейт Аудио: битрейт 😥    |
| est      | instruction    | 1:45:27           | <ul> <li>Трансляция</li> </ul>        | <ul> <li>Видео: битрейт</li> </ul> |
| -        |                |                   | <ul> <li>Продолжительность</li> </ul> | Видео: FPS                         |
|          |                |                   | ✓ RTMP-сервер                         | Аудио: кодек                       |
|          |                |                   | Сервер транскодинга                   | <ul> <li>Аудио: битрейт</li> </ul> |
|          |                |                   | Транскодинг                           | Аудио: частота                     |
|          |                |                   | Видео: кодек                          | Аудио: каналы                      |
|          |                |                   |                                       |                                    |

Если в настоящий момент запущенные трансляции отсутствуют, то на странице будет выведено соответствующее сообщение.

| Все аккаунты                  | Трансляции онлайн               |
|-------------------------------|---------------------------------|
| Активные аккаунты             |                                 |
| Заблокированные аккаунты      | Ни одной трансляции не запущено |
| Суперпользователи             |                                 |
| Настройки пользователей 🗸 🗸   |                                 |
| Настройки правообладателя 🗸 🗸 |                                 |
| Общая статистика              |                                 |
| Уникальная статистика         |                                 |
| Мониторинг                    |                                 |
| Трансляции онлайн             |                                 |
|                               |                                 |

## 6.11 АВТОМАТИЧЕСКАЯ ЗАГРУЗКА ФАЙЛОВ

Данный раздел предназначен для просмотра данных об источниках, из которых в автоматическом режиме происходит загрузка видеофайлов в Видеоплатформу. Возможна загрузка из следующих источников:

- автоматические фиды условно, это RSS, из которых берем видеофайлы;
- файлы с серверов https и ftp;
- YouTube-каналы.

### 6.11.1 YouTube

На вкладке «YouTube» отображается список каналов, с которых происходит загрузка новых видео. Для каждого канала отражена следующая информация:

- название название источника / канала YouTube;
- URL url, откуда берем файлы;
- альбомы здесь указаны аккаунты и альбомы, куда загружаются видеофайлы из канала. Названия указаны в формате: «Название аккаунта (название альбома)». Например: Рамблер/медиа (НТВ), Чемпионат (EPL TOP SAVES). Если видео загружается без привязки к альбому, то указано только наименование аккаунта. Для перехода в указанный аккаунт/альбом кликните по наименованию;
- приоритет приоритет источника в очереди загрузки;
- статус статус загрузки: включена/отключена.

Пользователь может повысить или понизить приоритет загрузки файлов из какого-то канала. Чем меньше значение, тем выше приоритет. По дефолту для всех каналов устанавливается значение «1000» (канал с приоритетом 900 встанет в очередь на загрузку раньше, чем канал с приоритетом 1000).

Чтобы изменить приоритет для канала выполните следующие шаги:

• наведите курсор на строку и нажмите на появившийся карандаш;

| URL Название < ^ Альбомы Приоритет < ^ 3: |              |
|-------------------------------------------|--------------|
|                                           | Загрузка 🗸 🔿 |
| 2 55X55 Yoola (55x55) 500 2               |              |

• укажите нужное значение в открывшемся окне;

| ت <sup>ا</sup> | оповые мультфильмы | 1000 | \$ |  |  |
|----------------|--------------------|------|----|--|--|
|----------------|--------------------|------|----|--|--|

- нажмите enter или кликните в любой области за пределами редактируемого окошка;
- новый приоритет будет сохранен.

Есть возможность включать и отключать загрузку из выбранного канала.

Если данные загружаются в несколько аккаунтов и альбомов, при выключении канала загрузка перестанет выполняться во все перечисленные альбомы.

Для включения или отключения переведите свитчер в соответствующее положение.

#### 6.11.2 Фиды и файлы с сервера

У файлов из RSS и файлов с сервера АПЛ (английская премьер-лига) одна очередь загрузки, приоритет сквозной на оба источника. В связи с этим они объединены на одной вкладке. Здесь отображается список фидов с которых происходит загрузка новых видеофайлов. Для каждого фида/папки на сервере АПЛ отражена следующая информация:

- название название фида / папки на сервере АПЛ;
- URL url, откуда берем файлы;
- альбомы здесь указаны аккаунты и альбомы, куда загружаются видеофайлы из источника. Названия указаны в формате: «Название аккаунта (название альбома)». Например: Рамблер/медиа (НТВ), Чемпионат (EPL TOP SAVES). Если видео загружается без привязки к альбому, то указано только наименование аккаунта. Для перехода в указанный аккаунт/альбом нажмите по наименованию;
- приоритет приоритет источника в очереди загрузки;
- статус статус загрузки: включена/отключена.

Пользователь может повысить или понизить приоритет загрузки файлов из какого-то источника. Чем меньше значение, тем выше приоритет. По дефолту для всех каналов устанавливается значение «1000» (канал с приоритетом 900 встанет в очередь на загрузку раньше, чем канал с приоритетом 1000).

Чтобы изменить приоритет для канала выполните шаги:

• наведите курсор на строку и нажмите на появившийся карандаш;

| YouTu                     | YouTube Фиды и файлы с сервера |         |                    |                  |  |  |  |  |  |  |
|---------------------------|--------------------------------|---------|--------------------|------------------|--|--|--|--|--|--|
| Фиды и файлы с сервера 13 |                                |         |                    |                  |  |  |  |  |  |  |
| URL                       | Название 🗸 🔨                   | Альбомы | Приоритет $\sim ~$ | Загрузка 🗸 \land |  |  |  |  |  |  |
| Ø                         | apl                            | Олимп   | 1004 🧷             |                  |  |  |  |  |  |  |
|                           |                                |         |                    |                  |  |  |  |  |  |  |

• укажите нужное значение в открывшемся окошке;

- нажмите enter или нажмите в любой области за пределами редактируемого окошка;
- новый приоритет будет сохранен.

Если данные загружаются в несколько аккаунтов и альбомов, при выключении фида загрузка перестанет выполняться во все перечисленные альбомы.

Для включения/отключения переведите свитчер в соответствующее положение.

Можно изменять приоритет источника в очереди, а также включать и приостанавливать загрузку видеофайлов.

# 7 КАБИНЕТ ПРАВООБЛАДАТЕЛЯ

Кабинет правообладателей доступен в основном интерфейсе только для суперпользователя.

Для перехода в кабинет правообладателя в горизонтальном меню на главной странице нажмите на вкладку «КПО». Если данная вкладка не отображается, значит вы не являетесь суперпользователем.

| Рам    | блер/видеоплато        | орма       | Видео Трансляции Ста | атистика Настройки | Командный центр  | кпо          |                    |                    | Gazeta.ru Y | 🕘 t.makarina@rambler |
|--------|------------------------|------------|----------------------|--------------------|------------------|--------------|--------------------|--------------------|-------------|----------------------|
|        | ДОБАВИТЬ ВИДЕО         |            | Поиск видео          |                    |                  |              |                    | НАЙТИ              |             |                      |
| ☆<br>⊙ | Все видео<br>Моё видео | 56985<br>0 | Все видео 56985      |                    |                  |              | Показывать по 15 у | < 1/3799 >         |             |                      |
|        | Вобработке             | 371        | Выбрать всё          |                    |                  |              |                    | По дате создания ~ |             |                      |
|        | Ошибки обработки       | 0          | 00:14                | Тысячи стороннико  | в Порошенко напр | авились к ад | () U               | RL 🐵 789 📊 410     |             |                      |

Интерфейс после перехода в «КПО» представлен ниже.

| Рамблер/видеоплатформа                                            | Командный центр КПО              |                                                                            | Аккаунт 🗸 🍥 t.makarina@rambler |
|-------------------------------------------------------------------|----------------------------------|----------------------------------------------------------------------------|--------------------------------|
| Личные кабинеты правообладателей<br>Пользователи правообладателей | Личные кабинеты правообладателей | © 595                                                                      |                                |
|                                                                   | Внедите название правообладателя | Q                                                                          |                                |
|                                                                   | Правообладатель 🗸 🔿              | Аккеунты                                                                   |                                |
|                                                                   | 21345                            | RVtest                                                                     |                                |
|                                                                   | 360_Podmoskovie                  | Чемпионат, Авторамблер, Живой Журнал, Premier League, Lenta.ru, WMJ.ru +10 |                                |
|                                                                   | 55X55                            | Yoola                                                                      |                                |
|                                                                   | АПЛ                              | Motor, Ferra.ru                                                            |                                |

### 7.1 ВКЛАДКА «ЛИЧНЫЕ КАБИНЕТЫ ПРАВООБЛАДАТЕЛЕЙ»

На вкладке «Личные кабинеты правообладателей» расположен список всех правообладателей. Над списком находится строка поиска.

Для поиска введите нужное название в строке - список будет отфильтрован.

| Личные кабинеты правообладателей 💿 з |                    |  |  |  |  |  |
|--------------------------------------|--------------------|--|--|--|--|--|
| Gaz                                  | Q                  |  |  |  |  |  |
| Правообладатель 🗸 🔨                  | Аккаунты           |  |  |  |  |  |
| GAZ                                  | HMD                |  |  |  |  |  |
| GazetaExplainer                      | RVtest, Gazeta.ru  |  |  |  |  |  |
| GazetaTV                             | Motor, Gazeta.ru   |  |  |  |  |  |
|                                      | Показывать по 15 ~ |  |  |  |  |  |

Для каждого правообладателя в списке перечислены аккаунты, в которых имеются видеоролики данного ПО.

Для перехода в кабинет нажмите на наименование правообладателя в списке.

Интерфейс кабинета для каждого отдельного правообладателя приведен ниже.

| Рамблер/видеоплатформа | Конандный центр КПО                                                                                                    | Axxayırı 🔪 🕘 t.makarina@rambler |
|------------------------|----------------------------------------------------------------------------------------------------|---------------------------------|
| Видео<br>Общая         | Видео                                                                                                    |                                 |
|                        | Период, 11.01.2022 — 19.01.2022 🛅                                                                                                    | 土 Скачать сsv                   |
|                        | Статистика                                                                                                    | Устройства                      |
|                        | Фрители     Фроскотрен     Среднесуточные     Доскотрено до     поча     1043 761     2 594 495                                                                                                    |                                 |
|                        | 1250                                                                                                    | the P <sup>2</sup> and          |
|                        | 1008                                                                                                    |                                 |
|                        | 750.                                                                                                    |                                 |
|                        | 500                                                                                                    |                                 |
|                        | 250k                                                                                                    | 19.01                           |
|                        | • Зрители • Просмотры                                                                                                    |                                 |
|                        | Операционные системы ± Скемать сву Браузеры                                                                                                    | ± Скачать сач                   |
|                        |                                                                                                    |                                 |
|                        | Android MA, Windows 271, 0:05 51, 0:mac05 21,     Other 15, 0:06 47, 0:06 47, 0:07 47, 0:07 47, 0 | 3%<br>dge 2%<br>ppEngine 0%     |
|                        |                                                                                                    |                                 |

В кабинете правообладателя отображается вертикальное меню и область со статистикой. Вертикальное меню имеет две вкладки:

- видео по умолчанию пользователь попадает на эту вкладку;
- общая информация.

#### 7.1.1 Вкладка «Все видео»

Статистика в разделе «Все видео» представлена в следующих срезах:

- статистика просмотров;
- статистика просмотров в разрезе операционных систем;
- статистика просмотров в разрезе браузеров;
- популярные видео;
- статистика просмотров в разрезе источников просмотров.

По умолчанию данные отображаются за прошедшие 8 дней. Чтобы изменить период:

• кликните на календарь в поле «Период» над графиком;

| Видео                            |             |                |               |                   |  |  |  |
|----------------------------------|-------------|----------------|---------------|-------------------|--|--|--|
| Период 12.08.2021 — 20.08.2021 📋 |             |                |               |                   |  |  |  |
| Статистика                       |             |                |               | Устройства        |  |  |  |
| • Зрители                        | • Просмотры | Среднесуточные | Досмотрело до |                   |  |  |  |
| 3                                | 4           | просмотры      | конца         |                   |  |  |  |
|                                  |             | 0              | 1             |                   |  |  |  |
| -                                |             |                |               | 1 <b>1.</b> 8* mi |  |  |  |
| 3                                |             |                |               |                   |  |  |  |
|                                  |             |                |               |                   |  |  |  |

• откроется окно настройки периода;

| За 30 дней За прошлый меся  | Зa | За прошлую неделю | ей | а 7 дне | 38     | ера     | Вч | цня  | Сегод  |
|-----------------------------|----|-------------------|----|---------|--------|---------|----|------|--------|
|                             |    |                   |    |         |        |         |    |      |        |
|                             |    |                   |    | 2021    | 15.07. | - 1     | -  | 2021 | 14.06. |
| Июль, 2021 >                |    |                   |    |         | 021    | онь, 20 | Ию |      | <      |
| пн вт ср чт пт сб вс        | пн |                   | BC | сб      | пт     | ЧТ      | ср | BT   | пн     |
| 28 29 30 1 2 3 4            | 28 |                   | 6  | 5       | 4      | 3       | 2  | 1    | 31     |
| 5 6 7 8 9 10 11             | 5  |                   | 13 | 12      | 11     | 10      | 9  | 8    | 7      |
| 12 13 14 <b>15</b> 16 17 18 | 12 |                   | 20 | 19      | 18     | 17      | 16 | 15   | 14     |
| 19 20 21 22 23 24 25        | 19 |                   | 27 | 26      | 25     | 24      | 23 | 22   | 21     |
| 26 27 28 29 30 31 1         | 26 |                   | 4  | 3       | 2      | 1       | 30 | 29   | 28     |
| 2 3 4 5 6 7 8               | 2  |                   | 11 | 10      | 9      | 8       | 7  | 6    | 5      |

- можно воспользоваться одним из предустановленных периодов:
  - о сегодня;
  - о вчера;
  - о за 7 дней за последние 7 дней, предшествующие текущей дате;
  - о за прошлую неделю за прошедшую календарную неделю;
  - о за 30 дней последние 30 дней, предшествующие текущей дате;
  - о за прошлый месяц за прошлый календарный месяц;
  - или задать произвольный период, указав начальную и конечную даты с помощью календаря;

 $\sim$ 

• после задания периода следует нажать на кнопку «Выбрать». Данные на графиках и диаграммах будут обновлены в соответствии с заданным периодом.

| Сегод  | цня  | Вч | ера     | За      | 7 дне | эй | За прошлую неделю | 38 | а 30 дн | ней  | 3a     | прош | лый к | иесяц |
|--------|------|----|---------|---------|-------|----|-------------------|----|---------|------|--------|------|-------|-------|
| 08.07. | 2021 | -  | (       | 06.08.2 | 2021  |    |                   |    |         |      |        |      |       |       |
| <      |      | Ию | оль, 20 | 021     |       |    |                   |    |         | Авг  | уст, 2 | 021  |       | >     |
| пн     | BT   | cp | ЧТ      | пт      | сб    | вс |                   | пн | BT      | ср   | ЧТ     | ΠΤ   | сб    | BC    |
| 28     | 29   | 30 | 1       | 2       | 3     | 4  |                   | 26 | 27      | 28   | 29     | 30   | 31    | 1     |
| 5      | 6    | 7  | 8       | 9       | 10    | 11 |                   | 2  | 3       | 4    | 5      | 6    | 7     | 8     |
| 12     | 13   | 14 | 15      | 16      | 17    | 18 |                   | 9  | 10      | 11   | 12     | 13   | 14    | 15    |
| 19     | 20   | 21 | 22      | 23      | 24    | 25 |                   | 16 | 17      | 18   | 19     | 20   | 21    | 22    |
| 26     | 27   | 28 | 29      | 30      | 31    | 1  |                   | 23 | 24      | 25   | 26     | 27   | 28    | 29    |
| 2      | 3    | 4  | 5       | 6       | 7     | 8  |                   | 30 | 31      | 1    | 2      | 3    | 4     | 5     |
|        |      |    |         |         |       |    |                   | r  |         |      |        | -    |       |       |
|        |      |    |         |         |       |    |                   |    | в       | ЫБРА | ть     | (    | отмен | нить  |

Основная статистика представлена в виде линейного графика по дням. Кроме того, на графике отображаются следующие консолидированные данные:

- кол-во зрителей;
- кол-во просмотров;
- среднесуточное кол-во просмотров;
- досмотрело до конца.

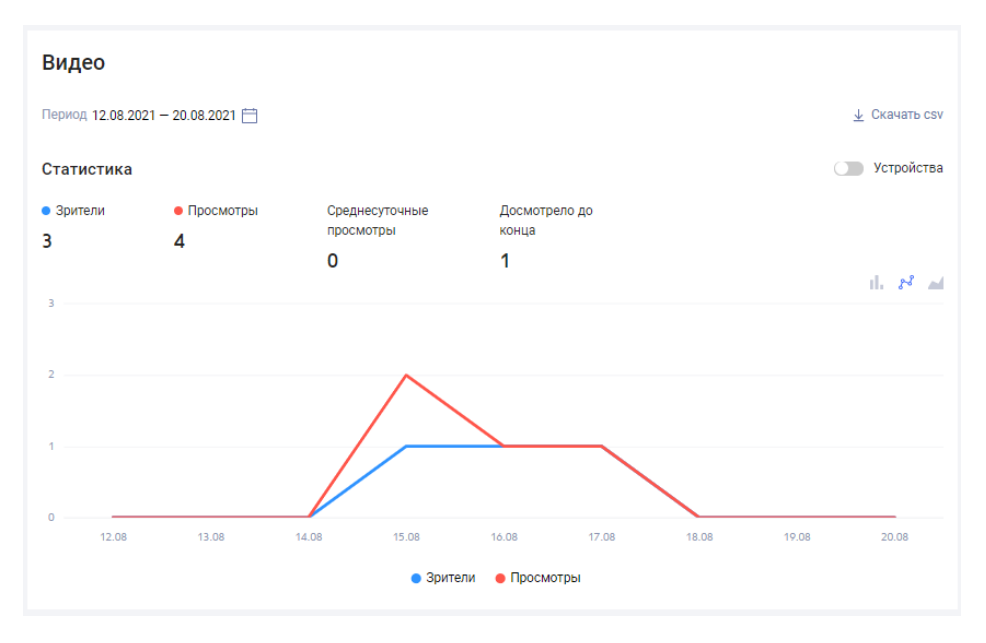

При наведении курсора на точку графика отобразится панель со статистикой на выбранную дату.

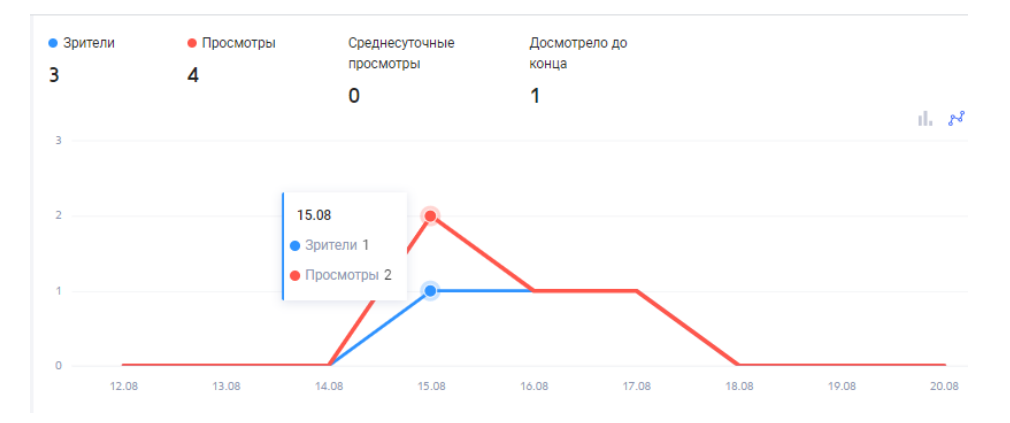

Для просмотра данных по зрителям и просмотрам с разбиением по устройствам, активируйте свитчер «Устройства».

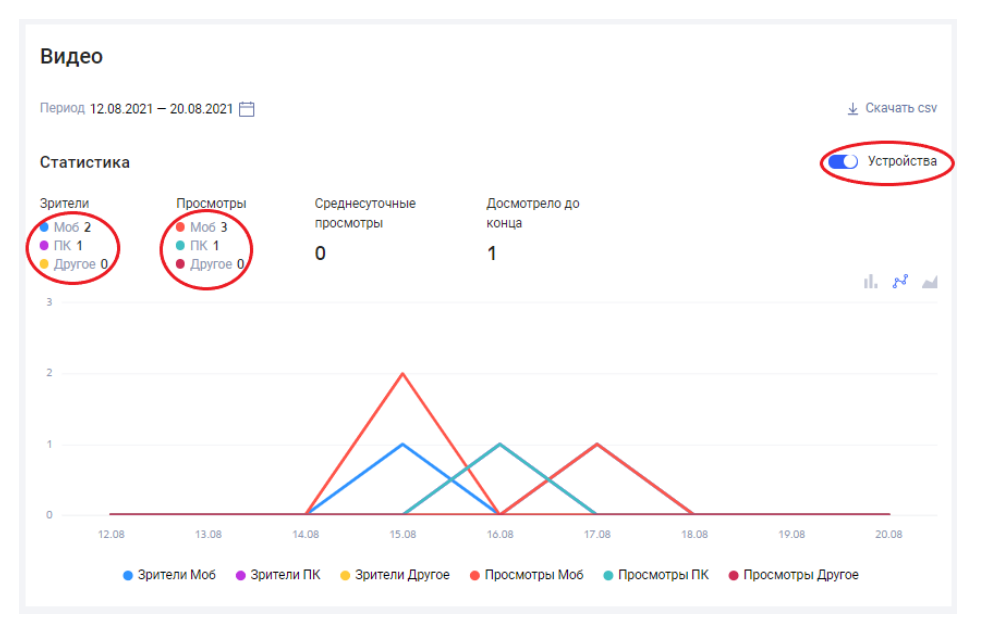

При необходимости представление можно изменить на столбчатую диаграмму или объемный график.

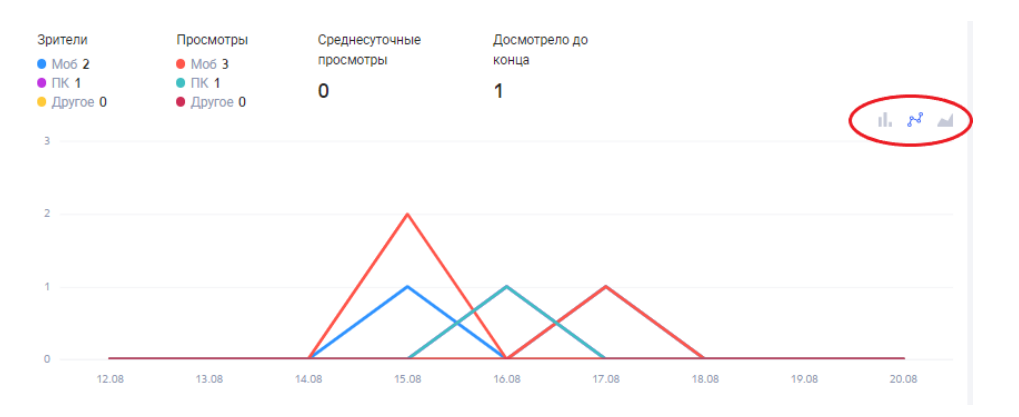

Статистика просмотров в разрезе операционных систем представлена в виде круговой диаграммы. Консолидируются данные по следующим ОС:

- Windows;
- Android;
- Mac OS;
- iOS;
- Other.

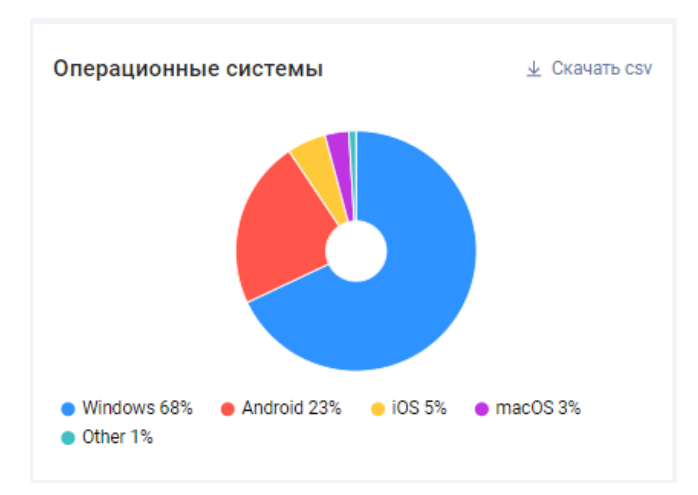

Статистика просмотров в разрезе браузеров представлена также в виде круговой диаграммы и включает в себя данные по браузерам, в которых выполнялись просмотры.

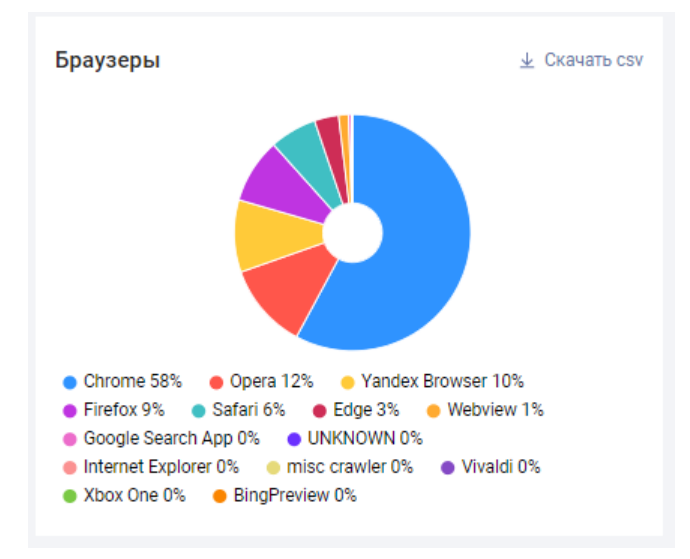

Статистика по популярным видео представлена в виде таблицы. В таблице указано название видео и количество просмотров данного в видео.

| Популярные видео                                                       | 🛓 Скачать csv |
|------------------------------------------------------------------------|---------------|
| Название 🗸 🔨                                                           | Просмотры 🗸 🔿 |
| Росреестр — об оформлении неучтенной<br>недвижимости                   | 335 550       |
| «Северный поток – 2» полностью достроят к<br>концу августа             | 171 448       |
| Кабмин утвердил правила назначения пособия на<br>детей от 3 до 7 лет   | 105 502       |
| Овечкин подписал новый контракт с<br>«Вашингтоном»                     | 102 100       |
| Морская часть первой нитки «Северного потока — 2» технически завершена | 96 293        |
| Названы самые высокооплачиваемые вакансии<br>РФ в августе 2021 года    | 88 515        |
| «Спутник V» доказал свою эффективность против<br>новых штаммов         | 74 172        |

Статистика по источникам просмотров представлена в виде таблицы. В таблице указаны данные о количестве просмотров и количестве зрителей в разрезе хостов, где были зафиксированы просмотры.

| Источники просмотров | ⊻ Скачать   |               |  |  |
|----------------------|-------------|---------------|--|--|
| Xoct < <             | Зрители 🗸 ^ | Просмотры 🗸 🗠 |  |  |
| vedomosti.ru         | 5 906       | 6 220         |  |  |
| like-a.ru            | 23          | 23            |  |  |
| google.com           | 7           | 8             |  |  |
| away.vk.com          | 7           | 8             |  |  |

### 7.1.1.1 Выгрузка данных в CSV

Данные по любому из срезов можно выгрузить в CSV-формате и сохранить на вашем устройстве. Для этого в нужном блоке нажмите на ссылку «Скачать CSV», которая расположена в верхнем правом углу блока.

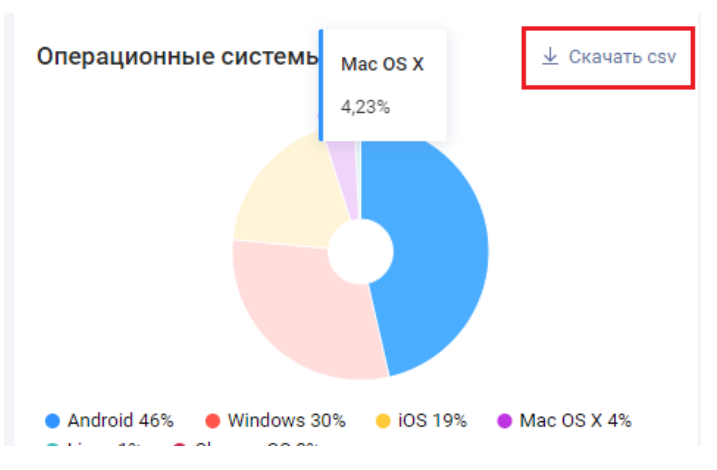

Данные будут сохранены в указанную вами директорию.

### 7.1.2 Вкладка «Общая информация»

Для перехода к общей информации нажмите на вкладку вертикального меню «Общая».

| Видео | Видео                                                                       |             |               |
|-------|-----------------------------------------------------------------------------|-------------|---------------|
|       | Период 12.08.2021 — 20.08.2021 🗎                                            |             | 🛓 Скачать сзу |
|       | Просмотры                                                                   |             |               |
|       | Название V л                                                                | Зрители 🗸 🔿 | Просмотры 🗸 🔿 |
|       | Издание Die Welt отмечает ослабление влияния США на сырьевой рынок          | 0           | 0             |
|       | Бронзовый памятник Александру Невскому установят на берегу Чудского озера   | 0           | 0             |
|       | Бронзовый памятник Александру Невскому установят на берегу Чудского озера   | 0           | 0             |
|       | Вернувшиеся из-за границы москвичи оштрафованы за отсутствие ПЦР-тестов     | 0           | 0             |
|       | Издание Die Welt отмечает ослабление влияния США на сырьевой рынок          | 0           | 0             |
|       | Французские полицейские открыли огонь по машине с правонарушителем          | 0           | 0             |
|       | Французские полицейские открыли огонь по машине с правонарушителем          | 0           | 0             |
|       | Кубанские дайверы установили мировой рекорд по погружению в горное озеро    | 0           | 0             |
|       | Эдвард Сноуден написал критическую статью о нынешней ситуации в Афганистане | 0           | 0             |
|       | Кубанские дайверы установили мировой рекорд по погружению в горное озеро    | 0           | 0             |

По умолчанию данные на вкладке представлены за прошедшие 8 дней. Также можно задать другой период, открыв календарь и выбрать либо один из предустановленных периодов, либо задать период вручную.

На вкладке представлена таблица со статистикой просмотров по конкретным видео. Таблица содержит следующие поля:

- название видеоролика;
- кол-во зрителей;
- кол-во просмотров.

#### 7.1.2.1 Выгрузка данных в CSV

Данные из таблицы можно выгрузить в CSV-формате и сохранить на вашем устройстве. Для этого нажмите на ссылку «Скачать CSV», которая расположена в верхнем правом углу блока.

| Видео                                                                     |             |               |
|---------------------------------------------------------------------------|-------------|---------------|
| Период 12.08.2021 — 20.08.2021 🛗                                          |             | 业 Скачать csv |
| Просмотры                                                                 |             |               |
| Название ∨ ∧                                                              | Зрители 🗸 🔨 | Просмотры 🗸 🔿 |
| Издание Die Welt отмечает ослабление влияния США на сырьевой рынок        | 0           | 0             |
| Бронзовый памятник Александру Невскому установят на берегу Чудского озера | 0           | 0             |
| Бронзовый памятник Александру Невскому установят на берегу Чудского озера | 0           | 0             |
| Вернувшиеся из-за границы москвичи оштрафованы за отсутствие ПЦР-тестов   | 0           | 0             |

Данные будут сохранены в указанную вами директорию.

#### 7.2 ВКЛАДКА «ПОЛЬЗОВАТЕЛИ ПРАВООБЛАДАТЕЛЕЙ»

Вкладка предназначена для управления правами доступа к кабинету правообладателя. Здесь расположен список пользователей, которые уже имеют доступ.

Для каждого пользователя в списке перечислены правообладатели, к которым он имеет доступ.

| Рамблер/видеоплатформа                                            | Командный центр КПО              |                                    |   |
|-------------------------------------------------------------------|----------------------------------|------------------------------------|---|
| Личные кабинеты правообладателей<br>Пользователи правообладателей | Пользователи правообладателей 29 |                                    | + |
|                                                                   | Пользователи ∨ ∧                 | Правообладатели                    |   |
|                                                                   | a.evtushenko@lenta-co.ru         | LentaVideo, LentaExplainer         |   |
|                                                                   | a.gorkov@rambler-co.ru           | 21345, 360_Podmoskovie, 55X55 +592 |   |
|                                                                   | a.kamenetskiy@rambler-co.ru      | 21345, 360_Podmoskovie, 55X55 +592 |   |
|                                                                   | a.pankratova@rambler-co.ru       | 21345, 360_Podmoskovie, 55X55 +592 |   |
|                                                                   | a.polishchuk@rambler-co.ru       | 21345, 360_Podmoskovie, 55X55 +592 |   |
|                                                                   | a.serezhenko@rambler-co.ru       | 21345, 360_Podmoskovie, 55X55 +592 |   |
|                                                                   | a.shilin@rambler-co.ru           | 21345, 360_Podmoskovie, 55X55 +592 |   |
|                                                                   | a.sitnikov@rambler-co.ru         | 21345, 360_Podmoskovie, 55X55 +592 |   |
|                                                                   | a.suslov@rambler-co.ru           | 21345, 360_Podmoskovie, 55X55 +592 |   |
|                                                                   | al.orlova@rambler-co.ru          | 21345, 360_Podmoskovie, 55X55 +592 |   |
|                                                                   | aleksey.shilin@rambler-co.ru     | 21345, 360_Podmoskovie, 55X55 +592 |   |

#### 7.2.1 Добавление доступа пользователем в кабинете правообладателя

Внешние пользователи могут зайти в кабинет правообладателя только по прямой ссылке, так как они изначально не имеют доступа. Однако все внешние пользователи должны быть зарегистрированы в Rambler.ID, чтобы переходить по прямой ссылке. Добавление внешнего пользователя выполняется так же, с тем лишь исключением, что права суперпользователя на внешние почты выдавать нельзя.

Выдать пользователю доступ к кабинету правообладателя может только суперпользователь. Для этого:

• нажимаем на кнопку «Добавить»;

| Пользователи правообладателей 29 |                                    |
|----------------------------------|------------------------------------|
| Пользователи ∨ ∧                 | Правообладатели                    |
| a.evtushenko@lenta-co.ru         | LentaVideo, LentaExplainer         |
| a.gorkov@rambler-co.ru           | 21345, 360_Podmoskovie, 55X55 +592 |
|                                  |                                    |

- в открывшейся форме вводим email пользователя, которому нужно выдать доступ.
   Пользователь с внутренней учетной записью должен иметь права суперпользователя. Если необходимо добавить внешнего пользователя, имеющего внешнюю почту, то суперпользователем его делать не надо;
- отмечаем в списке нужных правообладателей, к которым требуется выдать доступ. Если требуется выдать доступ ко всем правообладателям - ставим флажок «Выбрать все»;
- Редактировать доступы пользователя t.makarina@rambler-co.ru E-mail\* Выбрать все Общий список правообладателей GamerX 21345 QutoVideo ✓ 360\_Podmoskovie GamingZA30 verty2021 55X55 Gastroler radiolubitelTV АПЛ GAZ Rajshri - Food GazetaExplainer RamblerVideo жиесть Морожко GazetaTV RamblerVideo\_K\_Telu ✓ GeoBeats RamblerVideo\_Live Регерессович Регрессович2 RamblerVideo\_Mne\_Tolko Gerand Getty ТК Футбол RamblerVideo\_StartUp\_News Abaddon Goalcast - Life Stories RayTV Academyofman Goalcast - Speeches RCC gooDmooD Reach PLC AccuWeather AccuWeather Now GreatShow reactiongirls AdorPlayer HAIRIDIN RealFootball AfishaVideo Handmade RealMenRealStyleRussian HellDoor RedBull AFP отменить СОХРАНИТЬ
- нажимаем «Сохранить»;

• подтверждаем действие в открывшемся окне, нажав на кнопку «Добавить».

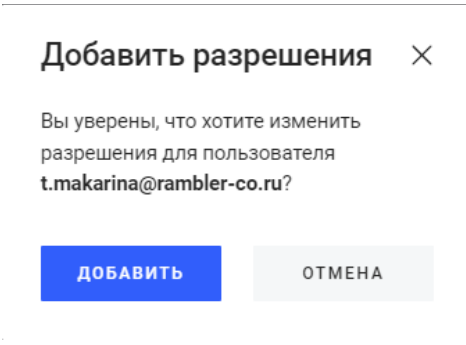

Доступ выдан и пользователь должен отобразиться в списке.

### 8 ПЛЕЕР

Видеоплатформа использует свой собственный плеер.

Внешний вид плеера и его функциональность зависит от настроек, выполненных в основном веб-интерфейсе для шаблона плеера.

### 8.1 ОБЩИЕ ХАРАКТЕРИСТИКИ

Плеер адаптивен - ширина плеера подстраивается под ширину контейнера, в котором он встроен. При этом высота плеера определяется в зависимости от ширины и соотношения сторон. По умолчанию это соотношение 16/9.

### 8.2 РЕЖИМЫ РАБОТЫ ПЛЕЕРА

Плеер может работать в следующих режимах:

- в режиме мультиплеера/без мультиплеера;
- с рекомендациями/без рекомендаций;
- с плавающим плеером/без плавающего плеера;
- горизонтальный/вертикальный.

### 8.2.1 Мультиплеер

Мультиплеер — это режим работы плеера, в котором после завершения основного видео автоматически начинает проигрываться подборка видео для пользователей (рекомендации). Карусель с превью рекомендаций отображается под основным видео. Пользователь может листать карусель и выбирать видео из подборки. При необходимости карусель видеорекомендаций можно отключить - в этом случае у пользователей не будет возможности выбирать видеоролик, они будут следовать один за одним автоматически.

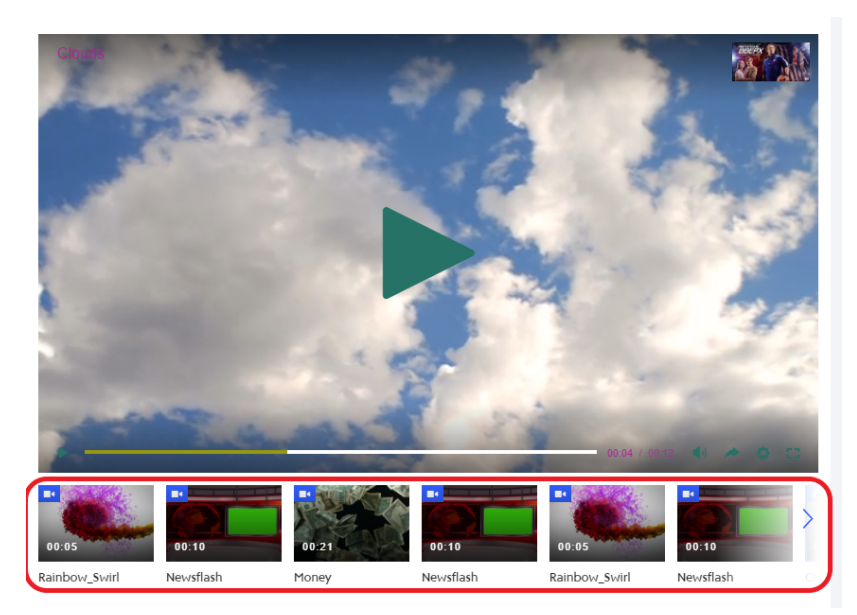

Видео в подборку подтягиваются из выбранного фильтра, настроенного для аккаунта. Просмотреть список настроенных фильтров или создать новый фильтр можно на вкладке «Все видео».

Чтобы включить режим мультиплеера необходимо в настройках шаблона плеера активировать свитчер «Использовать мультиплеер».

#### 8.2.2 Рекомендации

Рекомендации — это видеоролики, которые необходимо предлагать пользователю к просмотру. Они могут отображаться на паузе и в конце просматриваемого видеоролика.

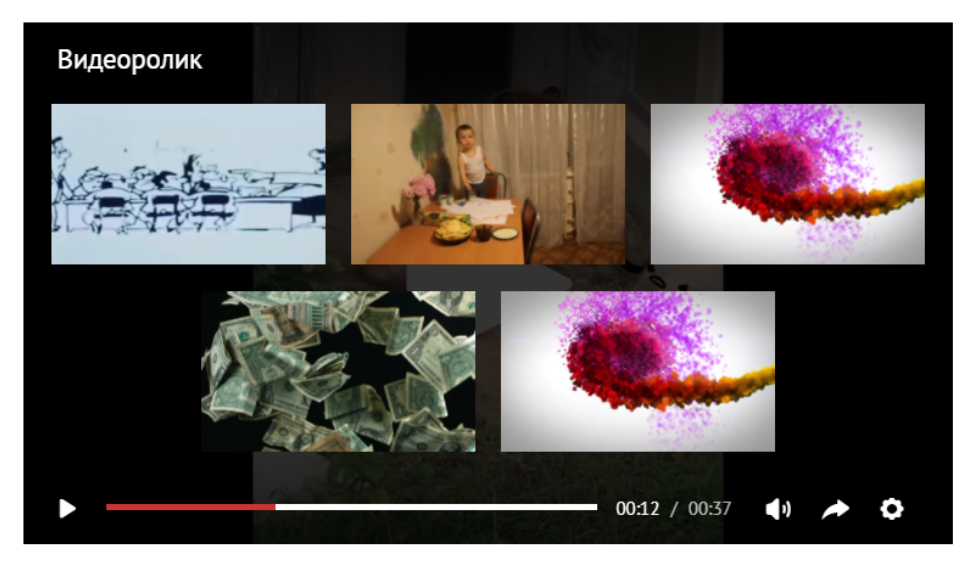

Видеоролики в рекомендации подтягиваются из выбранного фильтра. Данная настройка выполняется в шаблоне плеера.

#### 8.2.3 Плавающий плеер

Плавающий плеер — это миниплеер, который появляется при прокрутке страницы и исчезновении из зоны видимости основного плеера. Позволяет свободно перемещаться по сайту без остановки воспроизведения.

Расположение плавающего плеера определяется настройками, которые выполняются в шаблоне плеера. Возможные варианты расположения для desktop-версии:

- левый нижний угол;
- левый верхний угол;
- правый нижний угол;
- правый верхний угол.

Произвольное передвижение плеера по страничке вручную пользователем не предусмотрено.

На mobile - версии реализован только один вариант расположения плеера - левый нижний угол экрана.

Чтобы включить опцию плавающего плеера, активируйте соответствующий свитчер для desktop и/или mobile-версии в настройках шаблона плеера.

#### 8.2.3.1 Особенности поведения

Общие правила:

- плавающий плеер появляется при прокрутке от основного плеера, в котором было запущено видео;
- видео «плавает» до тех пор, пока в зоне видимости не появится основной плеер, запустивший его (в этому случае, проигрывание переходит в основной плеер), либо до момента, пока пользователь руками не закроет плавающий плеер, нажав на крестик;
- если плавающий плеер закрыт пользователем через крестик, то больше при прокрутке от основного плеера он не появится. Обновление страницы снова приведет к исходному поведению с отображением плавающего при прокрутке;
- звуковые настройки основного плеера переходят и в плавающий, и наоборот, от плавающего к основному плееру (если в основном плеере звук отключен, то и при переходе в плавающий звука не будет, и наоборот);
- процент видимости основного плеера на десктопе, при котором появляется плавающий плеер, равен проценту видимости для срабатывания автовоспроизведения видео при прокрутке, по дефолту 50%. Аналогично для мобильных устройств. Данная настройка выполняется в шаблоне плеера.

#### 8.2.4 Вертикальный плеер

Вертикальный плеер поддерживается Видеоплатформой и определяется соотношением сторон.

# 8.3 РАЗМЕЩЕНИЕ ПЛЕЕРА НА САЙТЕ

Есть несколько способов размещения плеера на страницах площадок.

Способ № 1 - через html-код:

<div data-widget=«Player» data-id=«1»></div>

<script async src=«https://vp.rambler.ru/player/sdk.js»></script>

Чтобы использовать API встроенной записи, следует создать экземпляр плеера для его DOM-узла:

window.RamblerPlayer = window.RamblerPlayer || []

window.RamblerPlayer.push(() => {

const player = new RamblerPlayer({

parentId: '[data-id=«1»]'

})

```
player.on(RamblerPlayer.Events.PLAYER READY, () => {
             // player completely ready to start
            })
           })
Способ № 2 - через javascript-код:
           <div id=«player»></div>
           <script>
            window.RamblerPlayer = window.RamblerPlayer || []
            window.RamblerPlayer.push(() \Rightarrow {
              const player = new RamblerPlayer({
               parentId: '#player',
              id: 1
              })
              player.on(RamblerPlayer.Events.PLAYER READY, () => {
              // player completely ready to start
              })
            })
           </script>
           <script async src=«https://vp.rambler.ru/player/sdk.js»></script>
```

Особенности данной реализации заключаются в том, что перенос в статический метод push позволяет инициализировать плеер в любое время, например, до асинхронной загрузки скрипта sdk.

Способ № 3 (google amp) - встраивание через amp-video-iframe:

<head>

<script async src=«https://cdn.ampproject.org/v0.js»></script>

<script

async

custom-element=«amp-video-iframe»

src=«https://cdn.ampproject.org/v0/amp-video-iframe-0.1.js»

></script>

<script

async

custom-element=«amp-video-docking»

src=«https://cdn.ampproject.org/v0/amp-video-docking-0.1.js»

</script> </head> <body> ... <amp-video-iframe width=«640» height=«360» layout=«responsive» dock poster=«»

src=«https://vp.rambler.ru/player/embed.html?widget=Player&id=1&referrer =https%3A%2F%2Fexample.com»

> > </amp-video-iframe> ... </body>

Особенности данной реализации: iframe теряет оригинальный URL страницы, на которой встроен плеер, поэтому необходимо явно передавать его в параметр referrer.

Способ № 4 (yandex turbo или RSS) - встраивание через iframe:

<iframe

width=«640»

height=«360»

allowfullscreen=«allowfullscreen»

frameborder=«0»

src=«https://vp.rambler.ru/player/embed.html?widget=Player&id=1&referrer= https%3A%2F%2Fexample.com»

>

</iframe>

Особенности данной реализации:

- iframe теряет оригинальный URL страницы, на которой встроен плеер, поэтому необходимо явно передавать его в параметр referrer;
- не поддерживается функция автовоспроизведения при доскролле (scroll и scroll\_mute);
- не поддерживается миниплеер (docking).

Дополнительная информация представлена по ссылке https://vp.rambler.ru/docs/player/index.html#ramblerplayer.